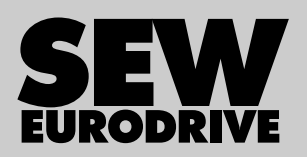

# Betriebsanleitung

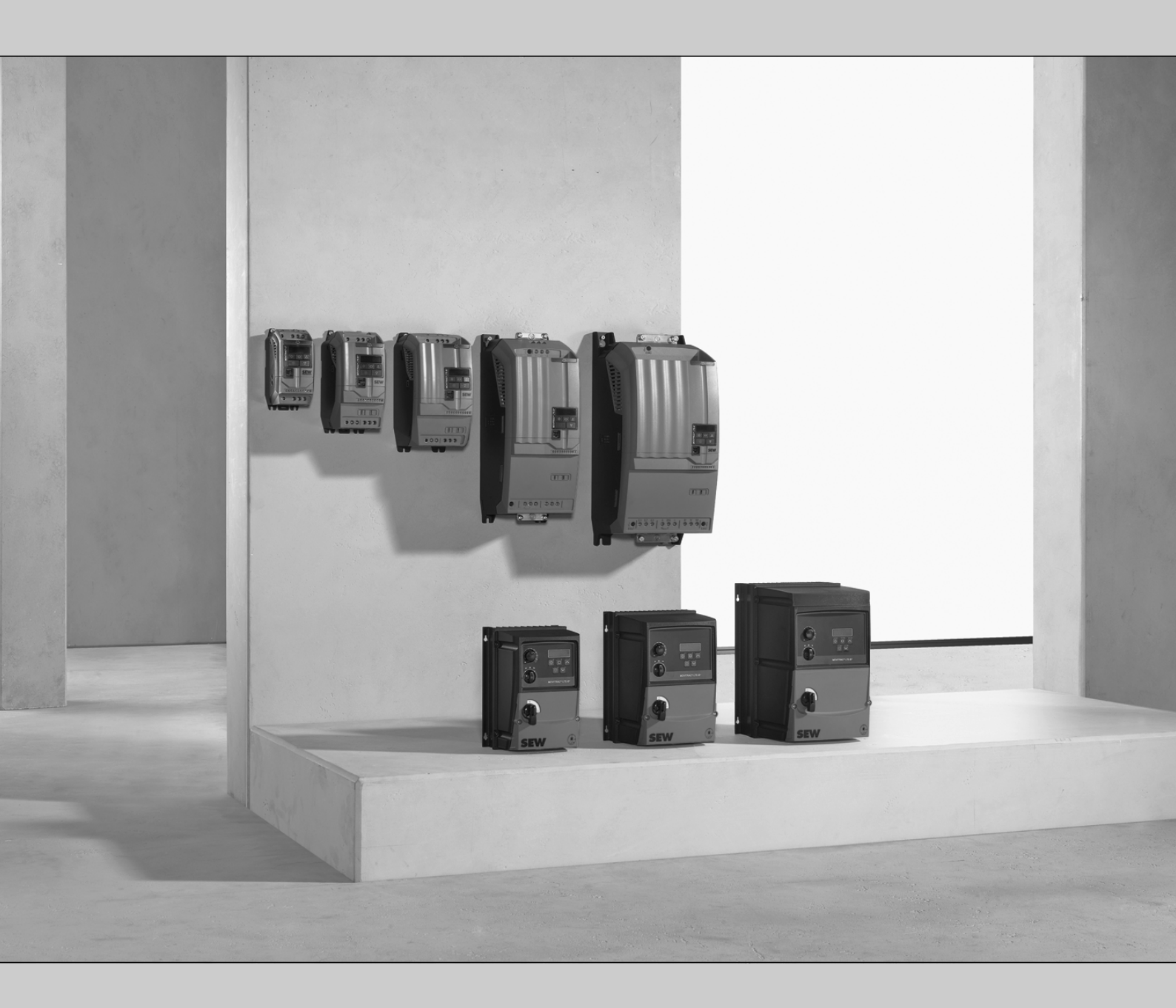

Frequenzumrichter MOVITRAC<sup>®</sup> LTE-B+

Ausgabe 01/2020

29135443/DE

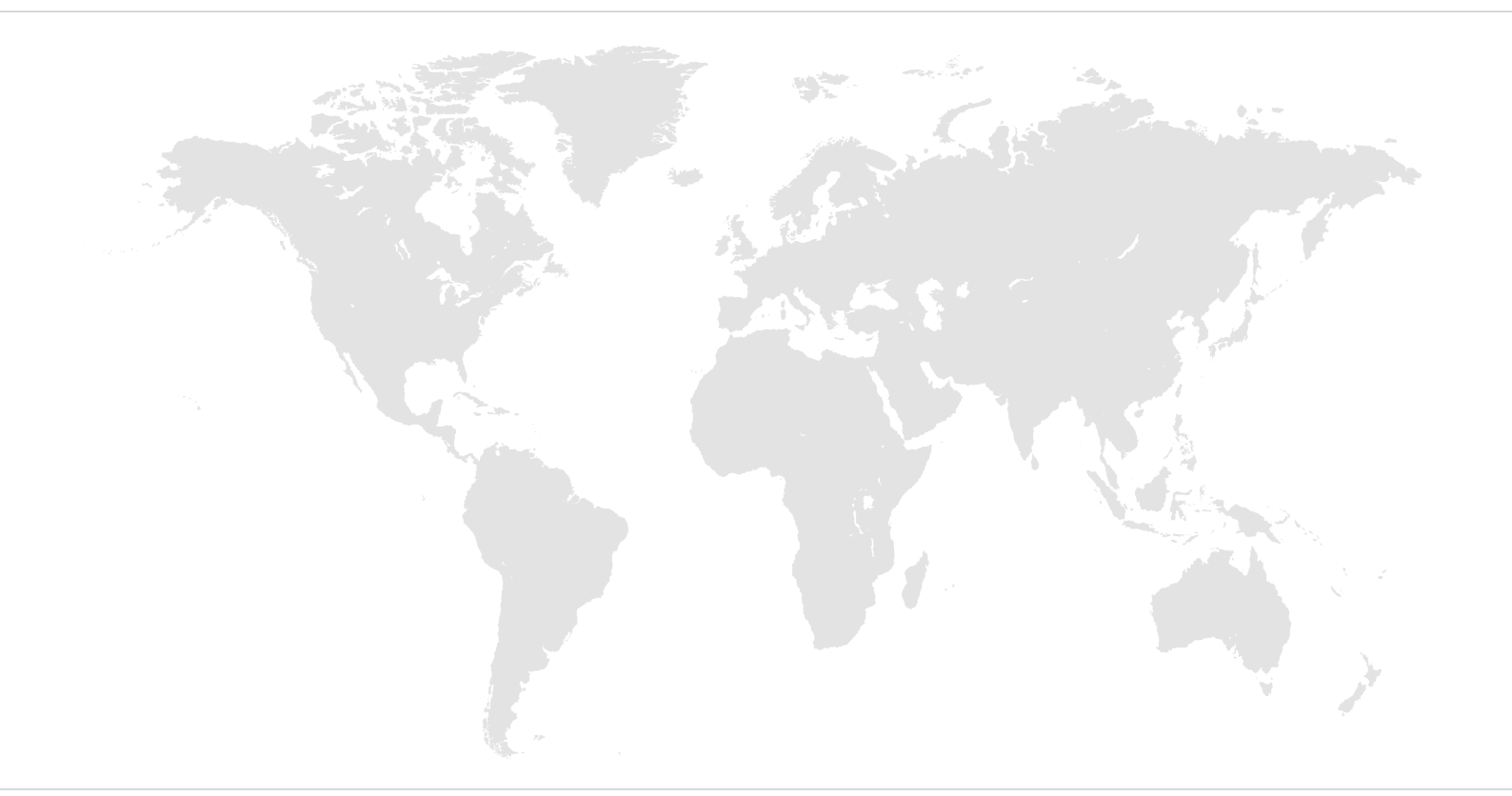

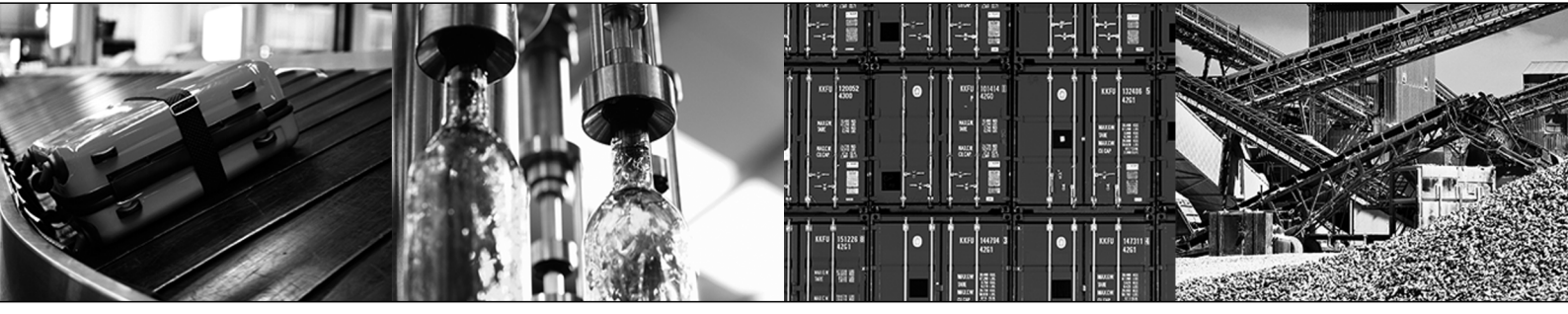

# Inhaltsverzeichnis

| 1 | Allger  | neine Hir | weise                                                        | 7        | 7      |
|---|---------|-----------|--------------------------------------------------------------|----------|--------|
|   | 1.1     | Gebrau    | ch der Dokumentation                                         | 7        | 7      |
|   | 1.2     | Aufbau    | der Warnhinweise                                             | 7        | 7      |
|   |         | 1.2.1     | Bedeutung der Signalworte                                    | 7        | 7      |
|   |         | 1.2.2     | Aufbau der abschnittsbezogenen Warnhinweise                  | 7        | 7      |
|   |         | 1.2.3     | Aufbau der eingebetteten Warnhinweise                        | 8        | 3      |
|   | 1.3     | Mängel    | haftungsansprüche                                            | 8        | 3      |
|   | 1.4     | Produk    | tnamen und Marken                                            | 8        | 3      |
|   | 1.5     | Urhebe    | rrechtsvermerk                                               | 8        | 3      |
| 2 | Siche   | rheitshin | weise                                                        | 9        | )      |
|   | 2.1     | Vorberr   | nerkungen                                                    | 9        | )      |
|   | 2.2     | Betreib   | erpflichten                                                  | 9        | )      |
|   | 2.3     | Zielgru   | -<br>ope                                                     | 10       | )      |
|   | 2.4     | Bestim    | nungsgemäße Verwendung                                       | 11       |        |
|   |         | 2.4.1     | Hubwerksanwendungen                                          | 11       |        |
|   |         | 2.4.2     | Einschränkungen nach europäischer WEEE-Richtlinie 2012/19/EU | 11       |        |
|   | 2.5     | Transp    | ort                                                          | 11       |        |
|   | 2.6     | Aufstell  | ung/Montage                                                  | 12       | 2      |
|   | 2.7     | Anwend    | dungsbeschränkungen                                          | 12       | 2      |
|   | 2.8     | Elektris  | che Installation                                             | 13       | 3      |
|   |         | 2.8.1     | Erforderliche Schutzmaßnahme                                 | 13       | 3      |
|   |         | 2.8.2     | Stationärer Einsatz                                          | 13       | 3      |
|   | 2.9     | Sichere   | Trennung                                                     | 13       | 3      |
|   | 2.10    | Inbetrie  | bnahme/Betrieb                                               | 14       | ł      |
| 3 | Geräte  | eaufhau   |                                                              | 15       | 5      |
| • | 3.1     | Typens    | child                                                        |          | 5      |
|   | 32      | Typenb    | ezeichnung                                                   | 15       | 5      |
|   | 3.3     | Geräte    | aufbau des Standardumrichters                                | 16<br>16 | ŝ      |
|   | 0.0     | 331       | Umrichter in Schutzart IP20/NFMA 1                           | 10<br>16 | ŝ      |
|   |         | 332       | Umrichter in Schutzart IP66/NFMA 4X                          | 10       | ,      |
|   |         | 0.0.2     |                                                              |          |        |
| 4 | Install |           |                                                              | 18       | 3      |
|   | 4.1     | Allgeme   |                                                              | 18       | 3      |
|   | 4.2     | Zulässi   | ge Anzugsdrehmomente                                         | 19       | )<br>, |
|   | 4.3     | Mechar    | hische Installation                                          | 19       | )      |
|   |         | 4.3.1     | IP20-Gehäuse: Montage und Einbauraum                         | 19       | )      |
|   |         | 4.3.2     | IP66-Gehäuse: Montage und Schaltschrankabmessungen           | 21       |        |
|   | 4.4     | Elektris  | che Installation                                             | 22       | 2      |
|   |         | 4.4.1     | Vor der Installation                                         | 23       | 3      |
|   |         | 4.4.2     | Netzschütze                                                  | 24       | ł      |
|   |         | 4.4.3     | Netzsicherungen                                              | 24       | ł      |
|   |         | 4.4.4     | Fehlerstrom-Schutzschalter                                   | 24       | ł      |
|   |         | 4.4.5     | Betrieb am IT-Netz                                           | 25       | 5      |
|   |         | 4.4.6     | Zulässige Spannungsnetze                                     | 27       | 1      |

|   |        | 4.4.7    | Hilfekarte                                                                           | 27   |
|---|--------|----------|--------------------------------------------------------------------------------------|------|
|   |        | 4.4.8    | Öffnen der Frontabdeckung                                                            | 27   |
|   |        | 4.4.9    | Anschluss und Installation des Bremswiderstands                                      | 28   |
|   |        | 4.4.10   | Motortemperaturschutz TF, TH                                                         | 29   |
|   |        | 4.4.11   | Mehrmotorenantrieb/Gruppenantrieb                                                    | 30   |
|   |        | 4.4.12   | Anschluss von Drehstrom-Bremsmotoren                                                 | 30   |
|   |        | 4.4.13   | Information Regarding UL                                                             | 31   |
|   |        | 4.4.14   | Elektromagnetische Verträglichkeit (EMV)                                             | 32   |
|   |        | 4.4.15   | Signalklemmen-Überblick                                                              | 36   |
|   |        | 4.4.16   | Kommunikationsbuchse RJ45                                                            | 38   |
|   |        | 4.4.17   | Zwischenkreisverbindung, U <sub>z</sub> -Anbindung                                   | 38   |
|   |        | 4.4.18   | Schaltbild                                                                           | 38   |
|   |        | 4.4.19   | Bremsenansteuerung                                                                   | 40   |
| 5 | Inbet  | riebnahm | e                                                                                    | 41   |
|   | 5.1    | Anwend   | Jerschnittstelle                                                                     | 41   |
|   |        | 5.1.1    | Bediengeräte                                                                         | 41   |
|   |        | 5.1.2    | Parameter auf Werkseinstellung zurücksetzen                                          | 42   |
|   |        | 5.1.3    | Software LT-Shell                                                                    | 43   |
|   |        | 5.1.4    | Engineering-Software MOVITOOLS® MotionStudio                                         | 45   |
|   | 5.2    | Automa   | itisches Ausmessverfahren "Auto-Tune"                                                | 47   |
|   | 5.3    | Inbetrie | bnahme mit Motoren                                                                   | 47   |
|   |        | 5.3.1    | Inbetriebnahme mit Asynchronmotoren mit U/f-Steuerung                                | 47   |
|   |        | 5.3.2    | Inbetriebnahme mit Asynchronmotoren mit LVFC-Drehzahlregelung                        | 48   |
|   |        | 5.3.3    | Inbetriebnahme mit LSPM-Motoren von SEW-EURODRIVE                                    | 48   |
|   |        | 5.3.4    | Inbetriebnahme mit Synchronmotoren ohne Geberrückführung (PMVC-<br>Drehzahlregelung) | 49   |
|   |        | 5.3.5    | Inbetriebnahme mit Brushless-DC-Motoren (BLDC-Drehzahlregelung)                      | 50   |
|   |        | 5.3.6    | Inbetriebnahme mit Synchron-Reluktanzmotoren (SYN-R Drehzahlregelu 50                | ıng) |
|   | 5.4    | Inbetrie | bnahme der Steuerquelle                                                              | 51   |
|   |        | 5.4.1    | Klemmenmodus (Werkseinstellung) P-12 = 0                                             | 51   |
|   |        | 5.4.2    | Tastenfeldmodus (P-12 = 1 oder 2)                                                    | 52   |
|   |        | 5.4.3    | PI-Reglermodus (P-12 = 9 oder 10)                                                    | 52   |
|   |        | 5.4.4    | Master-Slave-Modus (P-12 = 11)                                                       | 54   |
|   |        | 5.4.5    | Feldbusmodus (P-12 = 3, 4, 5, 6, 7 oder 8)                                           | 55   |
|   | 5.5    | Feuerm   | odus/Notbetrieb                                                                      | 55   |
|   | 5.6    | Betrieb  | an der 87-Hz-Kennlinie (50 Hz Motoren)                                               | 56   |
|   | 5.7    | Lüfter u | nd Pumpe                                                                             | 57   |
|   | 5.8    | Motorpo  | otenziometer                                                                         | 57   |
|   | 5.9    | 3-Wire-  | Control                                                                              | 57   |
|   |        | 5.9.1    | Steuerquelle 3-Wire-Control                                                          | 58   |
| 6 | Betrie | əb       |                                                                                      | 59   |
|   | 6.1    | Status   | des Umrichters                                                                       | 59   |
|   |        | 6.1.1    | Statischer Zustand des Umrichters                                                    | 59   |
|   |        | 6.1.2    | Betriebszustand des Umrichters                                                       | 59   |
|   |        | 6.1.3    | Fehler-Reset                                                                         | 59   |

29135443/DE - 01/2020

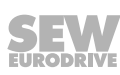

|   | 6.2   | Fehlerd                                                 | liagnose                                                              | 60  |
|---|-------|---------------------------------------------------------|-----------------------------------------------------------------------|-----|
|   | 6.3   | Fehlerh                                                 | nistorie                                                              | 60  |
|   | 6.4   | Fehlerli                                                | iste                                                                  | 61  |
| 7 | Feldb | usbetriet                                               | 0                                                                     | 65  |
|   | 7.1   | Allgeme                                                 | eine Informationen                                                    | 65  |
|   |       | 7.1.1                                                   | Aufbau und Einstellungen der Prozessdatenworte                        | 65  |
|   |       | 7.1.2                                                   | Kommunikationsbeispiel                                                | 67  |
|   |       | 7.1.3                                                   | Parametereinstellungen am Umrichter                                   | 67  |
|   |       | 7.1.4                                                   | Beschaltung der Signalklemmen am Umrichter                            | 67  |
|   |       | 7.1.5                                                   | Aufbau eines CANopen-/SBus-Netzwerks                                  | 68  |
|   | 7.2   | Anbind                                                  | ung eines Gateways oder einer Steuerung (SBus MOVILINK <sup>®</sup> ) | 68  |
|   |       | 7.2.1                                                   | Spezifikation                                                         | 68  |
|   |       | 7.2.2                                                   | Elektrische Installation                                              | 69  |
|   |       | 7.2.3                                                   | Inbetriebnahme am Gateway                                             | 70  |
|   | 7.3   | Modbus                                                  | s RTU                                                                 |     |
|   |       | 7.3.1                                                   | Spezifikation                                                         | 70  |
|   |       | 7.3.2                                                   | Elektrische Installation                                              | 71  |
|   |       | 7.3.3                                                   | Registerbelegungsplan der Prozessdatenworte                           | 71  |
|   |       | 7.3.4                                                   | Datenflussbeispiel                                                    | 72  |
|   | 7.4   | CANop                                                   | en                                                                    | 73  |
|   |       | 7.4.1                                                   | Spezifikation                                                         | 73  |
|   |       | 7.4.2                                                   | Elektrische Installation                                              | 73  |
|   |       | 7.4.3                                                   | COB-IDs und Funktionen im Umrichter                                   | 74  |
|   |       | 7.4.4                                                   | Unterstützte Übertragungsmodi                                         | 74  |
|   |       | 7.4.5                                                   | Standardbelegungsplan der Prozessdatenobjekte (PDO)                   | 75  |
|   |       | 7.4.6                                                   | Datenflussbeispiel                                                    |     |
|   |       | 7.4.7                                                   | Emergency-Code-Objekte                                                |     |
|   |       | 7.4.8                                                   | Tabelle der CANopen-spezifischen Objekte                              |     |
|   |       | 7.4.9                                                   | Tabelle der herstellerspezifischen Objekte                            | 78  |
| 8 | Parar | neter                                                   |                                                                       |     |
|   | 8.1   | Parame                                                  | eterübersicht                                                         |     |
|   |       | 8.1.1                                                   | Konfigurationsparameter                                               |     |
|   |       | 8.1.2                                                   | Parameter für Echtzeit-Überwachung (nur Lesezugriff)                  |     |
|   |       | 8.1.3                                                   | Basisparameter                                                        | 82  |
|   |       | 8.1.4                                                   | Erweiterte Parameter                                                  | 83  |
|   | 8.2   | Erläute                                                 | rung der Parameter                                                    | 85  |
|   |       | 8.2.1                                                   | Basisparameter                                                        | 85  |
|   |       | 8.2.2                                                   | Erweiterte Parameter                                                  |     |
|   |       | 8.2.3                                                   | Konfigurationsparameter                                               | 112 |
| 9 | Tech  | nische Da                                               | iten                                                                  | 113 |
| - | 9.1   | Kennzeichnungen                                         |                                                                       |     |
|   | 9.2   | Umaeh                                                   | unasbedingungen                                                       | 113 |
|   | 9.3   | Ausgangsleistung und Strombelastbarkeit ohne EMV-Filter |                                                                       |     |
|   | 5.0   | 9.3.1                                                   | 1-Phasen-System AC 115 V für 3-phasige AC-230-V-Motoren               |     |
|   |       |                                                         | (Spannungsverdoppler)                                                 | 114 |

|    | 9.4    | Ausgar    | gsleistung und Strombelastbarkeit mit EMV-Filter        | 115   |
|----|--------|-----------|---------------------------------------------------------|-------|
|    |        | 9.4.1     | 1-Phasen-System AC 230 V für 3-phasige AC-230-V-Motoren | . 115 |
|    |        | 9.4.2     | 3-Phasen-System AC 230 V für 3-phasige AC-230-V-Motoren | . 116 |
|    |        | 9.4.3     | 3-Phasen-System AC 400 V für 3-phasige AC-400-V-Motoren | . 118 |
|    | 9.5    | Eingan    | gsspannungsbereiche                                     | 122   |
|    | 9.6    | Drehza    | hl-Stellbereich                                         | 122   |
|    | 9.7    | Überlas   | stfähigkeit                                             | 123   |
|    | 9.8    | Schutzt   | unktion                                                 | 123   |
|    | 9.9    | Gehäus    | sevarianten und Abmessungen                             | 124   |
|    |        | 9.9.1     | Gehäusevarianten                                        | . 124 |
|    |        | 9.9.2     | Abmessungen IP20/NEMA-1-Gehäuse                         | . 124 |
|    |        | 9.9.3     | Abmessungen IP66-/NEMA-4X-Gehäuse (LTE xxx -30 und -40) | . 125 |
| 10 | Servio | се        |                                                         | . 126 |
|    | 10.1   | Elektro   | nik-Service von SEW-EURODRIVE                           | 126   |
|    | 10.2   | Langze    | itlagerung                                              | 126   |
|    | 10.3   | Entsorg   | jung                                                    | 127   |
| 11 | Adres  | senliste. |                                                         | . 128 |
|    | Stichv | vortverze | eichnis                                                 | . 139 |

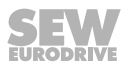

# **1** Allgemeine Hinweise

### 1.1 Gebrauch der Dokumentation

Diese Dokumentation ist Bestandteil des Produkts. Die Dokumentation wendet sich an alle Personen, die Montage-, Installations-, Inbetriebnahme- und Servicearbeiten an dem Produkt ausführen.

Stellen Sie die Dokumentation in einem leserlichen Zustand zur Verfügung. Stellen Sie sicher, dass die Anlagen- und Betriebsverantwortlichen sowie Personen, die unter eigener Verantwortung am Gerät arbeiten, die Dokumentation vollständig gelesen und verstanden haben. Bei Unklarheiten oder weiterem Informationsbedarf wenden Sie sich an SEW-EURODRIVE.

### 1.2 Aufbau der Warnhinweise

#### 1.2.1 Bedeutung der Signalworte

Die folgende Tabelle zeigt die Abstufung und Bedeutung der Signalworte der Warnhinweise.

| Signalwort | Bedeutung                                                                               | Folgen bei Missachtung                                |
|------------|-----------------------------------------------------------------------------------------|-------------------------------------------------------|
| ▲ GEFAHR   | Unmittelbar drohende Gefahr                                                             | Tod oder schwere Verletzungen                         |
|            | Mögliche, gefährliche Situation                                                         | Tod oder schwere Verletzungen                         |
|            | Mögliche, gefährliche Situation                                                         | Leichte Verletzungen                                  |
| ACHTUNG    | Mögliche Sachschäden                                                                    | Beschädigung des Antriebssystems oder seiner Umgebung |
| HINWEIS    | Nützlicher Hinweis oder Tipp: Er-<br>leichtert die Handhabung des An-<br>triebssystems. |                                                       |

#### 1.2.2 Aufbau der abschnittsbezogenen Warnhinweise

Die abschnittsbezogenen Warnhinweise gelten nicht nur für eine spezielle Handlung, sondern für mehrere Handlungen innerhalb eines Themas. Die verwendeten Gefahrensymbole weisen entweder auf eine allgemeine oder spezifische Gefahr hin.

Hier sehen Sie den formalen Aufbau eines abschnittsbezogenen Warnhinweises:

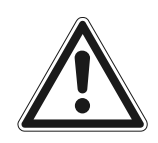

#### SIGNALWORT!

Art der Gefahr und ihre Quelle.

Mögliche Folge(n) der Missachtung.

• Maßnahme(n) zur Abwendung der Gefahr.

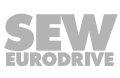

### 1.2.3 Aufbau der eingebetteten Warnhinweise

Die eingebetteten Warnhinweise sind direkt in die Handlungsanleitung vor dem gefährlichen Handlungsschritt integriert.

Hier sehen Sie den formalen Aufbau eines eingebetteten Warnhinweises:

- A SIGNALWORT! Art der Gefahr und ihre Quelle.
  - Mögliche Folge(n) der Missachtung.
  - Maßnahme(n) zur Abwendung der Gefahr.

# 1.3 Mängelhaftungsansprüche

Die Einhaltung der Dokumentation ist die Voraussetzung für den störungsfreien Betrieb und die Erfüllung eventueller Mängelhaftungsansprüche. Lesen Sie deshalb zuerst die Dokumentation, bevor Sie mit dem Produkt arbeiten!

# 1.4 Produktnamen und Marken

Die in dieser Dokumentation genannten Produktnamen sind Marken oder eingetragene Marken der jeweiligen Titelhalter.

# 1.5 Urheberrechtsvermerk

© 2020 SEW-EURODRIVE. Alle Rechte vorbehalten. Jegliche – auch auszugsweise – Vervielfältigung, Bearbeitung, Verbreitung und sonstige Verwertung ist verboten.

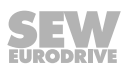

# 2 Sicherheitshinweise

### 2.1 Vorbemerkungen

Die folgenden grundsätzlichen Sicherheitshinweise dienen dazu, Personen- und Sachschäden zu vermeiden und beziehen sich vorrangig auf den Einsatz der hier dokumentierten Produkte. Wenn Sie zusätzlich weitere Komponenten verwenden, beachten Sie auch deren Warn- und Sicherheitshinweise.

### 2.2 Betreiberpflichten

Stellen Sie als Betreiber sicher, dass die grundsätzlichen Sicherheitshinweise beachtet und eingehalten werden. Vergewissern Sie sich, dass Anlagen- und Betriebsverantwortliche sowie Personen, die unter eigener Verantwortung am Produkt arbeiten, die Dokumentation vollständig gelesen und verstanden haben.

Stellen Sie als Betreiber sicher, dass alle folgend aufgeführten Arbeiten nur von qualifiziertem Fachpersonal ausgeführt werden:

- Aufstellung und Montage
- Installation und Anschluss
- Inbetriebnahme
- Wartung und Instandhaltung
- Außerbetriebnahme
- Demontage

Stellen Sie sicher, dass die Personen, die am Produkt arbeiten, die folgenden Vorschriften, Bestimmungen, Unterlagen und Hinweise beachten:

- · Nationale und regionale Vorschriften für Sicherheit und Unfallverhütung
- · Warn- und Sicherheitsschilder am Produkt
- Alle weiteren zugehörigen Projektierungsunterlagen, Installations- und Inbetriebnahmeanleitungen sowie Schaltbilder
- Keine beschädigten Produkte montieren, installieren oder in Betrieb nehmen
- Alle anlagenspezifischen Vorgaben und Bestimmungen

Stellen Sie sicher, dass Anlagen, in denen das Produkt eingebaut ist, mit zusätzlichen Überwachungs- und Schutzeinrichtungen ausgerüstet sind. Beachten Sie hierbei die gültigen Sicherheitsbestimmungen und Gesetze über technische Arbeitsmittel und Unfallverhütungsvorschriften.

# 2.3 Zielgruppe

| Fachkraft für me-<br>chanische Arbei-<br>ten       | Alle mechanischen Arbeiten dürfen ausschließlich von einer Fachkraft mit geeigneter<br>Ausbildung ausgeführt werden. Fachkraft im Sinne dieser Dokumentation sind Perso-<br>nen, die mit Aufbau, mechanischer Installation, Störungsbehebung und Instandhaltung<br>des Produkts vertraut sind und über folgende Qualifikationen verfügen:                               |
|----------------------------------------------------|----------------------------------------------------------------------------------------------------|
|                                                    | Qualifizierung im Bereich Mechanik gemäß den national geltenden Vorschriften                                                                                                    |
|                                                    | Kenntnis dieser Dokumentation                                                                                                    |
| Fachkraft für elek-<br>trotechnische Ar-<br>beiten | Alle elektrotechnischen Arbeiten dürfen ausschließlich von einer Elektrofachkraft mit geeigneter Ausbildung ausgeführt werden. Elektrofachkraft im Sinne dieser Dokumen-<br>tation sind Personen, die mit elektrischer Installation, Inbetriebnahme, Störungsbehe-<br>bung und Instandhaltung des Produkts vertraut sind und über folgende Qualifikationen<br>verfügen: |
|                                                    | Qualifizierung im Bereich Elektrotechnik gemäß den national geltenden Vorschrif-<br>ten                                                                                                    |
|                                                    | Kenntnis dieser Dokumentation                                                                                                    |
| Zusätzliche Qualifi-<br>kation                     | Die Personen müssen darüber hinaus mit den gültigen Sicherheitsvorschriften und Gesetzen vertraut sein und den anderen in dieser Dokumentation genannten Normen, Richtlinien und Gesetzen.                                                                                                    |
|                                                    | Die Personen müssen die betrieblich ausdrücklich erteilte Berechtigung haben, Gerä-<br>te, Systeme und Stromkreise gemäß den Standards der Sicherheitstechnik in Betrieb<br>zu nehmen, zu programmieren, zu parametrieren, zu kennzeichnen und zu erden.                                                                                                    |
| Unterwiesene Per-<br>sonen                         | Alle Arbeiten in den übrigen Bereichen Transport, Lagerung, Betrieb und Entsorgung<br>dürfen ausschließlich von ausreichend unterwiesenen Personen durchgeführt werden.<br>Diese Unterweisungen müssen die Personen in die Lage versetzen, die erforderlichen<br>Tätigkeiten und Arbeitsschritte sicher und bestimmungsgemäß durchführen zu kön-<br>nen.                |

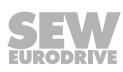

Das Produkt ist für den Einbau in elektrische Anlagen oder Maschinen bestimmt.

Beim Einbau in elektrische Anlagen oder Maschinen ist die Inbetriebnahme des Produkts solange untersagt, bis festgestellt wurde, dass die Maschine den lokalen Gesetzen und Richtlinien entspricht. Für den europäischen Raum gelten beispielhaft die Maschinenrichtlinie 2006/42/EG sowie die EMV-Richtlinie 2014/30/EU. Beachten Sie dabei die EN 60204-1 (Sicherheit von Maschinen – Elektrische Ausrüstung von Maschinen). Das Produkt erfüllt die Anforderungen der Niederspannungsrichtlinie 2014/35/EU.

Die in der Konformitätserklärung genannten Normen werden für das Produkt angewendet.

Diese Anlagen können für den mobilen oder stationären Einsatz vorgesehen sein.

Das Produkt kann in industriellen und gewerblichen Anlagen folgende Motoren betreiben:

Drehstrom-Asynchronmotoren mit Kurzschlussläufer

Die technischen Daten sowie die Angaben zu den Anschlussbedingungen entnehmen Sie dem Typenschild und dem Kapitel "Technische Daten" in der Dokumentation. Halten Sie die Daten und Bedingungen unbedingt ein.

Wenn Sie das Produkt nicht bestimmungsgemäß oder unsachgemäß verwenden, besteht die Gefahr von schweren Personen- oder Sachschäden.

Verwenden Sie das Produkt nicht als Steighilfe.

#### 2.4.1 Hubwerksanwendungen

Sie dürfen das Produkt nicht für Hubwerksanwendungen und Steigstrecken verwenden.

#### 2.4.2 Einschränkungen nach europäischer WEEE-Richtlinie 2012/19/EU

Optionen und Zubehör von SEW-EURODRIVE dürfen Sie nur in Verbindung mit Produkten von SEW-EURODRIVE verwenden.

### 2.5 Transport

Untersuchen Sie die Lieferung sofort nach Erhalt auf Transportschäden. Teilen Sie Transportschäden sofort dem Transportunternehmen mit. Wenn das Produkt beschädigt ist, darf keine Montage, Installation und Inbetriebnahme erfolgen.

Beachten Sie beim Transport folgende Hinweise:

- Stellen Sie sicher, dass das Produkt keinen mechanischen Stößen ausgesetzt ist.
- Stecken Sie die mitgelieferten Schutzkappen vor dem Transport auf die Anschlüsse.
- Stellen Sie das Produkt während des Transports nur auf die Kühlrippen oder auf eine Seite ohne Stecker.
- Falls vorhanden, verwenden Sie immer alle Anschlagpunkte. Die Anschlagpunkte sind nur für die Masse des Produkts ausgelegt. Tod oder schwere Körperverletzung. Bringen Sie keine zusätzlichen Lasten an.

Wenn erforderlich, verwenden Sie geeignete, ausreichend bemessene Transportmittel.

Beachten Sie die Hinweise zu den klimatischen Bedingungen gemäß dem Kapitel "Technische Daten" in der Dokumentation.

### 2.6 Aufstellung/Montage

Beachten Sie, dass die Aufstellung und Kühlung des Produkts entsprechend den Vorschriften der Dokumentation erfolgt.

Schützen Sie das Produkt vor starker, mechanischer Beanspruchung. Das Produkt und seine Anbauteile dürfen nicht in Geh- und Fahrwege ragen. Insbesondere dürfen bei Transport und Handhabung keine Bauelemente verbogen oder Isolationsabstände verändert werden. Elektrische Komponenten dürfen nicht mechanisch beschädigt oder zerstört werden.

Beachten Sie die Hinweise im Kapitel Mechanische Installation in der Dokumentation.

#### 2.7 Anwendungsbeschränkungen

Wenn nicht ausdrücklich dafür vorgesehen, sind folgende Anwendungen verboten:

- Der Einsatz in explosionsgefährdeten Bereichen
- Der Einsatz in Umgebungen mit schädlichen Ölen, Säuren, Gasen, Dämpfen, Stäuben und Strahlungen
- Der Einsatz in Anwendungen mit unzulässig hohen mechanischen Schwingungsund Stoßbelastungen, die über die Anforderungen der EN 61800-5-1 hinausgehen
- Der Einsatz oberhalb von 4000 m über NHN

Das Produkt kann unter folgenden Randbedingungen in Höhen ab 1000 m über NHN bis maximal 4000 m über NHN eingesetzt werden:

- Die Reduktion des Ausgangsnennstroms und/oder der Netzspannung wird berücksichtigt gemäß den Daten in Kapitel Technische Daten in der Dokumentation.
- Die Luft- und Kriechstrecken sind ab 2000 m über NHN nur für Überspannungskategorie II nach EN 60664 ausreichend. In Höhen ab 2000 m über NHN müssen Sie für die gesamte Anlage begrenzende Maßnahmen treffen, die die netzseitigen Überspannungen von der Kategorie III auf die Kategorie II reduzieren.

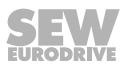

# 2.8 Elektrische Installation

Stellen Sie sicher, dass nach der elektrischen Installation alle erforderlichen Abdeckungen richtig angebracht sind.

Die Schutzmaßnahmen und Schutzeinrichtungen müssen den gültigen Vorschriften entsprechen (z. B. EN 60204-1 oder EN 61800-5-1).

#### 2.8.1 Erforderliche Schutzmaßnahme

Stellen Sie sicher, dass das Produkt ordnungsgemäß mit der Schutzerdung verbunden ist.

#### 2.8.2 Stationärer Einsatz

Notwendige Schutzmaßnahme für das Produkt ist:

| Art der Energieübertragung | Schutzmaßnahme |  |
|----------------------------|----------------|--|
| Direkte Netzeinspeisung    | Schutzerdung   |  |

# 2.9 Sichere Trennung

Das Produkt erfüllt alle Anforderungen für die sichere Trennung zwischen Leistungsund Elektronikanschlüssen gemäß EN 61800-5-1. Um die sichere Trennung zu gewährleisten, müssen alle angeschlossenen Stromkreise ebenfalls die Anforderungen für die sichere Trennung einhalten.

# 2.10 Inbetriebnahme/Betrieb

Beachten Sie die Warnhinweise in den Kapiteln "Inbetriebnahme" und "Betrieb" in der Dokumentation.

Stellen Sie sicher, dass vorhandene Transportsicherungen entfernt sind.

Setzen Sie die Überwachungs- und Schutzeinrichtungen der Anlage oder Maschine auch im Probebetrieb nicht außer Funktion.

Stellen Sie sicher, dass die Anschlusskästen geschlossen und verschraubt sind, bevor Sie die Versorgungsspannung anlegen.

Während des Betriebs können die Produkte ihrer Schutzart entsprechend spannungsführende, blanke, gegebenenfalls auch bewegliche oder rotierende Teile sowie heiße Oberflächen besitzen.

Bei Anwendungen mit erhöhtem Gefährdungspotenzial können zusätzliche Schutzmaßnahmen erforderlich sein. Prüfen Sie nach jeder Modifikation die Schutzeinrichtungen auf ihre Wirksamkeit.

Schalten Sie bei Veränderungen gegenüber dem Normalbetrieb das Produkt ab. Mögliche Veränderungen sind z. B. erhöhte Temperaturen, Geräusche oder Schwingungen. Ermitteln Sie die Ursache. Halten Sie eventuell Rücksprache mit SEW-EURODRIVE.

Im eingeschalteten Zustand treten an allen Leistungsanschlüssen und an den daran angeschlossenen Kabeln und Klemmen gefährliche Spannungen auf. Dies ist auch dann der Fall, wenn das Produkt gesperrt ist und der Motor stillsteht.

Trennen Sie während des Betriebs nicht die Verbindung zum Produkt.

Dadurch können gefährliche Lichtbögen entstehen, die eine Sachschädigung des Produkts zur Folge haben.

Wenn Sie das Produkt von der Spannungsversorgung trennen, berühren Sie keine spannungsführenden Produktteile und Leistungsanschlüsse wegen möglicherweise aufgeladener Kondensatoren. Halten Sie folgende Mindestausschaltzeit ein:

10 Minuten.

Beachten Sie hierzu auch die Hinweisschilder auf dem Produkt.

Das Verlöschen der Betriebs-LED und anderer Anzeige-Elemente ist kein Indikator dafür, dass das Produkt vom Netz getrennt und spannungslos ist.

Mechanisches Blockieren oder produktinterne Sicherheitsfunktionen können einen Motorstillstand zur Folge haben. Die Behebung der Störungsursache oder ein Reset können dazu führen, dass der Antrieb selbsttätig wieder anläuft. Wenn dies für die angetriebene Maschine aus Sicherheitsgründen nicht zulässig ist, trennen Sie erst das Produkt vom Netz und beginnen Sie dann mit der Störungsbehebung.

Verbrennungsgefahr: Die Oberflächentemperatur des Produkts kann während des Betriebs mehr als 60 °C betragen!

Berühren Sie das Produkt nicht während des Betriebs.

Lassen Sie das Produkt ausreichend abkühlen, bevor Sie es berühren.

# 3 Geräteaufbau

# 3.1 Typenschild

Folgende Abbildung zeigt die beispielhafte Darstellung eines Typenschilds.

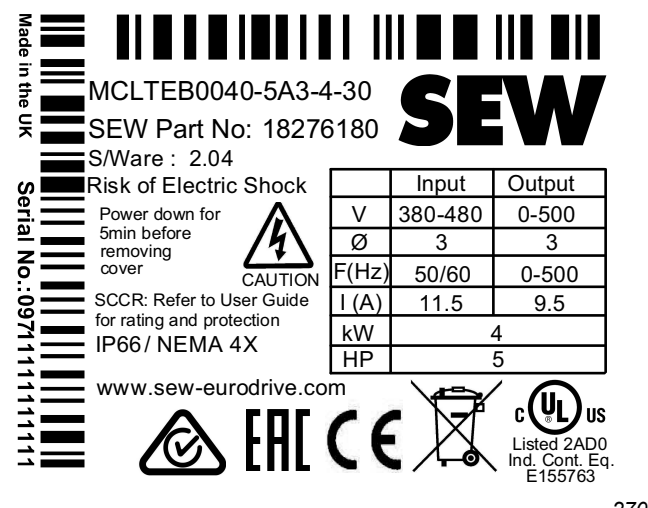

27021611243770379

# 3.2 Typenbezeichnung

| Beispiel: MCLTE-B 0015-2B1-1-00 |         |                                                            |  |
|---------------------------------|---------|------------------------------------------------------------|--|
| Produktname                     | MCLTE   | MOVITRAC <sup>®</sup> LTE-B                                |  |
| Version                         | В       | Versionsstand der Gerätereihe                              |  |
| Empfohlene Motorleistung        | 0015    | 0015 = 1.5 kW                                              |  |
| Anschluss-Spannung              | 2       | • 1 = 110 – 115 V                                          |  |
|                                 |         | • 2 = 200 – 240 V                                          |  |
|                                 |         | • 5 = 380 - 480 V                                          |  |
| Entstörung am Eingang           | В       | <ul> <li>0 = Gerät ohne Filter (nicht entstört)</li> </ul> |  |
|                                 |         | • A = C2                                                   |  |
|                                 |         | • B = C1                                                   |  |
| Schaltungsart                   | 1       | • 1 = 1-phasig                                             |  |
|                                 |         | • 3 = 3-phasig                                             |  |
| Quadranten                      | 1       | 1 = 1-Quadranten-Betrieb ohne Brems-Chopper                |  |
|                                 |         | • 4 = 4-Quadranten-Betrieb mit Brems-Chopper               |  |
| Ausführung                      | 00      | • 00 = Standard-IP20-Gehäuse                               |  |
|                                 |         | 30 = IP66-/NEMA-4X-Gehäuse ohne Schalter                   |  |
|                                 |         | 40 = IP66-/NEMA-4X-Gehäuse mit Schalter                    |  |
| Länderspezifische Variante      | (60 Hz) | 60 Hz = 60-Hz-Ausführung                                   |  |

# 3.3 Geräteaufbau des Standardumrichters

### 3.3.1 Umrichter in Schutzart IP20/NEMA 1

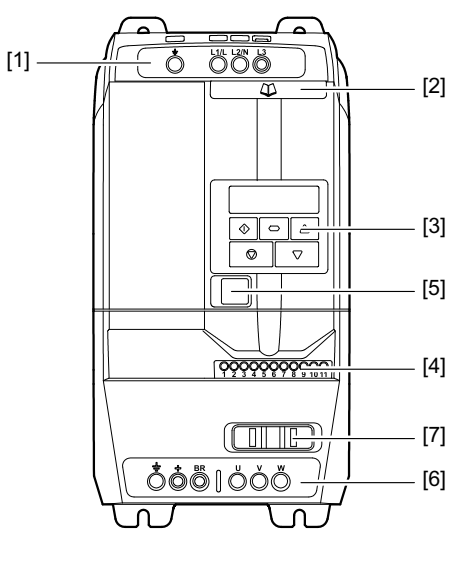

21435655947

- [1] Anschlussklemmleiste PE, L1/L, L2/N, L3
- [2] Hilfekarte mit Klemmenbelegung und Basis-Parametern
- [3] Tastenfeld mit 6-stelliger 7-Segmentanzeige
- [4] Steuerklemmleiste
- [5] RJ45-Kommunikationsbuchse
- Anschlussklemmleiste PE, +, BR, U, V, W [6]
  - (bei BG1 kein +- und BR-Anschluss vorhanden)
- [7] Lasche zur Befestigung der Steuerleitung

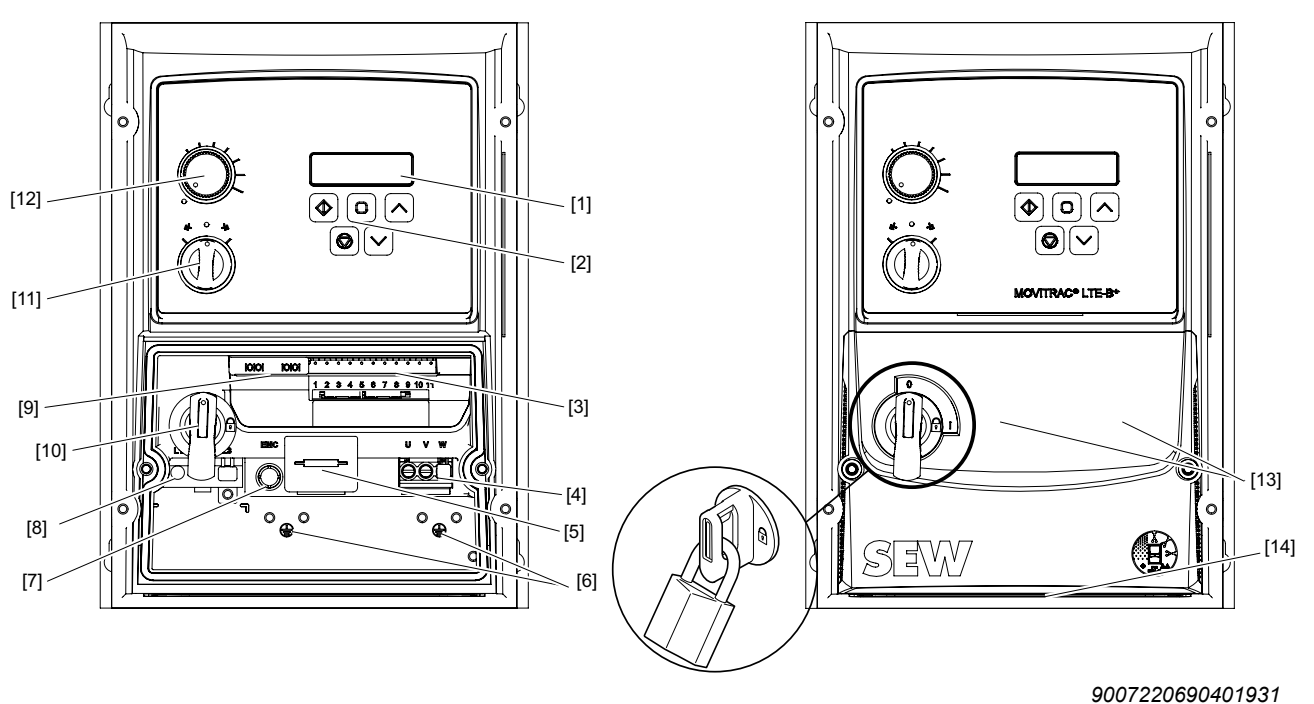

#### 3.3.2 Umrichter in Schutzart IP66/NEMA 4X

- [1] 6-stellige 7-Segment-Anzeige
- [2] Tastenfeld
- [3] Steuerklemmleiste
- [4] Anschlussklemmleiste U, V, W
- [5] Anschlussklemmleiste Bremswiderstand +, BR (nicht bei Baugröße 1)
- [6] PE-Anschlüsse
- [7] EMC-Schraube
- [8] Anschlussklemmleiste L1/L, L/N, L3
- [9] RJ45-Kommunikationsbuchse (2-fach ausgeführt)

Die folgenden Punkte sind nur in der Geräteausführung mit Schalteroption vorhanden.

- [10] Hauptschalter für netzseitige Trennung (Hauptschalter abschließbar)
- [11] Drehschalter Drehrichtung CW/0/CCW
- [12] Drehpotenziometer Geschwindigkeit

#### Optionale kundenspezifische Erweiterung der Frontabdeckung:

Die Frontabdeckung des Klemmenraums [13] kann durch zwei zusätzliche Taster oder Schalter erweitert werden. Hierfür müssen Löcher in die Abdeckung gebohrt werden. Die Position der Bohrlöcher sind auf der Rückseite durch Körnungen markiert.

Die Frontabdeckung des Klemmenraums kann unten durch drei zusätzliche Verschraubungen erweitert werden. Hierfür müssen Löcher in die Abdeckung gebohrt werden. Die Position der Bohrlöcher [14] sind auf der Unterseite durch Körnungen markiert.

# 4 Installation

### 4.1 Allgemeine Hinweise

- Prüfen Sie den Frequenzumrichter vor der Installation sorgfältig auf Beschädigungen.
- Lagern Sie den Frequenzumrichter in seiner Verpackung, bis Sie ihn benötigen. Der Lagerort muss sauber und trocken sein und eine Umgebungstemperatur zwischen -40 °C und +60 °C aufweisen.
- Installieren Sie den Frequenzumrichter auf einer ebenen, senkrechten, nicht entflammbaren, schwingungsfreien Oberfläche in einem geeigneten Gehäuse. Wenn eine bestimmte IP-Schutzart erforderlich ist, müssen Sie die EN 60529 beachten.
- Halten Sie entflammbare Stoffe vom Frequenzumrichter fern.
- Verhindern Sie den Eintritt von leitfähigen oder entflammbaren Fremdkörpern.
- Die relative Luftfeuchte muss unter 95 % gehalten werden (Betauung unzulässig).
- Schützen Sie den IP66-Frequenzumrichter vor direkter Sonneneinstrahlung. Benutzen Sie im Außenbereich eine Abdeckung.

- Die Hutschienenmontage ist nur bei folgenden Umrichtern der Schutzart IP20 möglich.
  - 115 V: 0.37 1.1 kW
  - 230 V: 0.37 2.2 kW
  - 400 V: 0.75 4.kW

Die Hutschiene muss die Abmessungen 35 × 15 mm oder 35 × 7.5 mm haben und nach EN 50022 ausgeführt sein.

• Der Frequenzumrichter darf nur, wie in der folgenden Abbildung dargestellt, eingebaut werden:

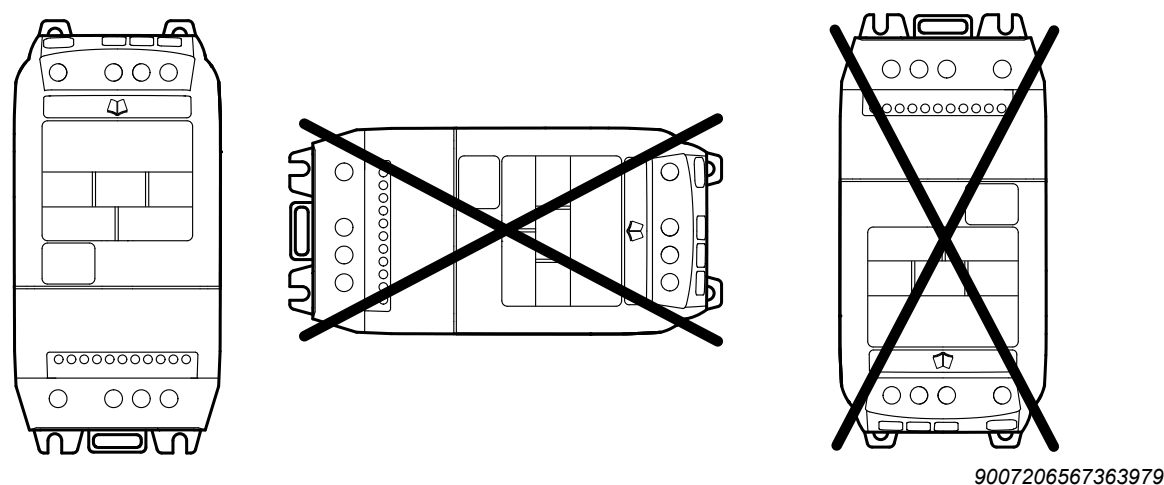

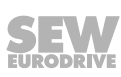

# 4.2 Zulässige Anzugsdrehmomente

| Leistung der Umrichter in | Anzugsdrehmoment in Nm |                  |  |
|---------------------------|------------------------|------------------|--|
| kW                        | Steuerklemmen          | Leistungsklemmen |  |
|                           | Netznennspannung 115 V |                  |  |
| 0.37 – 1.1                | 0.5                    | 1                |  |
|                           | Netznennspannung 230 V |                  |  |
| 0.37 – 5.5                |                        | 1                |  |
| 7.5 – 11                  | 0.5                    | 15               |  |
| 15 – 18.5                 |                        | 20               |  |
|                           | Netznennspannung 400 V |                  |  |
| 0.75 – 11                 |                        | 1                |  |
| 15 – 22                   | 0.5                    | 15               |  |
| 30 – 37                   |                        | 20               |  |

### 4.3 Mechanische Installation

#### 4.3.1 IP20-Gehäuse: Montage und Einbauraum

Umrichter in Schutzart IP20 müssen in einem Schaltschrank untergebracht werden. Beachten Sie dabei die folgenden Vorgaben:

- Der Schaltschrank muss aus einem wärmeleitenden Material bestehen, es sei denn, er wird fremdbelüftet.
- Bei Verwendung eines Schaltschranks mit Lüftungsöffnungen müssen die Öffnungen unter- und oberhalb des Umrichters angebracht sein, um eine gute Luftzirkulation zu ermöglichen. Die Luft muss unterhalb des Umrichters zugeführt und oberhalb wieder abgeführt werden.
- Wenn die äußere Umgebung Schmutzpartikel wie z. B. Staub enthält, muss ein geeigneter Partikelfilter an den Lüftungsöffnungen angebracht und eine Fremdlüftung angewandt werden. Der Filter muss bei Bedarf gewartet und gesäubert werden.
- In Umgebungen mit hohem Feuchtigkeits-, Salz- oder Chemikaliengehalt muss ein geeigneter geschlossener Schaltschrank (ohne Lüftungsöffnungen) verwendet werden.
- Die Umrichter in IP20 können direkt und ohne Abstand nebeneinander montiert werden.

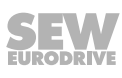

i

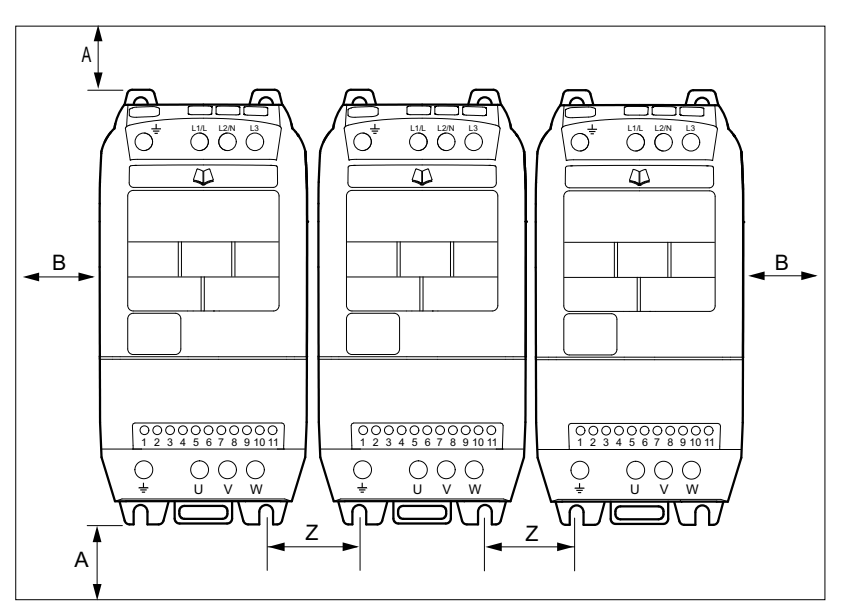

18014410447944843

# **HINWEIS**

Das Maß "Z" bezieht sich nicht auf den Abstand zwischen den Umrichtern, sondern auf den Abstand der Montagelöcher!

| Paugräßa  | Α   | В  | Z  |
|-----------|-----|----|----|
| Daugroise | mm  | mm | mm |
| 1         | 50  | 50 | 33 |
| 2         | 75  | 50 | 47 |
| 3         | 100 | 50 | 52 |
| 4         | 100 | 50 | 34 |
| 5         | 100 | 50 | 46 |

29135443/DE - 01/2020

#### 4.3.2 IP66-Gehäuse: Montage und Schaltschrankabmessungen

Umrichter in Schutzart IP66 können im Innenbereich eingesetzt werden.

In Schaltschränken oder im Feld dürfen die folgenden minimalen Abstände nicht unterschritten werden.

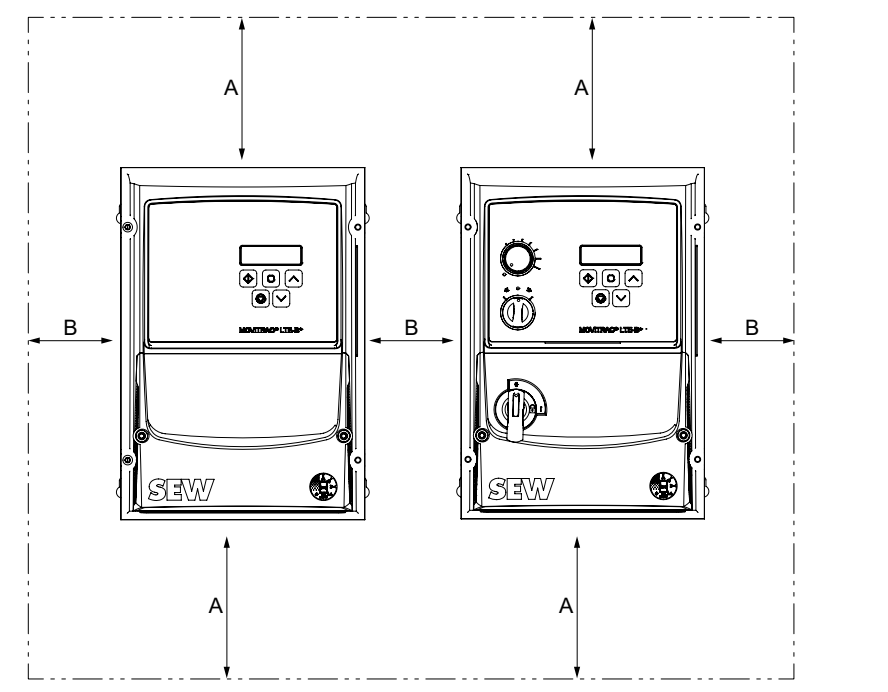

9007220690852619

| Baugröße  | Α   | В  |
|-----------|-----|----|
| Daugioise | mm  | mm |
| 1         | 200 | 10 |
| 2         | 200 | 10 |
| 3         | 200 | 10 |

# **HINWEIS**

i

Wird der IP66-Umrichter in einem Schaltschrank montiert, muss eine ausreichende Schaltschrankbelüftung gewährleistet sein.

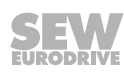

# 4.4 Elektrische Installation

# **A** WARNUNG

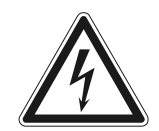

Stromschlag durch nicht entladene Kondensatoren. Hohe Spannungen können noch bis zu 10 Minuten nach der Trennung vom Netz an den Klemmen und innerhalb des Geräts vorhanden sein.

Tod oder schwere Verletzungen.

- Warten Sie 10 Minuten, nachdem Sie den Umrichter spannungsfrei, die Netzspannung und die DC-24-V-Spannung abgeschaltet haben. Stellen Sie dann die Spannungsfreiheit des Geräts fest. Beginnen Sie erst danach mit den Arbeiten am Gerät.
- Die Umrichter dürfen nur von Elektrofachpersonal unter Beachtung der entsprechenden Vorschriften und Regelwerke installiert werden.
- Das Erdungskabel muss für den maximalen Netzfehlerstrom ausgelegt sein, der normalerweise durch die Sicherungen oder Motorschutzschalter begrenzt wird.
- Der Umrichter hat die Schutzart IP20. Für eine höhere IP-Schutzart muss eine geeignete Kapselung oder die Variante IP66/NEMA 4X verwendet werden.

#### 4.4.1 Vor der Installation

- Vergewissern Sie sich, dass Versorgungsspannung, Frequenz und Anzahl der Phasen (ein- oder dreiphasig) den Nennwerten des Umrichters bei Lieferung entsprechen.
- Zwischen Spannungsversorgung und Umrichter muss ein Trennschalter oder ein ähnliches Trennglied installiert sein.
- Die Netzversorgung darf niemals an die Ausgangsklemmen U, V oder W des Umrichters angeschlossen werden.
- Installieren Sie keine Schaltschütze zwischen Umrichter und Motor. An Stellen, an denen Steuerleitungen und Starkstromleitungen dicht beieinander verlegt werden, ist ein Mindestabstand von 100 mm und bei Kabelkreuzungen ein Winkel von 90° einzuhalten.
- Die Kabel sind nur durch träge Hochleistungssicherungen oder einen Motorschutzschalter geschützt. Weitere Informationen finden Sie im Abschnitt Zulässige Spannungsnetze.
- Es wird empfohlen, als Motorkabel ein 4-adriges PVC-isoliertes geschirmtes Kabel zu verwenden. Dieses muss entsprechend den nationalen Vorschriften der Branche und gemäß Regelwerk verlegt sein. Für den Anschluss des Motorkabels an den Umrichter sind Aderendhülsen erforderlich.
- Die Erdungsklemme jedes Umrichters muss einzeln und **direkt** mit der Erdungsschiene (Masse) des Standorts verbunden sein (falls vorhanden über einen Filter).
- Die Erdverbindungen des Umrichters dürfen nicht von Umrichter zu Umrichter geschleift werden. Die Erdverbindungen dürfen auch nicht von anderen Umrichtern zu den Umrichtern geführt werden.
- Die Impedanz des Erdungskreises muss den örtlichen Sicherheitsvorschriften der Branche entsprechen.
- Um die UL-Bestimmungen einzuhalten, müssen alle Erdanschlüsse mit UL-gelisteten Crimp-Ringkabelschuhen ausgeführt werden.

Im Gegensatz zum direkten Betrieb am Versorgungsnetz erzeugen Umrichter am Motor standesgemäß schnell schaltende Ausgangsspannungen (PWM). Für Motoren, die für den Betrieb mit drehzahlveränderbaren Antrieben gewickelt wurden, sind keine weiteren vorbeugenden Maßnahmen zu treffen. Falls jedoch die Qualität der Isolierung unbekannt ist, kontaktieren Sie den Hersteller des Motors, da eventuell vorbeugende Maßnahmen notwendig sind.

# **HINWEIS**

Stellen Sie sicher, dass die Erdanschlüsse korrekt ausgeführt sind. Der Umrichter kann Ableitströme größer 3.5 mA erzeugen. Das Erdungskabel muss ausreichend dimensioniert sein, um den maximalen Versorgungsfehlerstrom zu führen, der durch die Sicherungen oder Leitungsschutzschalter begrenzt wird.

In der Netzversorgung zum Umrichter müssen ausreichend bemessene Sicherungen oder Leitungsschutzschalter gemäß den vor Ort geltenden Gesetzen und/oder Bestimmungen eingebaut sein.

i

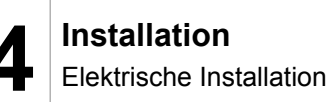

#### 4.4.2 Netzschütze

Verwenden Sie ausschließlich Eingangsschütze der Gebrauchskategorie AC-3 (EN 60947-4-1).

Achten Sie darauf, dass Sie zwischen 2 Netzschaltungen einen zeitlichen Mindestabstand von 30 Sekunden einhalten.

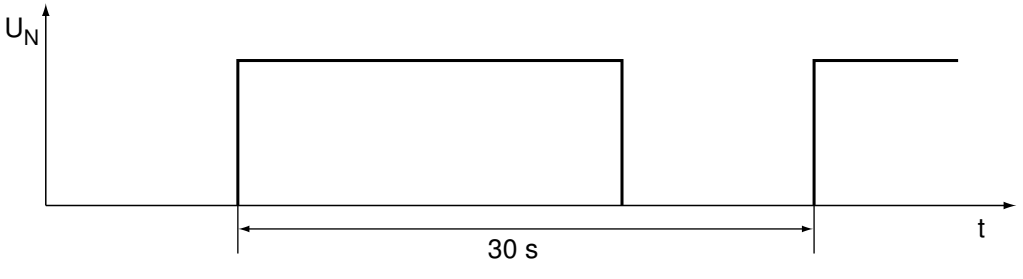

18442995979

#### 4.4.3 Netzsicherungen

Sicherungstypen:

- Leitungsschutztypen in den Betriebsklassen gL, gG:
  - Sicherungsnennspannung ≥ Netznennspannung
  - Der Sicherungsnennstrom muss je nach der Nutzung des Umrichters f
    ür 100 % des Umrichter-Eingangsnennstroms ausgelegt werden.
- Leitungsschutzschalter mit Charakteristik B, C:
  - Nennspannung des Schutzschalters ≥ Netznennspannung
  - Die Nennströme der Leitungsschutzschalter müssen 10 % über dem Umrichternennstrom liegen.

#### 4.4.4 Fehlerstrom-Schutzschalter

# **A** WARNUNG

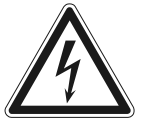

Kein zuverlässiger Schutz gegen Stromschlag bei falschem Typ des Fehlerstrom-Schutzschalters.

Tod oder schwere Verletzungen.

- Dieses Produkt kann einen Gleichstrom im Schutzerdungsleiter verursachen. Wo für den Schutz im Falle einer direkten oder indirekten Berührung eine Fehlerstrom-Schutzeinrichtung (RCD) oder ein Fehlerstrom-Überwachungsgerät (RCM) verwendet wird, ist auf der Stromversorgungsseite dieses Produkts nur ein RCD oder RCM vom Typ B zulässig.
- Ein Umrichter erzeugt einen Gleichstromanteil im Ableitstrom und kann die Empfindlichkeit eines Fehlerstrom-Schutzschalters vom Typ A erheblich herabsetzen. Deshalb ist ein Fehlerstrom-Schutzschalter vom Typ A als Schutzeinrichtung nicht zulässig.
- Wenn der Einsatz eines Fehlerstrom-Schutzschalters normativ nicht vorgeschrieben ist, empfiehlt SEW-EURODRIVE auf einen Fehlerstrom-Schutzschalter zu verzichten.

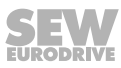

#### 4.4.5 Betrieb am IT-Netz

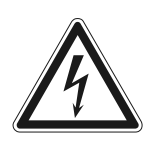

# **A** WARNUNG

Gefahr durch Stromschlag. Hohe Spannungen können noch bis zu 10 Minuten nach der Trennung vom Netz an den Klemmen und innerhalb des Geräts vorhanden sein.

Tod oder schwere Körperverletzungen.

• Schalten Sie den Frequenzumrichter mindestens 10 Minuten vor dem Herausdrehen der EMV-Schraube spannungslos.

Um ein MOVITRAC<sup>®</sup> LTE-B+ Gerät am IT-Netz betreiben zu können, muss der integrierte EMV-Filter deaktiviert werden.

#### IP20-Geräte:

• Drehen Sie an den Baugrößen 1 – 3 die EMV-Schraube seitlich am Gerät heraus.

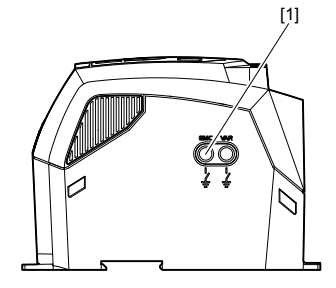

9007216765938315

#### [1] EMV-Schraube

• Drehen Sie an den Baugrößen 4 und 5 die EMV-Schrauben an den markierten Stellen heraus.

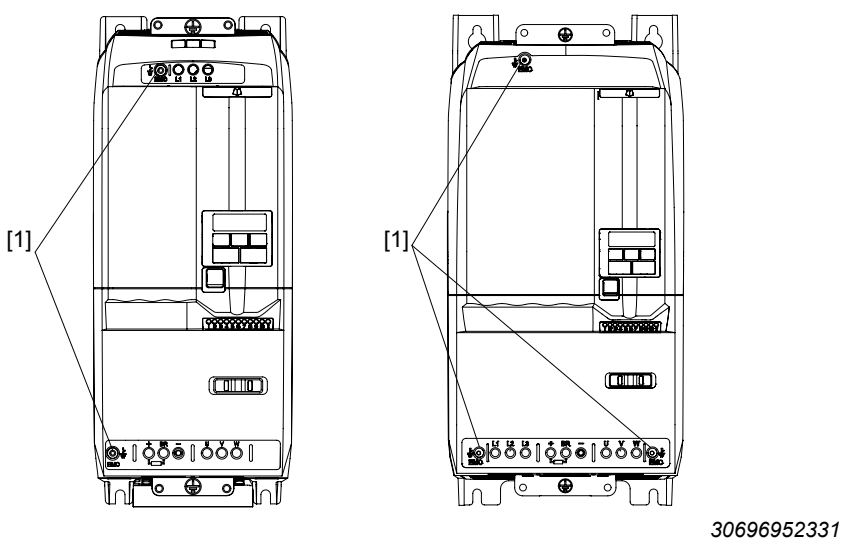

[1]

EMV-Schraube

#### IP66-Geräte:

 Drehen Sie an der Baugröße 1 – 3 die EMV-Schraube im Klemmenanschluss unter der Abdeckung heraus.

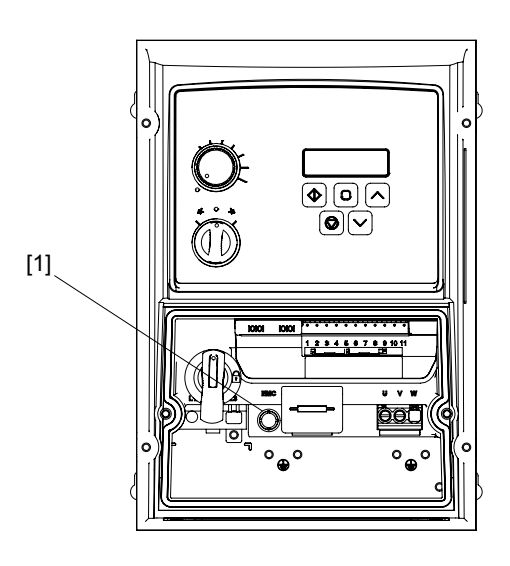

30696962059

[1] EMV-Schraube

SEW-EURODRIVE empfiehlt, in Spannungsnetzen mit nicht geerdetem Sternpunkt (IT-Netze) Isolationswächter mit Puls-Code-Messverfahren zu verwenden. Dadurch vermeiden Sie Fehlauslösungen des Isolationswächters durch die Erdkapazitäten des Frequenzumrichters.

#### 4.4.6 Zulässige Spannungsnetze

#### Spannungsnetze mit geerdetem Sternpunkt

Die Umrichter aller Schutzarten sind für den Betrieb an TN- und TT-Netzen mit direkt geerdetem Sternpunkt vorgesehen.

#### Spannungsnetze mit nicht geerdetem Sternpunkt

Die Umrichter aller Schutzarten können an Netzen mit nicht geerdetem Sternpunkt (z. B. IT-Netze) eingesetzt werden. Die Geräte müssen vor der elektrischen Installation entsprechend umgebaut werden. Siehe Kapitel "Betrieb am IT-Netz" ( $\rightarrow$  25).

#### Außenleiter geerdete Spannungsnetze

Die Umrichter aller Schutzarten dürfen an Netzen mit nur einer Phase-gegen-Erde-Wechselspannung von maximal 300 V betrieben werden.

#### 4.4.7 Hilfekarte

Die Hilfekarte enthält eine Übersicht der Klemmenbelegung und zusätzlich eine Übersicht der Basisparameter der Parametergruppe 1.

Im IP66-Gehäuse klebt die Hilfekarte hinter der abnehmbaren Frontabdeckung.

Im IP20-Gehäuse steckt die Hilfekarte in einem Schlitz oberhalb der Anzeige.

#### 4.4.8 Öffnen der Frontabdeckung

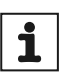

### HINWEIS

Während des Betriebs muss die Frontabdeckung aus thermischen Gründen geschlossen sein.

#### IP66 alle Baugrößen

Entfernen Sie die 2 Schrauben an der Vorderseite des Umrichters, um die Frontabdeckung zu öffnen.

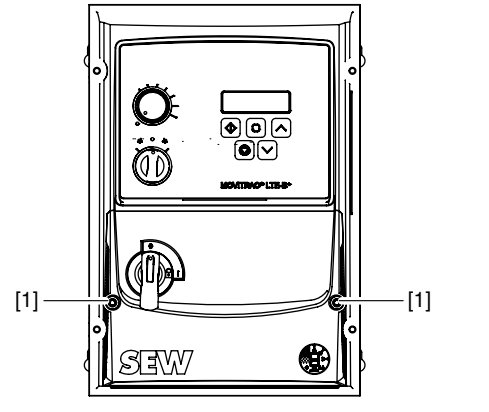

9007202188125195

#### [1] Schrauben der Frontabdeckung

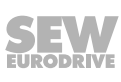

#### 4.4.9 Anschluss und Installation des Bremswiderstands

# **WARNUNG**

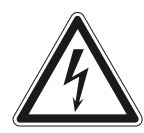

Gefahr durch Stromschlag. Die Zuleitungen zu den Bremswiderständen führen im Nennbetrieb hohe Gleichspannung (ca. DC 900 V).

Tod oder schwere Verletzungen.

• Schalten Sie den Umrichter mindestens 10 Minuten vor dem Entfernen des Versorgungskabels spannungslos.

# ▲ VORSICHT

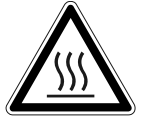

Verbrennungsgefahr. Die Oberflächen der Bremswiderstände erreichen bei Belastung mit  $\mathsf{P}_{\scriptscriptstyle N}$  hohe Temperaturen.

Leichte Verletzungen.

- Wählen Sie einen dafür geeigneten Einbauort.
- Berühren Sie die Bremswiderstände nicht.
- Bringen Sie einen geeigneten Berührungsschutz an.

Der Anschluss des Bremswiderstands erfolgt zwischen den Umrichterklemmen "BR" und "+". Diese Klemmen sind bei einem Neugerät mit herausbrechbaren Abdeckungen versehen. Beim Erstgebrauch die Abdeckungen herausbrechen.

- · Kürzen Sie die Leitungen auf die erforderliche Länge.
- Verwenden Sie 2 eng verdrillte Leitungen oder ein 2-adriges, geschirmtes Leistungskabel. Der Kabelquerschnitt muss nach dem Auslösestrom I<sub>F</sub> von F16, die Nennspannung des Kabels muss gemäß DIN VDE 0298 dimensioniert werden.
- Schützen Sie den Bremswiderstand mit einem Bimetallrelais und stellen Sie den Auslösestrom I<sub>F</sub> des entsprechendem Bremswiderstands ein.
- Bremswiderstände in Flachbauform haben einen internen thermischen Überlastungsschutz (nicht auswechselbare Schmelzsicherung). Montieren Sie die Bremswiderstände in Flachbauform mit dementsprechenden Berührungsschutz.
- Bei Bremswiderständen der Baureihe BW...-...-T können Sie alternativ zu einem Bimetallrelais den integrierten Temperaturfühler mit einem 2-adrigen, geschirmten Kabel anschließen.

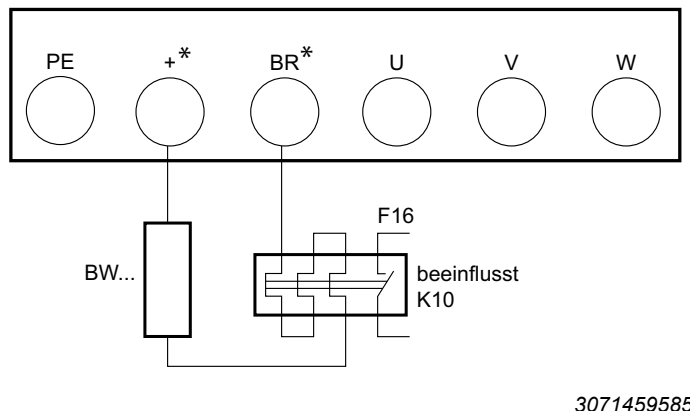

\* Kein + und BR-Anschluss bei Baugröße 1

30714595851

29135443/DE – 01/2020

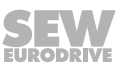

#### 4.4.10 Motortemperaturschutz TF, TH

Motoren mit einem internen Temperaturfühler (TF, TH, oder gleichwertig) können direkt an den Umrichter angeschlossen werden.

Wenn der Temperaturschutz auslöst, zeigt der Umrichter den Fehler "F-PTC" an.

Folgende Auswahlmöglichkeiten stehen zur Motorschutzüberwachung zur Verfügung:

- PTC-th für Thermofühler TF oder Bimetallschalter TH mit der Auslöseschwelle 2.5 k $\Omega$ 

Anschlussbeispiel der Temperaturfühler:

| Thermofühler TF                                                                                                    |
|----------------------------------------------------------------------------------------------------|
| Bimetallschalter TH                                                                                                    |
| (○) 1       +24 VIO         (○) 7       DI 1         (○) 6       DI 2         (○) 7       +10 V         (○) 6       AI 1 / DI 4         (○) 7       0 V         (○) 6       0 V         (○) 7       Relais-Bezug         (○) 1       Relais-Kontakt |
|                                                                                                    |
| 9007219521225611                                                                                                    |
| <i>P-15</i> = 3, 6, 7 (siehe Kapitel "P-15 Digitaleingang Funktionsauswahl" ( $\rightarrow$ $\boxtimes$ 89))                                                                                                    |
| <i>P</i> -47 = Ptc-th (siehe Kapitel "P-47 Analogeingang 2 Format" (→ $\blacksquare$ 108))                                                                                                    |

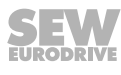

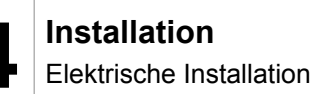

#### 4.4.11 Mehrmotorenantrieb/Gruppenantrieb

- Die Summe der Motorströme darf den Nennstrom des Umrichters nicht überschreiten. Die maximal zulässige Kabellänge für die Gruppe ist auf die Werte des Einzelanschlusses begrenzt. Siehe Kapitel Technische Daten.
- Die Motorgruppe ist auf 5 Motoren begrenzt und dürfen nicht mehr als 3 Baugrößen auseinanderliegen.
- Der Mehrmotorenbetrieb ist nur mit Drehstrom-Asynchronmotoren möglich, nicht mit Synchronmotoren.
- Für Gruppen mit mehr als 3 Motoren empfiehlt SEW-EURODRIVE die Verwendung einer Ausgangsdrossel "HD LT xxx" und zusätzlich ungeschirmte Leitungen sowie eine maximal zulässige Ausgangsfrequenz von 4 kHz.

#### Maximale Motorleitungslänge

Die zulässige Gesamtlänge aller parallel geschalteten Motorzuleitungen ( $I_{ges}$ ) darf die maximal zulässige Motorkabellänge des einzelnen Umrichters ( $I_{max}$ ) nicht überschreiten.

$$l_{ges} \leq \frac{l_{max}}{n}$$

3172400139

- I<sub>aes</sub> = Gesamtlänge der parallel geschalteten Motorzuleitungen.
- I<sub>max</sub> = Maximale Motorleitungslänge (siehe Kapitel "Technische Daten" (→ 
   113))
- n = Anzahl der parallel geschalteten Motoren.

#### Absicherung

Wenn der Querschnitt der Motorzuleitung dem Querschnitt der Netzzuleitung entspricht, ist keine zusätzliche Absicherung erforderlich. Wenn der Querschnitt der Motorzuleitung kleiner ist als der Querschnitt der Netzzuleitung, müssen Sie die Motorzuleitung auf den entsprechenden Querschnitt gegen Kurzschluss absichern. Motorschutzschalter sind dafür geeignet.

Beachten Sie bei der Absicherung und der Auswahl der Netz- und Motorzuleitungen länderspezifische und anlagenspezifische Vorschriften.

#### 4.4.12 Anschluss von Drehstrom-Bremsmotoren

Ausführliche Hinweise zum Bremssystem von SEW-EURODRIVE finden Sie im Katalog "Drehstrommotoren", den Sie bei SEW-EURODRIVE bestellen können.

Bremssysteme von SEW-EURODRIVE sind gleichstromerregte Scheibenbremsen, die elektromagnetisch lüften und durch Federkraft bremsen. Ein Bremsgleichrichter versorgt die Bremse mit Gleichspannung.

# **HINWEIS**

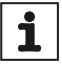

Der Bremsgleichrichter muss beim Umrichterbetrieb eine eigene Netzzuleitung erhalten. Die Speisung über die Motorspannung ist nicht zulässig!

#### 4.4.13 Information Regarding UL

# **HINWEIS**

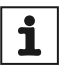

Das folgende Kapitel wird unabhängig von der Sprache dieser Dokumentation aufgrund von UL-Anforderungen immer in englischer Sprache abgedruckt.

#### Ambient Temperature

The units in IP20 are suitable for an ambient temperature of 40 °C, max. 50 °C<sup>1)</sup>.

The units in IP66 are suitable for an ambient temperature of 40 °C, max 45 °C.

1) 200 – 240 V, 2.2 kW, max. 45 °C

#### Thermal motor protection

Thermal motor overload protection shall be provided by one of the following means:

- NEC compliant installation of a motor temperature sensor, see also section "Motor temperature protection (TF/TH)" in the chapter "Electrical Installation" of the operating instructions.
- Using internal thermal motor overload protection according to NEC (National Electrical Code, US). Thermal motor overload protection can be activated via parameter *P-41*.
- Implementing external measures to ensure thermal motor overload protection according to NEC (National Electrical Code).

Parameter

The following parameter must be set to enable the internal thermal motor protection according to NEC:

- *P-41* Thermal motor protection according to NEC
  - 0: disabled
  - 1: enabled

#### Functional principle

The motor current is accumulated in an internal memory over the course of time. The inverter goes to fault state as soon as the thermal limit is exceeded (I.t-trP).

Once the output current of the inverter is less than the set rated motor current, the internal memory is decremented depending on the output current.

- When *P-41* is disabled, thermal memory retention is reset upon shutdown or power loss.
- When *P-41* is enabled, thermal memory retention is maintained upon shutdown or power loss.

#### **Branch Circuit Protection**

| 1 × 110 – 115 V devices |                       |                                        |                   |  |  |  |
|-------------------------|-----------------------|----------------------------------------|-------------------|--|--|--|
| Devices                 | Fuses or MCB (type B) | Max. supply short cir-<br>cuit current | Max. line voltage |  |  |  |
| 0004                    | 10 A                  | 100 kA rms (AC)                        | 115 V             |  |  |  |
| 0008                    | 20 A                  |                                        |                   |  |  |  |
| 0011                    | 30 A                  |                                        |                   |  |  |  |
| 1 × 200 – 240 V devices |                       |                                        |                   |  |  |  |
| Devices                 | Fuses or MCB (type B) | Max. supply short cir-<br>cuit current | Max. line voltage |  |  |  |
| 0004                    | 6 A                   | 100 kA rms (AC)                        | 240 V             |  |  |  |
| 0008                    | 10 A                  |                                        |                   |  |  |  |
| 0015                    | 17.5 A                |                                        |                   |  |  |  |
| 0022                    | 25 A                  |                                        |                   |  |  |  |
| 0040                    | 40 A                  |                                        |                   |  |  |  |
| 3 × 200 – 240 V devices |                       |                                        |                   |  |  |  |
| Devices                 | Fuses or MCB (type B) | Max. supply short cir-<br>cuit current | Max. line voltage |  |  |  |
| 0015                    | 15 A                  |                                        | 0/01/             |  |  |  |
| 0022                    | 17.5 A                |                                        |                   |  |  |  |
| 0040                    | 30 A                  | 100 kA rms (AC)                        |                   |  |  |  |
| 0055                    | 35 A                  |                                        |                   |  |  |  |
| 0075                    | 45 A                  |                                        | 240 V             |  |  |  |
| 0110                    | 70 A                  |                                        |                   |  |  |  |
| 0150                    | 80 A                  |                                        |                   |  |  |  |
| 0185                    | 100 A                 |                                        |                   |  |  |  |
|                         | 3 × 380 – 48          | 30 V devices                           |                   |  |  |  |
| Devices                 | Fuses or MCB (type B) | Max. supply short cir-<br>cuit current | Max. line voltage |  |  |  |
| 0008                    | 6 A                   |                                        | 240.14            |  |  |  |
| 0015                    | 10 A                  | 100 kA rms (AC) 240 V                  |                   |  |  |  |
| 0022                    | 10 A                  |                                        |                   |  |  |  |
| 0040                    | 15 A                  |                                        |                   |  |  |  |
| 0055                    | 25 A                  |                                        |                   |  |  |  |
| 0075                    | 30 A                  |                                        |                   |  |  |  |
| 0110                    | 35 A                  |                                        | 240 V             |  |  |  |
| 0150                    | 45 A                  |                                        |                   |  |  |  |
| 0185                    | 60 A                  |                                        |                   |  |  |  |
| 0220                    | 70 A                  |                                        |                   |  |  |  |
| 0300                    | 80 A                  |                                        |                   |  |  |  |
| 0370                    | 100 A                 |                                        |                   |  |  |  |

#### 4.4.14 Elektromagnetische Verträglichkeit (EMV)

Die Umrichter mit EMV-Filter sind für die Verwendung in Maschinen und Antriebssystemen konzipiert. Sie erfüllen die EMV-Produktnorm EN 61800-3 für Antriebe mit variabler Drehzahl. Für die EMV-gerechte Installation des Antriebssystems sind die Vorgaben der Richtlinie 2014/30/EU zu beachten.

#### Störfestigkeit

In Bezug auf die Störfestigkeit erfüllt der Umrichter mit EMV-Filter die Grenzwerte der Norm EN 61800-3 und kann daher sowohl in der Industrie als auch im Haushalt (Leichtindustrie) eingesetzt werden.

#### Störaussendung

In Bezug auf die Störaussendung erfüllt der Umrichter mit EMV-Filter die Grenzwerte der Norm EN 61800-3:2004. Die Umrichter sind sowohl in der Industrie als auch im Haushalt (Leichtindustrie) einsetzbar.

Um die bestmögliche elektromagnetische Verträglichkeit sicherzustellen, müssen Sie die Umrichter gemäß den Vorgaben im Kapitel Installation installieren. Achten Sie dabei auf gute Erdungsverbindungen für die Umrichter. Für die Erfüllung der Störaussendungsvorgaben verwenden Sie geschirmte Motorkabel.

In den folgenden Tabellen sind die Bedingungen für den Einsatz in Antriebsanwendungen festgelegt.

| Umrichtertyp mit Filter                                             | Kat. C1 (Klasse<br>B)                                                | Kat. C2 (Klasse<br>A)               | Kat. C3 |
|---------------------------------------------------------------------|----------------------------------------------------------------------|-------------------------------------|---------|
| 230 V, 1-phasig                                                     | Keine Zusatzfilterung erforderlich.                                  |                                     |         |
| LTE-B xxxx 2B1-x-xx                                                 | Verwenden Sie ein geschirmtes Motorkabel.                            |                                     |         |
| 230 V/400 V, 3-phasig<br>LTE-B xxxx 2A3-x-xx<br>LTE-B xxxx 5A3-x-xx | Verwenden Sie<br>einen externen<br>Filter des Typs<br>NF LT 5B3 0xx. | Keine Zusatzfilterung erforderlich. |         |
|                                                                     | Verwenden Sie ein geschirmtes Motorkabel.                            |                                     |         |

Um die Vorgaben bei Frequenzumrichtern ohne internen Filter zu erfüllen, verwenden Sie einen externen Filter und ein geschirmtes Motorkabel.

#### Allgemeine Vorgaben zum Auflegen des Motorschirms

In allen Anwendungen, in denen mit erhöhter EMV-Belastung zu rechnen ist, wird die Verwendung von geschirmten Kabeln empfohlen. Der Schirm muss hierbei wie folgt aufgelegt werden:

Legen Sie den Schirm auf kürzestem Weg mit flächigem Kontakt beidseitig auf Masse. Das gilt auch für Kabel mit mehreren geschirmten Adersträngen.

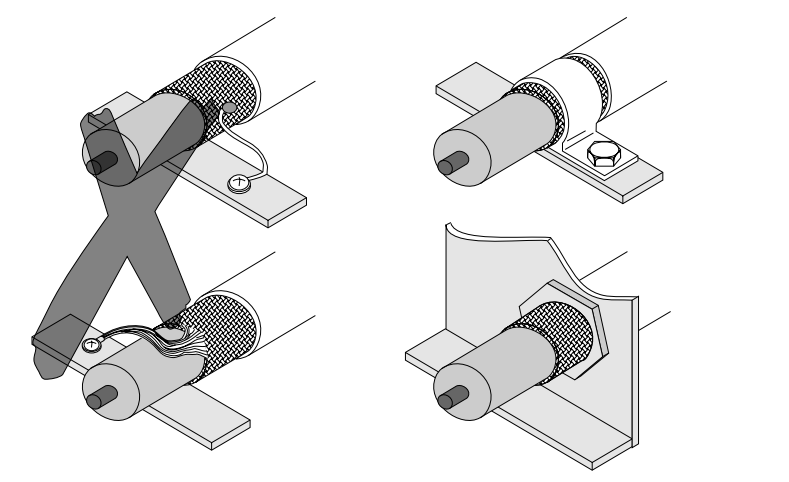

9007200661451659

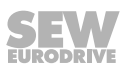

Empfehlung zum Auflegen des Motorschirms bei Frequenzumrichter mit IP20

Baugröße 2 und 3

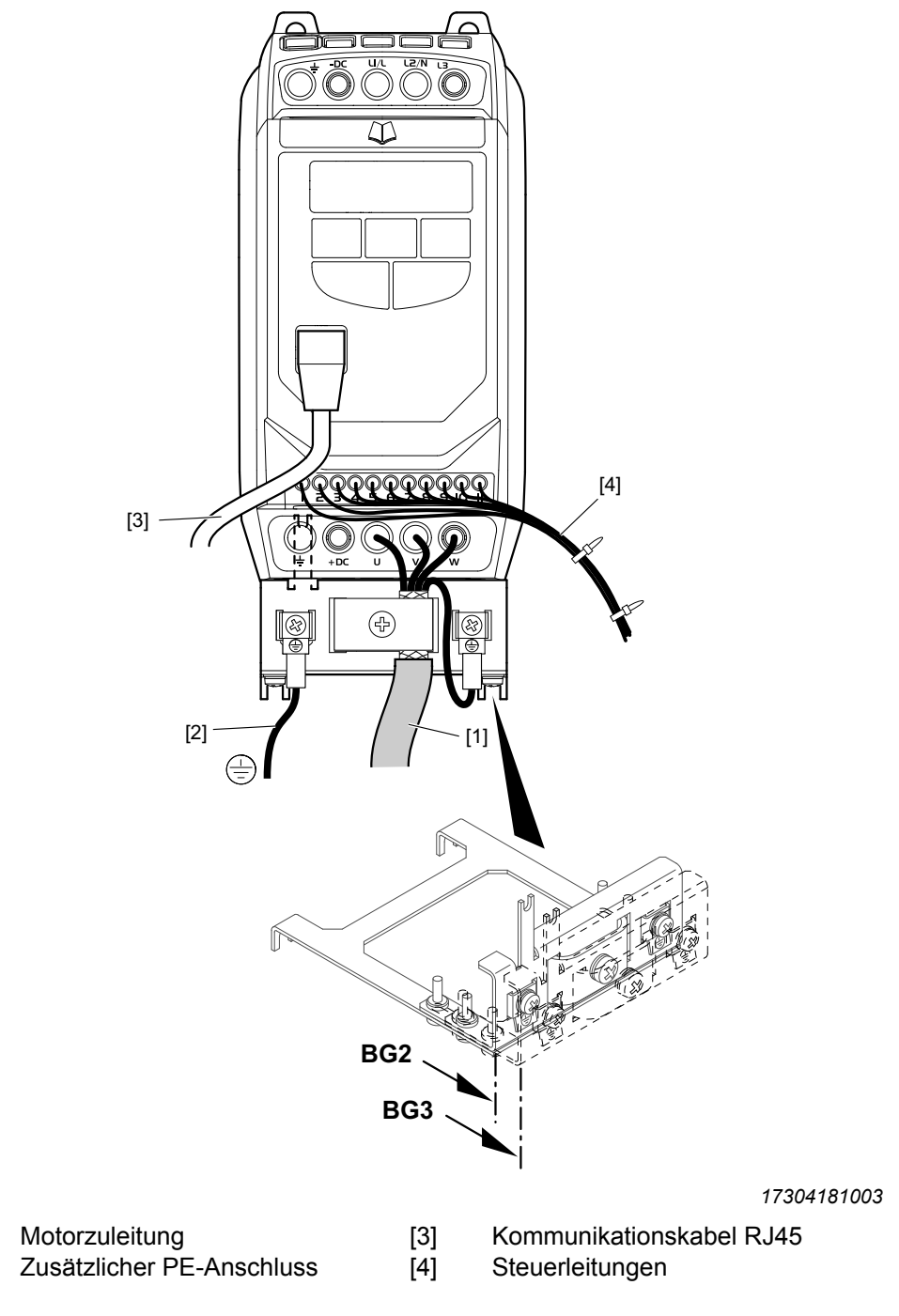

Das Schirmblech kann optional für die Baugröße 2 und 3 in der IP20-Ausführung verwendet werden. Gehen Sie bei der Anpassung folgendermaßen vor:

- 1. Lösen Sie die 4 Schrauben an den Langlöchern
- 2. Bewegen Sie das Blech für die benötigte Größe jeweils bis zum Anschlag.
- 3. Ziehen Sie die Schrauben wieder fest an.

Stellen Sie sicher, dass das Blech ordnungsgemäß mit dem PE-Anschluss verbunden ist.

[1]

[2]

#### Empfehlung zum Auflegen des Motorschirms bei Frequenzumrichter mit IP66

Die Kabeleinführung am Gerät ist aus Metall. Eine entsprechende Metallverschraubung kann somit direkt befestigt werden.

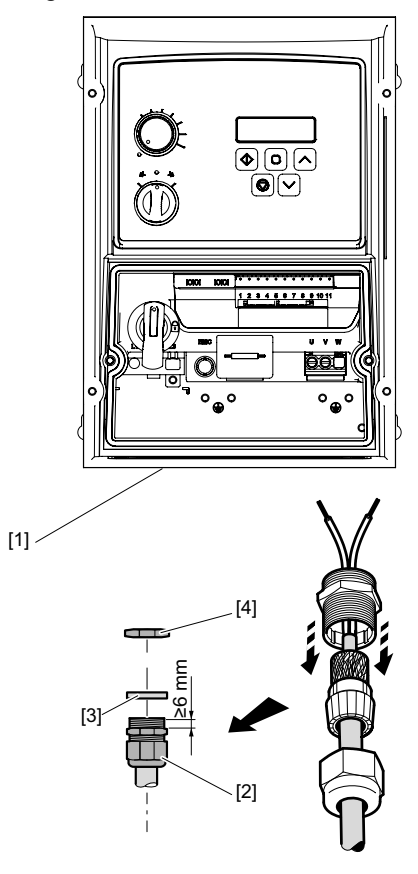

18014415813668363

- [1] Kabeleinführung
- [2] EMV-Verschraubung
- [3] Dichtungen für Kabelverschraubung (liegt dem Gerät bei)
- [4] EMV-Gegenmutter

Um den Motorschirm am Gerät aufzulegen, werden Metallverschraubungen empfohlen. Die Gewindehalslänge muss mindestens 8 mm betragen.

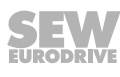

#### 4.4.15 Signalklemmen-Überblick

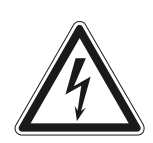

i

# ▲ VORSICHT

Durch das Anlegen von Spannungen über 30 V an den Signalklemmen kann die Steuerung beschädigt werden.

Mögliche Sachschäden.

• Die an den Signalklemmen angelegte Spannung darf 30 V nicht überschreiten.

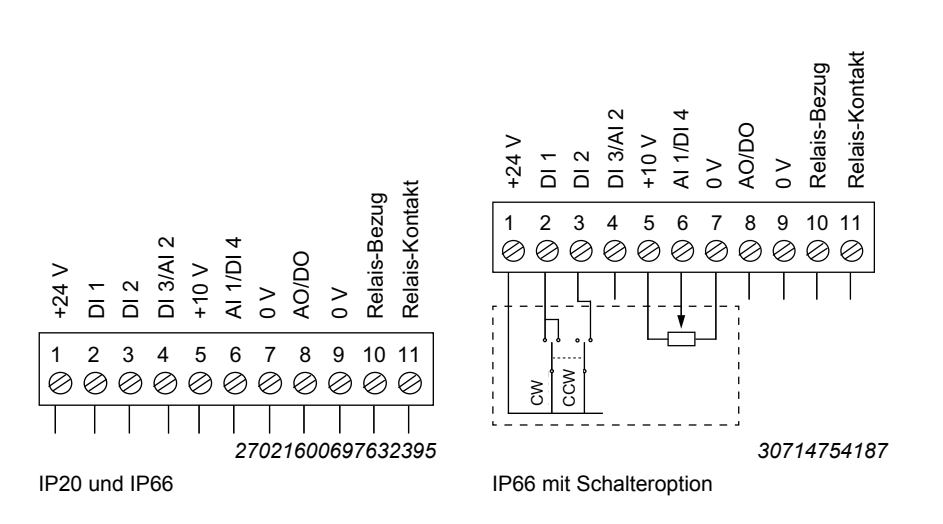

### **HINWEIS**

Bei der Gerätevariante IP66 mit Schalter und Potenziometer ist die Belegung auf die entsprechenden Klemmenfunktionen intern verschaltet. Bei externer Verwendung der Klemmen 2, 3 und 6 können die intern verbauten Schalter und Potenziometer abgeschaltet werden. Die Vorgehensweise hierzu finden Sie im Kapitel "P-00 Konfigurationsparameter für IP66-/NEMA-4X-Geräte mit Schalteroption" ( $\rightarrow$  112)
### Der Signalklemmenblock verfügt über folgende Signalanschlüsse:

**HINWEIS** 

# i

Wenn die Eingänge des Umrichters von einer externen 24-V-Spannungsversorgung oder SPS versorgt werden, muss das GND-Bezugspotenzial an die Klemmen 7 und 9 angeschlossen werden. Die Steuerelektronik des Umrichters arbeitet potenzialfrei.

• Schließen Sie keine induktive Lasten an den Relaiskontakt an!

| Klem-<br>mennr. | Signal         | Verbindung                         | Beschreibung                                                              |
|-----------------|----------------|------------------------------------|---------------------------------------------------------------------------|
| 1               | +24 V          | Ausgang +24 V: Bezugs-<br>spannung | Bezugsspannung für die Ansteuerung der Digitalein-<br>gänge (100 mA max.) |
| 2               | DI 1           | Digitaleingang 1                   | Kompatibel mit SPS-Anforderung, wenn 0 V an                               |
| 3               | DI 2           | Digitaleingang 2                   | Klemme 7 oder 9 angeschlossen ist.                                        |
| 4               | DI 3/AI 2      | Digitaleingang 3                   | digital: 0/24 V                                                           |
|                 |                | Analogeingang 2 (12 Bit)           | analog: 0 – 10 V, 0 – 20 mA, 4 – 20 mA, 20 – 4 mA,<br>Ptc-th              |
| 5 +10 V         |                | Ausgang +10 V: Bezugs-             | 10 V Bezugsspannung für Analogeingang                                     |
|                 |                | spannung                           | (PotVersorgung + max. 10 mA., 1 k $\Omega$ min.)                          |
| 6               | AI 1/DI 4      | Analogeingang 1 (12 Bit)           | analog: 0 – 10 V, 0 – 20 mA, 4 – 20 mA, 20 – 4 mA                         |
|                 |                | Digitaleingang 4                   | digital: 0/24 V                                                           |
| 7               | 0 V            | 0 V: Bezugspotenzial               | 0 V: Bezugspotenzial für Analogeingang (Potenzial-<br>versorgung -)       |
| 8               | AO / DO        | Analogausgang (10 Bit)             | analog: 0 – 10 V, max. 20 mA                                              |
|                 |                | Digitalausgang                     | digital: 0/24 V, max. 20 mA                                               |
| 9               | 0 V            | 0 V: Bezugspotenzial               | 0 V: Bezugspotenzial für Analogausgang                                    |
| 10              | Relais-Bezug   | Eingang Relais-Schaltspan-<br>nung | Schließer (AC 250 V / DC 30 V max. 5 A)                                   |
| 11              | Relais-Kontakt | Relais-Kontakt                     |                                                                           |

Für alle Digitaleingänge und Multifunktionseingänge, die binär angesteuert werden, gelten folgende Schaltschwellen:

Logisch "1" Eingangsspannungsbereich 8 – 30 V

Logisch "0" Eingangsspannungsbereich 0 – 2 V

Ansprechzeit der Digitaleingänge: < 8 ms

Auflösung und Ansprechzeit der Analogeingänge: 12 bit, < 16 ms

Auflösung der Aktualisierungszeit der Analogausgänge: 10 bit, 64 ms

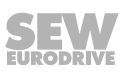

#### 4.4.16 Kommunikationsbuchse RJ45

### ACHTUNG

Nicht für PC geeignete Spannung an Buchse!

Sachschäden am PC bei direkter Verbindung mit RJ45-Kommunikationsbuchse!

Buchse am Gerät

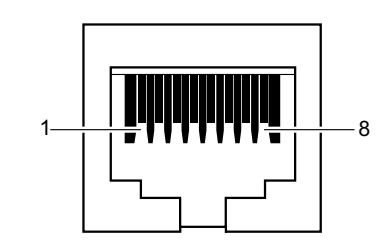

9007212770640779

- [1] SBus-/CAN-Bus-
- [2] SBus+/CAN-Bus+
- [3] 0 V
- [4] RS485- (Engineering)
- [5] RS485+ (Engineering)
- [6] +24 V (Ausgangsspannung/Stützspannung)
- [7] RS485- (Modbus RTU)
- [8] RS485+ (Modbus RTU)

#### 4.4.17 Zwischenkreisverbindung, Uz-Anbindung

Die Zwischenkreisverbindung ist bei den LTE-B<sup>+</sup>-Umrichtern in Baugröße 1 – 3 nicht möglich, es ist jedoch möglich, den Umrichter mit einer Gleichspannung direkt zu versorgen.

Bei den Umrichtern der Baugröße 4 und 5 ist der DC-Zwischenkreis auf Klemmen herausgeführt.

Bitte halten Sie in diesen Fällen Rücksprache mit SEW-EURODRIVE.

#### 4.4.18 Schaltbild

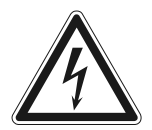

### **A** WARNUNG

Gefahr durch Stromschlag. Unsachgemäße Verdrahtung kann zu Gefährdung durch hohe Spannungen führen.

Tod oder schwere Körperverletzungen.

• Halten Sie die folgenden Punkte ein.

Schalten Sie bei den folgenden Anwendungen stets die Bremse auf der AC- und DC-Seite ab:

· Bei Anwendungen, die eine rasche Bremsenansprechzeit erfordern.

Bitte beachten Sie folgende Hinweise:

- Schließen Sie den Bremsgleichrichter über eine separate Netzzuleitung an.
- Die Speisung über die Motorspannung ist nicht zulässig!

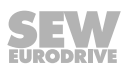

# HINWEIS

Bei einem Neugerät sind die Klemmplätze + (DC+) und BR zunächst mit herausbrechbaren Abdeckungen versehen, diese müssen bei Bedarf herausgebrochen werden.

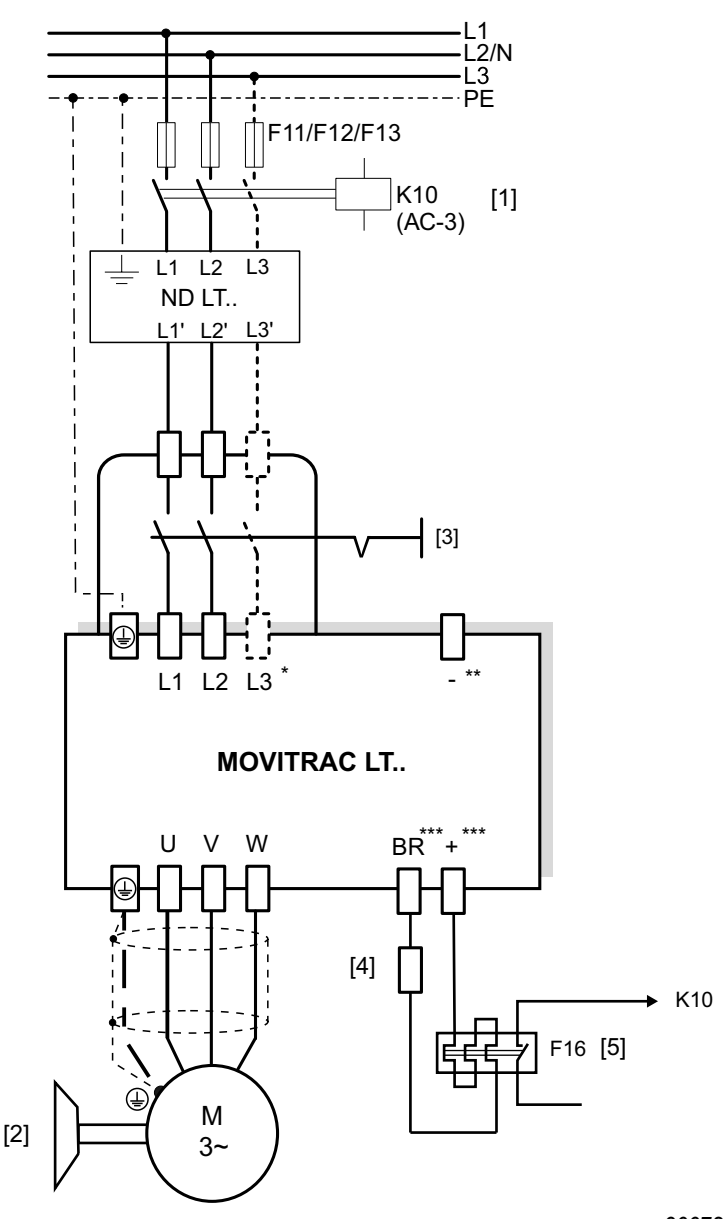

- [1] Netzschütz zwischen Versorgungsnetz und Umrichter.
- [2] Bremse
- [3] Hauptschalter (Nur bei Geräteausführung IP66/NEMA 4x-Gehäuse mit Schalter (MC LTE-B..-40))
- [4] Anschluss Bremswiderstand BW../BW..T
- [5] Bimetallrelais zum Schutz des Bremswiderstands
- \* nicht bei 1-phasig 230 V
- \*\* Kein  $-U_z$ -Anschluss bei Baugröße 1 3
- \*\*\* Kein BR- und  $+U_z$ -Anschluss bei Baugröße 1

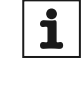

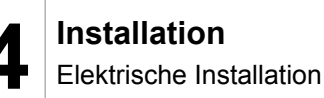

#### 4.4.19 Bremsenansteuerung

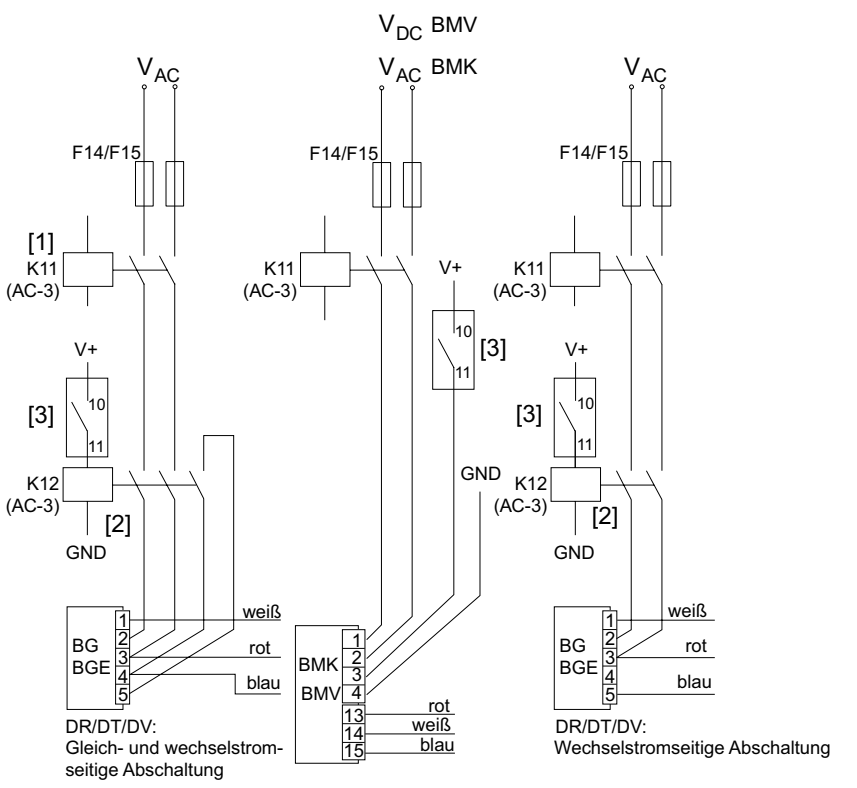

- [1] Netzversorgung des Bremsgleichrichters, simultan von K10 geschaltet.
- [2] Steuerschütz/Steuerrelais, bezieht Spannung vom internen Relaiskontakt [3] des Umrichters und versorgt damit den Bremsgleichrichter.
- [3] Potenzialfreier Relaiskontakt des Umrichters.
- V+ Externe Spannungsversorgung AC 250 V / DC 30 V bei max. 5 A.
- V<sub>DC</sub> (BMV) Gleichspannungsversorgung BMV.
- V<sub>AC</sub> (BMK) Wechselspannungsversorgung BMK.

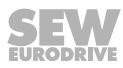

### 5 Inbetriebnahme

### 5.1 Anwenderschnittstelle

### 5.1.1 Bediengeräte

Die Umrichter sind mit einem Standardbediengerät ausgerüstet.

### Standardbediengerät

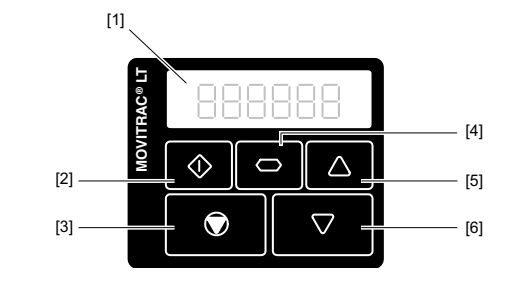

- [1] 6-stellige 7-Segment-Anzeige
- [2] Starttaste
- [3] Stopp-/Reset-Taste
- [4] Navigieren-Taste
- [5] Auf-Taste
- [6] Ab-Taste

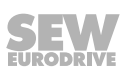

#### Bedienung

Beide Bediengeräte verfügen über 5 Tasten mit den folgenden Funktionen:

| Taste |            | Start [2]      | • | Antrieb freigeben<br>Drehrichtung wechseln                                  |
|-------|------------|----------------|---|-----------------------------------------------------------------------------|
| Taste |            | Stopp [3]      | • | Antrieb stoppen<br>Fehler quittieren                                        |
| Taste | 0          | Navigieren [4] | • | Menü wechseln<br>Parameterwerte speichern<br>Echtzeitinformationen anzeigen |
| Taste | 0          | Auf [5]        | • | Drehzahl erhöhen<br>Parameterwerte erhöhen                                  |
| Taste | $\bigcirc$ | Ab [6]         | • | Drehzahl verringern<br>Parameterwerte verringern                            |

Auf das Menü für die Parameteränderung kann nur über die Taste <Navigieren> [4] zugegriffen werden.

- Wechsel zwischen Menü für Parameteränderungen und der Echtzeitanzeige (Betriebsdrehzahl/Betriebsstrom): Taste länger als 1 Sekunde gedrückt halten.
- Wechsel zwischen Betriebsdrehzahl und Betriebsstrom des laufenden Umrichters: Taste kurz drücken (unter 1 Sekunde).

Die Betriebsdrehzahl wird nur angezeigt, wenn in *P-10* die Motornenndrehzahl eingegeben wurde. Ansonsten wird die elektrische Drehfelddrehzahl angezeigt.

### 5.1.2 Parameter auf Werkseinstellung zurücksetzen

Um die Parameter auf die Werkseinstellung zurückzusetzen, gehen Sie wie folgt vor:

- 1. Der Umrichter darf nicht freigegeben sein und die Anzeige muss "Stop" anzeigen.
- Drücken Sie die 3 Tasten O, O und Mindestens 2 s gleichzeitig.
   "P-deF" erscheint auf der Anzeige.
- 3. Drücken Sie die W-Taste, um die Meldung "P-deF" zu quittieren.

#### 5.1.3 Software LT-Shell

Die Software LT-Shell ermöglicht eine einfache und schnelle Inbetriebnahme der Umrichter. Sie kann von der SEW-EURODRIVE-Website heruntergeladen werden. Führen Sie nach der Installation und in regelmäßigen Abständen ein Software-Update durch.

Zusammen mit dem Engineering-Paket (Kabelset C) und dem Schnittstellenumsetzer USB11A kann der Umrichter mit der Software verbunden werden.

Es können maximal 63 Umrichter in einem Netzwerk an die LT-Shell angebunden werden.

Mit der Software können außerdem die folgenden Arbeiten ausgeführt werden:

- Parameter beobachten, hochladen und herunterladen.
- Parameterabzug.
- Firmware-Update (manuell und automatisch).
- Umrichterparameter nach Microsoft® Word exportieren.
- Zustand des Motors und der Ein- und Ausgänge überwachen.
- Umrichter steuern/Handbetrieb.
- Scope.

#### Anbindung an LT-Shell

Die Anbindung kann über die RS485-Schnittstelle (USB11A + PC-Engineering-Paket) oder über Bluetooth<sup>®</sup> (Parametermodul) erfolgen.

Anbindung an LT-Shell via RS485

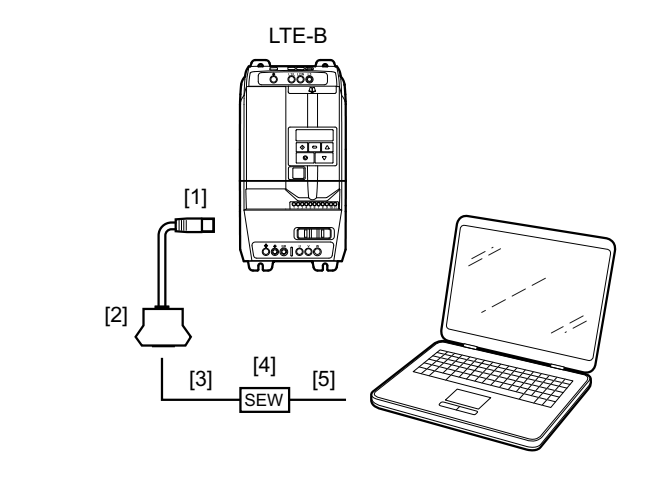

9007212384652427

[1] RJ45 auf RJ45-Kabel

[3]

[4] USB11A

Kabel USB A-B

[2] RJ-Adapter (2 × RJ45, 1 × RJ10) [5]

RJ10 auf RJ10-Kabel

29135443/DE – 01/2020

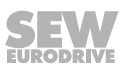

Anbindung an LT-Shell via Bluetooth®-Parametermodul

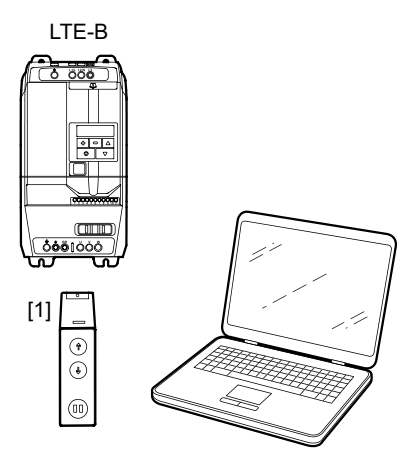

21436331019

[1] Parametermodul

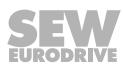

#### 5.1.4 Engineering-Software MOVITOOLS® MotionStudio

Die Software kann wie folgt mit dem Umrichter verbunden werden:

- Über eine SBus-Verbindung zwischen PC und Umrichter. Hierzu ist ein CAN-Don-• gle notwendig. Ein vorkonfektioniertes Kabel steht nicht zur Verfügung und muss daher entsprechend der RJ45-Belegung der Umrichterschnittstelle selbst hergestellt werden.
- Über eine Verbindung des PCs mit einem Gateway oder einer MOVI-PLC<sup>®</sup>. Die PC-Gateway/MOVI-PLC®-Verbindung kann beispielsweise über USB11A, USB oder Ethernet erfolgen.

Folgende Funktionen stehen mit MOVITOOLS® MotionStudio zur Verfügung:

- Parameter beobachten, hochladen und herunterladen
- Parameterabzug
- Zustand des Motors und der Ein-/Ausgänge überwachen.

#### Anbindung an MOVITOOLS<sup>®</sup> MotionStudio

[1]

[2]

Die Anbindung kann indirekt über ein Gateway von SEW-EURODRIVE oder einen Controller von SEW-EURODRIVE erfolgen.

Anbindung an MOVITOOLS® MotionStudio via Gateway

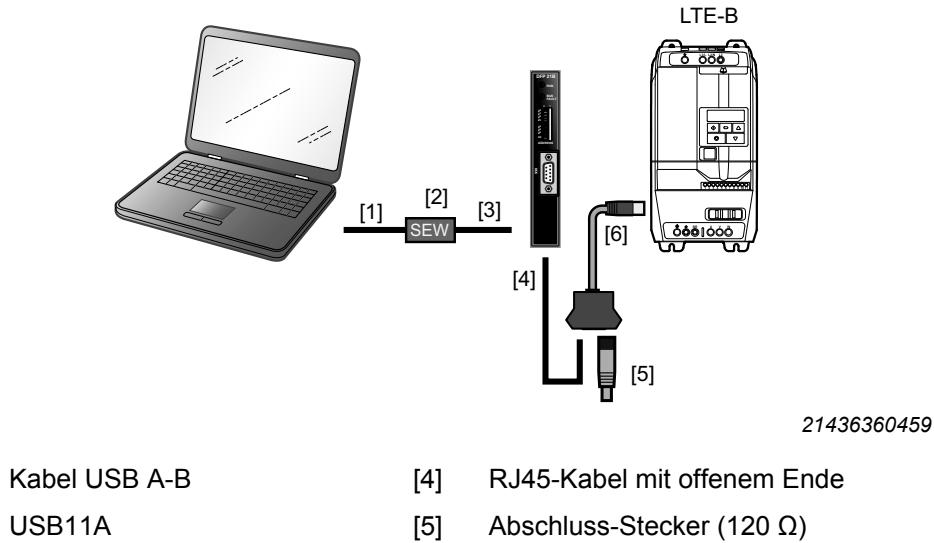

- [3] RJ10 auf RJ10-Kabel
- [6] Kabelverteiler

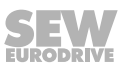

Anbindung an MOVITOOLS® MotionStudio via Controller

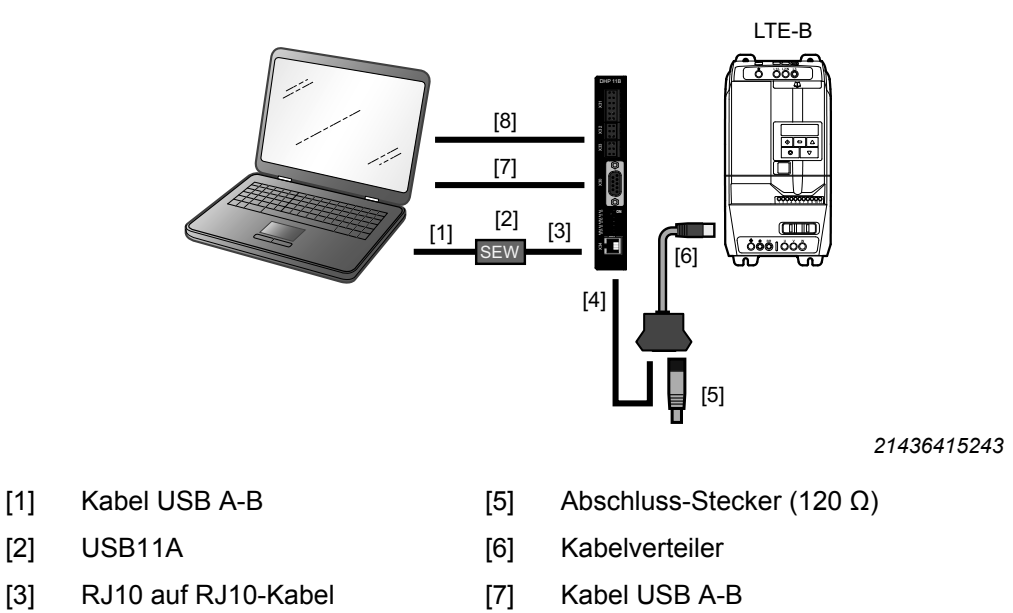

Anbindung an MOVITOOLS<sup>®</sup> MotionStudio via SBus mit USM21A

RJ45-Kabel mit offenem Ende

[4]

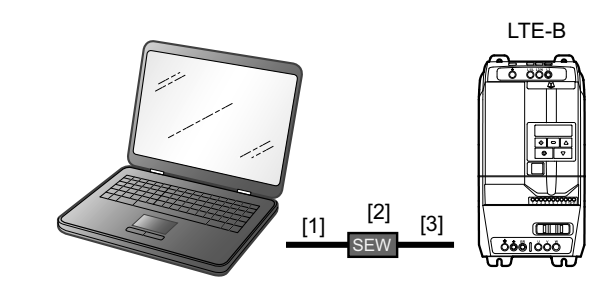

[8]

**RJ45** Ethernet-Kabel

- [1] Kabel USB A-B
- [2] USM21A
- [3] RJ10 auf RJ45-Kabel

### 5.2 Automatisches Ausmessverfahren "Auto-Tune"

Sie können das automatische Ausmessverfahren "Auto-Tune" nach der Eingabe der Motordaten manuell über den Parameter *P-52* starten. Dieser Vorgang dauert je nach Regelungsart bis zu 2 Minuten.

Unterbrechen Sie diesen Ausmessvorgang nicht.

Starten Sie das Ausmessverfahren erst, wenn alle Motordaten richtig eingegeben wurden.

Für das Ausmessverfahren darf der Umrichter nicht freigegeben sein. Die Anzeige muss "Stop" anzeigen.

### 5.3 Inbetriebnahme mit Motoren

### **WARNUNG**

i

Wenn der Parameter *P-52* auf "1" ("Auto-Tune") gesetzt ist, kann der Motor automatisch anlaufen.

Tod oder schwere Körperverletzungen.

 Achten Sie darauf, dass sich keine Personen in Reichweite bewegter Teile der Anlage befinden.

### **HINWEIS**

Die Rampenzeiten in Parameter P-03 und P-04 beziehen sich auf 50 Hz.

#### 5.3.1 Inbetriebnahme mit Asynchronmotoren mit U/f-Steuerung

- 1. Schließen Sie den Motor am Umrichter an. Achten Sie beim Anschließen auf die Nennspannung des Motors.
- 2. Geben Sie die Motordaten des Motortypenschilds ein:
  - *P-07* = Bemessungsspannung des Motors
  - *P-08* = Bemessungsstrom des Motors
  - *P-09* = Bemessungsfrequenz des Motors
  - P-10 = Bemessungsdrehzahl des Motors
    - Wert = 0: Schlupfkompensation deaktiviert
    - Wert ≠ 0: Schlupfkompensation aktiviert
  - P-14 = 101 (Erweiterter Parameterzugriff)
  - P-51 = 1 (U/f-Drehzahlsteuerung)
- 3. Stellen Sie die Maximal- und Minimaldrehzahl mit P-01 und P-02 ein.
- 4. Stellen Sie die Beschleunigungs- und Verzögerungsrampen mit *P-03* und *P-04* ein.

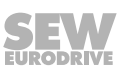

### 5.3.2 Inbetriebnahme mit Asynchronmotoren mit LVFC-Drehzahlregelung

- 1. Schließen Sie den Motor am Umrichter an. Achten Sie beim Anschließen auf die Nennspannung des Motors.
- 2. Geben Sie die Motordaten des Motortypenschilds ein:
  - *P-07* = Bemessungsspannung des Motors
  - *P-08* = Bemessungsstrom des Motors
  - *P-09* = Bemessungsfrequenz des Motors
  - *P-10* = Bemessungsdrehzahl des Motors
  - *P-14* = 101 (Erweiterter Parameterzugriff)
  - *P-51* = 0 (LVFC-Drehzahlregelung)
- 3. Stellen Sie die Maximal- und Minimaldrehzahl mit *P-01* und *P-02* ein.
- 4. Stellen Sie die Beschleunigungs- und Verzögerungsrampen mit *P-03* und *P-04* ein.
- 5. Starten Sie das automatische Motorausmessverfahren "Auto-Tune" wie in Kapitel "Automatisches Ausmessverfahren Auto-Tune" (→ 🖹 47) beschrieben.
- 6. Bei unzureichender Regelperformance kann das Regelverhalten über die Parameter *P-53 Ebene 1* + 2 (P-Anteil, I-Anteil) optimiert werden.

#### 5.3.3 Inbetriebnahme mit LSPM-Motoren von SEW-EURODRIVE

Die Motoren vom Typ DR..J sind Motoren mit LSPM-Technologie (Line-Start-Permanentmagnet-Motoren).

- 1. Schließen Sie den Motor am Umrichter an. Achten Sie beim Anschließen auf die Nennspannung des Motors.
- 2. Geben Sie die Motordaten des Motortypenschilds ein:
  - *P-07* = Polradspannung (EMF) bei Motornenndrehzahl
  - *P-08* = Bemessungsstrom des Motors
  - *P-09* = Bemessungsfrequenz des Motors
  - *P-10* = Bemessungsdrehzahl des Motors
  - P-14 = 101 (Erweiterter Parameterzugriff)
  - P-51 = 5 (LSPM-Drehzahlregelung).
- 3. Stellen Sie die Maximaldrehzahl *P-01* und Minimaldrehzahl *P-02* = 300 min<sup>-1</sup> ein.
- 4. Stellen Sie die Beschleunigungs- und Verzögerungsrampen mit *P-03* und *P-04* ein.
- 6. Passen Sie den Boost mit *P-11* an.
- 7. Bei unzureichender Regelperformance kann das Regelverhalten über die Parameter *P-53 Ebene 1 + 2* (P-Anteil, I-Anteil) optimiert werden.

### 5.3.4 Inbetriebnahme mit Synchronmotoren ohne Geberrückführung (PMVC-Drehzahlregelung)

### **HINWEIS**

i

Der Betrieb von geberlosen Synchronmotoren muss durch eine Testapplikation geprüft werden. Ein stabiler Betrieb in dieser Betriebsart kann nicht für alle Applikationsfälle gewährleistet werden.

- 1. Schließen Sie den Motor am Umrichter an. Achten Sie beim Anschließen auf die Nennspannung des Motors.
- 2. Geben Sie die Motordaten des Motortypenschilds ein:
  - *P-07* = Polradspannung (EMF) bei Motornenndrehzahl
  - P-08 = Bemessungsstrom des Motors
  - *P-09* = Bemessungsfrequenz des Motors
  - *P-10* = Bemessungsdrehzahl des Motors
  - *P-14* = 101 (Erweiterter Parameterzugriff)
  - P-51 = 2 (PMVC-Drehzahlregelung)
- 3. Stellen Sie die Maximaldrehzahl mit *P-01* auf maximal Motorbemessungsdrehzahl und die Minimaldrehzahl mit *P-02* auf minimal 10 % der Motorbemessungsdrehzahl ein.
- 4. Stellen Sie die Beschleunigungs- und Verzögerungsrampen mit *P-03* und *P-04* ein.
- 6. Passen Sie den Boost mit P-11 an.
- 7. Bei unzureichender Regelperformance kann das Regelverhalten über die Parameter *P-53 Ebene 1* + 2 (P-Anteil, I-Anteil) optimiert werden.

### 5.3.5 Inbetriebnahme mit Brushless-DC-Motoren (BLDC-Drehzahlregelung)

- 1. Schließen Sie den Motor am Umrichter an. Achten Sie beim Anschließen auf die Nennspannung des Motors.
- 2. Geben Sie die Motordaten des Motortypenschilds ein:
  - *P-07* = Polradspannung (EMF) bei Motornenndrehzahl
  - *P-08* = Bemessungsstrom des Motors
  - *P-09* = Bemessungsfrequenz des Motors
  - P-10 = Bemessungsdrehzahl des Motors
  - *P-14* = 101 (Erweiterter Parameterzugriff)
  - *P-51* = 3 (BLDC-Drehzahlregelung)
- 3. Stellen Sie die Maximal- und Minimaldrehzahl mit P-01 und P-02 ein.
- 4. Stellen Sie die Beschleunigungs- und Verzögerungsrampen mit *P-03* und *P-04* ein.
- 5. Starten Sie das automatische Motorausmessverfahren "Auto-Tune" wie in Kapitel "Automatisches Ausmessverfahren Auto-Tune" (→ 🖹 47) beschrieben.
- 6. Passen Sie den Boost mit *P-11* an.
- 7. Bei unzureichender Regelperformance kann das Regelverhalten über die Parameter *P-53 Ebene 1* + 2 (P-Anteil, I-Anteil) optimiert werden.

### 5.3.6 Inbetriebnahme mit Synchron-Reluktanzmotoren (SYN-R Drehzahlregelung)

- 1. Schließen Sie den Motor am Umrichter an. Achten Sie beim Anschließen auf die Nennspannung des Motors.
- 2. Geben Sie die Motordaten des Motortypenschilds ein:
  - *P-07* = Bemessungsspannung des Motors
  - P-08 = Bemessungsstrom des Motors
  - P-09 = Bemessungsfrequenz des Motors
  - P-10 = Bemessungsdrehzahl des Motors
  - P-14 = 101 (Erweiterter Parameterzugriff)
  - P-51 = 4 (SYN-R Drehzahlregelung)
- 3. Stellen Sie die Maximal- und Minimaldrehzahl mit P-01 und P-02 ein.
- 4. Stellen Sie die Beschleunigungs- und Verzögerungsrampen mit *P-03* und *P-04* ein.
- 5. Starten Sie das automatische Motorausmessverfahren "Auto-Tune" wie in Kapitel "Automatisches Ausmessverfahren Auto-Tune" (→ 🖹 47) beschrieben.
- 6. Passen Sie den Boost mit *P-11* an.
- 7. Bei unzureichender Regelperformance kann das Regelverhalten über die Parameter *P-53 Ebene 1 + 2* (P-Anteil, I-Anteil) optimiert werden.

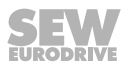

### 5.4 Inbetriebnahme der Steuerquelle

### **A** WARNUNG

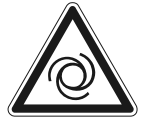

Durch die Installation von Sensoren oder Schaltern an den Klemmen kann eine Freigabe erfolgen. Der Motor kann automatisch anlaufen.

Tod oder schwere Körperverletzungen.

- Achten Sie darauf, dass sich keine Personen in Reichweite bewegter Teile der Anlage befinden.
- Installieren Sie Schalter in geöffnetem Zustand.
- Wenn Sie ein Potenziometer installieren, stellen Sie es vorher auf 0.

### 5.4.1 Klemmenmodus (Werkseinstellung) P-12 = 0

Für den Betrieb im Klemmenmodus (Werkseinstellung):

- P-12 muss auf "0" gesetzt sein (Werkseinstellung).
- Schließen Sie einen Schalter zwischen den Klemmen 1 und 2 auf dem Anwenderklemmenblock an.
- Schließen Sie ein Potenziometer (1 k 10 k) zwischen Klemme 5, 6 und 7 an. Der Mittelabgriff wird mit Klemme 6 verbunden.
- Geben Sie den Umrichter frei, indem Sie eine Verbindung zwischen Klemme 1 und 2 herstellen.
- Stellen Sie die Drehzahl mit dem Potenziometer ein.

### 5.4.2 Tastenfeldmodus (*P-12* = 1 oder 2)

Für den Betrieb im Tastenfeldmodus:

- Stellen Sie *P-12* auf "1" (unidirektional) oder "2" (bidirektional) ein.
- Schließen Sie eine Drahtbrücke oder einen Schalter zwischen Klemme 1 und 2 am Klemmenblock an, um den Umrichter freizugeben.
- Drücken Sie nun die <Start>-Taste. Der Umrichter wird mit 0.0 Hz freigegeben.
- Drücken Sie die <Auf>-Taste, um die Drehzahl zu erhöhen. Drücken Sie die <Ab>-Taste, um die Drehzahl zu verringern.
- Um den Umrichter zu stoppen, drücken Sie die <Stopp/Reset>-Taste.
- Durch anschließendes Drücken der <Start>-Taste startet der Umrichter entsprechend der Einstellung in *P-31*. Ist der bidirektionale Modus aktiviert (*P-12* = 2), wird die Drehrichtung durch erneutes Drücken der <Start>-Taste umgekehrt.

### **HINWEIS**

Die gewünschte Solldrehzahl kann durch Drücken der <Stopp/Reset>-Taste im Stillstand voreingestellt werden. Durch anschließendes Drücken der <Start>-Taste fährt der Antrieb entlang der eingestellten Rampe bis zu dieser Drehzahl hoch.

### 5.4.3 PI-Reglermodus (*P-12* = 9 oder 10)

i

Der implementierte PI-Regler kann für Temperatur-, Druckregelung oder sonstige Anwendungen eingesetzt werden.

Allgemeines zur<br/>VerwendungSchließen Sie den Sensor für die Regelgröße in Abhängigkeit von P-45 Ebene 2 am<br/>Analogeingang 1 an. Der Sensorwert kann über Parameter P-40 Ebene 2 so skaliert<br/>werden, dass die Größe korrekt auf der Umrichteranzeige angezeigt wird, z. B. 0 –<br/>10 bar.

Die Sollwertreferenz für den PI-Regler kann mit P-45 Ebene 1 eingestellt werden.

5

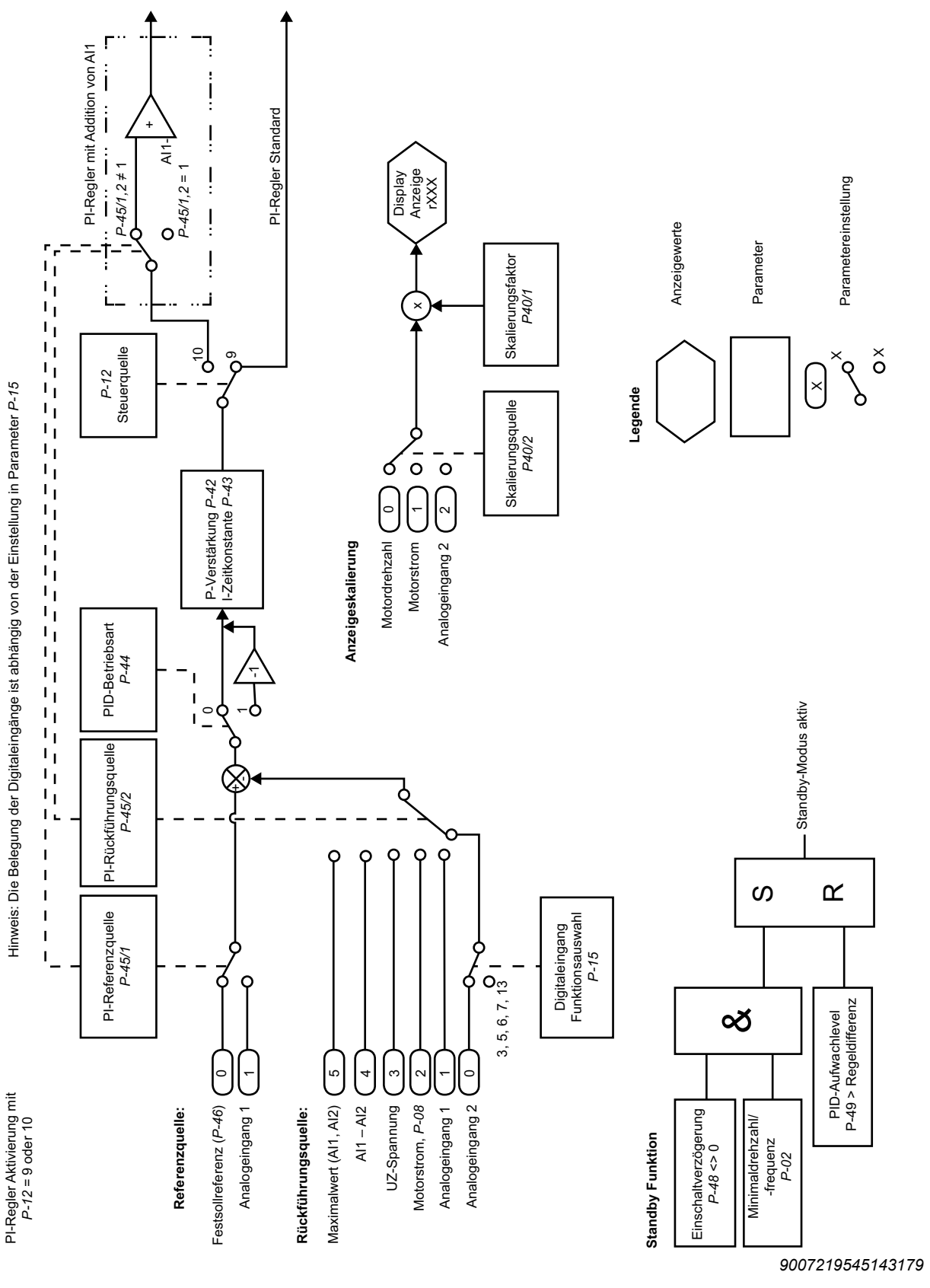

Das folgende Bild zeigt die Konfigurationsmöglichkeiten des PI-Reglers.

#### 5.4.4 Master-Slave-Modus (*P-12* = 11)

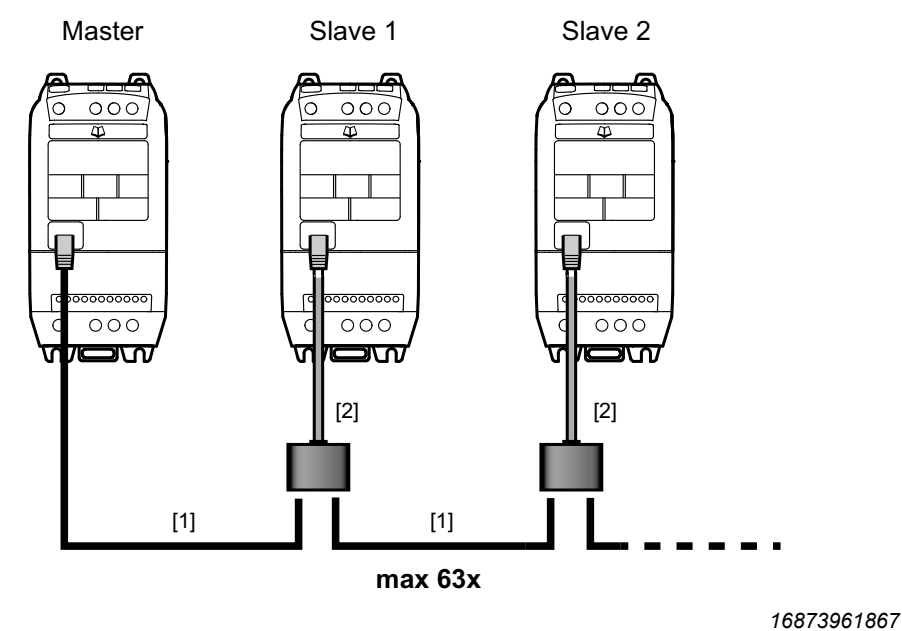

- [1] RJ45 auf RJ45-Kabel
- [2] Kabelverteiler

Der Umrichter hat eine eingebaute Master-Slave-Funktion.

Mit einem speziellen Protokoll wird die Master-Slave-Kommunikation ermöglicht. Der Umrichter kommuniziert dann über die RS485-Engineering-Schnittstelle. Bis zu 63 Umrichter können in einem Kommunikationsnetzwerk über RJ45-Stecker miteinander verbunden werden.

Ein Umrichter wird als Master konfiguriert und die übrigen Umrichter als Slaves. Pro Netzwerk darf es nur einen Master-Umrichter geben. Dieser Master-Umrichter übermittelt seinen Betriebszustand (z. B. aktiviert, deaktiviert) und seine Sollfrequenz alle 30 ms. Die Slave-Umrichter folgen dann dem Zustand des Master-Umrichters.

#### Konfiguration der Umrichter für Drehzahlgleichlauf

| Parameterbeschreibung            | Master-Einstellungen   | Slave-Einstellungen |  |
|----------------------------------|------------------------|---------------------|--|
| P-03 (Beschleunigungsrampe)      | Doputzordofiniort      | ≤ Masterrampen      |  |
| P-04 (Verzögerungsrampe)         | Benutzerdenmert        |                     |  |
| P-12 (Steuerquelle)              | 0,1,2,3,4,5,6,7,8,9,10 | 11                  |  |
| P-14 (Erweitertes Parametermenü) | 101                    | 101                 |  |
| P-31 Ebene 1 (Umrichteradresse)  | 1                      | 2 – 63              |  |
| P-35 (Slave-Skalierung)          | -                      | Benutzerdefiniert   |  |

### **HINWEIS**

Zum Aufbau des Master-Slave-Netzwerks kann das Kabelset B verwendet werden. Die Verwendung eines Abschlusswiderstands ist nicht erforderlich. Informationen zu den Kabelsets finden Sie im Katalog.

i

### 5.4.5 Feldbusmodus (P-12 = 3, 4, 5, 6, 7 oder 8)

Siehe Kapitel "Feldbusbetrieb" ( $\rightarrow \blacksquare 65$ ).

### 5.5 Feuermodus/Notbetrieb

Den Feuermodus/Notbetrieb stellen Sie wie im Folgenden beschrieben ein:

- Führen Sie eine Motorinbetriebnahme durch.
- Setzen Sie den Parameter *P-14* auf "101", um auf weitere Parameter zuzugreifen.
- Setzen Sie den Parameter *P-15* auf "13", um die Feuermodus/Notbetrieb-Funktion über Digitaleingänge nutzen zu können.
- Schließen Sie das Signal zur Aktivierung des Feuermodus/Notbetrieb an DI 3 an.
- Setzen Sie den Parameter *P-60* auf die Drehzahl, die im Feuermodus/Notbetrieb verwendet wird. Sie können einen positiven oder einen negativen Drehzahl-Sollwert vorgeben.

Zur Auswertung des Feuermodus/Notbetriebs kann P00-47 ausgelesen werden.

### **HINWEIS**

i

Bei Aktivierung des "Feuermodus/Notbetrieb" treibt der Umrichter den Motor mit den voreingestellten Werten an. Der Umrichter ignoriert in diesem Modus alle Fehler, Abschaltungen und Sollwerte und betreibt den Motor bis zur Zerstörung oder bis zum Verlust der Spannungsversorgung. Auch eine Werkseinstellung lässt sich in dieser Betriebsart nicht mehr durchführen. Die Freigabe stoppt den Betrieb.

### 5.6 Betrieb an der 87-Hz-Kennlinie (50 Hz Motoren)

Beim 87-Hz-Betrieb bleibt das Verhältnis U/f gleich. Es werden aber höhere Drehzahlen und Leistungen erzeugt, was einen höheren Stromfluss zur Folge hat.

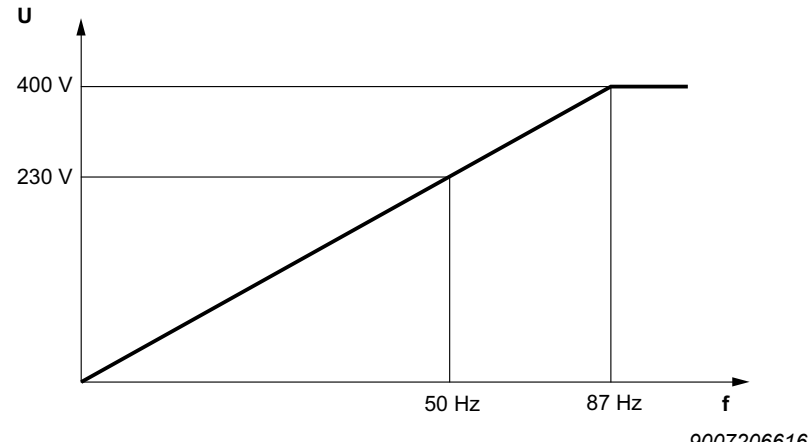

9007206616827403

Den Betrieb "87-Hz-Kennlinie" stellen Sie wie nachfolgend beschrieben ein:

- Setzen Sie den Parameter *P-07* auf Sternspannung (Angabe des Motortypenschilds).
- Setzen Sie den Parameter *P-08* auf Dreieckstrom (Angabe des Motortypenschilds).
- Setzen Sie den Parameter P-09 auf "87 Hz".
- Setzen Sie den Parameter *P-10* auf "(Synchrondrehzahl bei Nennfrequenz) × (87 Hz/50 Hz) - (Schlupfdrehzahl bei Nennfrequenz)".

#### Beispiel zur Berechnung von P-10:

DRN80M4: 0,75 kW, 50 Hz

Nenndrehzahl 1440 min<sup>-1</sup>

*P-10* = 1500 min<sup>-1</sup> × (87 Hz/50 Hz) - (1500 min<sup>-1</sup> - 1440 min<sup>-1</sup>) = 2550 min<sup>-1</sup>

### **HINWEIS**

i

Stellen Sie *P-01 Maximaldrehzahl* gemäß Ihrer Anforderungen ein. Im 87-Hz-Betrieb muss der Umrichter einen  $\sqrt{3}$ -fach höheren Strom zur Verfügung stellen. Hierzu muss ein Umrichter mit einer um  $\sqrt{3}$ -fach höheren Leistung gewählt werden.

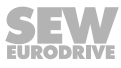

### 5.7 Lüfter und Pumpe

Für Anwendungen mit Pumpen oder Lüfter stehen die folgenden Funktionen zur Verfügung:

- Spannungserhöhung/Boost (P-11)
- U/f-Kennlinienanpassung (P-28, P-29)
- Energiesparfunktion (*P-06*)
- Fangfunktion (P-33)
- DC-Stromhaltefunktion (P-32)
- Standby-Modus (P-48)
- PI-Regler, siehe Kapitel "PI-Reglermodus (P-12 = 9 oder 10)" (→ 🖹 52)
- Schlupfkompensation deaktivieren über Motorbemessungsdrehzahl (P-10)
- Ausblendfunktion (*P-26/P-27*)

### 5.8 Motorpotenziometer

Bei der Funktion Motorpotenziometer reagiert der Umrichter auf Tastbefehle.

Diese Funktion ist nur im Tastenfeld-Modus *P-12* = 1 oder 2 verfügbar.

Werden die Digitaleingänge betätigt, die die Drehzahl erhöhen oder verringern, ändert sich die Drehzahl entlang der eingestellten Rampen *P-03* und *P-04*.

Um die Funktion Motorpotenziometer nutzen zu können, wählen Sie in Parameter P-15 eine Funktion aus, in der die Digitaleingänge zur Erhöhung oder Reduktion der Drehzahl verwendet werden. Siehe auch Kapitel "P-15 Digitaleingang Funktionsauswahl" ( $\rightarrow$  B 89) unter der Tabelle Tastenfeld-Modus.

Bei Verwendung dieser Funktion können auch die Pfeil-nach-oben- und Pfeil-nach-unten-Tasten direkt am Umrichter genutzt werden.

### 5.9 3-Wire-Control

Die Funktion wird über die Digitaleingang-Funktionsauswahl *P-15* = 11 aktiviert. Das Prinzip 3-Wire-Control bestimmt die Steuerung.

Die Freigabe- und Drehrichtungssignale des Umrichters reagieren dann flankengesteuert.

- Start-Taste <Rechts> mit Schließer an Digitaleingang DI1 anschließen.
- Start-Taste <Links> mit Schließer an Digitaleingang DI3 anschließen.
- Stopp-Taste als Öffner an Digitaleingang DI2 anschließen.

Wenn Sie <Rechts> und <Links> gleichzeitig schalten, fährt der Antrieb entlang der Schnellstopprampe *P-24* herunter.

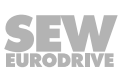

#### 5.9.1 **Steuerquelle 3-Wire-Control**

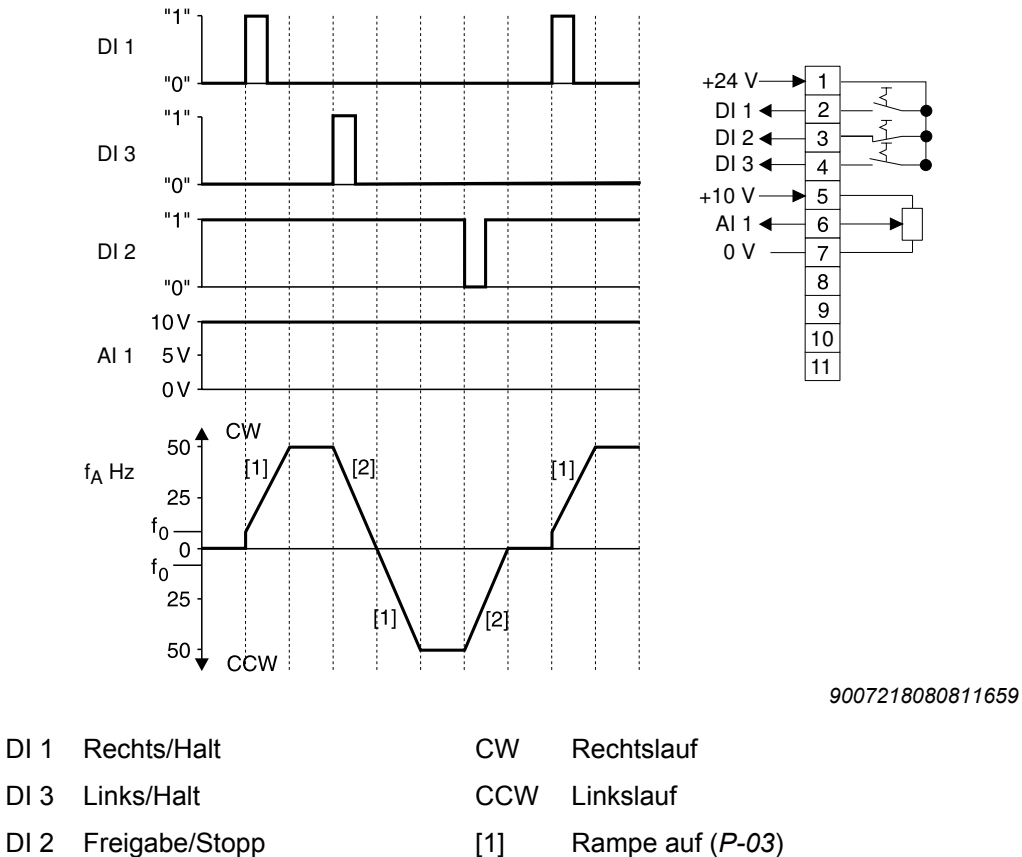

- AI 1 Sollwerteingang Al
- $\mathbf{f}_{\mathsf{A}}$ Ausgangsfrequenz
- $\mathbf{f}_0$ Start-/Stopp-Frequenz
- Rampe auf (P-03) [1]
- Rampe ab (P-04) [2]

### 6 Betrieb

### 6.1 Status des Umrichters

### 6.1.1 Statischer Zustand des Umrichters

Die folgende Tabelle zeigt die Meldungen des Status bei nicht freigegebenem Umrichter.

| Meldung | Beschreibung                                                                                                    |
|---------|----------------------------------------------------------------------------------------------------|
| StoP    | Leistungsstufe des Umrichters deaktiviert. Diese Meldung wird angezeigt, wenn der Motor stillsteht und keine Fehler vorliegen. Der Umrichter ist bereit für Normal-<br>betrieb.                                                                                                 |
| P-deF   | Parameter-Werkseinstellungen sind geladen. Diese Meldung wird angezeigt,<br>wenn der Anwender den Befehl zum Laden der Parameter-Werkseinstellungen<br>aufruft. Um den Umrichter wieder in Betrieb zu nehmen, muss die <reset>-Taste<br/>gedrückt werden.</reset>               |
| Stndby  | Umrichter ist im Standby-Mode. Diese Meldung wird angezeigt, wenn der Umrich-<br>ter zuvor mit der im Parameter Standby-Modus (P-48) definierten Zeit mit Minimal-<br>drehzahl (P-02) gelaufen ist und der Drehzahlsollwert kleiner/gleich der Minimal-<br>drehzahl entspricht. |

### 6.1.2 Betriebszustand des Umrichters

Die folgende Tabelle zeigt die Meldungen des Status bei freigegebenem Umrichter.

Durch kurzes Drücken der <Navigieren>-Taste auf dem Bedienfeld können Sie zwischen den Anzeigen Ausgangsfrequenz, Ausgangsstrom, Ausgangsleistung und Drehzahl wechseln.

| Meldung                               | Beschreibung                                                                                                    |
|---------------------------------------|----------------------------------------------------------------------------------------------------|
| H xxx                                 | Ausgangsfrequenz des Frequenzumrichters (in Hz)<br>Diese Anzeige erscheint, wenn der Frequenzumrichter freigegeben ist.                                                                                                    |
| Аххх                                  | Ausgangsstrom des Frequenzumrichters (in Ampere)<br>Diese Anzeige erscheint, wenn der Frequenzumrichter freigegeben ist.                                                                                                    |
| Р ххх                                 | Ausgangsleistung des Motors (in kW)<br>Diese Anzeige erscheint, wenn der Frequenzumrichter freigegeben ist.                                                                                                    |
| L xxx                                 | <ul> <li>Der Parameter ist für Änderungen gesperrt.</li> <li>Stellen Sie sicher, dass:</li> <li>Die Parametersperre in <i>P-38</i> nicht aktiviert ist.</li> <li>Der Umrichter nicht freigegeben ist.</li> <li>Der Umrichter mit Netzspannung versorgt ist.</li> </ul> |
| xxxx                                  | Ausgangsdrehzahl des Frequenzumrichters (in 1/min)<br>Diese Anzeige erscheint, wenn der Frequenzumrichter freigegeben ist und in Pa-<br>rameter <i>P-10</i> ein Wert > 0 eingegeben wurde.                                                                             |
| C xxx                                 | Ist die skalierte Drehzahl (P-40).                                                                                                    |
| Auto-t                                | Eine automatische Messung der Motorparameter wird duchgeführt. Dieser Vor-<br>gang kann bis zu 2 Minuten dauern.                                                                                                    |
| <br>(blinkende Punkte)                | Der Ausgangsstrom des Frequenzumrichters überschreitet den in <i>P-08</i> hinterleg-<br>ten Strom. Der Frequenzumrichter überwacht Höhe und Dauer der Überlastung.<br>Je nach Überlastung löst der Frequenzumrichter die Fehlermeldung "I.t-trP" aus.                  |
| <br>(abwechselnd blinkende<br>Punkte) | Phasenausfall, bzw. Versorgungsspannung außerhalb Spezifikation                                                                                                    |
| (blinkernder Punkt)                   | Feuermodus/Notbetrieb aktiviert                                                                                                    |
| dELAy.t                               | Zeitverzögerter Reset, siehe auch Fehlerbeschreibung O-I                                                                                                    |

### 6.1.3 Fehler-Reset

Im Falle einer Fehlerreaktion, siehe Abschnitt Fehlercodes, kann der Fehler durch Drücken der <Stopp>-Taste oder mit einer steigenden Flanke an Digitaleingang 1 zurückgesetzt werden.

### 6.2 Fehlerdiagnose

| Symptom                                                                                   | Ursache und Lösung                                                                                                    |
|-------------------------------------------------------------------------------------------|----------------------------------------------------------------------------------------------------|
| Überlast- oder Überstromfehler beim<br>unbelasteten Motor während der Be-<br>schleunigung | Stern-/Dreieck-Klemmenanschluss im Motor überprüfen. Betriebs-<br>nennspannung von Motor und Umrichter müssen übereinstimmen.<br>Die Dreieckschaltung ergibt immer die niedere Spannung eines<br>spannungsumschaltbaren Motors. |
| Überlast oder Überstrom – Motor dreht sich nicht                                          | Überprüfen Sie, ob der Rotor blockiert ist. Sicherstellen, dass die mechanische Bremse gelüftet ist (falls vorhanden).                                                                                                    |
| Keine Freigabe für den Umrichter –<br>Anzeige bleibt auf "StoP"                           | <ul> <li>Überprüfen, ob das Hardware-Freigabesignal am Digitalein-<br/>gang 1 anliegt.</li> </ul>                                                                                                    |
|                                                                                           | <ul> <li>Auf korrekte +10-V-Anwenderausgangsspannung (zwischen<br/>Klemmen 5 und 7) achten.</li> </ul>                                                                                                    |
|                                                                                           | <ul> <li>Falls fehlerhaft, Verdrahtung der Anwender-Klemmenleiste<br/>überprüfen.</li> </ul>                                                                                                    |
|                                                                                           | • P-12 auf Klemmenbetrieb/Tastenfeld-Modus überprüfen.                                                                                                    |
|                                                                                           | <ul> <li>Ist der Tastenfeld-Modus ausgewählt, die "Start"-Taste<br/>drücken.</li> </ul>                                                                                                    |
|                                                                                           | Die Netzspannung muss den Vorgaben entsprechen.                                                                                                    |
| Unter sehr kalten Umgebungsbedin-<br>gungen startet der Umrichter nicht                   | Bei einer Umgebungstemperatur von unter -20 °C startet der Um-<br>richter eventuell nicht. Stellen Sie unter solchen Bedingungen si-<br>cher, dass eine Wärmequelle vor Ort die Umgebungstemperatur<br>über -20 °C hält.        |
| Kein Zugriff auf erweiterte Menüs                                                         | <i>P-14</i> muss auf den erweiterten Zugriffscode gesetzt sein. Dieser ist "101", es sei denn, der Code in <i>P-37</i> wurde vom Anwender geändert.                                                                             |

### 6.3 Fehlerhistorie

Der Parameter *P00-28* archiviert die letzten 4 Fehler. Jeder Fehler wird in abgekürzter Form dargestellt. Der zuletzt aufgetretene Fehler wird zuerst angezeigt (beim Aufruf von *P00-28*). Der älteste Fehler wird aus dem Protokoll gelöscht.

### • HINWEIS

Wenn der letzte Fehler im Fehlerprotokoll ein Unterspannungsfehler ist, werden keine weiteren Unterspannungsfehler in das Fehlerprotokoll gespeichert. Damit wird vermieden, dass das Fehlerprotokoll sich mit Unterspannungsfehlern füllt, die zwangsläufig bei jeder Abschaltung des Umrichters auftreten.

h

### 6.4 Fehlerliste

| Code (Um-<br>richteran-<br>zeige) | Code<br>(MotionStudio<br>in P00-28) | Fehlercode<br>Statuswort<br>wenn Bit5<br>= 1 | CANopen<br>Emergency<br>Code | Bedeutung                                                                              | Maßnahme                                                                                                    |
|-----------------------------------|-------------------------------------|----------------------------------------------|------------------------------|----------------------------------------------------------------------------------------|----------------------------------------------------------------------------------------------------|
| 4-20 F                            | 18                                  | 0x71                                         | 0x1012                       | Signalverlust 4 -<br>20 mA                                                             | <ul> <li>Prüfen Sie, ob der Eingangsstrom innerhalb des in<br/><i>P-16</i> und <i>P-48</i> definierten Bereichs liegt.</li> <li>Prüfen Sie das Verbindungskabel.</li> </ul>                                                                                             |
| AtF-01                            | 40                                  | 0x51                                         | 0x1028                       | Gemessener Sta-<br>torwiderstand<br>schwankt zwi-<br>schen den Pha-<br>sen.            | <ul> <li>Der gemessene Statorwiderstand des Motors ist unsymmetrisch. Prüfen Sie, ob:</li> <li>der Motor korrekt angeschlossen und fehlerfrei ist.</li> <li>die Wicklungen den korrekten Widerstand und Symmetrie haben.</li> </ul>                                     |
| AtF-02                            | 41                                  | 0x51                                         | 0x1029                       | Gemessener Sta-<br>torwiderstand ist<br>zu groß.                                       | <ul> <li>Der gemessene Statorwiderstand des Motors ist zu groß.</li> <li>Prüfen Sie, ob:</li> <li>der Motor korrekt angeschlossen und fehlerfrei ist.</li> <li>die Leistungsangabe des Motors der Leistungsangabe des angeschlossenen Umrichters entspricht.</li> </ul> |
| AtF-03                            | 42                                  | 0x51                                         | 0x102A                       | Gemessene Moto-<br>rinduktivität ist zu<br>klein.                                      | Die gemessene Motorinduktivität ist zu niedrig.<br>Prüfen Sie, ob der Motor korrekt angeschlossen und feh-<br>lerfrei ist.                                                                                                    |
| AtF-04                            | 43                                  | 0x51                                         | 0x102B                       | Gemessene Moto-<br>rinduktivität ist zu<br>groß.                                       | <ul> <li>Die gemessene Motorinduktivität ist zu hoch. Prüfen Sie, ob:</li> <li>der Motor korrekt angeschlossen und fehlerfrei ist.</li> <li>die Leistungsangabe des Motors der Leistungsangabe des angeschlossenen Umrichters entspricht.</li> </ul>                    |
| AtF-05                            | 44                                  | 0x51                                         | 0x102C                       | Timeout Induktivi-<br>tätsmessung                                                      | <ul> <li>Die gemessenen Motorparameter sind nicht konvergent.</li> <li>Prüfen Sie, ob:</li> <li>der Motor korrekt angeschlossen und fehlerfrei ist.</li> <li>die Leistungsangabe des Motors der Leistungsangabe des angeschlossenen Umrichters entspricht.</li> </ul>   |
| dAtA-E                            | 19                                  | 0x62                                         | 0x1013                       | Fehler interner<br>Speicher (DSP)                                                      | Halten Sie Rücksprache mit SEW-EURODRIVE.                                                                                                    |
| dAtA-F                            | 17                                  | 0x62                                         | 0x1011                       | Fehler interner<br>Speicher (IO)                                                       | Halten Sie Rücksprache mit SEW-EURODRIVE.                                                                                                    |
| DC-trP                            | -                                   | 0x2E                                         | 0x100C                       | Fehler Kommuni-<br>kationsausfall                                                      | Prüfen Sie die Kommunikationsverbindung<br>Stellen Sie sicher, dass jedem Umrichter im Netzwerk<br>eine eindeutige Adresse zugewiesen ist.                                                                                                    |
| E-triP                            | 11                                  | 0x1A                                         | 0x100B                       | Externer Fehler an<br>Digitaleingang 3.                                                | Öffnerkontakt wurde geöffnet. <ul> <li>Motorthermistor prüfen (falls angeschlossen).</li> </ul>                                                                                                    |
| Err-SC                            |                                     |                                              |                              | Das Bediengerät<br>hat die Kommuni-<br>kationsverbindung<br>zum Umrichter<br>verloren. | Drücken Sie die STOP-Taste zum Zurücksetzen. Prüfen Sie die Adresse des Frequenzumrichters.                                                                                                    |
| F-Ptc                             | 21                                  | 0x1F                                         | 0x1015                       | Motorschutz-Aus-<br>lösung                                                             | Der Motorschutzsensor (TF, TH) ist am Analogeingang 2 (Klemme 4) angeschlossen.                                                                                                    |
| FAN-F                             | 22                                  | 0x32                                         | 0x1016                       | Fehler interner<br>Lüfter.                                                             | Halten Sie Rücksprache mit SEW-EURODRIVE.                                                                                                    |
| FAULtY                            |                                     |                                              |                              | Kommunikation<br>zwischen Steuer-<br>und Leistungsteil<br>ist ausgefallen              | Halten Sie Rücksprache mit SEW-EURODRIVE.                                                                                                    |
| FLt-dc                            | 13                                  | 0x07                                         | 0x320D                       | Zwischenkreiswel-                                                                      | Stromversorgung prüfen                                                                                                    |

| Code (Um-<br>richteran-<br>zeige) | Code<br>(MotionStudio<br>in P00-28) | Fehlercode<br>Statuswort<br>wenn Bit5<br>= 1 | CANopen<br>Emergency<br>Code | Bedeutung                                                                                           | Maßnahme                                                                                                    |
|-----------------------------------|-------------------------------------|----------------------------------------------|------------------------------|----------------------------------------------------------------------------------------------------|----------------------------------------------------------------------------------------------------|
| I.t-trp                           | 04                                  | 0x08                                         | 0x1004                       | Umrichter-/Motor-<br>überlast<br>(I2t-Fehler)                                                       | <ul> <li>Vergewissern Sie sich, dass:</li> <li>die Motor-Typenschild-Parameter korrekt in <i>P-07</i>, <i>P-08</i> und <i>P-09</i> eingegeben sind.</li> <li>ein Auto-Tuning erfolgreich durchgeführt wurde.</li> <li>Prüfen Sie, ob:</li> <li>die Dezimalstellen blinken (Umrichter überlastet) und erhöhen Sie die Beschleunigungsrampe (<i>P-03</i>) oder verringern Sie die Motorlast.</li> <li>die Kabellänge den Vorgaben entspricht.</li> <li>sich die Last frei bewegen lässt und keine Blockaden oder andere mechanische Störungen vorliegen (Last mechanisch prüfen).</li> <li>der Thermische Motorschutz nach UL508C in <i>P-41</i> aktiv ist.</li> <li>Siehe auch Fehler-Reset Vezögerung bei O-I- und hO-I-Fehler</li> </ul>                                                                                                    |
| 0-1                               | 03                                  | 0x01                                         | 0x2303                       | Kurzzeitiger Über-<br>strom am Umrich-<br>terausgang.<br>Starke Überlast<br>am Motor.               | Fehler während des Stoppvorgangs:         Prüfen Sie auf zu frühen Bremseinfall.         Fehler bei der Umrichterfreigabe:         Prüfen Sie, ob:         • die Motor-Typenschild-Parameter korrekt in P-07, P-08                                                                                                    |
| hO-I                              | 15                                  | 0x01                                         | 0x230F                       | Hardware-Über-<br>stromfehler am<br>Umrichterausgang<br>(IGBT-Selbst-<br>schutz bei Über-<br>last). | <ul> <li>und <i>P-09</i> eingegeben sind.</li> <li>ein Auto-Tuning erfolgreich durchgeführt wurde.</li> <li>sich die Last frei bewegen lässt und keine Blockaden<br/>oder andere mechanische Störungen vorliegen (Last<br/>mechanisch prüfen).</li> <li>Motor und Motoranschlusskabel einen Kurzschluss zwi-<br/>schen Phasen oder ein Erdschluss einer Phase hat.</li> <li>die Bremse korrekt angeschlossen ist, gesteuert wird<br/>und auch wieder korrekt löst, wenn der Motor eine Hal-<br/>tebremse hat.</li> <li>Fehler während des Betriebs:<br/>Prüfen Sie: <ul> <li>auf plötzliche Überlast oder Fehlfunktion.</li> <li>die Kabelverbindung zwischen Umrichter und Motor.</li> </ul> </li> <li>Die Beschleunigungs-/Verzögerungszeit ist zu kurz und<br/>benötigt zu viel Leistung. Wenn Sie <i>P-03</i> oder <i>P-04</i> nicht<br/>erhöhen können, verwenden Sie ein größeren Umrichter.</li> <li>Maßnahmen:<br/>Reduzieren Sie die Einstellung der Spannungsverstär-<br/>kung in <i>P-11</i>.</li> <li>Erhöhen Sie die Hochlaufzeit in <i>P-03</i>.</li> <li>Trennen Sie den Motor vom Umrichter. Geben Sie den<br/>Umrichter wieder frei. Wenn dieser Fehler erneut auftritt,<br/>tauschen Sie den Umrichter komplett aus und prüfen Sie<br/>vorher das komplette System.</li> <li>Fehler-Reset Verzögerung</li> <li>Wenn der Fehler unmittelbar nach dem Zurücksetzenvon<br/>O-I oder hO-I Fehlermeldungen erneut auftritt, ergeben<br/>sich folgende Verzögerungszeiten für das erneute Zu-<br/>rücksetzen:</li> <li>Erster Reset nach 4 Sekunden</li> <li>Zweiter Reset nach 4 Sekunden</li> <li>Vierter Reset nach 32 Sekunden</li> <li>Weitere Resets nach 64 Sekunden</li> </ul> |
| O-hEAt                            | 23                                  | 0x7C                                         | 0x4117                       | Umgebungs-<br>temperatur zu<br>hoch.                                                                | Prüfen Sie, ob sich die Umgebungsbedingungen inner-<br>halb der für den Umrichter vorgegebenen Spezifikation<br>bewegen.                                                                                                    |

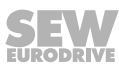

| Code (Um-<br>richteran-<br>zeige) | Code<br>(MotionStudio<br>in P00-28) | Fehlercode<br>Statuswort<br>wenn Bit5<br>= 1 | CANopen<br>Emergency<br>Code | Bedeutung                                                         | Maßnahme                                                                                                    |
|-----------------------------------|-------------------------------------|----------------------------------------------|------------------------------|-------------------------------------------------------------------|----------------------------------------------------------------------------------------------------|
| O-t                               | 8                                   | 0x0B                                         | 0x4208                       | Übertemperatur<br>Kühlkörper                                      | <ul> <li>Die Kühlkörpertemperatur lässt sich in <i>P00-09</i> anzeigen.</li> <li>Ein historisches Protokoll wird in 30-s-Intervallen vor einer<br/>Fehlerabschaltung in Parameter <i>P00-16</i> gespeichert.</li> <li>Diese Fehlermeldung erscheint bei einer Kühlkörpertemperatur ≥90 °C.</li> <li>Prüfen Sie:</li> <li>die Umgebungstemperatur des Umrichters.</li> <li>die Umrichterkühlung und Gehäuseabmessungen.</li> <li>die Funktion des umrichterinternen Kühlgebläses.</li> <li>Reduzieren Sie die Einstellung der effektiven Taktfrequenz in Parameter <i>P-17</i> oder die Last am Motor/Umrichter.</li> </ul>                                                                                                    |
| O-Volt                            | 06                                  | 0x07                                         | 0x07                         | Überspannung<br>Zwischenkreis                                     | Der Fehler tritt auf, wenn eine hohe Schwungmassenlast<br>oder durchziehende Last angeschlossen ist, die über-<br>schüssige regenerative Energie zurück an den Umrichter<br>transferiert.<br>Wenn der Fehler beim Stoppen oder während der Verzö-<br>gerung auftritt, erhöhen Sie die Verzögerungsrampenzeit<br><i>P-04</i> oder schließen Sie einen passenden Bremswider-<br>stand am Umrichter an.<br>Im Vektormodusbetrieb reduzieren Sie die Proportional-<br>verstärkung in <i>P-53/1</i> .<br>Prüfen Sie zusätzlich, ob sich die Versorgungsspannung<br>innerhalb der Spezifikation bewegt.<br>Hinweis: Der Wert der Zwischenkreisspannung (U <sub>2</sub> ) lässt<br>sich in <i>P00-08</i> anzeigen. Ein historisches Protokoll wird in<br>256-ms-Intervallen vor einer Fehlerabschaltung in Para-<br>meter <i>P00-15</i> gespeichert. |
| OI-b                              | 01                                  | 0x04                                         | 0x2301                       | Überstrom Brems-<br>kanal,<br>Überlast Bremswi-<br>derstand       | Stellen Sie sicher, dass der angeschlossene Bremswider-<br>stand über dem für den Umrichter zulässigen Mindestwert<br>liegt (siehe technische Daten). Prüfen Sie den Bremswi-<br>derstand und die Verkabelung auf mögliche Kurzschlüs-<br>se.<br>Siehe auch <b>Fehler-Reset Vezögerung</b> bei O-I- und hO-I-<br>Fehler                                                                                                    |
| OL-br                             | 02                                  | 0x04                                         | 0x1002                       | Bremswiderstand<br>überlastet                                     | Die Software hat festgestellt, dass der Bremswiderstand<br>überlastet ist und schaltet ab, um den Widerstand zu<br>schützen. Stellen Sie sicher, dass der Bremswiderstand<br>innerhalb seiner vorgesehenen Parameter betrieben wird,<br>bevor Sie Parameter- oder Systemänderungen vorneh-<br>men. Um die Last am Widerstand zu reduzieren, erhöhen<br>Sie die Verzögerungszeit, reduzieren das Trägheitsmo-<br>ment der Last oder schalten weitere Bremswiderstände<br>parallel hinzu. Beachten Sie den Mindestwiderstandswert<br>für den verwendeten Umrichter.                                                                                                    |
| Out-F                             | 26                                  | 0x52                                         | 0x101A                       | Fehler Umrichter-<br>ausgangsstufe                                | Prüfen Sie auf EMV-gerechte Verdrahtung von externen<br>Steuerleitungen. Verwenden Sie geschirmte Kabel.<br>Nutzen Sie testweise die interne 24-V-Versorgung direkt<br>an den Digitaleingängen, um Störungen der Signalleitung<br>auszuschließen.<br>Klemmen Sie den Temperaturfühler testweise ab, um<br>Störungen an der Sensorleitung auszuschließen.<br>Trennen Sie testweise die Motorleitung vom Umrichter,<br>um Störungen, die vom Umrichter ausgehen, auszu-<br>schließen.<br>Halten Sie Rücksprache mit SEW-EURODRIVE.                                                                                                    |
| P-LOSS                            | 14                                  | 0x06                                         | 0x310E                       | Eingangsphasen-<br>ausfall                                        | Eine Eingangsphase wurde getrennt oder unterbrochen.<br>Überprüfen Sie die Versorgungsspannung.                                                                                                    |
| P-dEF                             | 10                                  | 0x09                                         | 0x100A                       | Werkseinstellung<br>wurde durchge-<br>führt.                      |                                                                                                    |
| PS-trP                            | 05                                  | 0xC8                                         | 0x1005                       | Fehler Ausgangs-<br>stufe (IGBT-<br>Selbstschutz bei<br>Überlast) | Siehe Fehler <b>O-I</b> .                                                                                                    |
| SC-F01                            | 50                                  | 0x2B                                         | 0x1032                       | Kommunikations-<br>fehler Modbus                                  | Prüfen Sie die Kommunikationseinstellungen.                                                                                                    |

| Code (Um-<br>richteran-<br>zeige) | Code<br>(MotionStudio<br>in P00-28) | Fehlercode<br>Statuswort<br>wenn Bit5<br>= 1 | CANopen<br>Emergency<br>Code | Bedeutung                                                 | Maßnahme                                                                                                    |
|-----------------------------------|-------------------------------------|----------------------------------------------|------------------------------|-----------------------------------------------------------|----------------------------------------------------------------------------------------------------|
| SC-F02                            | 51                                  | 0x2F                                         | 0x1033                       | SBus/CANopen-<br>Kommunikations-<br>fehler                | <ul> <li>Prüfen Sie:</li> <li>die Kommunikationsverbindung zwischen Umrichter<br/>und externen Geräten.</li> <li>die eindeutig zugewiesene Adresse pro Umrichter im<br/>Netzwerk.</li> </ul> |
| SC-FLt                            | -                                   | _                                            | _                            | Interner Fehler<br>des Umrichters                         | Halten Sie Rücksprache mit SEW-EURODRIVE.                                                                                                    |
| SC-trP                            | _                                   | 0x2E                                         | 0x100C                       | Fehler Kommuni-<br>kationsausfall                         | Prüfen Sie die Kommunikationsverbindung.<br>Stellen Sie sicher, dass jedem Umrichter im Netzwerk<br>eine eindeutige Adresse zugewiesen ist.                                                  |
| SC-OBS                            | 12                                  | 0x2E                                         | 0x100C                       | Kommunikations-<br>verlust zwischen<br>Geräten.           | Prüfen Sie die Adresse des Umrichters.<br>Prüfen Sie die Kommunikationsverbindung der Umrichter.                                                                                             |
| StoP                              |                                     |                                              |                              | Der Umrichter ist nicht freigegeben.                      | Aktivieren Sie die Freigabe.                                                                                                    |
| th-Flt                            | 16                                  | 0x1F                                         | 0x1010                       | Defekter Thermis-<br>tor am Kühlkörper.                   | Halten Sie Rücksprache mit SEW-EURODRIVE.                                                                                                    |
| type-f                            |                                     |                                              |                              | Parametermodul<br>und Umrichter sind<br>nicht kompatibel. | Das verwendete Parametermodul ist nicht vom Typ LT<br>BP C                                                                                                    |
| U-t                               | 09                                  | 0x75                                         | 0x4209                       | Untertemperatur                                           | Tritt bei einer Umgebungstemperatur unter -20 °C auf. Er-<br>höhen Sie die Temperatur auf über -20 °C, um den Um-<br>richter zu starten.                                                     |
| U-Volt                            | 07                                  | 0xC6                                         | 0x3207                       | Zwischenkreis Un-<br>terspannung                          | Tritt routinemäßig beim Abschalten des Umrichters auf.<br>Netzspannung prüfen, wenn dies bei laufendem Umrich-<br>ter auftritt.                                                              |

# 7 Feldbusbetrieb

### 7.1 Allgemeine Informationen

### 7.1.1 Aufbau und Einstellungen der Prozessdatenworte

Die Prozessdatenbelegung ist fest eingestellt.

Der Aufbau der Prozessdatenworte ist sowohl für SBus/Modbus RTU/CANopen als auch bei gesteckten Kommunikationskarten identisch.

|     | High-Byte | Low-Byte |
|-----|-----------|----------|
| Bit | 15 – 8    | 7 – 0    |

### Prozessausgangsworte

| Besc | hreibung                      | Bit                                                                                              |                                                        | Einstellungen                    |  |  |
|------|-------------------------------|--------------------------------------------------------------------------------------------------|--------------------------------------------------------|----------------------------------|--|--|
| PA1  | Steuerwort                    | 0                                                                                                | Endstufensperre (der Motor trudelt                     | 0: Start                         |  |  |
|      |                               |                                                                                                  | aus), bei Bremsmotoren fällt die<br>Bremse sofort ein. | 1: Stopp                         |  |  |
|      |                               | 1                                                                                                | Schnellstopp entlang der 2. Verzö-                     | 0: Schnellstopp                  |  |  |
|      |                               |                                                                                                  | gerungsrampe/Schnellstopprampe ( <i>P-24</i> )         | 1: Start                         |  |  |
|      |                               | 2                                                                                                | Stopp entlang der Prozessrampe                         | 0: Stopp                         |  |  |
|      |                               |                                                                                                  | <i>P-03/P-04</i> oder PA3                              | 1: Start                         |  |  |
|      |                               | 3 – 5                                                                                            | Reserviert                                             | 0                                |  |  |
|      |                               | 6                                                                                                | Fehler-Reset                                           | Flanke 0 auf 1 =<br>Fehler-Reset |  |  |
|      |                               | 7 – 15                                                                                           | Reserviert                                             | 0                                |  |  |
| PA2  | Solldreh-<br>zahl             | Rechtslauf: 0 – 16384 dez ≙ 0 – 100 % von <i>P-01</i>                                            |                                                        |                                  |  |  |
|      |                               | Linkslauf (Bildung des Zweierkomplements): 49152 dez –<br>65535 dez ≙ -100 % – 0 von <i>P-01</i> |                                                        |                                  |  |  |
| PA3  | Rampenzeit                    |                                                                                                  |                                                        |                                  |  |  |
|      | wenn <i>P-12</i><br>= 4, 6, 8 | 1 digit = 1 ms (100 ms – 65535 ms)                                                               |                                                        |                                  |  |  |
|      | wenn <i>P-12</i>              | keine Funktion                                                                                   |                                                        |                                  |  |  |
|      | = 3, 5, 7                     | Rampenvorgabe über P-03, P-04                                                                    |                                                        |                                  |  |  |

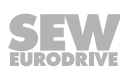

### Prozesseingangsworte

| Besc | hreibung    | Bit     |                                                     | Einstellungen                    | Byte      |  |
|------|-------------|---------|-----------------------------------------------------|----------------------------------|-----------|--|
| PE1  | Statuswort  | 0       | Endstufenfreigabe                                   | 0: Gesperrt                      | Low-Byte  |  |
|      |             |         |                                                     | 1: Freigegeben                   |           |  |
|      |             | 1       | Umrichter betriebsbereit                            | 0: Nicht betriebs-<br>bereit     |           |  |
|      |             |         |                                                     | 1: Betriebsbereit                |           |  |
|      |             | 2       | PO-Daten freigegeben                                | 1 wenn <i>P-12</i> = 3<br>oder 4 |           |  |
|      |             | 3 – 4   | Reserviert                                          |                                  |           |  |
|      |             | 5       | Fehler/Warnung                                      | 0: Kein Fehler                   |           |  |
|      |             |         |                                                     | 1: Fehler                        |           |  |
|      |             | 6 – 7   | Reserviert                                          |                                  |           |  |
|      |             | 8 – 15  | Status des Umrichters, wenn Bit 5 = 0               |                                  | High-Byte |  |
|      |             |         | 0x01 = Endstufe gesperrt                            |                                  |           |  |
|      |             |         | 0x02 = nicht freigegeben/lä                         | uft nicht                        |           |  |
|      |             |         | 0x04 = freigegeben/läuft                            |                                  |           |  |
|      |             |         | 0x05 = Werkseinstellung ist                         |                                  |           |  |
|      |             | 8 – 15  | Umrichterstatus, wenn Bit 5                         |                                  |           |  |
|      |             |         | Siehe Kapitel "Fehlerliste" ( $\rightarrow$ 🗎 61)   |                                  |           |  |
| PE2  | Istdrehzahl | Skalier | Skalierung entspricht PA2                           |                                  |           |  |
| PE3  | Iststrom    | Skalier | alierung: 0x4000 = 100 % (bezogen auf <i>P-08</i> ) |                                  |           |  |

### 7.1.2 Kommunikationsbeispiel

Die folgenden Informationen werden an den Umrichter übertragen, wenn:

• Die Digitaleingänge sachgemäß konfiguriert und verschaltet sind, um den Umrichter freizugeben.

| Besch                 | reibung      | Wert                 | Beschreibung                                                                                      |
|-----------------------|--------------|----------------------|---------------------------------------------------------------------------------------------------|
| PA1 Steuerwort 0x0000 |              | 0x0000               | Stopp entlang der 2. Verzögerungsrampe (P-24).                                                    |
| 0x0001                |              | 0x0001               | Austrudeln                                                                                        |
|                       |              | 0x0002               | Stopp entlang der Prozessrampe (P-04) oder (PA3).                                                 |
|                       |              | 0x0003 -<br>0x0005   | Reserviert                                                                                        |
|                       |              | 0x0006               | Entlang einer Rampe hochfahren ( <i>P-03</i> ) oder (PA3) und mit Solldreh-<br>zahl laufen (PA2). |
| PA2                   | Solldrehzahl | 0x4000               | = 16384 dez = Maximaldrehzahl, z. B. 50 Hz ( <i>P-01</i> ) rechts                                 |
|                       |              | 0x2000               | = 8192 dez = 50 % der Maximaldrehzahl, z. B. 25 Hz rechts                                         |
|                       |              | 0x0000               | = 0 dez = Minimaldrehzahl, eingestellt in <i>P-02</i>                                             |
|                       |              | 0xDFFF <sup>1)</sup> | = 57343 dez = 50 % der Maximaldrehzahl, z. B. 25 Hz links                                         |
|                       |              | 0xC000 <sup>1)</sup> | = 49152 dez = Maximaldrehzahl, z. B. 50 Hz ( <i>P-01</i> ) links                                  |

1) Darstellung im Zweierkomplement

Die vom Umrichter übertragenen Prozessdaten sollten während des Betriebs so aussehen:

| Beschreibung |             | Wert                                  | Beschreibung                                                                    |  |
|--------------|-------------|---------------------------------------|---------------------------------------------------------------------------------|--|
| PE1          | Statuswort  | 0x0407                                | Status = läuft; Endstufe freigegeben;<br>Umrichter bereit; PA-Daten freigegeben |  |
| PE2          | Istdrehzahl | Sollte PA2 (Solldrehzahl) entsprechen |                                                                                 |  |
| PE3          | Iststrom    | Abhängig von Drehzahl und Last        |                                                                                 |  |

### 7.1.3 Parametereinstellungen am Umrichter

- Setzen Sie folgende Parameter in Abhängigkeit des verwendeten Bussystems:

| Parameter                                                           | SBus                                                      | CANopen                                                                                                  | Modbus RTU                                                |
|---------------------------------------------------------------------|-----------------------------------------------------------|----------------------------------------------------------------------------------------------------|-----------------------------------------------------------|
| P-12 (Steuerquelle)                                                 | <b>3</b> , 4 <sup>1)</sup>                                | 7, 8 <sup>1)</sup>                                                                                       | 5,6 <sup>1)</sup>                                         |
| P-14 (Erweiterter Parameterzugriff)                                 | 101                                                       | 101                                                                                                    | 101                                                       |
| P-15 (Digitaleingang Funktionsauswahl)                              | 1 <sup>2)</sup>                                           | 1 <sup>2)</sup>                                                                                          | 1 <sup>2)</sup>                                           |
| P-36/1 (Umrichteradresse)                                           | 1 – 63                                                    | 1 – 63                                                                                                   | 1 – 63                                                    |
| P-36/2 (Baudrate)                                                   | Baudrate                                                  | Baudrate                                                                                                 | Baudrate                                                  |
| <i>P-36/3</i> (Timeout und Reaktion bei Kommunika-<br>tionsausfall) | $t_x$ : Austrudeln nach x ms $r_x$ : Stopprampe nach x ms | Kommunikationsüberwachung<br>wird über die in CANopen inte-<br>grierte Funktion Lifetime abge-<br>deckt. | $t_x$ : Austrudeln nach x ms $r_x$ : Stopprampe nach x ms |

1) bei Rampenvorgabe über Feldbus

2) Standardeinstellung, weitere Details zu Einstellmöglichkeiten siehe Beschreibung Parameter P-15.

### 7.1.4 Beschaltung der Signalklemmen am Umrichter

Für den Busbetrieb können die Signalklemmen entsprechend der Einstellung in *P-15* verschaltet werden.

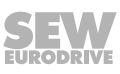

### 7.1.5 Aufbau eines CANopen-/SBus-Netzwerks

Ein CAN-Netzwerk wie im folgenden Bild dargestellt, soll immer als lineare Busstruktur ohne [1] oder nur mit sehr kurzen Stichleitungen [2] ausgeführt werden. Es muss jeweils genau einen Abschlusswiderstand  $R_T = 120 \Omega$  an beiden Enden des Busses haben. Zum einfachen Aufbau eines solchen Netzwerks stehen die im Katalog beschriebenen Kabelsets zur Verfügung.

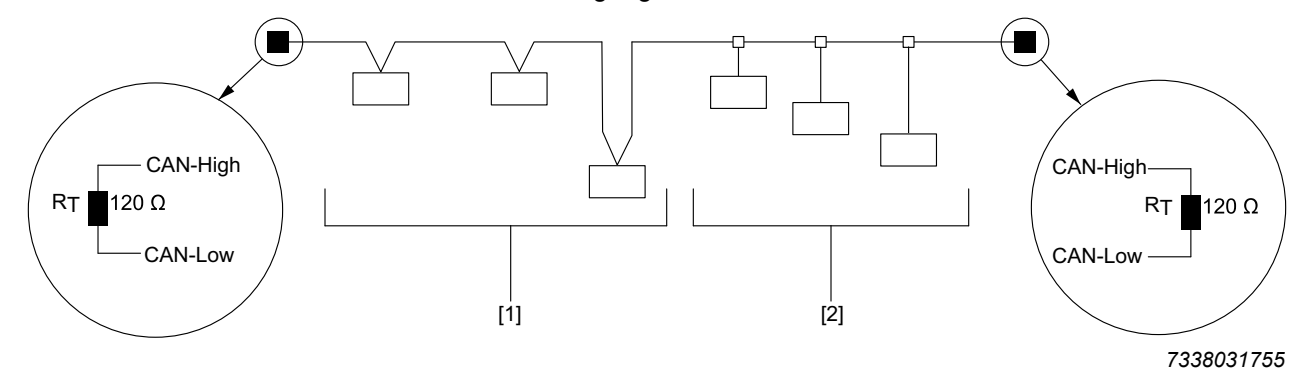

### Leitungslänge

Die zulässige Gesamtleitungslänge ist abhängig von der in Parameter *P-36/2* eingestellten Baudrate:

- 125 kBaud: 500 m (1640 ft)
- 250 kBaud: 250 m (820 ft)
- 500 kBaud: 100 m (328 ft)
- 1000 kBaud: 25 m (82 ft)

### 7.2 Anbindung eines Gateways oder einer Steuerung (SBus MOVILINK®)

### 7.2.1 Spezifikation

Das MOVILINK<sup>®</sup>-Profil über CAN-/SBus ist ein speziell auf Umrichter von SEW-EURODRIVE abgestimmtes Applikationsprofil. Detaillierte Informationen zum Protokollaufbau finden sich im Handbuch "MOVIDRIVE<sup>®</sup> MDX60B/61B Kommunikation und Feldbus-Geräteprofil".

Zur Verwendung von SBus muss der Umrichter wie in Kapitel "Parametereinstellungen am Umrichter" ( $\rightarrow$   $\cong$  67) beschrieben, konfiguriert werden.

Detaillierte Informationen zum Aufbau der Prozessdatenworte finden Sie in Kapitel "Aufbau und Einstellungen der Prozessdatenworte" ( $\rightarrow \square 65$ ). Eine detaillierte Auflistung aller Parameter inklusive der erforderlichen Indizes sowie der Skalierung finden Sie in Kapitel "Parameterübersicht" ( $\rightarrow \square 79$ ).

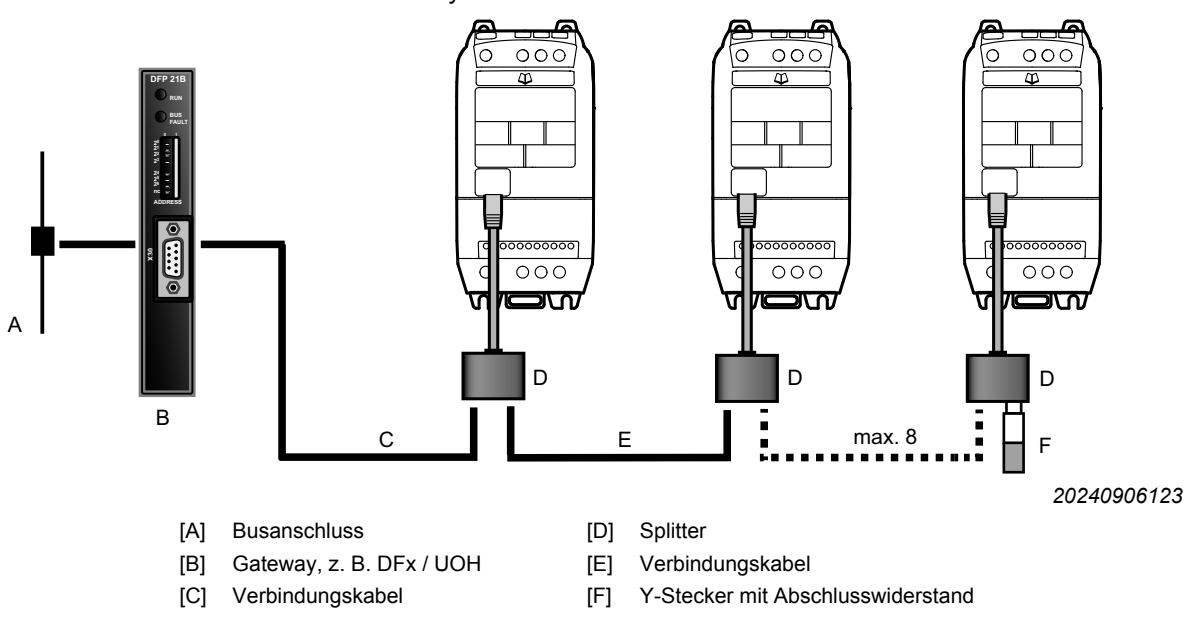

### 7.2.2 Elektrische Installation

Anschluss von Gateway und MOVI-PLC®.

### HINWEIS

i

Der Abschluss-Stecker [F] ist mit 2 Abschlusswiderständen ausgestattet und bildet somit den Abschluss an CAN-/SBus und Modbus RTU.

Anstatt eines Abschluss-Steckers von dem Kabelset A kann auch der Y-Adapter des Engineering-Kabelsets C verwendet werden. Dieses enthält ebenfalls einen Abschlusswiderstand. Detaillierte Informationen zu den Kabelsets finden Sie im Katalog.

| Seitenansicht | Bezeichnung          | Klemme an CCU /<br>PLC | Signal      | RJ45-Buchse <sup>1)</sup> | Signal              |
|---------------|----------------------|------------------------|-------------|---------------------------|---------------------|
|               | MOVI-PLC® oder Gate- | X26:1                  | CAN 1H      | 2                         | SBus/CAN-Bus h      |
| X26           | way (DFX / UOH)      | X26:2                  | CAN 1L      | 1                         | SBus/CAN-Bus I      |
| 1234567       |                      | X26:3                  | DGND        | 3                         | GND                 |
|               |                      | X26:4                  | Reserviert  |                           |                     |
|               |                      | X26:5                  | Reserviert  |                           |                     |
|               |                      | X26:6                  | DGND        |                           |                     |
|               |                      | X26:7                  | DC 24 V     |                           |                     |
|               | Fremdsteuerung       | X:? <sup>2)</sup>      | Modbus RTU+ | 8                         | RS485+ (Modbus RTU) |
|               |                      | X:? <sup>2)</sup>      | Modbus RTU- | 7                         | RS485- (Modbus RTU) |
|               |                      | X:? <sup>2)</sup>      | DGND        | 3                         | GND                 |

Verdrahtung von der Steuerung bis zur Kommunikationsbuchse RJ45 des Umrichters:

1) Bitte beachten: Oben ist die Klemmenbelegung für die Buchse des Umrichters, nicht für den Stecker angegeben.

2) Belegung ist abhängig von der Fremdsteuerung

#### 7.2.3 Inbetriebnahme am Gateway

- Schließen Sie das Gateway gemäß Kapitel "Elektrische Installation" (→ 🖹 69) an.
- Setzen Sie alle Einstellungen des Gateways auf die Werkseinstellungen zurück.
- Stellen Sie den DIP-Schalter AS (Auto-Setup) am DFx/UOH-Gateway von "OFF" auf "ON", um ein Auto-Setup für das Feldbus-Gateway durchzuführen.

Die LED "H1" am Gateway leuchtet wiederholt auf und verlöscht dann ganz. Wenn die LED "H1" leuchtet, ist das Gateway oder einer der Umrichter am SBus unsachgemäß verschaltet oder falsch in Betrieb genommen worden.

• Die Einrichtung der Feldbuskommunikation zwischen dem DFx/UOH-Gateway und dem Busmaster wird im entsprechenden DFx-Handbuch beschrieben.

#### Überwachung der übertragenen Daten

Die über das Gateway übertragenen Daten können auf folgende Weise überwacht werden:

- Mit MOVITOOLS<sup>®</sup> MotionStudio über die X24-Engineering-Schnittstelle des Gateways oder optional über das Ethernet.
- Über die Webseite des Gateways, z. B. auf den DFE3x-Ethernet-Gateway.
- Welche Prozessdaten übertragen werden, kann beim Umrichter über die entsprechenden Parameter in Parametergruppe 0 überprüft werden.

### 7.3 Modbus RTU

Die Umrichter unterstützen die Kommunikation über Modbus RTU. Zum Lesen wird die Funktion "Read Holding Register (03)" verwendet und zum Schreiben wird die Funktion "Write Single Register (06)" verwendet. Für PA-Datenwort 1-5 steht zusätzlich die Funktion "Write Multiple Register (16)" zur Verfügung. Zur Verwendung von Modbus RTU muss der Umrichter wie in Kapitel "Parametereinstellungen am Umrichter" ( $\rightarrow \square$  67) beschrieben, konfiguriert werden.

#### 7.3.1 Spezifikation

| Protokoll             | Modbus RTU                                                          |
|-----------------------|---------------------------------------------------------------------|
| Fehlerprüfung         | CRC                                                                 |
| Baudrate              | 9600 bps, 19200 bps, 38400 bps, 57600 bps, 115200 bps<br>(Standard) |
| Datenformat           | 1 Start-, 8 Daten-, 1 Stopp-Bit, keine Parität                      |
| Physikalisches Format | RS485 2-adrig                                                       |
| Anwenderschnittstelle | RJ45                                                                |

#### 7.3.2 Elektrische Installation

Der Aufbau erfolgt wie beim CAN-/SBus-Netzwerk. Die maximale Anzahl der Busteilnehmer beträgt 32. Die zulässige Kabellänge ist abhängig von der Baudrate. Bei einer Baudrate von 115200 bps und bei Verwendung eines 0.5-mm<sup>2</sup>-Kabels beträgt die maximale Kabellänge 1200 m. Die Anschlussbelegung der RJ45-Kommunikationsbuchse ist in Kapitel "Kommunikationsbuchse RJ45" ( $\rightarrow B$  38) zu finden.

#### 7.3.3 Registerbelegungsplan der Prozessdatenworte

Die Prozessdatenworte liegen auf den in der Tabelle dargestellten Modbusregistern.

In der nachfolgenden Tabelle ist die Standardbelegung der Prozessdatenworte angegeben. Alle anderen Parameter-Registerzuordnungen sowie die Skalierung der Daten finden Sie in den Tabellen der "Parameterübersicht" ( $\rightarrow$   $\cong$  79).

| Register | oberes Byte                      | unteres Byte  | Befehl | Тур        |
|----------|----------------------------------|---------------|--------|------------|
| 1        | PA1 Steuerwort                   |               | 03, 06 | Read/Write |
| 2        | PA2 Solldrehzahl                 |               | 03, 06 | Read/Write |
| 3        | PA3 Rampenzeit                   |               | 03, 06 | Read/Write |
| 4        | Reserviert                       |               | 03, 06 | Read/Write |
| 5        | Reserviert                       | -             | 03     | Read       |
| 6        | PE1 Statuswort                   |               | 03     | Read       |
| 7        | PE2 Istdrehzahl                  |               | 03     | Read       |
| 8        | PE3 Iststrom                     |               | 03     | Read       |
| 9        | PE4 Motormoment                  |               | 03     | Read       |
|          | Weitere Register siehe Kapitel " | Parameter" (→ |        |            |

### HINWEIS

i

Viele Busmaster sprechen das erste Register als Register 0 an, daher kann es nötig sein, von der unten angegebenen Registernummer den Wert "1" abzuziehen, um die korrekte Registeradresse zu erhalten.

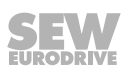

#### 7.3.4 Datenflussbeispiel

٠

Im folgenden Beispiel werden folgende Parameter von der Steuerung eingelesen (PLC-Adressbasis = 1):

- P-07 (Motorbemessungsspannung, Modbus-Register 135)
- P-08 (Motorbemessungsstrom, Modbus-Register 136).

Aufforderung Master  $\rightarrow$  Slave (Tx)

Lesen von Registerinformationen

| Funktion | Daten                   |                                                               |                                                                                                    | CRC-Check                                                                                                    |                                                                                                    |
|----------|-------------------------|---------------------------------------------------------------|----------------------------------------------------------------------------------------------------|----------------------------------------------------------------------------------------------------|----------------------------------------------------------------------------------------------------|
|          | Startadresse            |                                                               | Anzahl Register                                                                                                    |                                                                                                    |                                                                                                    |
| lesen    | High-Byte               | Low-Byte                                                      | High-Byte                                                                                                    | Low-Byte                                                                                                    | crc16                                                                                                    |
| 03       | 00                      | 86                                                            | 00                                                                                                    | 02                                                                                                    | crc16                                                                                                    |
|          | Funktion<br>lesen<br>03 | Funktion     Starta       Iesen     High-Byte       03     00 | Funktion         Date           Startadresse           lesen         High-Byte         Low-Byte           03         00         86 | Funktion         Daten           StartaUresse         Anzahl I           lesen         High-Byte         Low-Byte         High-Byte           03         00         86         00 | Daten           Daten           Startadresse         Anzahl Register           lesen         High-Byte         Low-Byte         High-Byte         Low-Byte           03         00         86         00         02 |

Antwort Slave  $\rightarrow$  Master (Rx)

| Adresse | Funktion | Daten                         |          |                             | CRC-Check |       |
|---------|----------|-------------------------------|----------|-----------------------------|-----------|-------|
|         |          | Anzahl der Daten-Bytes<br>(n) |          | Information<br>n/2-Register |           |       |
|         | lesen    | High-Byte                     | Low-Byte | Register                    | 107/108   | crc16 |
| 01      | 03       | 04                            |          | 00 E6                       | 00 2B     | 5B DB |

Erläuterungen zum Kommunikationsbeispiel:

Tx = senden aus Sicht des Busmasters.

| Adresse         | Geräteadresse 0x01 = 1                                                    |
|-----------------|---------------------------------------------------------------------------|
| Funktion        | 03 lesen/06 schreiben                                                     |
| Startadresse    | Register Startadresse = 0x0086 = 134                                      |
| Anzahl Register | Anzahl der angeforderten Register ab der Startadresse (Register 135/136). |
| 2 × CRC-Bytes   | CRC_high, CRC_low                                                         |
|                 |                                                                           |

#### Rx = empfangen aus Sicht des Busmasters.

| Adresse                | Geräteadresse 0x01 = 1             |
|------------------------|------------------------------------|
| Funktion               | 03 lesen/06 schreiben              |
| Anzahl Daten-Bytes     | 0x04 = 4                           |
| Register 108 High-Byte | 0x00 = 0                           |
| Register 108 Low-Byte  | 0x2B = 43 % vom Umrichternennstrom |
| Register 107 High-Byte | 0x00 = 0                           |
| Register 107 Low-Byte  | 0xE6 = 230 V                       |
| 2 × CRC-Bytes          | CRC_high, CRC_low                  |
|                        |                                    |

Im folgenden Beispiel wird das zweite Prozessdatenwort des Umrichters beschrieben (PLC-Adressbasis = 1):

Prozessausgangswort 2 = Modbus-Register 2 = Solldrehzahl.

Aufforderung Master  $\rightarrow$  Slave (Tx)
Senden von Registerinformationen

| Adresse | Funktion  |           | CRC-Check |           |          |       |
|---------|-----------|-----------|-----------|-----------|----------|-------|
|         |           | Starta    | dresse    | Inform    |          |       |
|         | schreiben | High-Byte | Low-Byte  | High-Byte | Low-Byte | crc16 |
| 01      | 06        | 00        | 01        | 07        | 00       | DB 3A |

Antwort Slave  $\rightarrow$  Master (Rx)

| Adresse | Funktion  |           | CRC-Check |           |          |       |
|---------|-----------|-----------|-----------|-----------|----------|-------|
|         |           | Starta    | dresse    | Inform    |          |       |
|         | schreiben | High-Byte | Low-Byte  | High-Byte | Low-Byte | crc16 |
| 01      | 06        | 00        | 01        | 07        | 00       | DB 3A |

Erläuterung zum Kommunikationsbeispiel:

Tx = senden aus Sicht des Busmasters.

| Adresse       | Geräteadresse 0x01 = 1                                                      |
|---------------|-----------------------------------------------------------------------------|
| Funktion      | 03 lesen/06 schreiben                                                       |
| Startadresse  | Register Startadresse =0x0001 = 1 (erste zu beschreibende Register = 2 PA2) |
| Information   | 0x0700 (Solldrehzahl)                                                       |
| 2 × CRC-Bytes | CRC_high, CRC_low                                                           |

#### 7.4 CANopen

Die Umrichter unterstützen die Kommunikation über CANopen. Zur Verwendung von CANopen muss der Umrichter, wie in Kapitel "Parametereinstellungen am Umrichter" ( $\rightarrow \square$  67) beschrieben, konfiguriert werden.

Im Folgenden wird ein allgemeiner Überblick zum Aufbau einer Kommunikationsverbindung über CANopen und die Prozessdaten-Kommunikation gegeben. Die CANopen-Konfiguration wird nicht beschrieben.

Detaillierte Informationen zum CANopen-Profil finden sich im Handbuch "MOVIDRIVE<sup>®</sup> MDX60B/61B Kommunikation und Feldbus-Geräteprofil".

#### 7.4.1 Spezifikation

Die CANopen-Kommunikation ist entsprechend der Spezifikation DS301 Version 4.02 der CAN in Automation (siehe www.can-cia.de) implementiert. Ein spezielles Geräteprofil, wie z. B. DS402, ist nicht realisiert.

#### 7.4.2 Elektrische Installation

Siehe Kapitel "Aufbau eines CANopen-/SBus-Netzwerks" ( $\rightarrow \blacksquare 68$ ).

----

#### 7.4.3 COB-IDs und Funktionen im Umrichter

Im CANopen-Profil stehen die folgenden COB-ID (Communication Object Identifier) und Funktionen zur Verfügung.

| Meldungen und           | Melaungen und COB-IDS |                                                                                                    |  |  |  |  |  |  |  |  |
|-------------------------|-----------------------|----------------------------------------------------------------------------------------------------|--|--|--|--|--|--|--|--|
| Туре                    | COB-ID                | Funktion                                                                                                    |  |  |  |  |  |  |  |  |
| NMT                     | 000h                  | Netzwerk-Management                                                                                            |  |  |  |  |  |  |  |  |
| Sync                    | 080h                  | Synchron-Nachricht mit dynamisch konfigurierbarer COB-ID                                                       |  |  |  |  |  |  |  |  |
| Emergency               | 080h + Geräteadresse  | Emergency-Nachricht mit dynamisch konfigurierbarer COB-ID                                                      |  |  |  |  |  |  |  |  |
| PDO1 <sup>1)</sup> (Tx) | 180h + Geräteadresse  | PDO (Process Data Object) PDO1 ist vorgemapped und bei Default aktiviert.                                      |  |  |  |  |  |  |  |  |
| PDO1 (Rx)               | 200h + Geräteadresse  | PDO2 ist vorgemapped und bei Default aktiviert. Transmission Mode (syn-                                        |  |  |  |  |  |  |  |  |
| PDO2 (Tx)               | 280h + Geräteadresse  | den.                                                                                                    |  |  |  |  |  |  |  |  |
| PDO2 (Rx)               | 300h + Geräteadresse  |                                                                                                    |  |  |  |  |  |  |  |  |
| SDO (Tx) <sup>2)</sup>  | 580h + Geräteadresse  | Ein SDO-Kanal für den Parameterdatenaustausch mit dem CANopen-Master                                           |  |  |  |  |  |  |  |  |
| SDO (Rx) <sup>2)</sup>  | 600h + Geräteadresse  |                                                                                                    |  |  |  |  |  |  |  |  |
| Error Control           | 700h + Geräteadresse  | Guarding- und Heartbeat-Funktion werden unterstützt. COB-ID kann auf einen<br>anderen Wert eingestellt werden. |  |  |  |  |  |  |  |  |

 Der Umrichter unterstützt bis zu 2 Process Data Objects (PDO). Alle PDOs sind "premapped" und aktiv mit Transmission Mode 1 (zyklisch und synchron). D. h. nach jedem SYNC-Impuls wird das Tx-PDO gesendet, unabhängig davon, ob sich am Inhalt des Tx-PDO etwas geändert hat oder nicht.

## 2) Der Umrichter-SDO-Kanal unterstützt nur die "expedited"-Übertragung. Die Beschreibung der SDO-Mechanismen sind in der CANopen-Spezifikation DS301 detailliert beschrieben.

# i

HINWEIS

Wenn über Tx-PDO Drehzahl, Strom oder ähnliche, sich schnell ändernde Größen gesendet werden, führt dies zu einer sehr hohen Buslast.

Um die Buslast auf vorhersagbare Werte zu beschränken, kann die Inhibit-Time verwendet werden, siehe hierzu Abschnitt "Inhibit-Time" im Handbuch "MOVIDRIVE<sup>®</sup> MDX60B/61B Kommunikation und Feldbus-Geräteprofil".

Tx (transmit) und Rx (receive) sind hier aus der Sicht des Slaves dargestellt.

#### 7.4.4 Unterstützte Übertragungsmodi

Die unterschiedlichen Übertragungsarten können für jedes Prozessdatenobjekt (PDO) im Netzwerkmanagement (NMT) gewählt werden.

Für Rx-PDOs werden die folgenden Übertragungsarten unterstützt:

|                 | Rx-PDO-Übertragungsmodus |                                                                                                    |  |  |  |  |  |  |  |  |
|-----------------|--------------------------|----------------------------------------------------------------------------------------------------|--|--|--|--|--|--|--|--|
| Übertragungstyp | Modus                    | Beschreibung                                                                                                    |  |  |  |  |  |  |  |  |
| 0 – 240         | Synchron                 | Die empfangenden Daten werden zum Umrichter übertragen, sobald die nächste Synchro-<br>nisationsnachricht empfangen wird. |  |  |  |  |  |  |  |  |
| 254, 255        | Asynchron                | Die empfangenen Daten werden ohne Verzögerung zum Umrichter übertragen.                                                   |  |  |  |  |  |  |  |  |
|                 |                          |                                                                                                    |  |  |  |  |  |  |  |  |

#### Für Tx-PDOs werden die folgenden Übertragungsarten unterstützt:

| Tx-PDO-Übertragungsmodus |                    |                                                                                                    |  |  |  |  |  |  |
|--------------------------|--------------------|----------------------------------------------------------------------------------------------------|--|--|--|--|--|--|
| Übertragungstyp          | Modus              | Beschreibung                                                                                                    |  |  |  |  |  |  |
| 0                        | Azyklisch synchron | Tx-PDO wird nur ausgesendet, wenn sich die Prozessdaten geändert haben und ein SYNC-Objekt empfangen wurde.                                                       |  |  |  |  |  |  |
| 1 – 240                  | Zyklisch synchron  | Tx-PDOs werden synchron und zyklisch gesendet. Der Übertragungstyp zeigt die Nummer des SYNC-Objekts an, das benötigt wird, um das Senden des Tx-PDOs auszulösen. |  |  |  |  |  |  |
| 254                      | Asynchron          | Tx-PDOs werden nur übertragen, wenn das korrespondierende Rx-PDO empfangen wur-<br>de.                                                                            |  |  |  |  |  |  |
| 255                      | Asynchron          | Tx-PDOs werden immer gesendet, sobald sich die PDO-Daten geändert haben.                                                                                          |  |  |  |  |  |  |

29135443/DE - 01/2020

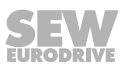

#### 7.4.5 Standardbelegungsplan der Prozessdatenobjekte (PDO)

|          | PDO-Default-Mapping |                  |             |                                        |                      |  |  |  |  |  |
|----------|---------------------|------------------|-------------|----------------------------------------|----------------------|--|--|--|--|--|
|          | Objekt Nr.          | Mapped<br>Objekt | Länge       | Mapping bei Standardeinstellung        | Übertragungs-<br>typ |  |  |  |  |  |
| Rx PDO1  | 1                   | 2010h            | Unsigned 16 | PA1 Steuerwort                         | 1                    |  |  |  |  |  |
|          | 2                   | 2012h            | Integer 16  | PA2 Solldrehzahl                       |                      |  |  |  |  |  |
|          | 3                   | 0006             | Unsigned 16 | Reserviert                             |                      |  |  |  |  |  |
|          | 4                   | 2014h            | Unsigned 16 | PA3 Rampenzeit                         |                      |  |  |  |  |  |
| Tx PDO1  | 1                   | 2110h            | Unsigned 16 | PE1 Statuswort                         | 1                    |  |  |  |  |  |
|          | 2                   | 2112h            | Integer 16  | PE2 Istdrehzahl                        |                      |  |  |  |  |  |
|          | 3                   | 2113h            | Unsigned 16 | PE3 Iststrom                           |                      |  |  |  |  |  |
|          | 4                   | 2114h            | Integer 16  | PE4 Motordrehmoment                    |                      |  |  |  |  |  |
| Rx PDO 2 | 1                   | 0006h            | Unsigned 16 | Reserviert                             | 1                    |  |  |  |  |  |
|          | 2                   | 0006h            | Unsigned 16 | Reserviert                             |                      |  |  |  |  |  |
|          | 3                   | 0006h            | Unsigned 16 | Reserviert                             |                      |  |  |  |  |  |
|          | 4                   | 0006h            | Unsigned 16 | Reserviert                             |                      |  |  |  |  |  |
| Tx PDO2  | 1                   | 2118h            | Unsigned 16 | Status Analogeingang 1                 | 1                    |  |  |  |  |  |
|          | 2                   | 2119h            | Integer 16  | Status Analogeingang 2                 |                      |  |  |  |  |  |
|          | 3                   | 211Ah            | Unsigned 16 | Status der digitalen Ein- und Ausgänge |                      |  |  |  |  |  |
|          | 4                   | 2116h            | Unsigned 16 | Frequenzumrichtertemperatur            |                      |  |  |  |  |  |

#### Die folgende Tabelle zeigt das Default-Mapping der PDOs:

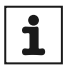

## **HINWEIS**

Tx (transmit) und Rx (receive) sind hier aus der Sicht des Slaves dargestellt.

Bitte beachten: Geänderte Default-Einstellungen bleiben während eines Netzschaltens nicht gespeichert. D. h. beim Netzschalten werden die Standardwerte wiederhergestellt.

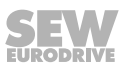

#### 7.4.6 Datenflussbeispiel

Prozessdaten-Kommunikationsbeispiel in Default-Einstellung:

|   |        |    |    | wo     | rd 1   | wo     | rd 2   | wo     | rd 3   | word 4        |      |                          |
|---|--------|----|----|--------|--------|--------|--------|--------|--------|---------------|------|--------------------------|
|   | COB-ID | D  | DB | Byte 1 | Byte 2 | Byte 3 | Byte 4 | Byte 5 | Byte 6 | Byte 5 Byte 6 |      | Beschreibung             |
| 1 | 0x701  | Тx | 1  | "00"   | -      | -      | -      | -      | -      | -             | -    | BootUpMessage            |
| 2 | 0x000  | Rx | 2  | "01"   | "01"   | -      | -      | -      | -      | -             | -    | Node Start (operational) |
| 3 | 0x201  | Rx | 8  | "06"   | "00"   | "00"   | "20"   | "00"   | "00"   | "00"          | "00" | Freigabe + Solldrehzahl  |
| 4 | 0x080  | Rx | 0  | -      | -      | -      | -      | -      | -      | -             | -    | SYNC-Telegramm           |
| 5 | 0x181  | Тx | 8  | "C7"   | "05"   | "00"   | "20"   | "A2"   | "00"   | "28"          | "00" | Process Data Object 1    |
| 6 | 0x281  | Тx | 8  | "29"   | "09"   | "00"   | "00"   | "01"   | "1F"   | "AC"          | "0D" | Process Data Object 2    |

#### Nach durchgeführtem Byte-Swap sieht die Tabelle wie folgt aus:

|   |        |    |    | wo     | rd 4   | wo     | rd 3   | wo     | word 2 |               | rd 1 |                                     |
|---|--------|----|----|--------|--------|--------|--------|--------|--------|---------------|------|-------------------------------------|
|   | COB-ID | D  | DB | Byte 8 | Byte 7 | Byte 6 | Byte 5 | Byte 4 | Byte 3 | Byte 2 Byte 1 |      | Beschreibung                        |
| 1 | 0x701  | Тx | 1  | -      | -      | -      | -      | -      | -      |               | "00" | BootUpMessage                       |
| 2 | 0x000  | Rx | 2  | -      | -      | -      | -      | -      | -      | "01"          | "01" | Node Start (operational)            |
| 3 | 0x201  | Rx | 8  | "00"   | "00"   | "00"   | "00"   | "20"   | "00"   | "00"          | "06" | Freigabe + Solldrehzahl (Byte-Swap) |
| 4 | 0x080  | Rx | 0  | -      | -      | -      | -      | -      | -      | -             | -    | SYNC-Telegramm                      |
| 5 | 0x181  | Тx | 8  | "00"   | "28"   | "00"   | "A2"   | "20"   | "00"   | "05"          | "C7" | Process Data Object 1               |
| 6 | 0x281  | Тх | 8  | "0D"   | "AC"   | "1F"   | "01"   | "00"   | "00"   | "09"          | "29" | Process Data Object 2               |

#### Erläuterung der Daten:

|   |        |                                       |           | word 4     |        | word 3        |                 | rd 2         | word 1          |                    |
|---|--------|---------------------------------------|-----------|------------|--------|---------------|-----------------|--------------|-----------------|--------------------|
|   | COB-ID | Erläuterung der COB-ID                | Byte 8    | Byte 7     | Byte 6 | Syte 6 Byte 5 |                 | Byte 3       | Byte 2          | Byte 1             |
| 1 | 0x701  | BootUp-Message + Gerä-<br>teadresse 1 | -         | -          |        |               | -               | -            | -               | Platzhalter        |
| 2 | 0x000  | NMT-Service                           | -         | -          |        |               | -               | -            | Busstatus       | Geräte-<br>adresse |
| 3 | 0x201  | Rx-PDO1 + Geräteadres-<br>se 1        | -         | -          | Ramper | Rampenvorgabe |                 | Solldrehzahl |                 | erwort             |
| 4 | 0x080  | SYNC-Telegramm                        | -         | -          | -      | -             | -               | -            | -               | -                  |
| 5 | 0x181  | Tx-PDO1 + Geräteadres-<br>se          | Motordre  | hmoment    | Ausgan | Ausgangsstrom |                 | hzahl        | Statu           | swort              |
| 6 | 0x281  | Tx-PDO2 + Geräteadres-<br>se          | Umrichter | temperatur | IO-S   | tatus         | Analogeingang 2 |              | Analogeingang 1 |                    |

Beispiel zum Auslesen der Indexbelegung mit Hilfe von Service Device Objects (SDO):

Anfrage Steuerung  $\rightarrow$  Umrichter (Index: 1A00h)

Antwort Umrichter  $\rightarrow$  Steuerung: 10 00 01 21h  $\rightarrow$  ByteSwap: 2101 00 10 h.

Erläuterung der Antwort:

 $\rightarrow$  2101 = Index im Manufacturer specific Object table

 $\rightarrow$  00h = Subindex

 $\rightarrow$  10h = Datenbreite = 16 Bit x 4 = 64 Bit = 8 byte mapping length.

#### 7.4.7 Emergency-Code-Objekte

Siehe Kapitel "Fehlerliste" ( $\rightarrow \blacksquare 61$ ).

|        | CANopen-spezifische Objekte |                                         |         |             |         |                   |  |  |  |  |  |  |
|--------|-----------------------------|-----------------------------------------|---------|-------------|---------|-------------------|--|--|--|--|--|--|
| Index  | Sub-Index                   | Funktion                                | Zugriff | Тур         | PDO Map | Default-Wert      |  |  |  |  |  |  |
| 1000h  | 0                           | Device type                             | RO      | Unsigned 32 | N       | 0                 |  |  |  |  |  |  |
| 1001h  | 0                           | Error register                          | RO      | Unsigned 8  | N       | 0                 |  |  |  |  |  |  |
| 1002h  | 0                           | Manufacturer status register            | RO      | Unsigned 16 | N       | 0                 |  |  |  |  |  |  |
| 1005h  | 0                           | COB-ID Sync                             | RW      | Unsigned 32 | N       | 0000080h          |  |  |  |  |  |  |
| 1008h  | 0                           | Manufacturer device name                | RO      | String      | N       | "LTEB" or "LT1B"  |  |  |  |  |  |  |
| 1009h  | 0                           | Manufacturer hardware version           | RO      | String      | N       | x.xx (e.g. 1.00)  |  |  |  |  |  |  |
| 100Ah  | 0                           | Manufacturer software version           | RO      | String      | N       | x.xx (e.g. 2.00)  |  |  |  |  |  |  |
| 100Ch  | 0                           | Guard time [1 ms]                       | RW      | Unsigned 16 | Ν       | 0                 |  |  |  |  |  |  |
| 100Dh  | 0                           | Life time factor                        | RW      | Unsigned 8  | N       | 0                 |  |  |  |  |  |  |
| 1014h  | 0                           | COB-ID EMCY                             | RW      | Unsigned 32 | N       | 00000080h+Node ID |  |  |  |  |  |  |
| 1015h  | 0                           | Inhibit time emergency [100 µs]         | RW      | Unsigned 16 | N       | 0                 |  |  |  |  |  |  |
| 1017h  | 0                           | Producer heart beat time [1 ms]         | RW      | Unsigned 16 | N       | 0                 |  |  |  |  |  |  |
|        | 0                           | Identity object No. of entries          | RO      | Unsigned 8  | Ν       | 4                 |  |  |  |  |  |  |
|        | 1                           | Vendor ID                               | RO      | Unsigned 32 | Ν       | 0x0000059         |  |  |  |  |  |  |
| 1018h  | 2                           | Product code                            | RO      | Unsigned 32 | N       | Drive depended    |  |  |  |  |  |  |
|        | 3                           | Revision number                         | RO      | Unsigned 32 | N       | X.XX              |  |  |  |  |  |  |
|        | 4                           | Serial number                           | RO      | Unsigned 32 | N       | e.g. 1234/56/789  |  |  |  |  |  |  |
|        | 0                           | SDO parameter No. of entries            | RO      | Unsigned 8  | N       | 2                 |  |  |  |  |  |  |
| 1200h  | 1                           | COB-ID client -> server (RX)            | RO      | Unsigned 32 | N       | 00000600h+Node ID |  |  |  |  |  |  |
|        | 2                           | COB-ID server -> client (TX)            | RO      | Unsigned 32 | N       | 00000580h+Node ID |  |  |  |  |  |  |
| 1.4001 | 0                           | RX PDO1 comms param No. of ent-<br>ries | RO      | Unsigned 8  | N       | 2                 |  |  |  |  |  |  |
| 1400h  | 1                           | RX PDO1 COB-ID                          | RW      | Unsigned 32 | N       | 40000200h+Node ID |  |  |  |  |  |  |
|        | 2                           | RX PDO1 transmission type               | RW      | Unsigned 8  | N       | 1                 |  |  |  |  |  |  |
|        | 0                           | RX PDO2 comms param No. of ent-<br>ries | RO      | Unsigned 8  | N       | 2                 |  |  |  |  |  |  |
| 1401h  | 1                           | RX PDO2 COB-ID                          | RW      | Unsigned 32 | N       | 40000300h+Node ID |  |  |  |  |  |  |
|        | 2                           | RX PDO2 transmission type               | RW      | Unsigned 8  | N       | 1                 |  |  |  |  |  |  |
|        | 0                           | RX PDO1 mapping / No. of entries        | RW      | Unsigned 8  | N       | 4                 |  |  |  |  |  |  |
|        | 1                           | RX PDO1 1 <sup>st</sup> mapped object   | RW      | Unsigned 32 | N       | 20100010h         |  |  |  |  |  |  |
| 1600h  | 2                           | RX PDO1 2 <sup>nd</sup> mapped object   | RW      | Unsigned 32 | N       | 20120010h         |  |  |  |  |  |  |
|        | 3                           | RX PDO1 3 <sup>rd</sup> mapped object   | RW      | Unsigned 32 | Ν       | 00060010h         |  |  |  |  |  |  |
|        | 4                           | RX PDO1 4 <sup>th</sup> mapped object   | RW      | Unsigned 32 | N       | 20140010h         |  |  |  |  |  |  |
|        | 0                           | RX PDO2 mapping / No. of entries        | RW      | Unsigned 8  | N       | 4                 |  |  |  |  |  |  |
|        | 1                           | RX PDO2 1 <sup>st</sup> mapped object   | RW      | Unsigned 32 | N       | 00060010h         |  |  |  |  |  |  |
| 1601h  | 2                           | RX PDO2 2 <sup>nd</sup> mapped object   | RW      | Unsigned 32 | N       | 00060010h         |  |  |  |  |  |  |
|        | 3                           | RX PDO2 3 <sup>rd</sup> mapped object   | RW      | Unsigned 32 | N       | 00060010h         |  |  |  |  |  |  |
|        | 4                           | RX PDO2 4 <sup>th</sup> mapped object   | RW      | Unsigned 32 | N       | 00060010h         |  |  |  |  |  |  |
|        | 0                           | TX PDO1 comms param No. of ent-<br>ries | RO      | Unsigned 8  | N       | 3                 |  |  |  |  |  |  |
| 1800h  | 1                           | TX PDO1 COB-ID                          | RW      | Unsigned 32 | N       | 40000180h+Node ID |  |  |  |  |  |  |
|        | 2                           | TX PDO1 transmission type               | RW      | Unsigned 8  | N       | 1                 |  |  |  |  |  |  |
|        | 3                           | TX PDO1 Inhibit time [100 µs]           | RW      | Unsigned 16 | N       | 0                 |  |  |  |  |  |  |
|        | 0                           | TX PDO2 comms param No. of ent-<br>ries | RO      | Unsigned 8  | N       | 3                 |  |  |  |  |  |  |
| 1801h  | 1                           | TX PDO2 COB-ID                          | RW      | Unsigned 32 | N       | 40000280h+Node ID |  |  |  |  |  |  |
|        | 2                           | 2 TX PDO2 transmission type             |         | Unsigned 8  | N       | 1                 |  |  |  |  |  |  |
|        | 3                           | TX PDO2 Inhibit time [100 µs]           | RW      | Unsigned 16 | N       | 0                 |  |  |  |  |  |  |
|        | 0                           | TX PDO1 mapping / No. of entries        | RW      | Unsigned 8  | Ν       | 4                 |  |  |  |  |  |  |
|        | 1                           | TX PDO1 1 <sup>st</sup> mapped object   | RW      | Unsigned 32 | Ν       | 21100010h         |  |  |  |  |  |  |
| 1A00h  | 2                           | TX PDO1 2 <sup>nd</sup> mapped object   | RW      | Unsigned 32 | Ν       | 21120010h         |  |  |  |  |  |  |
|        | 3                           | TX PDO1 3 <sup>rd</sup> mapped object   | RW      | Unsigned 32 | N       | 21130010h         |  |  |  |  |  |  |
|        | 4                           | TX PDO1 4 <sup>th</sup> mapped object   | RW      | Unsigned 32 | Ν       | 21140010h         |  |  |  |  |  |  |

#### 7.4.8 Tabelle der CANopen-spezifischen Objekte

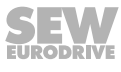

|       | CANopen-spezifische Objekte |                                       |             |             |         |              |  |  |  |  |  |  |
|-------|-----------------------------|---------------------------------------|-------------|-------------|---------|--------------|--|--|--|--|--|--|
| Index | Sub-Index                   | Funktion                              | Zugriff Typ |             | PDO Map | Default-Wert |  |  |  |  |  |  |
| 1A01h | 0                           | TX PDO2 mapping / No. of entries      | RW          | Unsigned 8  | Ν       | 4            |  |  |  |  |  |  |
|       | 1                           | TX PDO2 1 <sup>st</sup> mapped object | RW          | Unsigned 32 | Ν       | 21180010h    |  |  |  |  |  |  |
|       | 2                           | TX PDO2 2 <sup>nd</sup> mapped object | RW          | Unsigned 32 | Ν       | 21190010h    |  |  |  |  |  |  |
|       | 3                           | TX PDO2 3 <sup>rd</sup> mapped object | RW          | Unsigned 32 | N       | 211A0010h    |  |  |  |  |  |  |
|       | 4                           | TX PDO2 4 <sup>th</sup> mapped object | RW          | Unsigned 32 | N       | 21160010h    |  |  |  |  |  |  |

#### 7.4.9 Tabelle der herstellerspezifischen Objekte

Die herstellerspezifischen Objekte des Frequenzumrichters sind wie folgt definiert:

|                     | Herstellerspezifische Objekte |                                   |         |             |         |                                           |  |  |  |  |
|---------------------|-------------------------------|-----------------------------------|---------|-------------|---------|-------------------------------------------|--|--|--|--|
| Index               | Sub-Index                     | Funktion                          | Zugriff | Тур         | PDO Map | Bemerkung                                 |  |  |  |  |
| 2000h               | 0                             | Reserved                          | RW      | Unsigned 16 | Y       | Gelesen als 0, Schreiben<br>nicht möglich |  |  |  |  |
| 2001h –<br>200Fh    | 0                             | Reserved                          | RW      | Unsigned 16 | Y       | Gelesen als 0, Schreiben<br>nicht möglich |  |  |  |  |
| 2010h               | 0                             | Control command register          | RW      | Unsigned 16 | Y       | S-Bus control word format                 |  |  |  |  |
| 2011h               | 0                             | Speed reference (RPM)             | RW      | Integer 16  | Y       | 1 = 0.2 min <sup>-1</sup>                 |  |  |  |  |
| 2012h               | 0                             | Speed reference (percentage)      | RW      | Integer 16  | Y       | 4000HEX = 100 % P-01                      |  |  |  |  |
| 2013h               | 0                             | Reserved                          | RW      | Integer 16  | Y       | Gelesen als 0, Schreiben<br>nicht möglich |  |  |  |  |
| 2014h               | 0                             | User ramp reference               | RW      | Unsigned 16 | Y       | 1 = 1 ms (reference to<br>50 Hz)          |  |  |  |  |
| 2015h –<br>2100h    | 0                             | Reserved                          | RW      | Unsigned 16 | Y       | Gelesen als 0, Schreiben<br>nicht möglich |  |  |  |  |
| 2101h –<br>210Fh    | 0                             | Reserved                          | RO      | Unsigned 16 | Y       | Gelesen als 0                             |  |  |  |  |
| 2110h               | 0                             | Drive status register             | RO      | Unsigned 16 | Y       | S-Bus status word format                  |  |  |  |  |
| 2111h               | 0                             | Motor speed (RPM)                 | RO      | Integer 16  | Y       | 1 = 0.2 min <sup>-1</sup>                 |  |  |  |  |
| 2112h               | 0                             | Motor speed (percentage)          | RO      | Integer 16  | Y       | 4000HEX = 100 % von<br>P-01               |  |  |  |  |
| 2113h               | 0                             | Motor current                     | RO      | Unsigned 16 | Y       | 4000HEX = 100 % von<br>P-08               |  |  |  |  |
| 2114h               | 0                             | Motor torque                      | RO      | Integer 16  | Y       | 1000DEC = Motor rated<br>torque           |  |  |  |  |
| 2115h               | 0                             | Motor power                       | RO      | Unsigned 16 | Y       | 1000DEC = Drive rated<br>power            |  |  |  |  |
| 2116h               | 0                             | Drive temperature                 | RO      | Integer 16  | Y       | 1DEC = 0.01 °C                            |  |  |  |  |
| 2117h               | 0                             | DC bus value                      | RO      | Unsigned 16 | Y       | 1DEC = 1 V                                |  |  |  |  |
| 2118h               | 0                             | Analog input 1                    | RO      | Integer 16  | Y       | 1000HEX = Full scale                      |  |  |  |  |
| 2119h               | 0                             | Analog input 2                    | RO      | Integer 16  | Y       | 1000HEX = Full scale                      |  |  |  |  |
| 211Ah               | 0                             | Digital input & output status     | RO      | Unsigned 16 | Y       | LB = input, HB = output                   |  |  |  |  |
| 211Bh               | 0                             | Analog output 1 (percentage)      | RO      | Unsigned 16 | Y       | 1000 DEC = 100.0 %                        |  |  |  |  |
| 211Ch –<br>2120h    | 0                             | Reserved                          | RO      | Unsigned 16 | Y       | Gelesen als 0                             |  |  |  |  |
| 2121h               | 0                             | Scope channel 1 (internal format) | RO      | Unsigned 16 | Y       |                                           |  |  |  |  |
| 2122h               | 0                             | Scope channel 2 (internal format) | RO      | Unsigned 16 | Y       |                                           |  |  |  |  |
| 2123h               | 0                             | Scope channel 3 (internal format) | RO      | Unsigned 16 | Y       |                                           |  |  |  |  |
| 2124h               | 0                             | Scope channel 4 (internal format) | RO      | Unsigned 16 | Y       |                                           |  |  |  |  |
| 2AF8h <sup>1)</sup> | 0                             | S-Bus parameter start index       | RO      |             | N       | 11000d                                    |  |  |  |  |
| _                   | 0                             | S-Bus parameters                  | RO/RW   | _           | N       | _                                         |  |  |  |  |
| 2C6Fh <sup>1)</sup> | 0                             | S-Bus parameter end index         | RW      | _           | N       | 11375d                                    |  |  |  |  |

1) Die Objekte 2AF8h bis 2C6EF korrespondieren mit den SBus-Parametern Index 11000d – 11375d, einige davon nur lesbar.

## 8 Parameter

## 8.1 Parameterübersicht

#### 8.1.1 Konfigurationsparameter

| Parameter | CANopen/<br>SBus Index | Modbus-<br>Register | Beschreibung                                                                    | Anzeigebereich | Erläuterung                                                                               |
|-----------|------------------------|---------------------|---------------------------------------------------------------------------------|----------------|-------------------------------------------------------------------------------------------|
| P00       | _                      | _                   | Konfigurationspa-<br>rameter für IP66-/<br>NEMA-4X-Geräte<br>mit Schalteroption | SEt-1 – SEt-8  | "P-00 Konfigurationsparameter für IP66-/NEMA-4X-<br>Geräte mit Schalteroption" (→  □ 112) |

#### 8.1.2 Parameter für Echtzeit-Überwachung (nur Lesezugriff)

Parametergruppe 0 ermöglicht Zugang zu internen Umrichterparametern für Überwachungszwecke. Diese Parameter können nicht geändert werden.

Parametergruppe 0 ist sichtbar, wenn P-14 auf "101" gesetzt ist.

#### Zugriff auf Parametergruppe 0

- Drücken Sie die <Menü>-Taste für 2 s, um in das Parametermenü zu gelangen.
- Stellen Sie *P-14* auf "101" oder bei benutzerdefiniertem Passwort den Wert aus *P-37*.
- Stellen Sie mit der <Auf>- oder <Ab>-Taste den Parameter P-00 ein.
- Drücken Sie die <Menü>-Taste für 1 s, um in die Parametergruppe *P00-xy* zu wechseln.
- Wählen Sie mit der <Auf>- oder <Ab>-Taste den benötigten Parameter aus.
- Drücken Sie erneut die <Menü>-Taste für 1 s, um den Wert anzuzeigen (<Auf>/ <Ab>-Taste bei mehreren Ebenen)
- Um zurück ins Parametermenü zu gelangen, drücken Sie die <Menü>-Taste für 1 s.
- Um das Parametermenü zu verlassen, drücken Sie die <Menü>-Taste für 2 s.

#### **Beschreibung Parametergruppe 0**

| Parameter | CANopen/<br>SBus-Index | Modbus-<br>Register | Beschreibung                                                              | Anzeigebereich                                              | Erläuterung                                                                                                    |
|-----------|------------------------|---------------------|---------------------------------------------------------------------------|-------------------------------------------------------------|----------------------------------------------------------------------------------------------------|
| P00-01    | 11210                  | 20                  | Wert Analogein-<br>gang 1                                                 | 0 – 100 %                                                   | Index-Wert 1000 = 100 % ≙ max. Eingangsspan-<br>nung oder -strom.                                                                  |
| P00-02    | 11211                  | 21                  | Wert Analogein-<br>gang 2                                                 | 0 – 100 %                                                   | Index-Wert 1000 = 100 % ≙ max. Eingangsspan-<br>nung oder -strom.                                                                  |
| P00-03    | 11213                  | 22, 40              | Sollwert Drehzahl-<br>regler                                              | P-02 – P-01                                                 | Drehzahlanzeige in Hz bei <i>P-10</i> = 0, sonst min <sup>-1</sup>                                                                 |
| P00-04    | 11212                  | 11                  | Status Digitalein-<br>gänge                                               | Binärwert                                                   | Status der Digitaleingänge DI1; DI2; DI3; DI4                                                                                      |
| P00-05    | 11232                  | 39                  | Temperatur Steue-<br>relektronik                                          | -25 °C – 125 °C                                             | 40 = 40 °C                                                                                                    |
| P00-06    | 11288                  |                     | Spannungswellig-<br>keit Zwischenkreis                                    | 0 – 1000 V                                                  | Spannungswelligkeit des Zwischenkreises                                                                                            |
| P00-07    | 11270                  | 43                  | Anliegende Motor-<br>spannung                                             | AC 0 – 600 V                                                | Effektivwert der Umrichter-Ausgangsspannung                                                                                        |
| P00-08    | 11220                  | 23                  | Zwischenkreis-<br>spannung (U <sub>z</sub> )                              | DC 0 – 1000 V                                               | 600 = 600 V (interne Zwischenkreisspannung)                                                                                        |
| P00-09    | 11221                  | 24                  | Temperatur Leis-<br>tungselektronik/<br>Kühlkörper                        | -20 °C – 100 °C                                             | 40 = 40 °C                                                                                                    |
| P00-10    | 11296 – 11297          | 25, 26              | Betriebsstunden-<br>zähler (Umrichter<br>freigegeben)                     | Wert 1: Stunden<br>Wert 2: Minuten,<br>Sekunden             | Gesamtfreigabe des Umrichters seit Herstellung<br>(Freigabe).<br>Wert nicht zurücksetzbar                                          |
| P00-11    | 11298 – 11299          | _                   | Laufzeit seit dem<br>letzten Fehler 1                                     | Wert 1: Stunden<br>Wert 2: Minuten,<br>Sekunden             | Betriebszeit seit letztem Fehler oder Netz-Aus.<br>Bei erneuter Freigabe oder Netz-Aus wird der Timer<br>zurückgesetzt.            |
| P00-12    | 11300 – 11301          | _                   | Laufzeit seit dem<br>letzten Fehler 2                                     | Wert 1: Stunden<br>Wert 2: Minuten,<br>Sekunden             | Betriebszeit seit letztem Fehler.<br>Bei erneuter Freigabe oder Netz-Aus wird der Timer<br>zurückgesetzt.                          |
| P00-13    | 11302 – 11303          | 28                  | Betriebszeit seit<br>der letzten Freiga-<br>be                            | Wert 1: Stunden<br>Wert 2: Minuten,<br>Sekunden             | Zeigt die Betriebszeit eines Freigabeintervalls an.<br>Bei jeder erneuten Freigabe wird der Timer zurück-<br>gesetzt               |
| P00-14    | 11350                  | _                   | Aktuelle PWM-<br>Schaltfrequenz                                           | 2 – 16 kHz                                                  | Wert kann niedriger als die Einstellung in <i>P-17</i> sein, da der Umrichter bei thermischer Überlast automa-<br>tisch reduziert. |
| P00-15    | 11305 – 11313          | _                   | Protokoll Zwi-<br>schenkreisspan-<br>nung                                 | 8 Werte<br>0 – 1000 V                                       | Zeigt die letzten 8 Werte vor der Fehlerabschaltung                                                                                |
| P00-16    | 11322 – 11329          | _                   | Protokoll Tempera-<br>tur Leistungselek-<br>tronik/Kühlkörper<br>(P00-09) | 8 Werte<br>-20 °C – 120 °C                                  | Zeigt die letzten 8 Werte vor der Fehlerabschaltung                                                                                |
| P00-17    | 11330 – 11337          | -                   | Protokoll Motor-<br>strom                                                 | 8 Werte<br>0 – 2 × Motornenn-<br>strom                      | Zeigt die letzten 8 Werte vor der Fehlerabschaltung                                                                                |
| P00-18    | 11247 – 11250          | 15, 16              | Firmware-Version<br>und Prüfsumme                                         | 4 Werte, z. B.:<br>"1 2.01", "1 1703"<br>"2 2.01", "2 ECdA" | Firmware und Prüfsumme der Steuerelektronik und des Leistungsteils.                                                                |
| P00-19    | 11251 – 11254          | 34 – 37             | Seriennummer                                                              | 2 Werte<br>xxxxxx xx-xxx                                    | Seriennummer des Umrichters                                                                                                    |
| P00-20    | 11255                  | 12 – 14,<br>17      | Umrichtertyp                                                              | 3 Werte, z. B:<br>0.75/F1 230/3P-out                        | Leistung/Anschluss und Spannung/Motoranschluss                                                                                     |
| P00-21    | 11259 – 11261          | _                   | Ausgehende Pro-<br>zessdaten<br>(CANopen, Sbus)                           | 4 Werte:<br>PA1 – PA4                                       | 4 Einträge; Ausgehende Prozessdaten aus Sicht der Steuerung.                                                                       |
| P00-22    | 11256 – 11258          | _                   | Eingehende Pro-<br>zessdaten<br>(CANopen, Sbus)                           | 4 Werte:<br>PE1 – PE4                                       | 4 Einträge; Eingehende Prozessdaten aus Sicht der Steuerung.                                                                       |
| P00-23    | 11289 – 11290          | _                   | Gesamtlauf-<br>zeit > 85 °C (Leis-<br>tungselektronik/<br>Kühlkörper)     | Wert 1: Stunden<br>Wert 2: Minuten,<br>Sekunden             | Zeitraum, in dem am Kühlkörper eine Temperatur<br>> 85 °C gemessen wurde                                                           |

| Parameter | CANopen/<br>SBus-Index | Modbus-<br>Register | Beschreibung                                                           | Anzeigebereich                                  | Erläuterung                                                                                                    |
|-----------|------------------------|---------------------|------------------------------------------------------------------------|-------------------------------------------------|----------------------------------------------------------------------------------------------------|
| P00-24    | 11237 – 11238          | -                   | Gesamtlaufzeit ><br>60 °C (Steuerelek-<br>tronik)                      | Wert 1: Stunden<br>Wert 2: Minuten,<br>Sekunden | Zeitraum, in dem der Umrichter bei > 60 °C betrie-<br>ben wurde                                                             |
| P00-25    | 11291                  | _                   | Läuferdrehzahl<br>(berechnet über<br>das Motormodell)                  | Hz / 1/min                                      | Drehzahlanzeige in Hz bei <i>P-10</i> = 0, sonst min <sup>-1</sup>                                                          |
| P00-26    | 11292 – 11293          | 32, 33              | kWh-Zähler/MWh-<br>Zähler                                              | kWh/MWh                                         | Die Werte werden bei einer Werkseinstellung zu-<br>rückgesetzt.                                                             |
| P00-27    | 11304 – 11305          | _                   | Laufzeit Umrichter-<br>lüfter                                          | Wert 1: Stunden<br>Wert 2: Minuten,<br>Sekunden | Laufzeituhr für internen Lüfter.                                                                                            |
| P00-28    | 11272 – 11281          | _                   | Fehlerprotokoll                                                        | 4 Werte                                         | Zeigt die letzten 4 Fehler.<br>Mit der <auf>-/<ab>-Taste kann zwischen den Un-<br/>terpunkten gewechselt werden.</ab></auf> |
| P00-29    | 11219                  | -                   | PI-Regler Ausgang                                                      | 0 – 100 %                                       | PI-Regler Ausgang                                                                                                    |
| P00-30    | 11314 – 11321          | _                   | Protokoll Zwi-<br>schenkreis Span-<br>nungswelligkeit                  | 8 Werte<br>0 – 1000 V                           | Zeigt die letzten 8 Werte vor der Fehlerabschaltung                                                                         |
| P00-31    | 11282 – 11283          | _                   | Magnetisierungs-<br>strom Id und Dreh-<br>momentstrom Iq               | 2 Werte<br>d x.xA<br>q x.xA                     | Magnetisierungsstrom/drehmomentbildender Strom                                                                              |
| P00-32    | 11239 – 11246          | _                   | Protokoll Tempera-<br>tur Steuerelektronik<br>(P00-05)                 | 8 Werte<br>-25 °C – 125 °C                      | Zeigt die letzten 8 Werte vor der Fehlerabschaltung                                                                         |
| P00-33    | 11338                  | _                   | Zähler für Über-<br>stromfehler: O-I                                   | 0 – 65000                                       | Zähler für Überstromfehler                                                                                                  |
| P00-34    | 11339                  | _                   | Zähler für Über-<br>spannungsfehler:<br>O-Volt                         | 0 – 65000                                       | Zähler für Überspannungsfehler                                                                                              |
| P00-35    | 11340                  | _                   | Zähler für Unter-<br>spannungsfehler:<br>U-Volt                        | 0 – 65000                                       | Zähler für Unterspannungsfehler. Auch bei Netz-<br>Aus.                                                                     |
| P00-36    | 11341                  | _                   | Zähler für Über-<br>temperaturfehler:<br>O-t                           | 0 – 65000                                       | Zähler für Übertemperaturfehler am Kühlkörper                                                                               |
| P00-37    | 11342                  | _                   | Zähler für Überlast<br>Bremswiderstand:<br>OL-b                        | 0 – 65000                                       | Zähler für Kurzschlussfehler am Brems-Chopper.                                                                              |
| P00-38    | 11343                  | _                   | Zähler für Über-<br>temperaturfehler:<br>O-heat                        | 0 – 65000                                       | Zähler für Übertemperaturfehler aufgrund zu hoher<br>Umgebungstemperatur.                                                   |
| P00-39    | 11224                  | _                   | Zähler für Modbus-<br>Kommunikations-<br>fehler                        | 0 – 65000                                       |                                                                                                    |
| P00-40    | 11225                  | _                   | Zähler für<br>CANopen-Kommu-<br>nikationsfehler                        | 0 – 65000                                       |                                                                                                    |
| P00-41    | 11223                  | _                   | Zähler für interne I/<br>O Kommunikati-<br>onsfehler                   | 0 – 65000                                       |                                                                                                    |
| P00-42    | 11344                  | -                   | Zähler für interne<br>DSP Kommunikati-<br>onsfehler Leis-<br>tungsteil | 0 – 65000                                       | Zähler für Kommunikationsfehler zwischen den Pro-<br>zessoren der Leistungselektronik                                       |
| P00-43    | 11351 – 11352          | _                   | Betriebsstunden-<br>zähler (Umrichter<br>an Netzspannung)              | Wert 1: Stunden<br>Wert 2: Minuten,<br>Sekunden | Gesamteinschaltzeit des Umrichters seit Herstel-<br>lung (Netz Ein).<br>Wert nicht zurücksetzbar.                           |
| P00-44    | _                      | _                   | Stromphase Offset<br>und Bezugswert für<br>U                           | Interner Wert                                   | Wert 1: Bezugswert<br>Wert 2: Messwert                                                                                      |
| P00-45    | _                      | _                   | Stromphase Offset<br>und Bezugswert für<br>V                           | Interner Wert                                   | Wert 1: Bezugswert<br>Wert 2: Messwert                                                                                      |

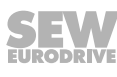

| Parameter | CANopen/<br>SBus-Index | Modbus-<br>Register | Beschreibung                                                          | Anzeigebereich                                  | Erläuterung                                                                                       |
|-----------|------------------------|---------------------|-----------------------------------------------------------------------|-------------------------------------------------|---------------------------------------------------------------------------------------------------|
| P00-46    | _                      | _                   | Stromphase Offset<br>und Bezugswert für<br>W                          | Interner Wert                                   | Wert 1: Bezugswert<br>Wert 2: Messwert                                                            |
| P00-47    | 11294 –11295           | _                   | Gesamteinschalt-<br>dauer Feuermodus                                  | Wert 1: Stunden<br>Wert 2: Minuten,<br>Sekunden | Gesamteinschaltdauer des Feuermodus in [h]                                                        |
| P00-48    | 11226 – 11227          | 18, 19              | Anzeigewerte Ka-<br>nal 1 und 2 inter-<br>nes Oszilloskop             | Kanal 1<br>Kanal 2                              | Momentaner Wert der aktuellen Oszilloskopmes-<br>sung. Einheit entspricht der eingestellten Größe |
| P00-49    | 11228 – 11229          | _                   | Anzeigewerte Ka-<br>nal 3 und 4 inter-<br>nes Oszilloskop             | Kanal 3<br>Kanal 4                              | Momentaner Wert der aktuellen Oszilloskopmes-<br>sung. Einheit entspricht der eingestellten Größe |
| P00-50    | 11355 – 11356          | _                   | Lib-Version und<br>DSP-Bootloader-<br>Version für Motor-<br>steuerung | Wert 1: L 3.04<br>Wert 2: b 1.00                | Wert 1: Version der Motorsteuerung<br>Wert 2: DSP Bootloader-Version                              |

#### 8.1.3 Basisparameter

| Parameter | CANopen/<br>SBus-Index | Modbus-<br>Register | Beschreibung                                               | Einstellbereich<br>Werkseinstellung                            |
|-----------|------------------------|---------------------|------------------------------------------------------------|----------------------------------------------------------------|
| P-01      | 11020                  | 129                 | Maximaldrehzahl (→ 🗈 85)                                   | <i>P-02</i> – <b>50.0 Hz</b> – 5 × <i>P-09</i> <sup>1)</sup>   |
| P-02      | 11021                  | 130                 | Minimaldrehzahl (→ 🗈 85)                                   | <b>0</b> – <i>P</i> -01 Hz <sup>1)</sup>                       |
| P-03      | 11022                  | 131                 | Beschleunigungsrampenzeit ( $\rightarrow$ $\square$ 85)    | 0.00 – <b>5.0</b> – 600 s                                      |
| P-04      | 11023                  | 132                 | Verzögerungsrampenzeit (→ ា 85)                            | 0.00 – <b>5.0</b> – 600 s                                      |
| P-05      | 11024                  | 133                 | Stoppmodus (→ <sup>™</sup> 86)                             | <b>0</b> – 2                                                   |
| P-06      | 11025                  | 134                 | Energiesparfunktion ( $\rightarrow \mathbb{B}$ 86)         | <b>0</b> – 1                                                   |
| P-07      | 11012                  | 135                 | Motorbemessungsspannung $(\rightarrow \mathbb{D} 86)$      | 0 − <b>230</b> − 250 V<br>0 − <b>400</b> <sup>2)</sup> − 500 V |
| P-08      | 11015                  | 136                 | Motorbemessungsstrom $(\rightarrow \blacksquare 87)$       | 20 – 100 %                                                     |
| P-09      | 11009                  | 137                 | Motorbemessungsfrequenz (→ <sup>■</sup> 87)                | 25 – <b>50/60</b> <sup>2)</sup> <b>Hz</b> – 500 Hz             |
| P-10      | 11026                  | 138                 | Motorbemessungsdrehzahl (→ <sup>■</sup> 87)                | <b>0</b> – 30 000 min⁻¹                                        |
| P-11      | 11027                  | 139                 | Spannungserhöhung, Boost (→ 🖹 88)                          | 0 – 25 % <sup>3)</sup>                                         |
| P-12      | 11028                  | 140                 | Steuerquelle (→ <sup>®</sup> 88)                           | <b>0</b> – 11                                                  |
| P-13      | 11029                  | 141                 | Reserviert                                                 | _                                                              |
| P-14      | 11030                  | 142                 | Erweiterter Parameterzugriff $(\rightarrow \mathbb{B} 89)$ | <b>0</b> – 9999                                                |

1) Beachten Sie die Erläuterung unter P-10

2) 460 V nur amerikanische Version

3) Leistungsabhängig

#### 8.1.4 Erweiterte Parameter

| Parameter | CANopen/<br>SBus-Index | Modbus-<br>Register | Beschreibung                                                                           | Einstellbereich<br>Werkseinstellung                                                                                                    |
|-----------|------------------------|---------------------|----------------------------------------------------------------------------------------|----------------------------------------------------------------------------------------------------|
| P-15      | 11031                  | 143                 | Digitaleingang Funktionsauswahl ( $\rightarrow$ $\square$ 89)                          | <b>0</b> – 13                                                                                                    |
| P-16      | 11064                  | 144                 | Analogeingang 1 Format (→                                                              | $   \begin{array}{l}     \textbf{U0} - \textbf{10} \\     b0 - 10 \\     A0 - 20 \\     t4 - 20 \\     r4 - 30 \\     t20 - 4 \\     r20 - 4   \end{array} $ |
| P-17      | 11003                  | 145                 | PWM-Schaltfrequenz (→ <sup>●</sup> 95)                                                 | 2 – <b>4</b> – 16 kHz <sup>1)</sup>                                                                                                    |
| P-18      | 11050                  | 146                 | Anwender-Relaisausgang Funktionsauswahl $(\rightarrow \mathbb{D} 96)$                  | 0 - 1 - 8                                                                                                    |
| P-19      | 11051                  | 147                 | Grenzwert für Relais/Analogausgang<br>(→                                               | 0.0 – <b>100.0</b> – 200.0 %                                                                                                    |
| P-20      | 11036                  | 148                 | Festsolldrehzahl 1 (→ <sup>®</sup> 97)                                                 | -P-01 – <b>5.0 Hz</b> – P-01 <sup>2)</sup>                                                                                                    |
| P-21      | 11037                  | 149                 | Festsolldrehzahl 2 ( $\rightarrow$ $\square$ 97)                                       | - <i>P</i> -01 – <b>25.0 Hz</b> – <i>P</i> -01 <sup>2)</sup>                                                                                                 |
| P-22      | 11038                  | 150                 | Festsolldrehzahl 3 ( $\rightarrow$ ) 97)                                               | - <i>P</i> -01 – <b>40.0 Hz</b> – <i>P</i> -01 <sup>2)</sup>                                                                                                 |
| P-23      | 11039                  | 151                 | Festsolldrehzahl 4 ( $\rightarrow$ $\square$ 97)                                       | - <i>P</i> -01 - <b>P</b> -01 <sup>2)</sup>                                                                                                    |
| P-24      | 11059                  | 152                 | Zweite Verzögerungsrampe, Schnell-<br>stopprampe  (→                                   | 0.00 <b>– 2.0</b> – 25 s                                                                                                    |
| P-25      | 11046                  | 153                 | Analogausgang/Digitalausgang Funktions-<br>auswahl (→                                  | 0 – <b>8</b> – 10                                                                                                    |
| P-26      | 11045                  | 154                 | Ausblendfrequenzband ( $\rightarrow$ $\square$ 99)                                     | <b>0 Hz</b> – <i>P</i> -01 <sup>2)</sup>                                                                                                    |
| P-27      | 11044                  | 155                 | Ausblendfrequenz ( $\rightarrow$ $\square$ 99)                                         | $P-02 - P-01^{2}$                                                                                                    |
| P-28      | 11099                  | 156                 | U/f-Kennlinienanpassung (Spannungswert)<br>(→                                          | <b>0</b> – <i>P-07</i> [V]                                                                                                    |
| P-29      | 11098                  | 157                 | U/f-Kennlinienanpassung (Frequenzwert)<br>(→  □ 100)                                   | <b>0</b> – <i>P-0</i> 9 [Hz]                                                                                                    |
| P-30      | 11070                  | 158                 | Auswahl Startmodus (→                                                                  | Edge-r, Auto-0 – Auto-5                                                                                                    |
| P-31      | 11071                  | 159                 | Freigabeverhalten Tastenfeld/Feld-<br>bus ( $\rightarrow$ 102)                         | 0 <b>- 1</b> - 7                                                                                                    |
| D 22      | 11133                  | 160                 | Gleichstrom-Haltefunktion<br>Ebene 1: Stromhaltezeit ( $\rightarrow$ 103)              | <b>0.0</b> – 25 s                                                                                                    |
| F-32      | 11132                  | 100                 | Gleichstrom-Haltefunktion<br>Ebene 2: Stromhaltemodus $(\rightarrow \mathbb{B} \ 103)$ | <b>0</b> – 2                                                                                                    |
| P-33      | 11060                  | 161                 | Freigabe Fangfunktion $(\rightarrow \mathbb{D} \ 103)$                                 | 0-2                                                                                                    |
| P-34      | 11131                  | 162                 | Aktivierung des Brems-Choppers ( $\rightarrow$ 103)                                    | 0-2                                                                                                    |
| P-35      | 11065                  | 163                 | Analogeingang 1-/Slave Skalierung $(\rightarrow \mathbb{D} \ 104)$                     | 0.0 – <b>100.0</b> – 2000 %                                                                                                    |
|           | 11105                  | _                   | Feldbuseinstellung<br>Ebene 1: Umrichteradresse $(\rightarrow \square 105)$            | 0 - 1 - 63                                                                                                    |
| P-36      | 11106                  | 164                 | Feldbuseinstellung<br>Ebene 2: Baudrate (→  □ 105)                                     | 0 <b>– 1 –</b> 5                                                                                                    |
|           | 11107                  |                     | Feldbuseinstellung<br>Ebene 3: Timeout-Verhalten $(\rightarrow \square 105)$           | 0 – 8                                                                                                    |
| P-37      | 11074                  | 165                 | Erweiterter Parameterzugriff Code-Definition $(\rightarrow \mathbb{D} \ 106)$          | 0 – <b>101</b> – 9999                                                                                                    |
| P-38      | 11073                  | 166                 | Parametersperre (→ <sup>■</sup> 106)                                                   | <b>0</b> – 1                                                                                                    |
| P-39      | 11066                  | 167                 | Analogeingang 1 Offset $(\rightarrow \mathbb{D} \ 106)$                                | -500 – <b>0.0</b> – 500 %                                                                                                    |
| P 40      | 11056                  | - 169               | Skalierungsfaktor Anzeige-Istwert<br>Ebene 1: Anzeige Skalierungsfaktor<br>(→  □ 106)  | <b>0.000</b> – 16.000                                                                                                    |
|           | 11057                  |                     | Skalierungsfaktor Anzeige-Istwert<br>Ebene 2: Anzeige Skalierungsquelle<br>(→ ា 106)   | 0-2                                                                                                    |
| P-41      | _                      | 169                 | Thermischer Motorschutz nach UL508C $(\rightarrow \mathbb{D} \ 106)$                   | 0 – 1                                                                                                    |
| P-42      | 11075                  | 170                 | PI-Proportionalverstärkung (→  107)                                                    | 0.0 - 1.0 - 30.0                                                                                                    |
| P-43      | 11076                  | 171                 | PI-integrierende Zeitkonstante ( $\rightarrow$ 107)                                    | 0.0 – <b>1.0</b> – 30.0 s                                                                                                    |
| P-44      | 11078                  | 172                 | PI-Betriebsart (→ <sup>®</sup> 107)                                                    | 0-1                                                                                                    |

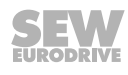

| Parameter | CANopen/<br>SBus-Index | Modbus-<br>Register | Beschreibung                                                    | Einstellbereich<br>Werkseinstellung                                               |
|-----------|------------------------|---------------------|-----------------------------------------------------------------|-----------------------------------------------------------------------------------|
| D 45      | 11079                  | 170                 | PI-Referenzauswahl<br>Ebene 1: PI-Referenzquelle (→  □ 107)     | <b>0</b> – 1                                                                      |
| P-45      | 11080                  | 173                 | PI-Referenzauswahl<br>Ebene 2: PI-Rückführungsquelle (→  □ 107) | <b>0</b> – 5                                                                      |
| P-46      | 11081                  | 174                 | PI-Festsollreferenz (→ <sup>™</sup> 107)                        | <b>0.0</b> – 100.0 %                                                              |
| P-47      | 11067                  | 175                 | Analogeingang 2 Format (→ ₪ 108)                                | <b>U0 – 10</b><br>A0 – 20<br>t4 – 20<br>r4 – 30<br>t20 – 4<br>r20 – 4<br>Ptc – th |
| P-48      | 11061                  | 176                 | Standby-Modus (→ ា 108)                                         | <b>0.0</b> – 25 s                                                                 |
| P-49      | 11087                  | 177                 | PI-Regeldifferenz-Aufwachpegel (→  108)                         | 0.0 – <b>5.0</b> – 100 %                                                          |
| P-50      | 11052                  | 178                 | Hystereseband Anwenderrelais $(\rightarrow \mathbb{D} \ 108)$   | <b>0.0</b> – 100 %                                                                |
| P-51      | 11089                  | 179                 | Betriebsart/Motorregelung (→ <sup>●</sup> 109)                  | 0 – <b>1</b> – 5                                                                  |
| P-52      | 11090                  | 180                 | Auto-Tune (→  109)                                              | <b>0</b> – 1                                                                      |
|           | 11091                  | 101                 | Drehzahlregler<br>Ebene 1: Proportionalverstärkung              | 0 – 250 %                                                                         |
| P-53      | 11092                  | 181                 | Drehzahlregler<br>Ebene 2: Integrierende Zeitkonstante          | 0.00 – 2.50 s                                                                     |
| P-54      | 11095                  | 182                 | Stromgrenze (→  110)                                            | 0.1 – <b>150</b> – 175 %                                                          |
| P-55      | 11140                  | 183                 | Statorwiderstand des Motors (Rs) ( $\rightarrow$ 111)           | 0.00 – 655.35 Ω                                                                   |
| P-56      | 11142                  | 184                 | Statorinduktivität des Motors (Lsd) ( $\rightarrow$ 111)        | 0.0 – 6553.5 mH                                                                   |
| P-57      | 11145                  | 185                 | Statorinduktivität des Motors (Lsq) ( $\rightarrow$ 111)        | 0.0 – 6553.5 mH                                                                   |
| P-58      | 11134                  | 186                 | Gleichstrom-Bremsung Drehzahl ( $\rightarrow$ $\square$ 112)    | <b>0.0</b> – <i>P</i> -01                                                         |
| P-59      | 11135                  | 187                 | Gleichstrom-Bremsung Stromstärke<br>(→                          | 0.0 – <b>20.0</b> – 100 %                                                         |
| P-60      | 11128                  | 188                 | Drehzahl Feuermodus/Notbetrieb $(\rightarrow \mathbb{D} \ 112)$ | - <i>P-01</i> – <b>0</b> – <i>P-01</i> Hz                                         |

1) Leistungsabhängig

2) Beachten Sie die Erläuterungen unter P-10

#### 8.2 Erläuterung der Parameter

#### 8.2.1 Basisparameter

#### P-01 Maximaldrehzahl

Einstellbereich: *P-02* – **50.0 Hz** – 5 × *P-09* (höchstens 500 Hz)

Eingabe der Frequenzobergrenze (Drehzahl) für den Motor in allen Betriebsarten. Dieser Parameter wird in Hz angezeigt, wenn die Werkseinstellungen verwendet werden oder wenn der Parameter für die Bemessungsdrehzahl des Motors (*P-10*) null ist. Wenn die Motorbemessungsdrehzahl in min<sup>-1</sup> in *P-10* eingegeben wurde, so wird dieser Parameter in U/min angezeigt.

Die Maximaldrehzahl wird auch von der Schaltfrequenz begrenzt, die in *P-17* eingestellt ist. Die Grenze wird bestimmt durch die maximale Ausgangsfrequenz zum Motor = P-17: 16.

#### P-02 Minimaldrehzahl

Einstellbereich: 0 – P-01 Hz

Eingabe der Frequenzuntergrenze (Drehzahl) für den Motor in allen Betriebsarten. Dieser Parameter wird in Hz angezeigt, wenn die Werkseinstellungen verwendet werden oder wenn der Parameter für die Bemessungsdrehzahl des Motors (*P-10*) null ist. Wenn die Motorbemessungsdrehzahl in min<sup>-1</sup> in *P-10* eingegeben wurde, so wird dieser Parameter in U/min angezeigt.

Die Drehzahl unterschreitet diese Grenze nur, wenn die Umrichterfreigabe zurückgenommen wurde und der Umrichter die Ausgangsfrequenz auf null herabfährt.

#### P-03 Beschleunigungsrampenzeit

Einstellbereich: 0.00 - 5.0 - 600 s

Legt die Zeit in Sekunden fest, in der die Ausgangsfrequenz (Drehzahl) von 0 auf 50 Hz steigt. Beachten Sie, dass die Rampenzeit durch eine Änderung der Drehzahlober- oder -untergrenze nicht beeinflusst wird, da die Rampenzeit sich auf 50 Hz bezieht und nicht auf die Drehzahl *P-01/P-02*.

#### P-04 Verzögerungsrampenzeit

Einstellbereich: 0.00 - 5.0 - 600 s

Legt die Zeit in Sekunden fest, in der die Ausgangsfrequenz (Drehzahl) von 50 auf 0 Hz fällt. Beachten Sie, dass die Rampenzeit durch eine Änderung der Drehzahloberoder -untergrenze nicht beeinflusst wird, da die Rampenzeit sich auf 50 Hz bezieht und nicht auf *P-01/P-02*.

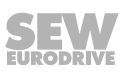

#### P-05 Stoppmodus

Legt das Verzögerungsverhalten des Antriebs für Normalbetrieb und Netzausfall fest. Einstellbereich:  $\mathbf{0} - 2$ 

Bei Netzausfall:

- 0: Aufrechterhalten des Betriebs
- 1: Motor trudelt aus
- 2: Schnellstopp entlang *P-24*

Bei Normalstopp:

- 0: Stoppt entlang Rampe P-04
- 1: Motor trudelt aus
- 2: Stoppt entlang Rampe P-04

Wenn P-05 = 0 versucht der Frequenzumrichter bei Netzausfall den Betrieb aufrechtzuerhalten, in dem er die Motordrehzahl reduziert und die Last als Generator nutzt.

#### P-06 Energiesparfunktion

- 0: aus
- 1: an

Wenn diese Funktion aktiviert ist, überwacht der Umrichter kontinuierlich den Motorlastzustand, indem der Umrichter den Ausgangsstrom mit dem Motornennstrom vergleicht. Wenn sich der Motor mit konstanter Geschwindigkeit im Teillastbereich dreht, verringert der Umrichter die Ausgangsspannung automatisch. Dadurch wird der Energieverbrauch des Motors verringert. Wenn die Motorlast steigt oder sich der Frequenzsollwert ändert, wird die Ausgangsspannung sofort erhöht. Die Energiesparfunktion arbeitet nur, wenn der Umrichterfrequenz-Sollwert über eine bestimmte Zeitperiode konstant bleibt.

Anwendungsbeispiele sind z. B. Lüfteranwendungen oder Förderbänder, bei denen der Energiebedarf im Bereich zwischen Voll-, Leer- oder Teillastfahrten optimiert wird.

Diese Funktion ist nur für Asynchronmotoren anwendbar.

#### P-07 Motorbemessungsspannung

Einstellbereich:

- 230-V-Umrichter: 20 230 250 V
- 400-V-Umrichter: 20 400/460<sup>1)</sup> 500 V

Legt die Bemessungsspannung des am Umrichter angeschlossenen Motors fest (gemäß Motortypenschild). Der Parameterwert wird bei U/f-Drehzahlregelung zur Steuerung der an den Motor angelegten Ausgangsspannung verwendet. Bei U/f-Drehzahlregelung beträgt die Ausgangsspannung des Umrichters den in *P*-07 eingestellten Wert, wenn die Ausgangsdrehzahl der in *P*-09 eingestellten Motoreckfrequenz entspricht.

"0V" = Kompensation des Zwischenkreises ist aus. Beim Bremsvorgang verschiebt sich durch den Spannungsanstieg im Zwischenkreis das U/f-Verhältnis, dadurch treten höhere Verluste im Motor auf. Der Motor erwärmt sich stärker. Die zusätzlichen Motor-verluste während des Bremsvorgangs erlauben es unter Umständen, auf einen Bremswiderstand zu verzichten.

<sup>1) 460</sup> V nur amerikanische Version

Einstellbereich: 20 – 100 % des Umrichter-Ausgangsstroms. Angabe als Absolutwert in Ampere.

Legt den Bemessungsstrom des am Umrichter angeschlossenen Motors fest (gemäß Motortypenschild). Damit kann der Umrichter seinen internen thermischen Motorschutz (I x t-Schutz) dem Motor anpassen.

Ist der Umrichter-Ausgangsstrom >100 % vom Motornennstrom, schaltet der Umrichter den Motor nach einer gewissen Zeit ab (I.-trP), bevor thermische Schäden am Motor entstehen können.

#### P-09 Motorbemessungsfrequenz

Einstellbereich: 25 – 50/60<sup>1)</sup> – 500 Hz

Legt die Bemessungsfrequenz des am Umrichter angeschlossenen Motors fest (gemäß Motortypenschild). Bei dieser Frequenz wird die maximale (Bemessungs-)Ausgangsspannung am Motor angelegt. Über dieser Frequenz bleibt die am Motor angelegte Spannung konstant auf ihrem maximalen Wert.

1) 60 Hz (nur amerikanische Version)

#### P-10 Motorbemessungsdrehzahl

Einstellbereich: 0 – 30 000 min<sup>-1</sup>

Hier kann die Bemessungsdrehzahl des Motors eingegeben werden. Ist der Parameter  $\neq 0$ , werden alle drehzahlbezogenen Parameter wie z. B. Minimaldrehzahl, Maximaldrehzahl in der Einheit "min<sup>-1</sup>" angezeigt.

Zugleich wird die Schlupfkompensation aktiviert. Die am Display des Umrichters angezeigte Frequenz oder Drehzahl entspricht der errechneten Rotorfrequenz oder -drehzahl.

#### P-11 Spannungserhöhung, Boost

Einstellbereich: 0 – 25 % der max. Ausgangsspannung. Auflösung 0.1 %

- Baugröße 1: max. 25 %
- Baugröße 2: max. 20 %
- Baugröße 3: max. 15 %
- Baugröße 4: max. 10 %

Hebt bei niedrigen Drehzahlen die Ausgangsspannung des Frequenzumrichters um einen skalierbaren Wert an, um in diesem Drehzahlbereich eine höhere Drehmomententwicklung des Motors zu erzielen.

Vektorbetrieb ( $P51 \neq 1$ ): P-11 wird durch den Auto-Tune-Prozess automatisch befüllt, wenn in P-51 eines der Vektor-Steuerverfahren ausgewählt wurde.

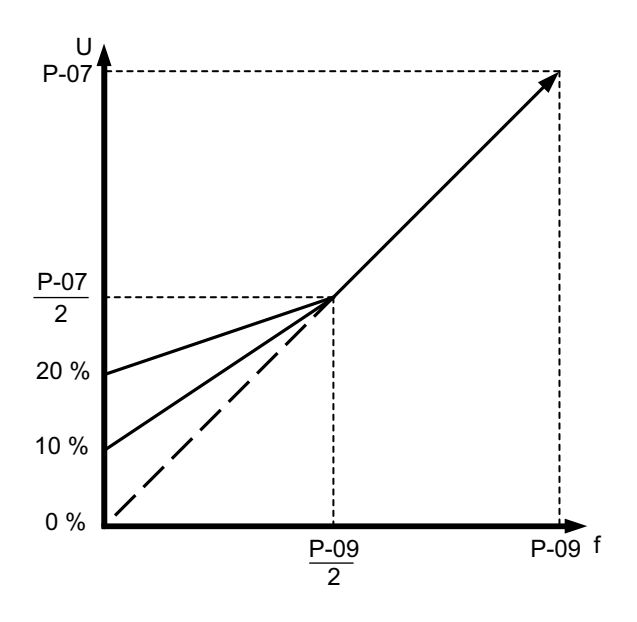

6353342859

Im Dauerbetrieb bei niedrigen Drehzahlen muss ein Motor mit Fremdlüfter verwendet werden.

#### P-12 Steuerquelle

Einstellbereich: 0 - 11

- 0: Klemmenmodus
- 1: Tastenfeldmodus unipolar
- 2: Tastenfeldmodus bipolar
- 3: SBus MOVILINK (mit internen Rampen P-03 und P-04)
- 4: SBus MOVILINK (mit Rampen über Prozessausgangsdatenwort 3)
- 5: Modbus RTU (mit internen Rampen P-03 und P-04)
- 6: Modbus RTU (mit Rampen über Prozessausgangsdatenwort 3)
- 7: CANopen (mit internen Rampen P-03 und P-04)
- 8: CANopen (mit Rampen über Prozessausgangsdatenwort 3)
- 9: PI-Regler Modus
- 10: PI-Regler Modus mit Addition des Analogeingangs 1
- 11: Slave-Betrieb

#### P-13 Reserviert

Parameter reserviert

#### P-14 Erweiterter Parameterzugriff

Einstellbereich: 0 – 9999

Dieser Parameter ermöglicht den Zugriff auf alle Parameter. Der Zugriff ist möglich, wenn die folgenden eingegebenen Werte gültig sind.

- 0: P-01 P-15 (Basis-Parameter)
- 101: P-01 P-60 (Erweiterte Parameter)

Das Passwort (101) ist im Parameter *P*-37 definiert und kann benutzerdefiniert geändert werden.

#### 8.2.2 Erweiterte Parameter

#### P-15 Digitaleingang Funktionsauswahl

Einstellbereich: 0 – 13

Die Funktion der Digitaleingänge am Umrichter kann vom Anwender parametriert werden, d. h. der Anwender kann die Funktionen wählen, die für die Applikation benötigt werden.

In den folgenden Tabellen sind die Funktionen der Digitaleingänge in Abhängigkeit vom Wert der Parameter *P-12 (Klemmen-/Tastenfeld-/SBus-Steuerung)* und *P-15 (Wahl der Digitaleingangsfunktionen)*.

#### Klemmenbetrieb

i

## HINWEIS

Durch eine steigende Flanke an Digitaleingang 1 kann ein Fehler-Reset durchgeführt werden.

Wenn Parameter *P-12* = 0 (Klemmenbetrieb), gilt die folgende Tabelle:

| P-15 | Digitaleingang 1                                              | Digitaleingang 2                                                            | Digitaleingang 3/<br>Analogeingang 2                | Analogeingang<br>1/<br>Digitaleingang 4                                                                                                    | Bemerkungen                                                                                                |
|------|---------------------------------------------------------------|-----------------------------------------------------------------------------|-----------------------------------------------------|----------------------------------------------------------------------------------------------------|----------------------------------------------------------------------------------------------------|
| 0    | 0: Stopp<br>1: Freigabe + Start                               | 0: Rechtslauf<br>1: Linkslauf                                               | 0: Drehzahlsollwert Analog<br>1: Festsolldrehzahl 1 | Drehzahlsollwert<br>Analog                                                                                                    | _                                                                                                    |
| 1    | <b>0</b> : Stopp<br><b>1</b> : Freigabe + Start               | <b>0</b> : Drehzahlsollwert Ana-<br>log<br><b>1</b> : Festsolldrehzahl 1, 2 | 0: Festsolldrehzahl 1<br>1: Festsolldrehzahl 2      | Drehzahlsollwert<br>Analog                                                                                                    | _                                                                                                    |
|      |                                                               | 0: Offen                                                                    | 0: Offen                                            | 0: Eastcolldrobzabl                                                                                                    | Festsolldrehzahl 1                                                                                         |
| 2    | 0: Stopp                                                      | 1: Geschlossen                                                              | 0: Offen                                            | 1 – 4                                                                                                    | Festsolldrehzahl 2                                                                                         |
| 2    | 1: Freigabe + Start                                           | 0: Offen                                                                    | 1: Geschlossen                                      | 1: Max. Drehzahl                                                                                                    | Festsolldrehzahl 3                                                                                         |
|      |                                                               | 1: Geschlossen                                                              | 1: Geschlossen                                      | (P-01)                                                                                                    | Festsolldrehzahl 4                                                                                         |
| 3    | 0: Stopp<br>1: Freigabe + Start                               | 0: Drehzahlsollwert Ana-<br>log<br>1: Festsolldrehzahl 1                    | Externer Fehler<br>0: Fehler<br>1: Kein Fehler      | Drehzahlsollwert<br>Analog                                                                                                    | Bei Verwendung eines TF/TH<br>muss zusätzlich <i>P-47</i> auf<br>"Ptc-th" gestellt werden.                 |
| 4    | 0: Stopp<br>1: Freigabe + Start                               | 0: Rechtslauf<br>1: Linkslauf                                               | 0: Drehzahlsollwert Analog<br>1: Festsolldrehzahl 1 | Drehzahlsollwert<br>Analog                                                                                                    | _                                                                                                    |
| 5    | <b>0</b> : Stopp<br><b>1</b> : Freigabe + Start<br>Rechtslauf | 0: Stopp<br>1: Freigabe + Start Links-<br>lauf                              | 0: Drehzahlsollwert Analog<br>1: Festsolldrehzahl 1 | Drehzahlsollwert<br>Analog                                                                                                    | _                                                                                                    |
|      | Wenn beide Eingänge<br>Stopprampe ( <i>P-24</i> ) ak          | aktiv sind, wird die<br>tiviert.                                            |                                                     |                                                                                                    |                                                                                                    |
| 6    | 0: Stopp<br>1: Freigabe + Start                               | 0: Rechtslauf<br>1: Linkslauf                                               | Externer Fehler<br>0: Fehler<br>1: Kein Fehler      | Drehzahlsollwert<br>Analog                                                                                                    | Bei Verwendung eines TF/TH muss zusätzlich <i>P-47</i> auf Ptc-<br>th gestellt werden.                     |
| 7    | 0: Stopp<br>1: Freigabe + Start<br>Rechtslauf                 | 0: Stopp<br>1: Freigabe + Start Links-<br>lauf                              | Externer Fehler<br>0: Fehler                        | Drehzahlsollwert                                                                                                    | Bei Verwendung eines TF/TH muss zusätzlich <i>P-47</i> auf Ptc-                                            |
|      | Wenn beide Eingänge<br>Schnellstopprampe (P                   | aktiv sind, wird die<br>-24) aktiviert.                                     | 1: Kein Fehler                                      | , inclog                                                                                                    | th gestellt werden.                                                                                        |
|      |                                                               |                                                                             | 0: Offen                                            | 0: Offen                                                                                                    | Festsolldrehzahl 1                                                                                         |
| 8    | 0: Stopp                                                      | 0: Rechtslauf                                                               | 1: Geschlossen                                      | 0: Offen                                                                                                    | Festsolldrehzahl 2                                                                                         |
|      | 1: Freigabe + Start                                           | 1: Linkslauf                                                                | 0: Offen                                            | Analog<br>Drehzahlsollwert<br>Analog<br>Drehzahlsollwert<br>Analog<br>0: Offen<br>0: Offen<br>1: Geschlossen<br>1: Geschlossen<br>0: Offen | Festsolldrehzahl 3                                                                                         |
|      |                                                               |                                                                             | 1: Geschlossen                                      | 1: Geschlossen                                                                                                    | Festsolldrehzahl 4                                                                                         |
|      | 0: Stopp                                                      | 0: Stopp                                                                    | 0: Offen                                            | 0: Offen                                                                                                    | Festsolldrehzahl 1                                                                                         |
| 0    | Rechtslauf                                                    | lauf                                                                        | 1: Geschlossen                                      | 0: Offen                                                                                                    | Festsolldrehzahl 2                                                                                         |
| 5    | Wenn beide Eingänge                                           | aktiv sind, wird die                                                        | 0: Offen                                            | 1: Geschlossen                                                                                                    | Festsolldrehzahl 3                                                                                         |
|      | Schnellstopprampe (P                                          | -24) aktiviert.                                                             | 1: Geschlossen                                      | 1: Geschlossen                                                                                                    | Festsolldrehzahl 4                                                                                         |
| 10   | Taster Freigabe +<br>Start (Schließer)                        | Taster Stopp (Öffner)                                                       | 0: Drehzahlsollwert Analog<br>1: Festsolldrehzahl 1 | Drehzahlsollwert<br>Analog                                                                                                    | Flankensteuerung                                                                                           |
| 11   | Taster Freigabe +<br>Start Rechtslauf<br>(Schließer)          | Taster Stopp (Öffner)                                                       | Taster Freigabe + Start<br>Linkslauf (Schließer)    | Drehzahlsollwert<br>Analog                                                                                                    | Wenn DI1 und DI3 gleichzei-<br>tig aktiv sind, wird die<br>Schnellstopprampe ( <i>P-24</i> )<br>aktiviert. |
| 12   | <b>0</b> : Stopp<br><b>1</b> : Freigabe + Start               | 0: Schnellstopprampe<br>P-24<br>1: Betrieb                                  | 0: Drehzahlsollwert Analog<br>1: Festsolldrehzahl 1 | Drehzahlsollwert<br>Analog                                                                                                    | _                                                                                                    |
| 13   | 0: Stopp<br>1: Freigabe + Start                               | 0: Festsolldrehzahl 1<br>1: Drehzahlsollwert Ana-<br>log                    | 0: Notbetrieb/Feuermodus<br>1: Normalbetrieb        | Drehzahlsollwert<br>Analog                                                                                                    | Feuermodus/Notbetrieb                                                                                      |

#### Tastenfeldmodus

i

## **HINWEIS**

Das Freigabe/Startverhalten ist immer abhängig von der Einstellung in P-31.

#### Wenn Parameter *P-12* = 1 oder 2 (Tastenfeldmodus) ist, gilt die folgende Tabelle.

| P-15          | Digitaleingang 1                          | Digitaleingang 2                                                                                       | Digitaleingang 3/<br>Analogeingang 2                               | Analogeingang 1/<br>Digitaleingang 4                          | Bemerkungen                                                                                              | Taste auf           | Taste ab               |
|---------------|-------------------------------------------|----------------------------------------------------------------------------------------------------|--------------------------------------------------------------------|---------------------------------------------------------------|----------------------------------------------------------------------------------------------------|---------------------|------------------------|
| 0, 5,<br>8-12 | 0: Stopp<br>1: Freigabe                   | Taster Drehzahl auf<br>(Schließer)                                                                     | Taster Drehzahl ab<br>(Schließer)                                  | 0: Rechtslauf<br>1: Linkslauf                                 | _                                                                                                    | Drehzahl<br>erhöhen | Drehzahl<br>reduzieren |
|               |                                           | Wenn beide Taster g<br>den, wird der Antriet                                                           | gleichzeitig betätigt wer-<br>gestartet/freigegeben.               |                                                               |                                                                                                    |                     |                        |
| 1             | 0: Stopp<br>1: Freigabe                   | Keine Funktion                                                                                         | PI-Reglerfunktion in Ab                                            | hängigkeit von <i>P-45</i>                                    | _                                                                                                    | keine<br>Funktion   | keine<br>Funktion      |
| 2             | 0: Stopp<br>1: Freigabe                   | Taster Drehzahl auf<br>(Schließer)                                                                     | Taster Drehzahl ab<br>(Schließer)                                  | <b>0</b> : Drehzahlsollwert<br>Tastenfeld                     | _                                                                                                    | Drehzahl<br>erhöhen | Drehzahl<br>reduzieren |
|               |                                           | Wenn beide Taster g<br>den, wird der Antriet                                                           | gleichzeitig betätigt wer-<br>gestartet/freigegeben                | 1: Festsolldrehzahl<br>1                                      |                                                                                                    |                     |                        |
| 3             | 0: Stopp<br>1: Freigabe                   | Taster Drehzahl auf<br>(Schließer)                                                                     | Externer Fehler<br>0: Fehler<br>1: Kein Fehler                     | Taster Drehzahl ab<br>(Schließer)                             | Bei Verwen-<br>dung eines TF/<br>TH muss zu-<br>sätzlich <i>P-47</i><br>auf Ptc-th ge-<br>stellt werden. | Drehzahl<br>erhöhen | Drehzahl<br>reduzieren |
| 4             | 0: Stopp<br>1: Freigabe                   | Taster Drehzahl auf<br>(Schließer)                                                                     | 0: Drehzahlsollwert<br>Tastenfeld<br>1: Drehzahlsollwert<br>Analog | Drehzahlsollwert<br>Analog                                    | _                                                                                                    | Drehzahl<br>erhöhen | Drehzahl<br>reduzieren |
| 6             | 0: Stopp<br>1: Freigabe                   | 0: Rechtslauf<br>1: Linkslauf                                                                          | Externer Fehler<br>0: Fehler<br>1: Kein Fehler                     | 0: Drehzahlsollwert<br>Tastenfeld<br>1: Festsolldrehzahl<br>1 | Bei Verwen-<br>dung eines TF/<br>TH muss zu-<br>sätzlich <i>P-47</i><br>auf Ptc-th ge-<br>stellt werden. | Drehzahl<br>erhöhen | Drehzahl<br>reduzieren |
| 7             | 0: Stopp<br>1: Freigabe Rechts-<br>lauf   | 0: Stopp<br>1: Freigabe Links-<br>lauf                                                                 | Externer Fehler<br>0: Fehler<br>1: Kein Fehler                     | 0: Drehzahlsollwert<br>Tastenfeld<br>1: Festsolldrehzahl      | Bei Verwen-<br>dung eines TF/<br>TH muss zu-                                                             | Drehzahl<br>erhöhen | Drehzahl<br>reduzieren |
|               | Wenn beide Eingäng<br>Schnellstopprampe ( | e aktiv sind, wird die <i>P-24</i> ) aktiviert.                                                        |                                                                    | 1                                                             | sätzlich <i>P-47</i><br>auf Ptc-th ge-<br>stellt werden.                                                 |                     |                        |
| 13            | 0: Stopp<br>1: Freigabe                   | <ul> <li>0: Festsolldrehzahl</li> <li>1, 2</li> <li>1: Drehzahlsollwert</li> <li>Tastenfeld</li> </ul> | 0: Notbetrieb/Feuermo-<br>dus<br>1: Normalbetrieb                  | 0: Festsolldrehzahl<br>1<br>1: Festsolldrehzahl<br>2          | Feuermodus/<br>Notbetrieb                                                                                | Drehzahl<br>erhöhen | Drehzahl<br>reduzieren |

#### SBus-, CANopen-, Modbus-RTU- und Slave-Steuermodus

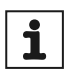

### **HINWEIS**

Das Freigabe-/Startverhalten ist immer abhängig von der Einstellung in P-31

Die Hardwarefreigabe ist Voraussetzung für die Feldbusfreigabe.

Die Sollwertumschaltung (DI2) funktioniert bei SBus nur in Kombination mit der Hardwarefreigabe (DI1) und Feldbusfreigabe.

Die Sollwertumschaltung (DI2) funktioniert bei CAN, Modbus-RTU und Slave-Modus auch nur mit der Hardwarefreigabe (DI1) ohne dass die Feldbusfreigabe ansteht.

#### Wenn Parameter P-12 = 3 oder 4 (SBus-Steuermodus), gilt die folgende Tabelle:

| P-15               | Digitaleingang 1        | Digitaleingang 2                                                           | Digitaleingang 3                                  | Analogeingang                                        | Bemerkungen                                                                                |
|--------------------|-------------------------|----------------------------------------------------------------------------|---------------------------------------------------|------------------------------------------------------|--------------------------------------------------------------------------------------------|
| 0, 2, 4,<br>8 – 12 | 0: Stopp<br>1: Freigabe | Keine Funktion                                                             | Keine Funktion                                    | Keine Funktion                                       | -                                                                                          |
| 1                  | 0: Stopp<br>1: Freigabe | Keine Funktion                                                             | PI-Reglerfunktion in Abl                          | nängigkeit von <i>P-45</i>                           | _                                                                                          |
| 3                  | 0: Stopp<br>1: Freigabe | 0: Drehzahlsollwert<br>Feldbus/Master<br>1: Festsolldrehzahl 1             | Externer Fehler<br>0: Fehler<br>1: Kein Fehler    | Keine Funktion                                       | Bei Verwendung eines TF/TH muss<br>zusätzlich <i>P-47</i> auf Ptc-th gestellt wer-<br>den. |
| 5                  | 0: Stopp<br>1: Freigabe | 0: Drehzahlsollwert<br>Feldbus/Master<br>1: Festsolldrehzahl 1,<br>2       | 0: Festsolldrehzahl 1<br>1: Festsolldrehzahl 2    | Keine Funktion                                       | _                                                                                          |
| 6                  | 0: Stopp<br>1: Freigabe | 0: Drehzahlsollwert<br>Feldbus/Master<br>1: Drehzahlsollwert<br>Analog     | Externer Fehler<br>0: Fehler<br>1: Kein Fehler    | Drehzahlsollwert<br>Analog                           | Bei Verwendung eines TF/TH muss<br>zusätzlich <i>P-47</i> auf Ptc-th gestellt wer-<br>den. |
| 7                  | 0: Stopp<br>1: Freigabe | 0: Drehzahlsollwert<br>Feldbus/Master<br>1: Drehzahlsollwert<br>Tastenfeld | Externer Fehler<br>0: Fehler<br>1: Kein Fehler    | Keine Funktion                                       | Bei Verwendung eines TF/TH muss<br>zusätzlich <i>P-47</i> auf Ptc-th gestellt wer-<br>den. |
| 13                 | 0: Stopp<br>1: Freigabe | 0: Festsolldrehzahl 1,<br>2<br>1: Drehzahlsollwert<br>Feldbus/Master       | 0: Notbetrieb/Feuermo-<br>dus<br>1: Normalbetrieb | 0: Festsolldrehzahl<br>1<br>1: Festsolldrehzahl<br>2 | Feuermodus/Notbetrieb                                                                      |

#### **PI-Regler Steuermodus**

| P-15            | Digitaleingang 1                       | Digitaleingang 2                                       | Digitaleingang 3/<br>Analogeingang 2                  | Analogeingang<br>1/<br>Digitaleingang 4 | Bemerkungen                                                                                                    |
|-----------------|----------------------------------------|--------------------------------------------------------|-------------------------------------------------------|-----------------------------------------|----------------------------------------------------------------------------------------------------|
| 0, 2, 9<br>- 12 | 0: Stopp<br>1: Freigabe + Start        | <b>0</b> : PI-Regler<br><b>1</b> : Festsolldrehzahl 1  | siehe Bemerkungen                                     | siehe Bemerkun-<br>gen                  | Die Soll- und Istwertquelle<br>des PI-Reglers ist über P-45                                                                                                    |
| 1               | 0: Stopp<br>1: Freigabe + Start        | 0: PI-Regler<br>1: Sollwertquelle Analog-<br>eingang 1 | siehe Bemerkungen                                     | siehe Bemerkun-<br>gen                  | Ebene 1 und 2 einzustellen.                                                                                                    |
| 3, 7            | 0: Stopp<br>1: Freigabe + Start        | 0: PI-Regler<br>1: Festsolldrehzahl 1                  | Externer Fehler<br>0: Fehler<br>1: Kein Fehler        | siehe Bemerkun-<br>gen                  | Die Soll- und Istwertquelle<br>des PI-Reglers ist über <i>P-45</i><br>Ebene 1 und 2 einzustellen.<br>Bei Verwendung eines TF/TH<br>muss zusätzlich <i>P-47</i> auf Ptc-<br>th gestellt werden. |
| 4               | Taster Freigabe + Start<br>(Schließer) | Taster Stopp (Öffner)                                  | siehe Bemerkungen                                     | siehe Bemerkun-<br>gen                  | Die Soll- und Istwertquelle<br>des PI-Reglers ist über <i>P-45</i>                                                                                                    |
| 5               | Taster Freigabe + Start<br>(Schließer) | Taster Stopp (Öffner)                                  | <b>0</b> : PI-Regler<br><b>1</b> : Festsolldrehzahl 1 | siehe Bemerkun-<br>gen                  | Ebene 1 und 2 einzustellen.                                                                                                    |
| 6               | Taster Freigabe + Start<br>(Schließer) | Taster Stopp (Öffner)                                  | Externer Fehler<br>0: Fehler<br>1: Kein Fehler        | siehe Bemerkun-<br>gen                  | Die Soll- und Istwertquelle<br>des PI-Reglers ist über <i>P-45</i><br>Ebene 1 und 2 einzustellen.<br>Bei Verwendung eines TF/TH<br>muss zusätzlich <i>P-47</i> auf Ptc-<br>th gestellt werden. |
| 8               | 0: Stopp<br>1: Freigabe + Start        | 0: Rechtslauf<br>1: Linkslauf                          | siehe Bemerkungen                                     | siehe Bemerkun-<br>gen                  | Die Soll- und Istwertquelle<br>des PI-Reglers ist über <i>P-45</i><br>Ebene 1 und 2 einzustellen.                                                                                              |
| 13              | 0: Stopp<br>1: Freigabe + Start        | 0: Festsolldrehzahl 1<br>1: PI-Regler                  | 0: Notbetrieb/Feuermodus<br>1: Normalbetrieb          | siehe Bemerkun-<br>gen                  | Die Soll- und Istwertquelle<br>des PI-Reglers ist über <i>P-45</i><br>Ebene 1 und 2 einzustellen.<br>Feuermodus/Notbetrieb                                                                     |

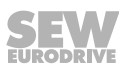

i

#### P-16 Analogeingang 1 Format

Einstellbereich:

- 0: U0 10 V/unipolare Drehrichtung mit 0 10 V
- 1: b0 10 V/bipolare Drehrichtung mit 0 10 V ٠
- 2: A0 20 mA/Stromeingang
- 3: t4 20 mA/Stromeingang
- 4: r4 20 mA/Stromeingang
- 5: t20 4 mA/Stromeingang .
- 6: r20 4 mA/Stromeingang

"t.." zeigt an, dass der Umrichter abschaltet, wenn das Signal bei freigegebenem Umrichter weggenommen wird. t4 - 20 mA, t20 - 4 mA

"r.." zeigt an, dass der Umrichter entlang einer Rampe auf P-20 fährt, wenn das Signal bei freigegebenem Umrichter weggenommen wird. r4 – 20 mA, r20 – 4 mA

## **HINWEIS**

Der Analogeingang ist mit den Parametern P-35 ( $\rightarrow \square$  104) und P-39 skalierbar.

#### Beispiel bipolare Drehzahl mit unipolarer Spannungsquelle

Diese Funktion ermöglicht eine stufenlose Drehzahlverstellung über den gesamten Drehzahlbereich von -100 % bis +100 % von P-01 ohne Umschaltung des Digitaleingangs für die Drehrichtungsumkehr.

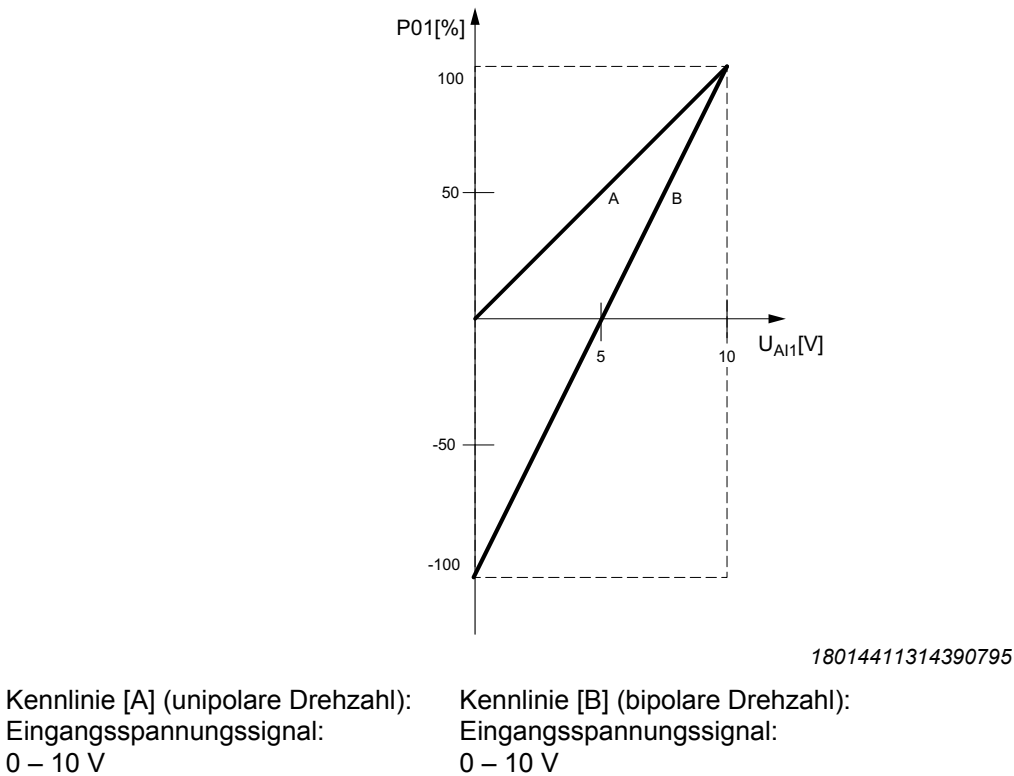

Einstellung: P-16 = b0 - 10 V (bipolar) P-35 = 200 % P-39 = 50 %

0 – 10 V

Einstellung:

P-16 = U0 - 10 V (unipolar)

*P*-35 = 100 % (default)

P-39 = 0 % (default)

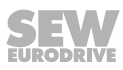

#### P-17 PWM-Schaltfrequenz

Einstellbereich: 2 – 4 – 16 kHz (leistungsabhängig)

Einstellung der pulsweitenmodulierten Schaltfrequenz. Eine höhere Schaltfrequenz bedeutet weniger Geräuschentwicklung am Motor, aber auch höhere Verluste in der Endstufe. Die maximale Schaltfrequenz hängt von der Umrichterleistung ab.

Der Umrichter verringert die Schaltfrequenz in Abhängigkeit der folgenden Bedingungen automatisch:

- Kühlkörpertemperatur
- Ausgangsfrequenz
- Überlast

| Kühlkörpertem-<br>peratur | Ausgangsfrequenz<br>(Unter- und Ober-<br>schwelle) | Überlast<br>Ausgangsstrom | Umrichterverhal-<br>ten         |
|---------------------------|----------------------------------------------------|---------------------------|---------------------------------|
| 70 °C                     | 7 – 9 Hz                                           | -                         | Reduzierung auf<br>12 kHz       |
| 75 °C                     | 5 – 7 Hz                                           | -                         | Reduzierung auf<br>8 kHz        |
| 80 °C                     | 3 – 5 Hz                                           | -                         | Reduzierung auf<br>6 kHz        |
| 85 °C                     | 1 – 3 Hz                                           | >140 %                    | Reduzierung auf<br>4 kHz        |
| 95 °C                     | _                                                  | -                         | Fehlermeldung<br>Übertemperatur |

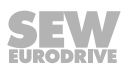

#### P-18 Anwender-Relaisausgang Funktionsauswahl

Einstellbereich: 0 – 1 – 8

Die Funktion des Relaisausgangs kann gemäß unten stehender Tabelle ausgewählt werden.

Wird das Relais in Abhängigkeit eines Grenzwerts angesteuert verhält es sich gemäß der Kurve in *P-50* ( $\rightarrow \equiv 108$ ).

| Einstel-<br>lungen | Funktion                                                           | Erläuterung                                                                                                    |  |  |  |  |
|--------------------|--------------------------------------------------------------------|----------------------------------------------------------------------------------------------------|--|--|--|--|
| 0                  | Umrichter freigegeben                                              | Relaiskontakte bei freigegebenem Umrichter geschlos-<br>sen                                                                                          |  |  |  |  |
| 1                  | Frequenzumrichter ist betriebsbereit                               | Relaiskontakte geschlossen, wenn Umrichter betriebs-<br>bereit ist (kein Fehler)                                                                     |  |  |  |  |
| 2                  | Motor bei Solldrehzahl                                             | Relaiskontakte geschlossen. wenn Ausgangsfrequenz = Sollfrequenz ±0.1 Hz                                                                             |  |  |  |  |
| 3                  | Frequenzumrichter im Fehlerzustand                                 | Relaiskontakte geschlossen, wenn der Umrichter im Fehlerzustand ist                                                                                  |  |  |  |  |
| 4                  | Motordrehzahl ≥ Grenzwert <i>P-19</i> bezo-<br>gen auf <i>P-01</i> | Relaiskontakte geschlossen, wenn Ausgangsfrequenz größer als der im Parameter "Grenzwert für Relais/Ana-                                             |  |  |  |  |
|                    | Die Schalthysterese ist in <i>P-50</i> einstell-<br>bar.           | logausgang" eingestellte Wert. Relaiskontakte geöffnet,<br>wenn Wert niedriger als "Grenzwert für Relais/Analog-<br>ausgang.                         |  |  |  |  |
| 5                  | Motorstrom ≥ Grenzwert <i>P-19</i> bezogen<br>auf <i>P-08</i>      | Relaiskontakte geschlossen, wenn Motorstrom/-dreh-<br>moment größer als der im Parameter "Grenzwert für                                              |  |  |  |  |
|                    | Die Schalthysterese ist in <i>P-50</i> einstell-<br>bar.           | Relais/Analogausgang" eingestellte Stromgrenzwert.<br>Relaiskontakte geöffnet, wenn Wert niedriger als<br>"Grenzwert für Relais/Analogausgang".      |  |  |  |  |
| 6                  | Motordrehzahl < Grenzwert <i>P-19</i> bezo-<br>gen auf <i>P-01</i> | Relaiskontakte geschlossen, wenn Ausgangsfrequenz kleiner als der im Parameter "Grenzwert für Relais/Ana-                                            |  |  |  |  |
|                    | Die Schalthysterese ist in <i>P-50</i> einstell-<br>bar.           | logausgang" eingestellte Wert. Relaiskontakte geöffnet,<br>wenn Wert größer als "Grenzwert für Relais/Analogaus-<br>gang".                           |  |  |  |  |
| 7                  | Motorstrom < Grenzwert <i>P-19</i> bezogen<br>auf <i>P-08</i>      | Relaiskontakte geschlossen, wenn Motorstrom/-dreh-<br>moment kleiner als der im Parameter "Grenzwert für                                             |  |  |  |  |
|                    | Die Schalthysterese ist in <i>P-50</i> einstell-<br>bar.           | Relais/Analogausgang" eingestellte Stromgrenzwert.<br>Relaiskontakte geöffnet, wenn Wert größer als "Grenz-<br>wert für Relais/Analogausgang"        |  |  |  |  |
| 8                  | Analogeingang 2 > Grenzwert <i>P-19</i>                            | Relaiskontakte geschlossen, wenn der Wert des zwei-                                                                                                  |  |  |  |  |
|                    | Die Schalthysterese ist in <i>P-50</i> einstell-<br>bar.           | "Grenzwert für Relais/Analogausgang" eingestellte<br>Wert. Relaiskontakte geöffnet, wenn Wert niedriger als<br>"Grenzwert für Relais/Analogausgang". |  |  |  |  |

# 8

#### P-19 Grenzwert für Relais/Analogausgang

Einstellbereich: 0.0 – **100.0** – 200.0 % Legt die Grenzwerte für *P-18* und *P-25* fest.

#### P-20 Festsolldrehzahl 1

Einstellbereich: -P-01 - 5.0 Hz - P-01

#### P-21 Festsolldrehzahl 2

Einstellbereich: -P-01 - 25.0 Hz - P-01

#### P-22 Festsolldrehzahl 3

Einstellbereich: -P-01 - 40.0 Hz - P-01

#### P-23 Festsolldrehzahl 4

Einstellbereich: -P-01 – P-01

#### P-24 Zweite Verzögerungsrampe, Schnellstopprampe

Einstellbereich: 0.00 - 2 - 25 s

Wird bei Netzausfall automatisch aufgerufen, wenn P-05 = 2

Kann auch über Digitaleingänge aufgerufen werden, abhängig von anderen Parametereinstellungen. Bei Einstellung "0" trudelt der Motor aus.

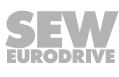

#### P-25 Analogausgang/Digitalausgang Funktionsauswahl

Einstellbereich: 0 - 8 - 10

Die Funktion des Analogausgangs/Digitalausgangs kann gemäß unten stehender Tabelle ausgewählt werden.

| Wird P-25 | als | Digitalausgang | parametriert, | verhält | er | sich | gemäß | der | Kurve | in | P-50 |
|-----------|-----|----------------|---------------|---------|----|------|-------|-----|-------|----|------|
| (→ 🖹 108  | )   |                |               |         |    |      |       |     |       |    |      |

| Einstel-<br>lungen | Funktion                                                                     | Erläuterung                                                                                                    |  |  |  |  |
|--------------------|------------------------------------------------------------------------------|----------------------------------------------------------------------------------------------------|--|--|--|--|
| 0                  | Umrichter freigegeben (digital)                                              | Logisch 1, wenn Umrichter freigegeben ist.                                                                                                    |  |  |  |  |
| 1                  | Frequenzumrichter ist betriebsbereit (di-<br>gital)                          | Logisch 1, wenn Umrichter betriebsbereit ist (kein Feh-<br>ler).                                                                                                    |  |  |  |  |
| 2                  | Motor bei Solldrehzahl (digital)                                             | Logisch 1, wenn Ausgangsfrequenz = Sollfrequenz<br>±0.1 Hz.                                                                                                    |  |  |  |  |
| 3                  | Frequenzumrichter im Fehlerzustand (digital)                                 | Logisch 1, wenn der Umrichter im Fehlerzustand ist.                                                                                                    |  |  |  |  |
| 4                  | Motordrehzahl ≥ Grenzwert <i>P-19</i> bezo-<br>gen auf <i>P-01</i> (digital) | Logisch 1, wenn Ausgangsfrequenz größer als der im<br>Parameter "Grenzwert für Relais/Analogausgang" ein-<br>gestellte Wert. Relaiskontakte geöffnet, wenn Wert<br>niedriger als "Grenzwert für Relais/Analogausgang". |  |  |  |  |
|                    | Die Schalthysterese ist in <i>P-50</i> einstell-<br>bar.                     |                                                                                                    |  |  |  |  |
| 5                  | Motorstrom ≥ Grenzwert <i>P-19</i> bezogen<br>auf <i>P-08</i> (digital)      | Logisch 1, wenn Motorstrom/-drehmoment größer als der im Parameter "Grenzwert für Relais/Analogaus-                                                                                                    |  |  |  |  |
|                    | Die Schalthysterese ist in <i>P-50</i> einstell-<br>bar.                     | gang" eingestellte Stromgrenzwert. Relaiskontakte ge-<br>öffnet, wenn Wert niedriger als "Grenzwert für Relais/<br>Analogausgang".                                                                                     |  |  |  |  |
| 6                  | Motordrehzahl < Grenzwert <i>P-19</i> bezo-<br>gen auf <i>P-01</i> (digital) | Logisch 1, wenn Ausgangsfrequenz kleiner als der im<br>Parameter "Grenzwert für Relais/Analogausgang" ein-                                                                                                    |  |  |  |  |
|                    | Die Schalthysterese ist in <i>P-50</i> einstell-<br>bar.                     | gestellte Wert. Relaiskontakte geoffnet, wenn Wert gro-<br>ßer als "Grenzwert für Relais/Analogausgang"                                                                                                    |  |  |  |  |
| 7                  | Motorstrom < Grenzwert <i>P-19</i> bezogen<br>auf <i>P-08</i> (digital)      | Logisch 1, wenn Motorstrom/-drehmoment kleiner als<br>der im Parameter "Grenzwert für Relais/Analogaus-                                                                                                    |  |  |  |  |
|                    | Die Schalthysterese ist in <i>P-50</i> einstell-<br>bar.                     | gang" eingestellte Stromgrenzwert. Relaiskontakte ge-<br>öffnet, wenn Wert größer als "Grenzwert für Relais/Ana-<br>logausgang".                                                                                       |  |  |  |  |
| 8                  | Motordrehzahl (analog)                                                       | Die Amplitude des Analogausgangssignals zeigt die<br>Motordrehzahl. Die Skalierung reicht von 0 bis zur Dreh-<br>zahl-Obergrenze, die in <i>P-01</i> festgelegt ist.                                                   |  |  |  |  |
| 9                  | Motorstrom (analog)                                                          | Die Amplitude des Analogausgangssignals zeigt den<br>Umrichterausgangsstrom (Drehmoment). Die Skalie-<br>rung reicht von 0 bis 200 % des Motorbemessungs-<br>stroms, der in <i>P-08</i> festgelegt wird.               |  |  |  |  |
| 10                 | Motorleistung (analog)                                                       | Die Amplitude des Analogausgangssignals zeigt die<br>Ausgangsscheinleistung des Umrichters. Die Skalierung<br>reicht von 0 bis 200 % der Umrichterbemessungsleis-<br>tung.                                             |  |  |  |  |

#### P-26/P-27 Ausblendfrequenzband/Ausblendfrequenz

#### Einstellbereich *P*-26: **0 Hz** – *P*-01

Einstellbereich P-27: P-02 - P-01

In manchen Applikationen können bestimmte Drehzahlbereiche mechanische Resonanzschwingungen hervorrufen, die sich negativ auf das Verhalten der Maschine auswirken. Mit der Funktion "Drehzahlausblendung" kann das störende Drehzahlband ausgeblendet werden. Die Antriebsdrehzahl durchläuft die im Bild angegebene Hysterese mit den Rampen aus *P-03* und *P-04*.

Wenn die Solldrehzahl innerhalb des auszublendenden Frequenzbands liegt, verharrt die Istdrehzahl in Abhängigkeit des vorherigen Sollwertes auf der oberen oder unteren Grenze des Frequenzbandes.

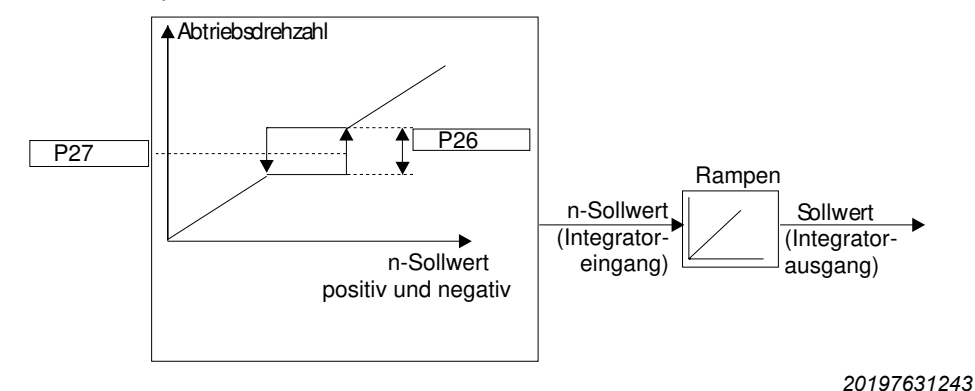

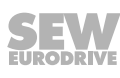

#### P-28/P-29 U/f-Kennlinienanpassung

Einstellbereich *P*-28: **0** – *P*-07 in Volt

Einstellbereich *P-29*: **0** – *P-09* in Hertz

Die Spannungs-Frequenz-Kennlinie bestimmt den Spannungspegel, der am Motor bei der jeweils angegebenen Frequenz anliegt. Mit den Parametern *P-29* und *P-28* kann der Anwender die U/f-Kennlinie bei Bedarf verändern.

Der Parameter *P-29* kann auf eine beliebige Frequenz zwischen 0 und der Eckfrequenz (*P-09*) eingestellt werden. Er gibt die Frequenz an, bei welcher der in *P-28* eingestellte prozentuale Anpassungspegel verwendet wird. Diese Funktion ist nur bei P-51 = 1 aktiv.

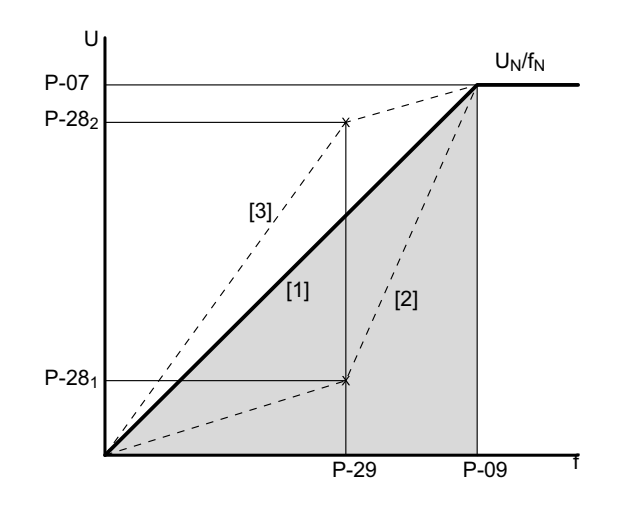

9007211519924363

- [1] Normale U/f-Kennlinie
- [2] Angepasste U/f-Kennlinie (Beispiel 1)
- [3] Angepasste U/f-Kennlinie (Beispiel 2)
- *P-07* = Motorbemessungsspannung
- *P-09* = Motorbemessungsfrequenz
- P-28 = Spannungswert der U/f-Kennlinienanpassung
- P-29 = Frequenzwert der U/f-Kennlinienanpassung

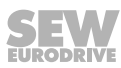

Die Auswahl Startmodus definiert das Verhalten des Umrichters in Bezug auf den Freigabe-Digitaleingang und konfiguriert auch die automatische Wiederanlauffunktion.

Einstellbereich: Edge-r – Auto-0 – Auto-5

Edge-r

 Edge-r: Nach dem Einschalten oder dem Rücksetzen eines Fehlers (Reset) startet der Frequenzumrichter nicht automatisch, auch wenn ein Freigabesignal am entsprechenden Digitaleingang noch anliegt. Das Signal muss nach dem Einschalten oder dem Rücksetzen (Reset) zunächst gelöscht (Schalter öffnen) und anschließend erneut gesetzt (Schalter schließen) werden, um den Frequenzumrichter zu starten.

Auto-0:

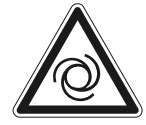

## **WARNUNG**

Bei der Einstellung "Auto-0" und gesetztem Freigabesignal besteht die Gefahr durch selbsttätiges Wiederanlaufen des Antriebs, nachdem eine Fehlermeldung quittiert wird (Reset) oder nach dem Einschalten (Spannung ein).

Tod, schwere Verletzungen und Sachschaden

- Wenn bei einer Störungsbeseitigung der selbsttätige Wiederanlauf für die angetriebene Maschine aus Sicherheitsgründen nicht zulässig ist, müssen Sie das Gerät vor der Störungsbeseitigung vom Netz trennen.
- Beachten Sie, dass bei einem Reset je nach Einstellung der Antrieb wieder selbsttätig anlaufen kann.
- Verhindern Sie ein unbeabsichtigtes Anlaufen.
- Nach dem Einschalten oder dem Rücksetzen (Reset) startet der Frequenzumrichter automatisch, wenn ein Freigabesignal am entsprechenden Digitaleingang anliegt.

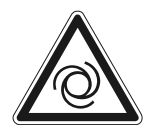

## **A** WARNUNG

Bei der Einstellung "Auto-1 – Auto-5" und gesetztem Freigabesignal besteht die Gefahr durch selbsttätiges Wiederanlaufen des Antriebs nach dem Beheben einer Störungsursache oder nach dem Einschalten (Spannung ein), da der Umrichter 1 – 5 Mal versucht, automatisch den Fehler zu quittieren.

Tod, schwere Verletzungen und Sachschaden

- Wenn bei einer Störungsbeseitigung der selbsttätige Wiederanlauf für die angetriebene Maschine aus Sicherheitsgründen nicht zulässig ist, müssen Sie das Gerät vor der Störungsbeseitigung vom Netz trennen.
- Beachten Sie, dass bei einem Reset je nach Einstellung der Antrieb wieder selbsttätig anlaufen kann.
- Verhindern Sie ein unbeabsichtigtes Anlaufen.
- Nach einer Fehlabschaltung (trip) unternimmt der Frequenzumrichter bis zu 5 Versuche, um neu zu starten, und zwar in Intervallen von 20 Sekunden. Um den Zähler zurückzusetzen, muss der Frequenzumrichter spannungsfrei geschaltet werden. Die Anzahl der Wiederanlaufversuche wird gezählt. Wenn der Frequenzumrichter den Antrieb beim letzten Versuch nicht starten kann, erfolgt eine dauerhafte Fehlabschaltung, die nur durch Drücken der Reset-Taste zurückgesetzt werden kann.

#### P-31 Freigabeverhalten/Umschaltverhalten für Tastenfeld/Feldbus

#### Tastenfeld:

Definiert das Umschalt- und Freigabeverhalten des Frequenzumrichters, wenn die Steuerung über das integrierte Bediengerät erfolgt.

Die Auswahl hängt von der Einstellung in P-15 ab.

Einstellbereich: 0 - 1 - 7

#### Umschaltverhalten bei Wechsel der Sollwertquelle auf Tastenfeld-Modus:

#### 0 Die Motordrehzahl läuft mit der Minimaldrehzahl aus *P-02* weiter.

- **1** Die Motordrehzahl ändert sich auf die zuletzt eingestellte Tastenfeld-Drehzahl.
- 2 Die Motordrehzahl läuft mit der Minimaldrehzahl aus P-02 weiter.
- 3 Die Motordrehzahl ändert sich auf die zuletzt eingestellte Tastenfeld-Drehzahl.
- 4 Die aktuelle Motordrehzahl wird bei der Umschaltung übernommen
- 5 Die Motordrehzahl läuft mit der Festsolldrehzahl aus *P*-23 weiter.
- 6 Die aktuelle Motordrehzahl wird bei der Umschaltung übernommen.
- 7 Die Motordrehzahl läuft mit der Festsolldrehzahl aus P-23 weiter.

#### Freigabeverhalten bei Freigabe des Umrichters im Tastenfeld-Modus:

- 0 Der Motor läuft mit der Minimaldrehzahl aus P-02 an.
- 1 Der Motor läuft mit der zuletzt eingestellten Tastenfeld-Drehzahl an.
- 2 Der Motor läuft mit der Minimaldrehzahl aus P-02 an.
- 3 Der Motor läuft mit der zuletzt eingestellten Tastenfeld-Drehzahl an.
- 4 Der Motor läuft mit der Minimaldrehzahl aus P-02 an.
- 5 Der Motor läuft mit der Festsolldrehzahl aus P-23 an.
- 6 Der Motor läuft mit der Minimaldrehzahl aus *P-02* an.
- 7 Der Motor läuft mit der Festsolldrehzahl aus *P*-23 an.

Bei der Einstellung 2, 3, 6 oder 7 wird der Umrichter mit dem entsprechenden Freigabe-Digitaleingang gestartet.

Die <Start>- und <Stopp>-Taste am Tastenfeld sind außer Funktion.

Die Drehzahl kann mit der <Auf>- und <Ab>-Taste geändert werden.

#### Feldbus:

Gilt sowohl bei Umschalten der Sollwertquelle als auch bei Freigabe des Umrichters.

Bei der Einstellung 0, 1, 4 oder 5 wird der Umrichter mit der Feldbusfreigabe und zusätzlicher Hardware-Freigabe gestartet. Der Drehzahl-Sollwert wird vom Feldbus übernommen.

Bei der Einstellung 2, 3, 6 oder 7 wird der Umrichter nur mit der Hardware-Freigabe gestartet. Die Feldbusfreigabe ist nicht notwendig. Der Drehzahl-Sollwert wird vom Feldbus übernommen.

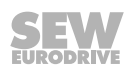

#### P-32 Gleichstrom-Haltefunktion

Der Parameter ist in zwei Ebenen unterteilt und wirkt nur in Kombination mit Einstellungen in *P-58* und *P-59*.

#### Ebene 1: Stromhaltezeit

Einstellbereich: 0.0 - 25 s

Der eingestellte Wert legt die Dauer der Gleichstrom-Haltefunktion fest.

#### Ebene 2: Stromhaltemodus

Einstellbereich:  $\mathbf{0} - 2$ 

Der eingestellte Wert legt die Funktion der Gleichstrom-Haltefunktion fest.

- 0: DC-Stromeinprägung bei STOPP
- 1: DC-Stromeinprägung bei START
- 2: DC-Stromeinprägung bei START und STOPP

#### P-33 Freigabe Fangfunktion

#### Einstellbereich: $\mathbf{0} - 2$

Bei aktivierter Fangfunktion ermittelt der Frequenzumrichter zuerst die aktuelle Rotordrehzahl. Dadurch tritt eine kurze Verzögerung zwischen Freigabe und Anlauf ein. Diese Funktion schützt den Umrichter vor Überstromfehlern beim Zuschalten auf drehende Motoren.

Die Fangfunktion ist nur in den Betriebsarten U/f und LVFC möglich

- 0: Fangfunktion deaktiviert
- 1: Fangfunktion aktiviert
- 2: Fangfunktion aktiviert, wenn folgende Bedingungen erfüllt sind:
  - Fehlerabschaltung
  - Spannungsabfall
  - Stopp-Modus Austrudeln

#### P-34 Aktivierung des Brems-Choppers

Einstellbereich: 0 – 2

- 0: Deaktiviert
- 1: Aktiviert mit Software-Schutz für dem Bremswiderstandstyp BW LT 100 002. Bei Überschreitung der maximalen Leistung wird ein Fehler ausgegeben.
- 2: Aktiviert für alle anderen Bremswiderstände ohne Softwareschutz. Der Bremswiderstand muss extern geschützt werden.

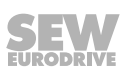

#### P-35 Analogeingang 1-/Slave Skalierung

Einstellbereich: Siehe 0.0 – **100.0** – 2000 %

#### Skalierung Slave (P-12 = 11)

 $P-35 = (n_{Slave}/n_{Master}) \times 100 \%$ 

#### Skalierung Analogeingang (P-12 ≠ 11)

Der Analogeingang lässt sich mithilfe der Parameter P-35/P-39 skalieren. Die Skalierung beschreibt die Steigung der Geraden. Die Parameter können in Abhängigkeit der gewünschten Kennlinie mit folgenden Formeln berechnet werden:

#### Berechnung der Skalierungsparameter:

P-01 = Betrag aus dem größeren Wert von n<sub>1</sub> und n<sub>2</sub> P-02 = 0 P-16 = U0 – 10 V, wenn n<sub>1</sub> ≥ 0 P-16 = b0 – 10 V, wenn n<sub>1</sub> < 0 P-35 = 10000 \*  $\frac{(n_2 - n_1)}{n_2(AI_2 - AI_1)}$ P-39 =  $AI_1 - (\frac{n_1(AI_2 - AI_1)}{(n_2 - n_1)})$ mit: [AI<sub>1</sub>]; [AI<sub>2</sub>] = % 100 %  $\triangleq$  AI<sub>max</sub> (10 V bzw. 20 mA)

[n<sub>1</sub>]; [n<sub>2</sub>] = min<sup>-1</sup> oder Hz

Beispiel mit Berechnung in Hz (P-10 = 0)

P-01 = 50 Hz, da  $|n_2| > |n_1|$ P-02 = 0 Hz P-16 = b0 - 10 V, da  $n_1 < 0$ P-35 = 10000 \*  $\frac{(50 - (-50))}{50(80 - 0)}$  = 250 % P-39 =  $0 - \frac{-50(80 - 0)}{(50 - (-50))}$  = 40 %

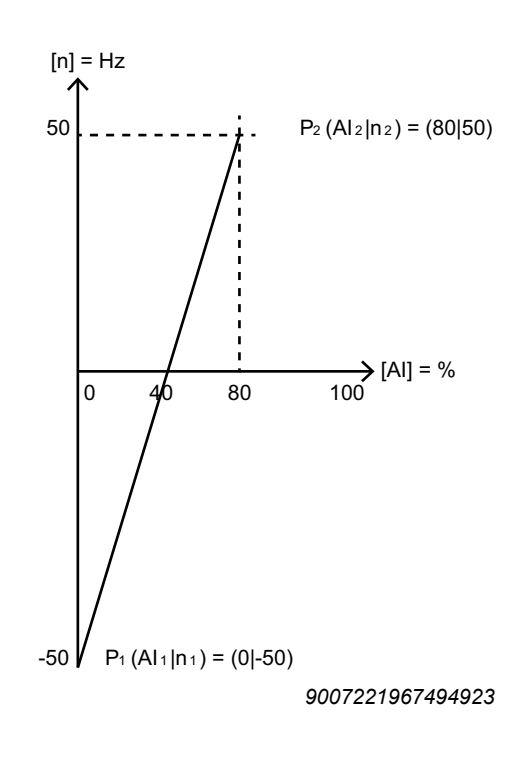

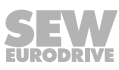

#### P-36 Feldbuseinstellungen

Der Parameter ist in drei Ebenen unterteilt und wirkt in Abhängigkeit der Einstellung in *P*-12.

#### Ebene 1: Umrichteradresse

Einstellbereich: 1 – 63

Legt die allgemeine Umrichteradresse für SBus, Modbus, den Feldbus und Master/ Slave fest.

#### Ebene 2: Baudrate

Einstellbereich: 0 – 1 – 5

Legt die Baudrate in Abhängigkeit des Bus-Systems fest.

| Auswahl | SBus (P-12 = 3/4)<br>CAN (P-12 = 5/6) | Modbus RTU (P-12 = 7/8) |
|---------|---------------------------------------|-------------------------|
| 0       | 500 kb/s                              | 9.6 kb/s                |
| 1       | 500 kb/s                              | 115.2 kb/s              |
| 2       | 125 kb/s                              | 19.2 kb/s               |
| 3       | 250 kb/s                              | 38.4 kb/s               |
| 4       | 500 kb/s                              | 57.6 kb/s               |
| 5       | 1 Mb/s                                | 76.8 kb/s               |

#### Ebene 3: Timeout-Verhalten

Einstellbereich: 0 – 8

Legt die Zeit in Sekunden fest, nach deren Ablauf der Umrichter bei einem Kommunikationsausfall die eingestellte Reaktion ausführt.

- 0: Der letzte Sollwert wird beibehalten. Es erfolgt keine Fehlerabschaltung.
- 1: t30 ms
- 2: t100 ms
- 3: t1000 ms
- 4: t3000 ms
- 5: r30 ms
- 6: r100 ms
- 7: r1000 ms
- 8: r3000 ms

 $\boldsymbol{t}_{x}$ : Der Frequenzumrichter schaltet unmittelbar ab und der Motor trudelt aus, sobald die Zeit überschritten ist.

 $\mathbf{r}_{x}$ : Der Motor stoppt entlang der Schnellstopprampe *P-24*, sobald die Zeit überschritten ist.

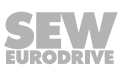

#### P-37 Erweiterter Parameterzugriff Code-Definition

Einstellbereich: 0 - 101 - 9999

Der eingestellte Wert legt den Code für den vollen Parameterzugriff in P-14 fest.

#### P-38 Parametersperre

Bei aktivierter Sperre können keine Parameter verändert werden ("L" wird angezeigt).

- 0: deaktiviert
- 1: aktiviert

#### P-39 Analogeingang 1 Offset

Einstellbereich: -500 - **0.0** - 500 %

Der Offset beschreibt die prozentuale Verschiebung des analogen Eingangssignals auf der Kennlinie in X-Richtung.

Berechnungsbeispiel Siehe *P*-35 ( $\rightarrow \square$  104).

#### P-40 Skalierungsfaktor Drehzahl-Istwert

Der Parameter ist in zwei Ebenen unterteilt. Im Display wird der Wert in Echtzeit wie folgt dargestellt (c XXXX).

Siehe auch PI-Reglermodus  $(\rightarrow \blacksquare 52)$ 

#### Ebene 1: Anzeige Skalierungsfaktor

Einstellbereich: 0.000 - 16.000

#### Ebene 2: Anzeige Skalierungsquelle

Einstellbereich: 0 – 2

- 0: Motordrehzahl-Informationen werden als Skalierungsquelle verwendet.
- 1: Motorstrom-Informationen werden als Skalierungsquelle verwendet.
- 2: Wert des zweiten Analogeingangs wird als Skalierungsquelle verwendet. In diesem Fall reichen die Eingangswerte von 0 bis 4096.

#### P-41 Thermischer Motorschutz nach UL508C

- 0: deaktiviert
- 1: aktiviert

Die Frequenzumrichter verfügen über eine thermische Motorschutzfunktion nach NEC (National Electronical Code), um den Motor vor Überlastung zu schützen. In einem internen Speicher wird der Motorstrom über die Zeit akkumuliert.

Sobald das thermische Limit überschritten wird, geht der Frequenzumrichter in den Fehlerzustand (I.t-trP).

Sobald der Umrichter-Ausgangsstrom unterhalb des eingestellten Motornennstroms liegt, wird der interne Speicher ausgangsstromabhängig dekrementiert.

Ist *P-41* deaktiviert, wird durch Schalten des Netzes der thermische Überlastspeicher zurückgesetzt.

Ist P-41 aktiviert, bleibt der Speicher auch nach dem Schalten des Netzes erhalten.

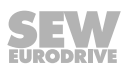

#### P-42 PI-Proportionalverstärkung

Einstellbereich: 0.0 - 1.0 - 30.0

PI-Regler Proportionalverstärkung. Höhere Werte bewirken eine größere Veränderung der Ausgangsfrequenz des Umrichters als Reaktion auf kleine Veränderungen des Rückführsignals. Ein zu hoher Wert kann Instabilität verursachen.

#### P-43 Pl-integrierende Zeitkonstante

Einstellbereich: 0.0 - 1.0 - 30.0 s

PI-Regler Integralzeit. Höhere Werte bewirken eine gedämpfte Reaktion für Systeme, in denen der Gesamtprozess langsam reagiert.

#### P-44 PI-Betriebsart

- **0: Direktbetrieb** Motordrehzahl verringert sich mit Erhöhung des Rückführungssignals.
- 1: Inversbetrieb Motordrehzahl steigt mit Erhöhung des Rückführungssignals.

#### P-45 PI-Referenzauswahl

Der Parameter ist in zwei Ebenen unterteilt.

#### Ebene 1: PI-Referenzquelle

Einstellbereich: 0 – 1

- 0: PI-Festsollreferenz P-46
- 1: Analogeingang 1

#### Ebene 2: PI-Rückführungsquelle

Einstellbereich: 0 – 5

- 0: Analogeingang 2
- 1: Analogeingang 1
- 2: Motorstrom
- 3: Zwischenkreisspannung Uz
- 4: Differenz (Al1 Al2)
- 5: Maximalwert (Al1 oder Al2)

#### P-46 PI-Festsollreferenz

Einstellbereich: 0.0 - 100.0 %

Stellt die vorgegebene digitale PI-Referenz/Sollwert ein.

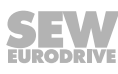

#### P-47 Analogeingang 2 Format

Einstellbereich:

#### 0: U0 – 10 V/unipolarer Spannungseingang

- 1: A0 20 mA/Stromeingang
- 2: t4 20 mA/Stromeingang
- 3: r4 20 mA/Stromeingang
- 4: t20 4 mA/Stromeingang
- 5: r20 4 mA/Stromeingang
- 6: Ptc-th/Motorthermistoreingang

"t.." zeigt an, dass der Umrichter abschaltet, wenn das Signal bei freigegebenem Umrichter weggenommen wird. t4 – 20 mA, t20 – 4 mA

"r.." zeigt an, dass der Umrichter entlang einer Rampe auf *P-20* fährt, wenn das Signal bei freigegebenem Umrichter weggenommen wird. r4 - 20 mA, r20 - 4 mA

#### P-48 Standby-Modus

Einstellbereich: 0.0 – 25 s

Bei P-48 > 0 geht der Umrichter in den Standby-Modus, wenn über die in P-48 festgelegte Zeitspanne hinweg die Minimaldrehzahl gehalten wird.

#### P-49 PI-Regeldifferenz-Aufwachpegel

Einstellbereich: 0.0 – **5.0** – 100 %

Stellt einen programmierbaren Pegel ein. Ist der Umrichter im Standby-Modus oder PI-Betrieb, dann muss das ausgewählte Rückführsignal unter diese Schwelle fallen, bevor der Umrichter zum Normalbetrieb zurückkehrt.

#### P-50 Hystereseband Anwenderrelais

Einstellbereich: 0.0 - 100 %

Mit diesem Parameter kann die Schalthysterese angepasst werden, um unerwünschte instabile Relaiszustände zu vermeiden.

Der prozentuale Einstellbereich bezieht sich auf die Auswahl in P-18 und P-25.

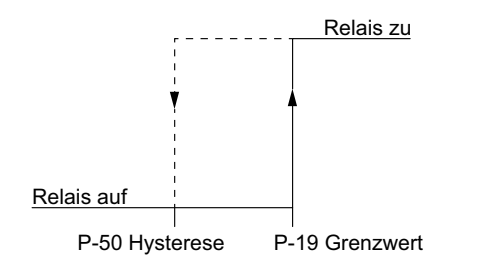

18014411224512267
Einstellbereich: 0 - 1 - 5

• 0: LVFC-Drehzahlregelung (Light Vector Flux Control)

Vektor-Drehzahlregelung für Induktionsmotoren mit berechneter Rotordrehzahl-Regelung. Zur Motordrehzahl-Regelung werden feldorientierte Regelalgorithmen verwendet. Da mit der berechneten Rotordrehzahl der Drehzahlkreis intern geschlossen wird, bietet diese Regelungsart einen einfachen geschlossenen Regelkreis ohne physischen Geber. Für die bestmögliche Regelung sollte "Auto-Tune" (*P-52*) vor dem ersten Betrieb ausgeführt werden.

• 1: Erweiterte U/f-Drehzahlsteuerung (Asynchronmotoren)

Bei der Betriebsart U/f Steuerung wird die Ausgangsspannung und Frequenz proportional im gleichen Verhältnis gesteuert. Hiermit lassen sich nahezu alle asynchrone Motoren steuern. Wird eine bessere Performance hinsichtlich Motorführung, Drehmomentstabilität und Drehzahlbereich benötigt, sollte auf das LVFC-Regelverfahren zurückgegriffen werden.

- Schlupfkompensation

Wenn P-10  $\neq$  0 eingestellt ist, wird die errechnete Schlupfdrehzahl auf die Ausgangsfrequenz addiert.

Wenn P-10 = 0 eingestellt ist, wird der Schlupf nicht mitgerechnet. Die Motorsteuerung reagiert dadurch sehr weich auf Laständerung und neigt nicht zum Schwingen. SEW empfiehlt diese Motorsteuerung bei Lüfter, Pumpe und Anwendungen mit Direktantrieb.

• 2: Synchronmotor-Drehzahlregelung (PMVC)

Drehzahlregelung für Synchronmotoren. Die Regelung hat dieselben Eigenschaften wie LVFC-Drehzahlregelung.

• 3: Brushless-DC-Motor-Drehzahlregelung (BLDC)

Drehzahlregelung für Brushless-DC-Motoren

• 4: Synchron-Reluktanz-Motor-Drehzahlregelung (SYN-R)

Drehzahlregelung für Synchron-Reluktanzmotoren

• 5: LSPM-Drehzahlregelung (Line Start Permanentmagnet Motoren)

Die LSPM-Drehzahlregelung ist für Asynchronmotoren mit Synchroneigenschaften wie z. B. Motoren von SEW-EURODRIVE vom Typ DR../ mit LSPM-Technologie.

#### P-52 Auto-Tune

- 0: gesperrt
- 1: Freigabe

Geben Sie den Umrichter erst frei, wenn Sie alle Motornenndaten korrekt in die Parameter eingetragen haben. Sie können das automatische Ausmessverfahren "Auto-Tune" nach der Eingabe der Motordaten auch manuell über diesen Parameter starten.

Das Ausmessverfahren dauert je nach Regelungsart bis zu 2 Minuten.

#### HINWEIS

|**i**|

Nach einer Änderung der Motornenndaten muss das "Auto-Tune" erneut gestartet werden.

#### P-53 Reglerparameter

Der Parameter ist in zwei Ebenen unterteilt.

#### Ebene 1: Drehzahlregler Proportionalverstärkung

Einstellbereich: 0 – 250 %

Legt die Proportionalverstärkung für den Drehzahlregler fest. Höhere Werte sorgen für eine bessere Ausgangsfrequenzregelung und Reaktion. Ein zu hoher Wert kann Instabilität oder sogar Überstromfehler verursachen. Für Anwendungen, die die bestmögliche Regelung erfordern: Der Wert wird an die angeschlossene Last angepasst, in dem Sie den Wert nach und nach erhöhen und die Istgeschwindigkeit der Last beobachten. Dieser Prozess wird so lange fortgesetzt, bis die gewünschte Dynamik ohne oder mit nur geringen Regelbereichsüberschreitungen, bei denen die Ausgangsgeschwindigkeit den Sollwert übersteigt, erreicht wird.

In der Regel tolerieren Lasten mit höherer Reibung auch höhere Werte bei der Proportionalverstärkung. Bei Lasten mit hoher Massenträgheit und geringer Reibung muss die Verstärkung eventuell reduziert werden.

#### Ebene 2: Drehzahlregler integrierende Zeitkonstante

Einstellbereich: 0.00 – 2.50 s

Legt die Integralzeit für den Drehzahlregler fest. Kleinere Werte ergeben eine schnellere Reaktion auf Motorlaständerungen, mit dem Risiko, dass damit Instabilität verursacht wird. Für die bestmögliche Dynamik muss der Wert der angeschlossenen Last angepasst werden.

#### P-54 Stromgrenze

Einstellbereich: 0.1 – **150** – 175 %

Der eingestellte Wert bezieht sich auf den Motornennstrom *P-08* und legt die maximale Stromgrenze des Umrichters fest.

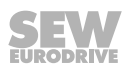

P-55 – P57

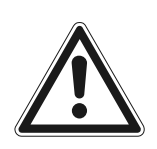

## ACHTUNG

Mögliche Beschädigung des Frequenzumrichters bei falschen Einstellungen der internen Parameter

Sachschäden

- Um eine möglichst optimale Motorregelung zu ermöglichen, werden die folgenden Parameter intern vom Umrichter verwendet. Bei falscher Einstellung der Parameter können Leistungsminderungen und unerwartetes Verhalten des Motors auftreten.
- Anpassungen dürfen nur von erfahrenen Anwendern durchgeführt werden, die die Funktionen der Parameter vollständig verstehen.

Ersatzschaltbild Drehstrommotoren

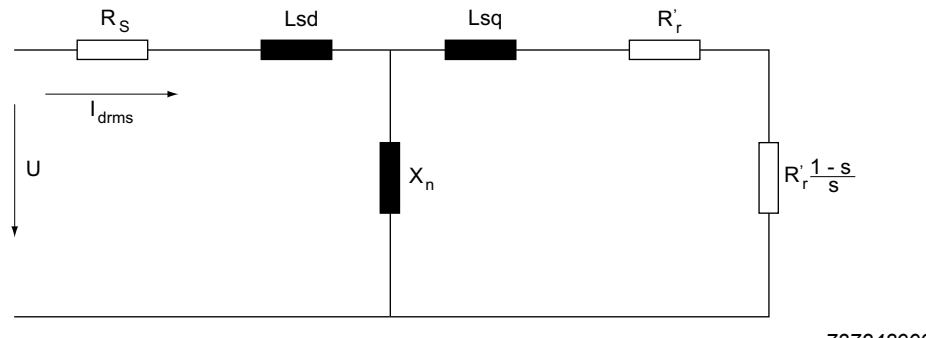

7372489995

#### P-55 Statorwiderstand des Motors (Rs)

Einstellbereich: abhängig vom Motor (Ω)

Der Statorwiderstand ist der ohmsche Phase-Phase-Widerstand der Kupferwicklung. Dieser Wert wird beim "Auto-Tune" automatisch ermittelt und eingestellt.

Der Wert kann auch manuell eingegeben werden.

#### P-56 Statorinduktivität des Motors (Lsd)

Einstellbereich: abhängig vom Motor (H) Für Induktionsmotoren: Wert der Phase-Statorinduktivität.

Für Synchronmotoren: Phase-d-Achse-Statorinduktivität.

#### P-57 Statorinduktivität des Motors (Lsq) – nur für Synchronmotoren

Einstellbereich: abhängig vom Motor (H)

Für Synchronmotoren: Phase-q-Achse-Statorinduktivität.

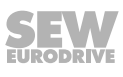

#### P-58 Gleichstrombremsung Drehzahl

Einstellbereich: **0.0** – P-01

Dieser Parameter legt die Grenzdrehzahl fest, ab der die Gleichstrombremsung aktiv wird.

Dieser Parameter wirkt nur zusammen mit P-32 (Ebene 1 und 2) und P-59.

#### P-59 Gleichstrom-Haltefunktion Stromstärke

Einstellbereich: 0 – **20.0** – 100 %

Dieser Parameter legt die prozentuale Stromstärke in Abhängigkeit von P-08 fest.

#### P-60 Drehzahl Feuermodus/Notbetrieb

Einstellbereich: -P-01 – **0** – P-01 Hz

Ist die im Feuermodus/Notbetrieb verwendete Drehzahl.

Um die Funktion zu verwenden, stellen Sie P-15 auf 13.

#### 8.2.3 Konfigurationsparameter

#### P-00 Konfigurationsparameter für IP66-/NEMA-4X-Geräte mit Schalteroption

Einstellbereich: SEt-1 - SEt-8

Die Funktionalität des Schalters und Potenziometers kann wie folgt belegt werden.

| IP66/NEMA-4X-Gehäuse mit Schalter |                                |             |                         |  |  |  |  |
|-----------------------------------|--------------------------------|-------------|-------------------------|--|--|--|--|
| Einstel-<br>lung                  | Potenziometer Schalterstellung |             | Schalterstellung<br>CCW |  |  |  |  |
| SEt-1                             | aktiviert                      | aktiviert   | aktiviert               |  |  |  |  |
| SEt-2                             | aktiviert                      | aktiviert   | deaktiviert             |  |  |  |  |
| SEt-3                             | aktiviert                      | deaktiviert | aktiviert               |  |  |  |  |
| SEt-4                             | aktiviert                      | deaktiviert | deaktiviert             |  |  |  |  |
| SEt-5                             | deaktiviert                    | aktiviert   | aktiviert               |  |  |  |  |
| SEt-6                             | deaktiviert                    | aktiviert   | deaktiviert             |  |  |  |  |
| SEt-7                             | deaktiviert                    | deaktiviert | aktiviert               |  |  |  |  |
| SEt-8                             | deaktiviert                    | deaktiviert | deaktiviert             |  |  |  |  |

#### Vorgehensweise:

- 1. Stoppen Sie den Umrichter. Das Display muss "STOP" zeigen. Fehlermeldungen dürfen nicht anstehen.
- 2. Stellen Sie in *P-14 (Erweiterter Parameterzugriff)* das Passwort ein (Default = 101).
- 3. Drücken Sie die "Auf-" oder "Ab-Taste" bis P-00 auf dem Display erscheint.
- 4. Drücken Sie die "Stopp-Taste" für mindestens 1 Sekunde bis SEt-x dargestellt wird.
- 5. Drücken Sie die "Auf-" oder "Ab-Taste", um die benötigte Funktion einzustellen.
- 6. Drücken Sie die "Stopp-Taste" erneut, um die Auswahl zu speichern und das Menü zu verlassen.

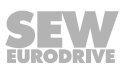

## 9 Technische Daten

## 9.1 Kennzeichnungen

Der Umrichter MOVTRAC<sup>®</sup> LTE-B<sup>+</sup> erfüllt folgende Vorschriften und Richtlinien:

| Kennzeichen | Bedeutung                                                                                                    |
|-------------|----------------------------------------------------------------------------------------------------|
|             | Das CE-Kennzeichen erklärt die Übereinstimmung mit den folgenden euro-<br>päischen Richtlinien:                                                                                              |
|             | Maschinenrichtlinie 2006/42/EG                                                                                                    |
|             | <ul> <li>Richtlinie 2011/65/EU zur Beschränkung der Verwendung bestimmter<br/>gefährlicher Stoffe in Elektro- und Elektronikgeräten</li> </ul>                                               |
|             | Die Entsorgung dieses Produkt erfolgt in Übereinstimmung mit der WEEE-<br>Richtlinie 2012/19/EU.                                                                                             |
|             | Das UL- und cUL-Kennzeichen erklärt die Erteilung der UL-Approbation.                                                                                                    |
|             | cUL ist gleichberechtigt zur Approbation nach CSA.                                                                                                    |
| EAC         | Das EAC-Kennzeichen erklärt die Übereinstimmung mit den Anforderun-<br>gen des technischen Reglements der Zollunion von Russland, Kasachstan<br>und Weißrussland.                            |
|             | Das RCM-Kennzeichen erklärt die Übereinstimmung der technischer Re-<br>glements der australischen Kommunikations- und Medienbehörde ACMA<br>(Australian Communications and Media Authority). |

## 9.2 Umgebungsbedingungen

| Umgebungstemperaturbereich                   | -20 °C bis +50 °C (IP20/NEMA 1)                          |  |  |
|----------------------------------------------|----------------------------------------------------------|--|--|
| während des Betriebs                         | -20 °C bis +40 °C (IP66/NEMA 4X)                         |  |  |
| (Für PWM-Frequenz 2 kHz)                     |                                                          |  |  |
| Derating in Abhängigkeit von der             | 4 %/°C bis 55 °C für Umrichter in Schutzart IP20/NEMA 1  |  |  |
| Umgebungstemperatur                          | 4 %/°C bis 45 °C für Umrichter in Schutzart IP66/NEMA 4X |  |  |
| Lagerungstemperatur                          | -40 °C bis +60 °C                                        |  |  |
| Maximale Aufstellungshöhe für<br>Nennbetrieb | 1000 m                                                   |  |  |
| Derating über 1000 m                         | 1 %/100 m bis max. 2000 m mit UL                         |  |  |
|                                              | 1 %/100 m bis max. 4000 m ohne UL                        |  |  |
| Maximale relative Luftfeuchte                | 95 % (Betauung unzulässig)                               |  |  |
| Geräteausführungen                           | IP20/NEMA 1                                              |  |  |
|                                              | IP66/NEMA 4X                                             |  |  |

#### 9.3 Ausgangsleistung und Strombelastbarkeit ohne EMV-Filter

Die Angabe "Horsepower" (HP) wird wie folgt festgelegt.

- 200 240-V-Geräte: NEC2002, Tabelle 430-150, 230 V
- 380 480-V-Geräte: NEC2002, Tabelle 430-150, 460 V

#### 9.3.1 1-Phasen-System AC 115 V für 3-phasige AC-230-V-Motoren (Spannungsverdoppler)

| MOVITRAC <sup>®</sup> LTE-B+ – EMV-Filterklasse 0 gemäß EN 61800-3 |                   |                       |                        |                       |  |  |
|--------------------------------------------------------------------|-------------------|-----------------------|------------------------|-----------------------|--|--|
| Leistung in kW                                                     |                   | 0.37                  | 0.75                   | 1.1                   |  |  |
|                                                                    |                   |                       | IP20/NEMA 1            |                       |  |  |
|                                                                    | MC LTE-B          | 0004-101-1-00         | 0008-101-1-00          | 0011-101-4-00         |  |  |
|                                                                    | Sachnummer        | 18261663              | 18261671               | 18261868              |  |  |
|                                                                    |                   | IP66/NE               | MA 4X – Gehäuse ohne   | Schalter              |  |  |
|                                                                    | MC LTE-B          | 0004-101-1-30         | 0008-101-1-30          | 0011-101-4-30         |  |  |
|                                                                    | Sachnummer        | 18277497              | 18277500               | 18277519              |  |  |
|                                                                    |                   | IP66/N                | EMA 4X – Gehäuse mit S | Schalter              |  |  |
|                                                                    | MC LTE-B          | 0004-101-1-40         | 0008-101-1-40          | 0011-101-4-40         |  |  |
|                                                                    | Sachnummer        | 18277527              | 18277535               | 18277543              |  |  |
| EINGANG                                                            |                   |                       |                        |                       |  |  |
| Netznennspannung U <sub>Netz</sub> gemäß<br>EN 50160               | V                 |                       | 1 × AC 110 – 115 ±10 % |                       |  |  |
| Netzfrequenz f <sub>Netz</sub>                                     | Hz                |                       |                        |                       |  |  |
| Netzsicherung                                                      | А                 | 10                    | 25 (20) <sup>1)</sup>  | 32 (30) <sup>1)</sup> |  |  |
| Eingangsnennstrom                                                  | А                 | 7.8                   | 15.8                   | 21.9                  |  |  |
| AUSGANG                                                            |                   |                       |                        |                       |  |  |
| Empfohlene Motorleistung                                           | kW                | 0.37                  | 0.75                   | 1.1                   |  |  |
| Ausgangsspannung U <sub>Motor</sub>                                | V                 | 3 × 20 – 250          |                        |                       |  |  |
| Ausgangsstrom                                                      | A                 | 2.3                   | 4.3                    | 5.8                   |  |  |
| PWM-Frequenz                                                       | kHz               | 2/4/6/8/12/16         |                        |                       |  |  |
| Drehzahlbereich                                                    | min <sup>-1</sup> | -30000 – 0 – 30000    |                        |                       |  |  |
| Maximale Ausgangsfrequenz                                          | Hz                | 500                   |                        |                       |  |  |
| Maximale Motorkabellänge geschirmt                                 | m                 | 50 100                |                        |                       |  |  |
| Maximale Motorkabellänge ungeschirmt                               |                   | 75 150                |                        |                       |  |  |
| ALLGEMEIN                                                          |                   |                       |                        |                       |  |  |
| Baugröße                                                           |                   | 1                     | 1                      | 2                     |  |  |
| Nennverlustleistung 24 V                                           | W                 | 3.                    | .1                     | 4.5                   |  |  |
| Nennverlustleistung Leistungsteil                                  | W                 | 11.1                  | 22.5                   | 33                    |  |  |
| Minimaler Bremswiderstandswert                                     | Ω                 | -                     | -                      | 47                    |  |  |
| Maximaler Geräteklemmen-Querschnitt                                | mm²               | 2.5 (6) <sup>2)</sup> |                        |                       |  |  |
| Maximaler Steuerklemmen-Querschnitt                                | mm²               | 0.05 – 2.5            |                        |                       |  |  |

1) Empfohlene Werte für UL-Konformität

2) Bei Verwendung von Gabelkabelschuhen

#### 9.4 Ausgangsleistung und Strombelastbarkeit mit EMV-Filter

Die Angabe "Horsepower" (HP) wird wie folgt festgelegt.

- 200 240-V-Geräte: NEC2002, Tabelle 430-150, 230 V
- 380 480-V-Geräte: NEC2002, Tabelle 430-150, 460 V

#### 9.4.1 1-Phasen-System AC 230 V für 3-phasige AC-230-V-Motoren

| MOVITRAC <sup>®</sup> LTE-B+ – EMV-Filterklasse C1 gemäß EN 61800-3 |       |                                |                                     |                         |                        |               |               |
|---------------------------------------------------------------------|-------|--------------------------------|-------------------------------------|-------------------------|------------------------|---------------|---------------|
| Leistung in kW                                                      |       | 0.37 0.75 1.5 2.2              |                                     | 2.2                     | 4                      |               |               |
|                                                                     |       |                                |                                     | IP20/N                  | EMA 1                  |               |               |
| MC L                                                                | TE-B  | 0004-2B1-1-00                  | 0008-2B1-1-00                       | 0015-2B1-1-00           | 0015-2B1-4-00          | 0022-2B1-4-00 | 0040-2B1-4-00 |
| Sachnu                                                              | ummer | 18261728                       | 18261752                            | 18261787                | 18261892               | 18261930      | 18262139      |
|                                                                     |       |                                | IP6                                 | 6/NEMA 4X – Ge          | häuse ohne Scha        | alter         |               |
| MC L                                                                | TE-B  | 0004-2B1-1-30                  | 0008-2B1-1-30                       | 0015-2B1-1-30           | 0015-2B1-4-30          | 0022-2B1-4-30 | 0040-2B1-4-30 |
| Sachnumme                                                           |       | 18276016                       | 18276024                            | 18276032                | 18276040               | 18276059      | 18276067      |
|                                                                     |       |                                | IP66/NEMA 4X – Gehäuse mit Schalter |                         |                        |               |               |
| MC L                                                                | TE-B  | 0004-2B1-1-40                  | 0008-2B1-1-40                       | 0015-2B1-1-40           | 0015-2B1-4-40          | 0022-2B1-4-40 | 0040-2B1-4-40 |
| Sachnumme                                                           |       | 18276253                       | 18276261                            | 18276288                | 18276296               | 18276318      | 18276326      |
| EINGANG                                                             |       |                                |                                     |                         |                        |               |               |
| Netznennspannung U <sub>Netz</sub><br>gemäß EN 50160                | V     |                                |                                     | 1 × AC 200 -            | – 240 ±10 %            |               |               |
| Netzfrequenz f <sub>Netz</sub>                                      | Hz    |                                |                                     | 50 / 60                 | ) ±5 %                 |               |               |
| Netzsicherung                                                       | Α     | 10 (6) <sup>1)</sup>           | 10                                  | 16 (17.5) <sup>1)</sup> |                        | 25            | 40            |
| Eingangsnennstrom                                                   | Α     | 3.7                            | 7.5                                 | 12.9                    |                        | 19.2          | 29.2          |
| AUSGANG                                                             |       |                                |                                     |                         |                        |               |               |
| Empfohlene Motorleistung                                            | kW    | 0.37                           | 0.37 0.75 1.5                       |                         | .5                     | 2.2           | 4             |
| Ausgangsspannung U <sub>Motor</sub>                                 | V     |                                |                                     | 3 × 20                  | – U <sub>Netz</sub>    |               |               |
| Ausgangsstrom                                                       | Α     | 2.3                            | 4.3                                 |                         | 7                      | 10.5          | 16            |
| PWM-Frequenz                                                        | kHz   |                                |                                     | 2/ <b>4</b> /8/12/16    | 2/16 2/4/6/8/          |               |               |
| Drehzahlbereich                                                     | min⁻¹ |                                |                                     | -30000 -                | 0 – 30000              |               |               |
| Maximale Ausgangsfre-<br>quenz                                      | Hz    |                                |                                     | 50                      | 00                     |               |               |
| Maximale Motorkabellänge geschirmt                                  | m     |                                | 50                                  |                         |                        | 100           |               |
| Maximale Motorkabellänge<br>ungeschirmt                             |       |                                | 75                                  |                         | 150                    |               |               |
| ALLGEMEIN                                                           |       |                                |                                     |                         |                        |               |               |
| Baugröße                                                            |       |                                | 1                                   |                         | 2                      |               | 3             |
| Nennverlustleistung 24 V                                            | W     |                                | 3.1                                 |                         | 4                      | .5            | 5.2           |
| Nennverlustleistung Leis-<br>tungsteil                              | W     | 11.1                           | 11.1 22.5                           |                         | 45 66                  |               | 120           |
| Minimaler Bremswider-<br>standswert                                 | Ω     | -                              |                                     |                         |                        | 47            |               |
| Maximaler Geräteklemmen-<br>Querschnitt                             | mm²   | 2.5 (6) <sup>2)</sup> 2.5 (10) |                                     |                         | 2.5 (10) <sup>2)</sup> |               |               |
| Maximaler Steuerklemmen-<br>Querschnitt                             | mm²   |                                | 0.05 – 2.5                          |                         |                        |               |               |

1) Empfohlene Werte für UL-Konformität

2) Bei Verwendung von Gabelkabelschuhen

#### 9.4.2 3-Phasen-System AC 230 V für 3-phasige AC-230-V-Motoren

## **HINWEIS**

1

Alle Umrichter mit einer Netzversorgung von 3 × AC 200 – 240 V können unter Berücksichtigung von einem Derating von 50 % des Ausgangsstromes auch mit 1 × AC 200 – 240 V an Geräteanschluss L1 und L2 betrieben werden. Anwendungsbeispiel bei SWER-Netzen (Single-Wire Earth Return).

#### Leistung 1.5 – 5.5 kW

| MOVITRAC <sup>®</sup> LTE-B+ – EMV-Filterklasse C2 gemäß EN 61800-3 |                   |                                              |                         |                       |                       |  |
|---------------------------------------------------------------------|-------------------|----------------------------------------------|-------------------------|-----------------------|-----------------------|--|
| Leistung in kW                                                      |                   | 1.5                                          | 2.2                     | 4.0                   | 5.5                   |  |
|                                                                     |                   |                                              | IP20/NEMA 1             |                       |                       |  |
| MC LTE-B                                                            |                   | 0015-2A3-4-00                                | 0022-2A3-4-00           | 0040-2A3-4-00         | 0055-2A3-4-00         |  |
| Sach                                                                | nummer            | 18261884                                     | 18261922                | 18262058              | 18267416              |  |
|                                                                     |                   |                                              | IP66/NEMA 4X – Ge       | häuse ohne Schalter   |                       |  |
| MC                                                                  | LTE-B.            | 0015-2A3-4-30                                | 0022-2A3-4-30           | 0040-2A3-4-30         | 0055-2A3-4-30         |  |
| Sach                                                                | nummer            | 18276075                                     | 18276083                | 18276091              | 18276105              |  |
|                                                                     |                   |                                              | IP66/NEMA 4X – G        | ehäuse mit Schalter   |                       |  |
| MC                                                                  | LTE-B             | 0015-2A3-4-40                                | 0022-2A3-4-40           | 0040-2A3-4-40         | 0055-2A3-4-40         |  |
| Sach                                                                | nummer            | 18276334                                     | 18276342                | 18276350              | 18276369              |  |
| EINGANG                                                             |                   |                                              |                         |                       |                       |  |
| Netznennspannung U <sub>Netz</sub> gemäß EN 50160                   | V                 |                                              | 3 × AC 200              | – 240 ±10 %           |                       |  |
| Netzfrequenz f <sub>Netz</sub>                                      |                   | 50 / 60                                      |                         | ) ±5 %                |                       |  |
| Netzsicherung                                                       | А                 | 16 (15) <sup>1)</sup>                        | 16 (17.5) <sup>1)</sup> | 32 (30) <sup>1)</sup> | 40 (35) <sup>1)</sup> |  |
| Eingangsnennstrom                                                   | А                 | 9.5                                          | 12.1                    | 20.9                  | 26.4                  |  |
| AUSGANG                                                             |                   |                                              |                         |                       |                       |  |
| Empfohlene Motorleistung                                            | kW                | 1.5                                          | 2.2                     | 4.0                   | 5.5                   |  |
| Ausgangsspannung U <sub>Motor</sub>                                 | V                 | 3 × 20 – U <sub>Netz</sub>                   |                         |                       |                       |  |
| Ausgangsstrom                                                       | Α                 | 7                                            | 10.5                    | 18                    | 24                    |  |
| PWM-Frequenz                                                        | kHz               | 2/ <b>4</b> /6/8/12/16                       |                         | 2/ <b>4</b> /6/8/12   |                       |  |
| Drehzahlbereich                                                     | min <sup>-1</sup> |                                              | -30000 -                | 0 – 30000             |                       |  |
| Maximale Ausgangsfrequenz                                           | Hz                |                                              | 50                      | 00                    |                       |  |
| Maximale Motorkabellänge geschirmt                                  | m                 | 100                                          |                         |                       |                       |  |
| Maximale Motorkabellänge ungeschirmt                                |                   | 150                                          |                         |                       |                       |  |
| ALLGEMEIN                                                           |                   |                                              |                         |                       |                       |  |
| Baugröße                                                            |                   | 2 3                                          |                         |                       | 3                     |  |
| Nennverlustleistung 24 V                                            | W                 | 4.5                                          |                         | 5.                    | 2                     |  |
| Nennverlustleistung Leistungsteil                                   | W                 | 45                                           | 66                      | 120                   | 165                   |  |
| Minimaler Bremswiderstandswert                                      | Ω                 | 47                                           |                         |                       | 22                    |  |
| Maximaler Geräteklemmen-Querschnitt                                 | mm²               | 2.5 (6) <sup>2)</sup> 2.5 (10) <sup>2)</sup> |                         |                       | 10) <sup>2)</sup>     |  |
| Maximaler Steuerklemmen-Querschnitt                                 | mm²               | 0.05 – 2.5                                   |                         |                       |                       |  |

1) Empfohlene Werte für UL-Konformität

2) Bei Verwendung von Gabelkabelschuhen

#### Leistung 7.5 – 18.5 kW

| MOVITRAC <sup>®</sup> LTE-B+ – EMV-Filterklasse C2 gemäß EN 61800-3 |        |                            |                       |               |               |  |  |  |
|---------------------------------------------------------------------|--------|----------------------------|-----------------------|---------------|---------------|--|--|--|
| Leistung in kW                                                      |        | 7.5                        | 11                    | 15            | 18.5          |  |  |  |
|                                                                     |        |                            |                       | IP20/NEMA 1   |               |  |  |  |
| MC                                                                  | LTE-B  | 0075-2A3-4-00              | 0110-2A3-4-00         | 0150-2A3-4-00 | 0185-2A3-4-00 |  |  |  |
| Sach                                                                | nummer | 18267424                   | 18267432              | 18267440      | 18267459      |  |  |  |
| EINGANG                                                             |        |                            |                       |               |               |  |  |  |
| Netznennspannung U <sub>Netz</sub><br>gemäß EN 50160                | V      | 3 × AC 200 – 240 ±10 %     |                       |               |               |  |  |  |
| Netzfrequenz f <sub>Netz</sub>                                      | Hz     |                            | 50 / 60               | ) ±5 %        |               |  |  |  |
| Netzsicherung                                                       | Α      | 40 (45) <sup>1)</sup>      | 63 (70) <sup>1)</sup> | 80            | 100           |  |  |  |
| Eingangsnennstrom                                                   | Α      | 33.3                       | 50.1                  | 70.2          | 82.9          |  |  |  |
| AUSGANG                                                             |        |                            | -                     |               |               |  |  |  |
| Empfohlene Motorleistung                                            | kW     | 7.5                        | 11                    | 15            | 18.5          |  |  |  |
| Ausgangsspannung U <sub>Motor</sub>                                 | V      | 3 × 20 – U <sub>Netz</sub> |                       |               |               |  |  |  |
| Ausgangsstrom                                                       | Α      | 30                         | 46                    | 61            | 72            |  |  |  |
| PWM-Frequenz                                                        | kHz    | 2/4/6/8/12                 |                       |               |               |  |  |  |
| Drehzahlbereich                                                     | min⁻¹  | -30000 – 0 – 30000         |                       |               |               |  |  |  |
| Maximale Ausgangsfrequenz                                           | Hz     | 500                        |                       |               |               |  |  |  |
| Maximale Motorkabellänge geschirmt                                  | m      | 100                        |                       |               |               |  |  |  |
| Maximale Motorkabellänge ungeschirmt                                |        | 150                        |                       |               |               |  |  |  |
| ALLGEMEIN                                                           |        |                            |                       |               |               |  |  |  |
| Baugröße                                                            |        | 4                          |                       | 5             |               |  |  |  |
| Nennverlustleistung 24 V                                            | W      | 7                          | .5                    | 8             | .8            |  |  |  |
| Nennverlustleistung Leistungsteil                                   | W      | 225                        | 330                   | 450           | 555           |  |  |  |
| Minimaler Bremswiderstandswert                                      | Ω      | 22 12                      |                       | 6             |               |  |  |  |
| Maximaler Geräteklemmen-Querschnitt                                 | mm²    | 16 35                      |                       | 5             |               |  |  |  |
| Maximaler Steuerklemmen-Querschnitt                                 | mm²    | 0.05 – 2.5                 |                       |               |               |  |  |  |

1) Empfohlene Werte für UL-Konformität

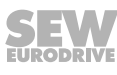

#### 9.4.3 3-Phasen-System AC 400 V für 3-phasige AC-400-V-Motoren

## **HINWEIS**

Alle Umrichter mit einer Netzversorgung von 3 × AC 380 – 480 V können unter Berücksichtigung von einem Derating von 50 % des Ausgangsstromes auch mit 1 × AC 380 – 480 V an Geräteanschluss L1 und L2 betrieben werden. Anwendungsbeispiel bei SWER-Netzen (Single-Wire Earth Return).

#### Leistung 0.75 – 4 kW

i

| MOVITRAC <sup>®</sup> LTE-B+ – EMV-Filterklasse C2 gemäß EN 61800-3 |        |                       |               |                          |                       |                       |
|---------------------------------------------------------------------|--------|-----------------------|---------------|--------------------------|-----------------------|-----------------------|
| Leistung in kW                                                      | 1      | 0.75                  | 1.            | .5                       | 2.2                   | 4                     |
|                                                                     |        |                       |               | IP20/NEMA 1              |                       |                       |
| MC                                                                  | LTE-B  | 0008-5A3-1-00         | 0015-5A3-1-00 | 0015-5A3-4-00            | 0022-5A3-4-00         | 0040-5A3-4-00         |
| Sach                                                                | nummer | 18261809              | 18261825      | 18261957                 | 18261973              | 18262007              |
|                                                                     |        |                       | IP66/NEM      | A 4X – Gehäuse ohr       | e Schalter            |                       |
| MC                                                                  | LTE-B  | 0008-5A3-1-30         | 0015-5A3-1-30 | 0015-5A3-4-30            | 0022-5A3-4-30         | 0040-5A3-4-30         |
| Sach                                                                | nummer | 18276148              | 18276156      | 18276164                 | 18276172              | 18276180              |
|                                                                     |        |                       | IP66/NEM      | /IA 4X – Gehäuse mi      | t Schalter            |                       |
| MC                                                                  | LTE-B  | 0008-5A3-1-40         | 0015-5A3-1-40 | 0015-5A3-4-40            | 0022-5A3-4-40         | 0040-5A3-4-40         |
| Sach                                                                | nummer | 18276393              | 18276407      | 18276415                 | 18276423              | 18276431              |
| EINGANG                                                             |        |                       |               |                          |                       |                       |
| Netznennspannung<br>U <sub>Netz</sub> gemäß EN 50160                | V      |                       | 3             | × AC 380 – 480 ±10       | %                     |                       |
| Netzfrequenz f <sub>Netz</sub>                                      | Hz     |                       |               | 50/60 ±5 %               |                       |                       |
| Netzsicherung                                                       | А      | 6                     | 1             | 0                        | 16 (10) <sup>1)</sup> | 16 (15) <sup>1)</sup> |
| Eingangsnennstrom                                                   | А      | 3.5                   | 5             | .6                       | 7.5                   | 11.5                  |
| AUSGANG                                                             |        |                       |               |                          |                       |                       |
| Empfohlene Motorleis-<br>tung                                       | kW     | 0.75                  | 1             | .5                       | 2.2                   | 4                     |
| Ausgangsspannung<br>U <sub>Motor</sub>                              | V      |                       |               | $3 \times 20 - U_{Netz}$ |                       |                       |
| Ausgangsstrom                                                       | А      | 2.2                   | 4             | .1                       | 5.8                   | 9.5                   |
| PWM-Frequenz                                                        | kHz    |                       |               | 2/ <b>4</b> /6/8/12/16   |                       |                       |
| Drehzahlbereich                                                     | min⁻¹  |                       |               | -30000 - 0 - 30000       |                       |                       |
| Maximale Ausgangs-<br>frequenz                                      | Hz     |                       |               | 500                      |                       |                       |
| Maximale Motorkabel-<br>länge geschirmt                             | m      | 5                     | 0             |                          | 100                   |                       |
| Maximale Motorkabel-<br>länge ungeschirmt                           |        | 7                     | 5             |                          | 150                   |                       |
| ALLGEMEIN                                                           |        |                       |               |                          |                       |                       |
| Baugröße                                                            |        | 1                     |               |                          | 2                     |                       |
| Nennverlustleistung 24<br>V                                         | W      | 4.6                   |               |                          | 6.4                   |                       |
| Nennverlustleistung<br>Leistungsteil                                | W      | 22                    | 45            |                          | 66                    | 120                   |
| Minimaler Bremswider-<br>standswert                                 | Ω      | -                     | -             |                          | 100                   |                       |
| Maximaler Geräteklem-<br>men-Querschnitt                            | mm²    | 2.5 (6) <sup>2)</sup> |               |                          |                       |                       |
| Maximaler Steuerklem-<br>men-Querschnitt                            | mm²    |                       |               | 0.05 – 2.5               |                       |                       |

1) Empfohlene Werte für UL-Konformität

2) Bei Verwendung von Gabelkabelschuhen

29135443/DE - 01/2020

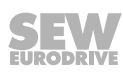

#### Leistung 5.5 – 11 kW

| MOVITRAC <sup>®</sup> LTE-B+                      | MOVITRAC <sup>®</sup> LTE-B+ – EMV-Filterklasse C2 gemäß EN 61800-3 |                        |                            |                       |  |  |
|---------------------------------------------------|---------------------------------------------------------------------|------------------------|----------------------------|-----------------------|--|--|
| Leistung in kW                                    |                                                                     | 5.5                    | 7.5                        | 11                    |  |  |
|                                                   |                                                                     |                        |                            | IP20/NEMA 1           |  |  |
| M                                                 | MC LTE-B                                                            |                        |                            | 0110-5A3-4-00         |  |  |
| Sac                                               | hnummer                                                             | 18262074               | 18262090                   | 18262112              |  |  |
|                                                   |                                                                     | IP66/NEM               | MA 4X – Gehäuse ohne       | Schalter              |  |  |
| M                                                 | C LTE-B                                                             | 0055-5A3-4-30          | 0075-5A3-4-30              | 0110-5A3-4-30         |  |  |
| Sac                                               | hnummer                                                             | 18276199               | 18276202                   | 18276210              |  |  |
|                                                   |                                                                     | IP66/NE                | MA 4X – Gehäuse mit        | Schalter              |  |  |
| M                                                 | C LTE-B                                                             | 0055-5A3-4-40          | 0075-5A3-4-40              | 0110-5A3-4-40         |  |  |
| Sac                                               | hnummer                                                             | 18276458               | 18276466                   | 18276474              |  |  |
| EINGANG                                           |                                                                     |                        |                            |                       |  |  |
| Netznennspannung U <sub>Netz</sub> gemäß EN 50160 | V                                                                   | 3                      | 8 × AC 380 – 480 ±10 %     | 6                     |  |  |
| Netzfrequenz f <sub>Netz</sub>                    | Hz                                                                  |                        | 50/60 ±5 %                 |                       |  |  |
| Netzsicherung                                     | А                                                                   | 25                     | 32 (30) <sup>1)</sup>      | 40 (35) <sup>1)</sup> |  |  |
| Eingangsnennstrom                                 | А                                                                   | 17.2                   | 21.2                       | 27.5                  |  |  |
| AUSGANG                                           |                                                                     |                        |                            |                       |  |  |
| Empfohlene Motorleistung                          | kW                                                                  | 5.5                    | 7.5                        | 11                    |  |  |
| Ausgangsspannung U <sub>Motor</sub>               | V                                                                   |                        | 3 × 20 – U <sub>Netz</sub> | 1                     |  |  |
| Ausgangsstrom                                     | А                                                                   | 14                     | 18                         | 24                    |  |  |
| PWM-Frequenz                                      | kHz                                                                 |                        | 2/ <b>4</b> /6/8/12        |                       |  |  |
| Drehzahlbereich                                   | min⁻¹                                                               |                        | -30000 - 0 - 30000         |                       |  |  |
| Maximale Ausgangsfrequenz                         | Hz                                                                  |                        | 500                        |                       |  |  |
| Maximale Motorkabellänge geschirmt                | m                                                                   | 100                    |                            |                       |  |  |
| Maximale Motorkabellänge ungeschirmt              |                                                                     | 150                    |                            |                       |  |  |
| ALLGEMEIN                                         |                                                                     |                        |                            |                       |  |  |
| Baugröße                                          |                                                                     |                        | 3                          |                       |  |  |
| Nennverlustleistung 24 V                          | W                                                                   | 6.4                    |                            |                       |  |  |
| Nennverlustleistung Leistungsteil                 | W                                                                   | 165                    | 225                        | 330                   |  |  |
| Minimaler Bremswiderstandswert                    | Ω                                                                   |                        | 47                         |                       |  |  |
| Maximaler Geräteklemmen-Querschnitt               | mm²                                                                 | 2.5 (10) <sup>2)</sup> |                            |                       |  |  |
| Maximaler Steuerklemmen-Querschnitt               | 0.05 – 2.5                                                          |                        |                            |                       |  |  |

1) Empfohlene Werte für UL-Konformität

2) Bei Verwendung mit Gabelkabelschuhen

#### Leistung 15 – 22 kW

| MOVITRAC <sup>®</sup> LTE-B+ – EMV-Filterklasse C2 gemäß EN 61800-3 |         |                       |                            |                      |  |
|---------------------------------------------------------------------|---------|-----------------------|----------------------------|----------------------|--|
| Leistung in kW                                                      | 15      | 18.5                  | 22                         |                      |  |
|                                                                     |         |                       | IP20/NEMA 1                |                      |  |
| M                                                                   | C LTE-B | 0150-5A3-4-00         | 0185-5A3-4-00              | 0220-5A3-4-00        |  |
| Sac                                                                 | hnummer | 18262147              | 18262155                   | 18262163             |  |
| EINGANG                                                             |         |                       |                            |                      |  |
| Netznennspannung U <sub>Netz</sub> gemäß EN 50160                   | V       | 3                     | × AC 380 – 480 ± 10 %      | 6                    |  |
| Netzfrequenz f <sub>Netz</sub>                                      | Hz      |                       | 50/60 ± 5 %                |                      |  |
| Netzsicherung                                                       | А       | 40 (45) <sup>1)</sup> | 50 (60) <sup>1</sup>       | 63 (70) <sup>1</sup> |  |
| Eingangsnennstrom                                                   | А       | 34.2                  | 44.1                       | 51.9                 |  |
| AUSGANG                                                             |         |                       |                            |                      |  |
| Empfohlene Motorleistung                                            |         | 15                    | 18.5                       | 22                   |  |
| Ausgangsspannung U <sub>Motor</sub>                                 | V       |                       | 3 × 20 – U <sub>Netz</sub> |                      |  |
| Ausgangsstrom                                                       | А       | 30                    | 39                         | 46                   |  |
| PWM-Frequenz                                                        | kHz     |                       | 2/ <b>4</b> /6/8/12        |                      |  |
| Drehzahlbereich                                                     | 1/min   |                       | -30000 - 0 - 30000         |                      |  |
| Maximale Ausgangsfrequenz                                           | Hz      |                       | 500                        |                      |  |
| Maximale Motorkabellänge geschirmt                                  | m       |                       | 100                        |                      |  |
| Maximale Motorkabellänge ungeschirmt                                |         | 150                   |                            |                      |  |
| ALLGEMEIN                                                           |         |                       |                            |                      |  |
| Baugröße                                                            |         | 4                     |                            |                      |  |
| Nennverlustleistung 24 V                                            | W       | 14.6                  |                            |                      |  |
| Nennverlustleistung Leistungsteil                                   | W       | 450 555 660           |                            | 660                  |  |
| Minimaler Bremswiderstandswert                                      | Ω       |                       | 39                         |                      |  |
| Maximaler Geräteklemmen-Querschnitt mm <sup>2</sup>                 |         | 16                    |                            |                      |  |
| Maximaler Steuerklemmen-Querschnitt                                 | mm²     | 0.05                  |                            |                      |  |

1) Empfohlene Werte für UL-Konformität

#### Leistung 30 – 37 kW

| MOVITRAC <sup>®</sup> L1                          | MOVITRAC <sup>®</sup> LTE-B+ – EMV-Filterklasse C2 gemäß EN 61800-3 |                            |               |  |  |  |
|---------------------------------------------------|---------------------------------------------------------------------|----------------------------|---------------|--|--|--|
| Leistung in kW                                    |                                                                     | 30                         | 37            |  |  |  |
|                                                   |                                                                     | IP20/NEMA 1                |               |  |  |  |
|                                                   | MC LTE-B                                                            | 0300-5A3-4-00              | 0370-5A3-4-00 |  |  |  |
| 5                                                 | Sachnummer                                                          | 18267394                   | 18267408      |  |  |  |
| EINGANG                                           |                                                                     |                            |               |  |  |  |
| Netznennspannung U <sub>Netz</sub> gemäß EN 50160 | V                                                                   | 3 × AC 380 -               | - 480 ± 10 %  |  |  |  |
| Netzfrequenz f <sub>Netz</sub>                    | Hz                                                                  | 50/60                      | ±5 %          |  |  |  |
| Netzsicherung                                     | A                                                                   | 80                         | 100           |  |  |  |
| Eingangsnennstrom                                 | A                                                                   | 63.8                       | 76.4          |  |  |  |
| AUSGANG                                           |                                                                     |                            |               |  |  |  |
| Empfohlene Motorleistung                          | kW                                                                  | 30                         | 37            |  |  |  |
| Ausgangsspannung U <sub>Motor</sub>               | V                                                                   | 3 × 20 – U <sub>Netz</sub> |               |  |  |  |
| Ausgangsstrom                                     | A                                                                   | 61                         | 72            |  |  |  |
| PWM-Frequenz                                      | kHz                                                                 | <b>2</b> /4/6/8/12         |               |  |  |  |
| Drehzahlbereich                                   | 1/min                                                               | -30000 - 0 - 30000         |               |  |  |  |
| Maximale Ausgangsfrequenz                         | Hz                                                                  | 500                        |               |  |  |  |
| Maximale Motorkabellänge geschirmt                | m                                                                   | 100                        |               |  |  |  |
| Maximale Motorkabellänge ungeschirmt              |                                                                     | 150                        |               |  |  |  |
| ALLGEMEIN                                         |                                                                     |                            |               |  |  |  |
| Baugröße                                          |                                                                     | Ę                          | 5             |  |  |  |
| Nennverlustleistung 24 V W                        |                                                                     | 18                         | 3.6           |  |  |  |
| Nennverlustleistung Leistungsteil                 | W                                                                   | 900                        | 1110          |  |  |  |
| Minimaler Bremswiderstandswert                    | Ω                                                                   | 12                         |               |  |  |  |
| Maximaler Geräteklemmen-Querschnitt               | mm²                                                                 | 35                         |               |  |  |  |
| Maximaler Steuerklemmen-Querschnitt               | mm²                                                                 | 0.05 – 2.5                 |               |  |  |  |

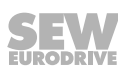

#### 9.5 Eingangsspannungsbereiche

Je nach Modell und Nennleistung sind die Frequenzumrichter für den direkten Anschluss an folgende Spannungsquellen konzipiert:

| MOVITRAC <sup>®</sup> LTE-B |              |                    |  |  |  |  |
|-----------------------------|--------------|--------------------|--|--|--|--|
| Bemessungsspannung          | Anschlussart | Bemessungsfrequenz |  |  |  |  |
| 110 – 115 V ± 10 %          | 1-phasig     |                    |  |  |  |  |
| 200 – 240 V ± 10 %          | 1-phasig     |                    |  |  |  |  |
| 200 – 240 V ± 10 %          | 3-phasig     | 50 - 60 HZ ± 5 %   |  |  |  |  |
| 380 – 480 V ± 10 %          | 3-phasig     |                    |  |  |  |  |

Die an ein 3-Phasen-Netz angeschlossenen Geräte sind für eine maximale Netzunsymmetrie von 3 % zwischen den Phasen ausgelegt. Für Versorgungsnetze mit einer Netzunsymmetrie von über 3 % (typisch in Indien und in Teilen der Region Asien-Pazifik inklusive China) empfiehlt SEW-EURODRIVE die Verwendung von Eingangsdrosseln.

## **HINWEIS**

Es ist auch möglich, den einphasigen Frequenzumrichter an 2 Phasen eines dreiphasigen Netzes mit 200 – 240 V anzuschließen.

Unter der Berücksichtigung von 50 % Derating des Ausgangsnennstroms können alle 3-phasigen Umrichter auch 1-phasig betrieben werden.

#### 9.6 Drehzahl-Stellbereich

i

| Betriebsart/Motorregelung<br>(P-51)                      | Kontinuierlicher Stell-<br>bereich<br>bezogen auf<br>n <sub>max</sub> = 3000 1/min | Sationäre Regelgenau-<br>igkeit<br>bezogen auf<br>n <sub>max</sub> = 3000 1/min |
|----------------------------------------------------------|------------------------------------------------------------------------------------|---------------------------------------------------------------------------------|
| 0: LVFC-Drehzahlregelung                                 | 1:20                                                                               |                                                                                 |
| 1: U/f-Drehzahlsteuerung                                 | 1:10                                                                               |                                                                                 |
| 2: Synchronmotor-Drehzahlre-<br>gelung (PMVC)            | 1:10                                                                               |                                                                                 |
| 3: Brushless-DC-Motor-Dreh-<br>zahlregelung (BLDC)       | 1:10                                                                               | ±0.5 %                                                                          |
| 4: Synchron-Reluktanz-Motor-<br>Drehzahlregelung (SYN-R) | 1:10                                                                               |                                                                                 |
| 5: LSPM-Drehzahlregelung                                 | 1:10                                                                               |                                                                                 |

## 9.7 Überlastfähigkeit

Der Umrichter liefert einen dauerhaften Ausgangsstrom von 100%.

Alle Umrichtertypen des MOVITRAC® LTE-B+ haben folgende Überlastfähigkeit:

- 150 % für 60 Sekunden
- 175 % f
  ür 2 Sekunden

Bei einer Ausgangsfrequenz unter 10 Hz wird die Überlastfähigkeit auf 150 % für 7.5 Sekunden herabgesetzt.

#### 9.8 Schutzfunktion

- Ausgangskurzschluss, Phase-Phase, Phase-Erde
- Ausgangsüberstrom
- Überlastungsschutz
  - Umrichter behandelt Überlast wie im Kapitel "Überlastfähigkeit" ( $\rightarrow$   $\blacksquare$  123) beschrieben.
- Überspannungsfehler
  - Auf 123 % der maximalen Netznennspannung des Umrichters eingestellt.
- Unterspannungsfehler
- Übertemperaturfehler
- Untertemperaturfehler
  - Umrichter wird bei einer Temperatur unter -20 °C abgeschaltet.
- Netzphasenausfall
  - Ein laufender Umrichter schaltet ab, wenn eine Phase eines Drehstromnetzes für mehr als 15 Sekunden ausfällt.
- Thermischer Motor-Überlastschutz nach NEC (National Electrical Code, US), UL508C
- Auswertung von TF, TH

#### 9.9 Gehäusevarianten und Abmessungen

#### 9.9.1 Gehäusevarianten

MOVITRAC<sup>®</sup> LTE-B<sup>+</sup> ist in folgenden Gehäusevarianten verfügbar:

- IP20-/NEMA-1-Gehäuse für den Einbau in Schaltschränken
- IP66-/NEMA-4X-Gehäuse ohne Schalteroption
- IP66-/NEMA-4X-Gehäuse mit Schalteroption

Das IP66-/NEMA-4X-Gehäuse schützt vor Feuchtigkeit und Staub. Diese Frequenzumrichter können unter staubigen/feuchten Bedingungen in Innenräumen betrieben werden.

Die Gerätevariante IP66-/NEMA-4X-Gehäuse mit Schalteroptionen ist mit Hauptschalter, Drehrichtungsschalter und Potenziometer ausgestattet

#### 9.9.2 Abmessungen IP20/NEMA-1-Gehäuse

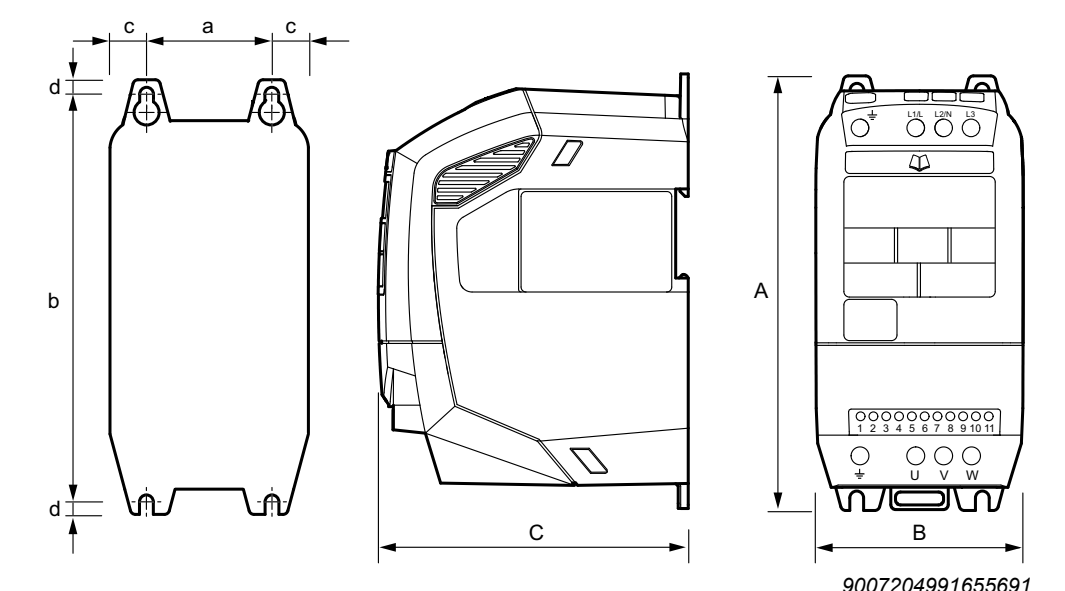

|                |         |            |            |            | -          |            |
|----------------|---------|------------|------------|------------|------------|------------|
| Maße           | Einheit | Baugröße 1 | Baugröße 2 | Baugröße 3 | Baugröße 4 | Baugröße 5 |
| Höhe (A)       | mm      | 173        | 221        | 261        | 420        | 486        |
| Breite (B)     | mm      | 83         | 110        | 131        | 171        | 222        |
| Tiefe (C)      | mm      | 123        | 150        | 175        | 212        | 226        |
| Masse          | kg      | 1.0        | 1.7        | 3.2        | 9.1        | 18.1       |
| а              | mm      | 50         | 63         | 80         | 125        | 175        |
| b              | mm      | 162        | 209        | 247        | 400        | 463        |
| с              | mm      | 16.5       | 23.5       | 25.5       | 23         | 24         |
| d              | mm      | 6          | 6          | 7          | 10         | 11.5       |
| Empfohlene Sch | rauben  | 4 × M4     | 4 × M4     | 4 × M4     | 4 × M8     | 4 × M8     |

9.9.3

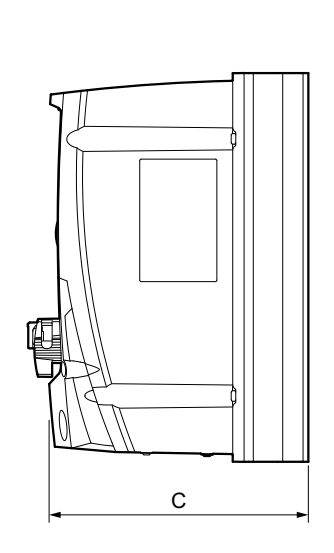

Abmessungen IP66-/NEMA-4X-Gehäuse (LTE xxx -30 und -40)

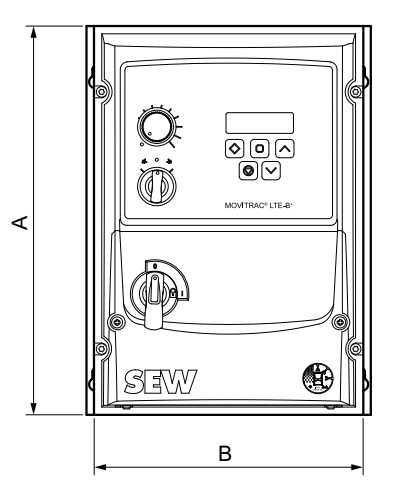

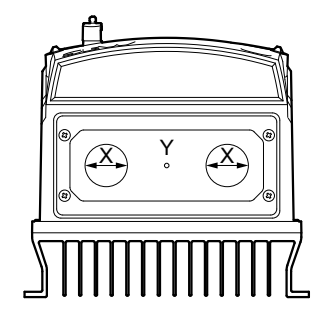

|                           |                    |            |            | 30819615755 |
|---------------------------|--------------------|------------|------------|-------------|
| Маßе                      |                    | Baugröße 1 | Baugröße 2 | Baugröße 3  |
| Höhe (A)                  | mm                 | 232        | 257        | 310         |
| Breite (B)                | mm                 | 161        | 188        | 211         |
| Tiefe (C)                 | mm                 | 162        | 182        | 238         |
| Masse                     | kg                 | 2.5        | 3.5        | 7           |
| а                         | mm                 | 148.5      | 176        | 197.5       |
| b                         | mm                 | 8          | 8.5        | 8.5         |
| c                         | mm                 | 25         | 28.5       | 33.4        |
| d                         | mm                 | 189        | 200        | 251.5       |
| Empfohlene Schraubengröße |                    | 4 × M4     | 4 × M4     | 4 × M4      |
| X <sup>1)</sup>           | mm                 | 22         | 29         | 29          |
|                           | PG/M <sup>2)</sup> | PG13.5/M20 | PG21/M25   | PG21/M25    |
| Y <sup>3)</sup>           | mm                 | 22         | 22         | 22          |
|                           | PG/M <sup>2)</sup> | PG13.5/M20 | PG13.5/M20 | PG13.5/M20  |

1) Die Kabeldurchführung X ist ab Werk offen

2) Die angegebenen Daten beziehen sich auf Kunststoffverschraubungen.

3) Die Kabeldurchführung Y ist vorgekörnt und kann mit geeignetem Werkzeug herausgebohrt werden.

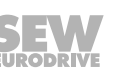

## 10 Service

Um einen störungsfreien Betrieb zu ermöglichen, empfiehlt SEW-EURODRIVE, die Lüftungsöffnungen im Gehäuse der Umrichter regelmäßig zu überprüfen und bei Bedarf zu reinigen.

#### 10.1 Elektronik-Service von SEW-EURODRIVE

Wenn Sie einen Fehler nicht beheben können, wenden Sie sich an den Service von SEW-EURODRIVE. Die Adressen finden Sie unter <u>www.sew-eurodrive.com</u>.

Damit der Service von SEW-EURODRIVE Ihnen effektiver helfen kann, geben Sie Folgendes an:

- Angaben zum Gerätetyp vom Typenschild (z. B. Typenbezeichnung, Seriennummer, Sachnummer, Produktschlüssel, Bestellnummer)
- Kurze Applikationsbeschreibung
- Fehlermeldung der Statusanzeige
- Art des Fehlers
- Begleitumstände
- Vorausgegangene ungewöhnliche Vorkommnisse

#### 10.2 Langzeitlagerung

Legen Sie bei Langzeitlagerung das Gerät alle 2 Jahre für mindestens 5 Minuten an Netzspannung. Ansonsten verkürzt sich die Lebensdauer des Geräts.

#### Vorgehensweise bei unterlassener Wartung:

In den Umrichter werden Elektrolytkondensatoren eingesetzt, die im spannungslosen Zustand einem Alterungseffekt unterliegen. Dieser Effekt kann zu einer Schädigung der Kondensatoren führen, wenn das Gerät nach langer Lagerung direkt an Nennspannung angeschlossen wird.

Bei unterlassener Wartung empfiehlt SEW-EURODRIVE, die Netzspannung langsam bis zur Maximalspannung zu erhöhen. Dies kann z. B. mittels eines Stelltransformators erfolgen, dessen Ausgangsspannung gemäß folgender Übersicht eingestellt wird.

Folgende Abstufungen werden empfohlen:

AC-115-V-Geräte:

- Stufe 1: AC 80 V f
  ür 15 Minuten
- Stufe 2: AC 115 V für 1 Stunde

AC-230-V-Geräte:

- Stufe 1: AC 170 V f
  ür 15 Minuten
- Stufe 2: AC 200 V für 15 Minuten
- Stufe 3: AC 240 V für 1 Stunde

AC-400-V-Geräte:

- Stufe 1: AC 0 V bis AC 350 V innerhalb einiger Sekunden
- Stufe 2: AC 350 V für 15 Minuten

- Stufe 3: AC 420 V für 15 Minuten
- Stufe 4: AC 480 V für 1 Stunde

Nach dieser Regeneration kann das Gerät sofort eingesetzt oder mit Wartung weiter langzeitgelagert werden.

#### 10.3 Entsorgung

Entsorgen Sie das Produkt und alle Teile getrennt nach Beschaffenheit und gemäß den nationalen Vorschriften. Wenn vorhanden, führen Sie das Produkt einem Recyclingprozess zu oder wenden Sie sich an einen Entsorgungsfachbetrieb. Wenn möglich, trennen Sie das Produkt in folgende Kategorien auf:

- Eisen, Stahl oder Gusseisen
- Edelstahl
- Magnete
- Aluminium
- Kupfer
- Elektronikbauteile
- Kunststoffe

Folgende Stoffe stellen eine Gefahr für Ihre Gesundheit und die Umwelt dar. Beachten Sie, dass Sie diese Stoffe getrennt sammeln und entsorgen müssen.

Öl und Fett

Sammeln Sie Altöl und Altfett sortenrein. Achten Sie darauf, dass das Altöl nicht mit Lösungsmittel vermischt wird. Entsorgen Sie Altöl und Altfett fachgerecht.

- Bildschirme
- Kondensatoren

#### Entsorgung nach WEEE-Richtlinie 2012/19/EU

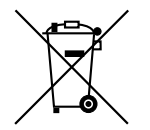

Dieses Produkt und dessen Zubehör können in den Geltungsbereich der landesspezifischen Umsetzungen der WEEE-Richtlinie fallen. Entsorgen Sie das Produkt und dessen Zubehör gemäß den nationalen Vorschriften Ihres Lands.

Um weitere Informationen zu erhalten, wenden Sie sich an die für Sie zuständige Niederlassung von SEW-EURODRIVE oder an einen von SEW-EURODRIVE autorisierten Partner.

## 11 Adressenliste

| Deutschland                                   |                           |                                                                                                    |                                                                                                    |
|-----------------------------------------------|---------------------------|----------------------------------------------------------------------------------------------------|----------------------------------------------------------------------------------------------------|
| Hauptverwaltung<br>Fertigungswerk<br>Vertrieb | Bruchsal                  | SEW-EURODRIVE GmbH & Co KG<br>Ernst-Blickle-Straße 42<br>76646 Bruchsal                                           | Tel. +49 7251 75-0<br>Fax +49 7251 75-1970<br>http://www.sew-eurodrive.de<br>sew@sew-eurodrive.de             |
| Fertigungswerk /<br>Industriegetriebe         | Bruchsal                  | SEW-EURODRIVE GmbH & Co KG<br>Christian-Pähr-Str. 10<br>76646 Bruchsal                                            | Tel. +49 7251 75-0<br>Fax +49 7251 75-2970                                                                    |
| Fertigungswerk                                | Graben                    | SEW-EURODRIVE GmbH & Co KG<br>Ernst-Blickle-Straße 1<br>76676 Graben-Neudorf                                      | Tel. +49 7251 75-0<br>Fax +49 7251-2970                                                                       |
|                                               | Östringen                 | SEW-EURODRIVE GmbH & Co KG, Werk<br>Östringen<br>Franz-Gurk-Straße 2<br>76684 Östringen                           | Tel. +49 7253 9254-0<br>Fax +49 7253 9254-90<br>oestringen@sew-eurodrive.de                                   |
| Service Competence<br>Center                  | Mechanik /<br>Mechatronik | SEW-EURODRIVE GmbH & Co KG<br>Ernst-Blickle-Straße 1<br>76676 Graben-Neudorf                                      | Tel. +49 7251 75-1710<br>Fax +49 7251 75-1711<br>scc-mechanik@sew-eurodrive.de                                |
|                                               | Elektronik                | SEW-EURODRIVE GmbH & Co KG<br>Ernst-Blickle-Straße 42<br>76646 Bruchsal                                           | Tel. +49 7251 75-1780<br>Fax +49 7251 75-1769<br>scc-elektronik@sew-eurodrive.de                              |
| Drive Technology<br>Center                    | Nord                      | SEW-EURODRIVE GmbH & Co KG<br>Alte Ricklinger Straße 40-42<br>30823 Garbsen (Hannover)                            | Tel. +49 5137 8798-30<br>Fax +49 5137 8798-55<br>dtc-nord@sew-eurodrive.de                                    |
|                                               | Ost                       | SEW-EURODRIVE GmbH & Co KG<br>Dänkritzer Weg 1<br>08393 Meerane (Zwickau)                                         | Tel. +49 3764 7606-0<br>Fax +49 3764 7606-30<br>dtc-ost@sew-eurodrive.de                                      |
|                                               | Süd                       | SEW-EURODRIVE GmbH & Co KG<br>Domagkstraße 5<br>85551 Kirchheim (München)                                         | Tel. +49 89 909552-10<br>Fax +49 89 909552-50<br>dtc-sued@sew-eurodrive.de                                    |
|                                               | West                      | SEW-EURODRIVE GmbH & Co KG<br>Siemensstraße 1<br>40764 Langenfeld (Düsseldorf)                                    | Tel. +49 2173 8507-30<br>Fax +49 2173 8507-55<br>dtc-west@sew-eurodrive.de                                    |
| Drive Center                                  | Berlin                    | SEW-EURODRIVE GmbH & Co KG<br>Alexander-Meißner-Straße 44<br>12526 Berlin                                         | Tel. +49 306331131-30<br>Fax +49 306331131-36<br>dc-berlin@sew-eurodrive.de                                   |
|                                               | Hamburg                   | SEW-EURODRIVE GmbH & Co KG<br>Hasselbinnen 11<br>22869 Schenefeld                                                 | Tel. +49 40 298109-60<br>Fax +49 40 298109-70<br>tb-hamburg@sew-eurodrive.de                                  |
|                                               | Ludwigshafen              | SEW-EURODRIVE GmbH & Co KG<br>c/o BASF SE<br>Gebäude W130 Raum 101<br>67056 Ludwigshafen                          | Tel. +49 7251 75 3759<br>Fax +49 7251 75 503759<br>dc-ludwigshafen@sew-eurodrive.de                           |
|                                               | Saarland                  | SEW-EURODRIVE GmbH & Co KG<br>Gottlieb-Daimler-Straße 4<br>66773 Schwalbach Saar – Hülzweiler                     | Tel. +49 6831 48946 10<br>Fax +49 6831 48946 13<br>dc-saarland@sew-eurodrive.de                               |
|                                               | Ulm                       | SEW-EURODRIVE GmbH & Co KG<br>Dieselstraße 18<br>89160 Dornstadt                                                  | Tel. +49 7348 9885-0<br>Fax +49 7348 9885-90<br>dc-ulm@sew-eurodrive.de                                       |
|                                               | Würzburg                  | SEW-EURODRIVE GmbH & Co KG<br>Nürnbergerstraße 118<br>97076 Würzburg-Lengfeld                                     | Tel. +49 931 27886-60<br>Fax +49 931 27886-66<br>dc-wuerzburg@sew-eurodrive.de                                |
| Drive Service Hotline /                       | 24-h-Rufbereits           | chaft                                                                                                    | 0 800 SEWHELP<br>0 800 7394357                                                                                |
| Ägypten                                       |                           |                                                                                                    |                                                                                                    |
| Vertrieb<br>Service                           | Kairo                     | Copam Egypt<br>for Engineering & Agencies<br>Building 10, Block 13005, First Industrial Zone,<br>Obour City Cairo | Tel. +202 44812673 / 79 (7 lines)<br>Fax +202 44812685<br>http://www.copam-egypt.com<br>copam@copam-egypt.com |
| Angola                                        |                           |                                                                                                    |                                                                                                    |
| Vertrieb                                      | Catumbela                 | MILTEC, LDA<br>Rua Ferreira, 26<br>Catumbela                                                                      | Tel. +244 936 290 577<br>sew.miltec@gmail.com                                                                 |

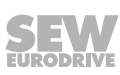

| Argentinien                                          |                      |                                                                                                    |                                                                                                    |
|------------------------------------------------------|----------------------|----------------------------------------------------------------------------------------------------|----------------------------------------------------------------------------------------------------|
| Montagewerk<br>Vertrieb                              | Buenos Aires         | SEW EURODRIVE ARGENTINA S.A.<br>Ruta Panamericana Km 37.5, Lote 35<br>(B1619IEA) Centro Industrial Garín<br>Prov. de Buenos Aires                                                 | Tel. +54 3327 4572-84<br>Fax +54 3327 4572-21<br>http://www.sew-eurodrive.com.ar<br>sewar@sew-eurodrive.com.ar  |
| Australien                                           |                      |                                                                                                    |                                                                                                    |
| Montagewerke<br>Vertrieb<br>Service                  | Melbourne            | SEW-EURODRIVE PTY. LTD.<br>27 Beverage Drive<br>Tullamarine, Victoria 3043                                                                                                    | Tel. +61 3 9933-1000<br>Fax +61 3 9933-1003<br>http://www.sew-eurodrive.com.au<br>enquires@sew-eurodrive.com.au |
|                                                      | Sydney               | SEW-EURODRIVE PTY. LTD.<br>9, Sleigh Place, Wetherill Park<br>New South Wales, 2164                                                                                               | Tel. +61 2 9725-9900<br>Fax +61 2 9725-9905<br>enquires@sew-eurodrive.com.au                                    |
| Bangladesch                                          |                      |                                                                                                    |                                                                                                    |
| Vertrieb                                             | Bangladesch          | SEW-EURODRIVE INDIA PRIVATE LIMITED<br>345 DIT Road<br>East Rampura<br>Dhaka-1219, Bangladesh                                                                                     | Tel. +88 01729 097309<br>salesdhaka@seweurodrivebangladesh.com                                                  |
| Belgien                                              |                      |                                                                                                    |                                                                                                    |
| Montagewerk<br>Vertrieb<br>Service                   | Brüssel              | SEW-EURODRIVE n.v./s.a.<br>Researchpark Haasrode 1060<br>Evenementenlaan 7<br>3001 Leuven                                                                                         | Tel. +32 16 386-311<br>Fax +32 16 386-336<br>http://www.sew-eurodrive.be<br>info@sew-eurodrive.be               |
| Center                                               | getriebe             | Rue du Parc Industriel, 31<br>6900 Marche-en-Famenne                                                                                                    | Fei. +32 64 219-676<br>Fax +32 84 219-879<br>http://www.sew-eurodrive.be<br>service-IG@sew-eurodrive.be         |
| Brasilien                                            |                      |                                                                                                    |                                                                                                    |
| Fertigungswerk<br>Vertrieb<br>Service                | São Paulo            | SEW-EURODRIVE Brasil Ltda.<br>Estrada Municipal José Rubim, 205 – Rodovia<br>Santos Dumont Km 49<br>Indaiatuba – 13347-510 – SP                                                   | Tel. +55 19 3835-8000<br>sew@sew.com.br                                                                         |
| Montagewerke<br>Vertrieb<br>Service                  | Rio Claro            | SEW-EURODRIVE Brasil Ltda.<br>Rodovia Washington Luiz, Km 172<br>Condomínio Industrial Conpark<br>Caixa Postal: 327<br>13501-600 – Rio Claro / SP                                 | Tel. +55 19 3522-3100<br>Fax +55 19 3524-6653<br>montadora.rc@sew.com.br                                        |
|                                                      | Joinville            | SEW-EURODRIVE Brasil Ltda. Jvl / Ind<br>Rua Dona Francisca, 12.346 – Pirabeiraba<br>89239-270 – Joinville / SC                                                                    | Tel. +55 47 3027-6886<br>Fax +55 47 3027-6888<br>filial.sc@sew.com.br                                           |
| Bulgarien                                            |                      |                                                                                                    |                                                                                                    |
| Vertrieb                                             | Sofia                | BEVER-DRIVE GmbH<br>Bogdanovetz Str.1<br>1606 Sofia                                                                                                    | Tel. +359 2 9151160<br>Fax +359 2 9151166<br>bever@bever.bg                                                     |
| Chile                                                |                      |                                                                                                    |                                                                                                    |
| Montagewerk<br>Vertrieb<br>Service                   | Santiago de<br>Chile | SEW-EURODRIVE CHILE LTDA<br>Las Encinas 1295<br>Parque Industrial Valle Grande<br>LAMPA<br>Santiago de Chile<br>Postfachadresse<br>Casilla 23 Correo Quilicura - Santiago - Chile | Tel. +56 2 2757 7000<br>Fax +56 2 2757 7001<br>http://www.sew-eurodrive.cl<br>ventas@sew-eurodrive.cl           |
| China                                                |                      |                                                                                                    |                                                                                                    |
| Fertigungswerk<br>Montagewerk<br>Vertrieb<br>Service | Tianjin              | SEW-EURODRIVE (Tianjin) Co., Ltd.<br>No. 78, 13th Avenue, TEDA<br>Tianjin 300457                                                                                                  | Tel. +86 22 25322612<br>Fax +86 22 25323273<br>http://www.sew-eurodrive.cn<br>info@sew-eurodrive.cn             |
| Montagewerk<br>Vertrieb<br>Service                   | Suzhou               | SEW-EURODRIVE (Suzhou) Co., Ltd.<br>333, Suhong Middle Road<br>Suzhou Industrial Park<br>Jiangsu Province, 215021                                                                 | Tel. +86 512 62581781<br>Fax +86 512 62581783<br>suzhou@sew-eurodrive.cn                                        |

| China                              |            |                                                                                                    |                                                                                                    |
|------------------------------------|------------|----------------------------------------------------------------------------------------------------|----------------------------------------------------------------------------------------------------|
|                                    | Guangzhou  | SEW-EURODRIVE (Guangzhou) Co., Ltd.<br>No. 9, JunDa Road<br>East Section of GETDD<br>Guangzhou 510530                              | Tel. +86 20 82267890<br>Fax +86 20 82267922<br>guangzhou@sew-eurodrive.cn                             |
|                                    | Shenyang   | SEW-EURODRIVE (Shenyang) Co., Ltd.<br>10A-2, 6th Road<br>Shenyang Economic Technological Develop-<br>ment Area<br>Shenyang, 110141 | Tel. +86 24 25382538<br>Fax +86 24 25382580<br>shenyang@sew-eurodrive.cn                              |
|                                    | Taiyuan    | SEW-EURODRIVE (Taiyuan) Co,. Ltd.<br>No.3, HuaZhang Street,<br>TaiYuan Economic & Technical Development<br>Zone<br>ShanXi, 030032  | Tel. +86-351-7117520<br>Fax +86-351-7117522<br>taiyuan@sew-eurodrive.cn                               |
|                                    | Wuhan      | SEW-EURODRIVE (Wuhan) Co., Ltd.<br>10A-2, 6th Road<br>No. 59, the 4th Quanli Road, WEDA<br>430056 Wuhan                            | Tel. +86 27 84478388<br>Fax +86 27 84478389<br>wuhan@sew-eurodrive.cn                                 |
|                                    | Xi'An      | SEW-EURODRIVE (Xi'An) Co., Ltd.<br>No. 12 Jinye 2nd Road<br>Xi'An High-Technology Industrial Development<br>Zone<br>Xi'An 710065   | Tel. +86 29 68686262<br>Fax +86 29 68686311<br>xian@sew-eurodrive.cn                                  |
| Vertrieb<br>Service                | Hongkong   | SEW-EURODRIVE LTD.<br>Unit No. 801-806, 8th Floor<br>Hong Leong Industrial Complex<br>No. 4, Wang Kwong Road<br>Kowloon, Hong Kong | Tel. +852 36902200<br>Fax +852 36902211<br>contact@sew-eurodrive.hk                                   |
| Dänemark                           |            |                                                                                                    |                                                                                                    |
| Montagewerk<br>Vertrieb<br>Service | Kopenhagen | SEW-EURODRIVEA/S<br>Geminivej 28-30<br>2670 Greve                                                                                  | Tel. +45 43 95 8500<br>Fax +45 43 9585-09<br>http://www.sew-eurodrive.dk<br>sew@sew-eurodrive.dk      |
| Elfenbeinküste                     |            |                                                                                                    |                                                                                                    |
| Vertrieb                           | Abidjan    | SEW-EURODRIVE SARL<br>Ivory Coast<br>Rue des Pêcheurs, Zone 3<br>26 BP 916 Abidjan 26                                              | Tel. +225 21 21 81 05<br>Fax +225 21 25 30 47<br>info@sew-eurodrive.ci<br>http://www.sew-eurodrive.ci |
| Estland                            |            |                                                                                                    |                                                                                                    |
| Vertrieb                           | Tallin     | ALAS-KUUL AS<br>Loomäe tee 1, Lehmja küla<br>75306 Rae vald Harjumaa                                                               | Tel. +372 6593230<br>Fax +372 6593231<br>http://www.alas-kuul.ee<br>veiko.soots@alas-kuul.ee          |
| Finnland                           |            |                                                                                                    |                                                                                                    |
| Montagewerk<br>Vertrieb<br>Service | Hollola    | SEW-EURODRIVE OY<br>Vesimäentie 4<br>15860 Hollola                                                                                 | Tel. +358 201 589-300<br>Fax +358 3 780-6211<br>http://www.sew-eurodrive.fi<br>sew@sew.fi             |
| Service                            | Hollola    | SEW-EURODRIVE OY<br>Keskikankaantie 21<br>15860 Hollola                                                                            | Tel. +358 201 589-300<br>Fax +358 3 780-6211<br>http://www.sew-eurodrive.fi<br>sew@sew.fi             |
|                                    | Tornio     | SEW-EURODRIVE Oy<br>Lossirannankatu 5<br>95420 Tornio                                                                              | Tel. +358 201 589 300<br>Fax +358 3 780 6211<br>http://www.sew-eurodrive.fi<br>sew@sew.fi             |
| Fertigungswerk<br>Montagewerk      | Karkkila   | SEW Industrial Gears Oy<br>Santasalonkatu 6, PL 8<br>03620 Karkkila, 03601 Karkkila                                                | Tel. +358 201 589-300<br>Fax +358 201 589-310<br>http://www.sew-eurodrive.fi<br>sew@sew.fi            |

| Frankreich                                       |               |                                                                                                    |                                                                                                    |
|--------------------------------------------------|---------------|----------------------------------------------------------------------------------------------------|----------------------------------------------------------------------------------------------------|
| Fertigungswerk<br>Vertrieb<br>Service            | Hagenau       | SEW-USOCOME<br>48-54 route de Soufflenheim<br>B. P. 20185<br>67506 Haguenau Cedex                                                                                     | Tel. +33 3 88 73 67 00<br>Fax +33 3 88 73 66 00<br>http://www.usocome.com<br>sew@usocome.com                           |
| Fertigungswerk                                   | Forbach       | SEW-USOCOME<br>Zone industrielle<br>Technopôle Forbach Sud<br>B. P. 30269<br>57604 Forbach Cedex                                                                      | Tel. +33 3 87 29 38 00                                                                                                 |
|                                                  | Brumath       | SEW-USOCOME<br>1 Rue de Bruxelles<br>67670 Mommenheim Cedex                                                                                                    | Tel. +33 3 88 37 48 00                                                                                                 |
| Montagewerke<br>Vertrieb<br>Service              | Bordeaux      | SEW-USOCOME<br>Parc d'activités de Magellan<br>62 avenue de Magellan – B. P. 182<br>33607 Pessac Cedex                                                                | Tel. +33 5 57 26 39 00<br>Fax +33 5 57 26 39 09                                                                        |
|                                                  | Lyon          | SEW-USOCOME<br>75 rue Antoine Condorcet<br>38090 Vaulx-Milieu                                                                                                    | Tel. +33 4 74 99 60 00<br>Fax +33 4 74 99 60 15                                                                        |
|                                                  | Nantes        | SEW-USOCOME<br>Parc d'activités de la forêt<br>4 rue des Fontenelles<br>44140 Le Bignon                                                                               | Tel. +33 2 40 78 42 00<br>Fax +33 2 40 78 42 20                                                                        |
|                                                  | Paris         | SEW-USOCOME<br>Zone industrielle<br>2 rue Denis Papin<br>77390 Verneuil l'Étang                                                                                       | Tel. +33 1 64 42 40 80<br>Fax +33 1 64 42 40 88                                                                        |
| Gabun                                            |               |                                                                                                    |                                                                                                    |
| Vertretung: Kameru                               | ın            |                                                                                                    |                                                                                                    |
| Griechenland                                     |               |                                                                                                    |                                                                                                    |
| Vertrieb                                         | Athen         | Christ. Boznos & Son S.A.<br>12, K. Mavromichali Street<br>P.O. Box 80136<br>18545 Piraeus                                                                            | Tel. +30 2 1042 251-34<br>Fax +30 2 1042 251-59<br>http://www.boznos.gr<br>info@boznos.gr                              |
| Großbritannien                                   |               |                                                                                                    |                                                                                                    |
| Montagewerk<br>Vertrieb<br>Service               | Normanton     | SEW-EURODRIVE Ltd.<br>DeVilliers Way<br>Trident Park<br>Normanton<br>West Yorkshire<br>WF6 1GX                                                                        | Tel. +44 1924 893-855<br>Fax +44 1924 893-702<br>http://www.sew-eurodrive.co.uk<br>info@sew-eurodrive.co.uk            |
|                                                  | Drive Service | Hotline / 24-h-Rufbereitschaft                                                                                                    | Tel. 01924 896911                                                                                                    |
| Indien                                           |               |                                                                                                    |                                                                                                    |
| Firmensitz<br>Montagewerk<br>Vertrieb<br>Service | Vadodara      | SEW-EURODRIVE India Private Limited<br>Plot No. 4, GIDC<br>POR Ramangamdi • Vadodara - 391 243<br>Gujarat                                                             | Tel. +91 265 3045200<br>Fax +91 265 3045300<br>http://www.seweurodriveindia.com<br>salesvadodara@seweurodriveindia.com |
| Montagewerke<br>Vertrieb<br>Service              | Chennai       | SEW-EURODRIVE India Private Limited<br>Plot No. K3/1, Sipcot Industrial Park Phase II<br>Mambakkam Village<br>Sriperumbudur - 602105<br>Kancheepuram Dist, Tamil Nadu | Tel. +91 44 37188888<br>Fax +91 44 37188811<br>saleschennai@seweurodriveindia.com                                      |
|                                                  | Pune          | SEW-EURODRIVE India Private Limited<br>Plant: Plot No. D236/1,<br>Chakan Industrial Area Phase- II,<br>Warale, Tal- Khed,<br>Pune-410501, Maharashtra                 | Tel. +91 21 35 628700<br>Fax +91 21 35 628715<br>salespune@seweurodriveindia.com                                       |
| Vertrieb<br>Service                              | Gurgaon       | SEW-EURODRIVE India Private Limited<br>Drive Center Gurugram<br>Plot no 395, Phase-IV, UdyogVihar<br>Gurugram , 122016 Haryana                                        | Tel. +91 99588 78855<br>salesgurgaon@seweurodriveindia.com                                                             |

| Indonesien                          |           |                                                                                                    |                                                                                                    |
|-------------------------------------|-----------|----------------------------------------------------------------------------------------------------|----------------------------------------------------------------------------------------------------|
| Vertrieb                            | Medan     | PT. Serumpun Indah Lestari<br>Jl.Pulau Solor no. 8, Kawasan Industri Medan<br>II<br>Medan 20252                                                             | Tel. +62 61 687 1221<br>Fax +62 61 6871429 / +62 61 6871458 / +62<br>61 30008041<br>sil@serumpunindah.com<br>serumpunindah@yahoo.com<br>http://www.serumpunindah.com |
|                                     | Jakarta   | PT. Cahaya Sukses Abadi<br>Komplek Rukan Puri Mutiara Blok A no 99,<br>Sunter<br>Jakarta 14350                                                              | Tel. +62 21 65310599<br>Fax +62 21 65310600<br>csajkt@cbn.net.id                                                                                                    |
|                                     | Jakarta   | PT. Agrindo Putra Lestari<br>JL.Pantai Indah Selatan, Komplek Sentra In-<br>dustri Terpadu, Pantai indah Kapuk Tahap III,<br>Blok E No. 27<br>Jakarta 14470 | Tel. +62 21 2921-8899<br>Fax +62 21 2921-8988<br>aplindo@indosat.net.id<br>http://www.aplindo.com                                                                    |
|                                     | Surabaya  | PT. TRIAGRI JAYA ABADI<br>Jl. Sukosemolo No. 63, Galaxi Bumi Permai<br>G6 No. 11<br>Surabaya 60111                                                          | Tel. +62 31 5990128<br>Fax +62 31 5962666<br>sales@triagri.co.id<br>http://www.triagri.co.id                                                                         |
|                                     | Surabaya  | CV. Multi Mas<br>Jl. Raden Saleh 43A Kav. 18<br>Surabaya 60174                                                                                              | Tel. +62 31 5458589<br>Fax +62 31 5317220<br>sianhwa@sby.centrin.net.id<br>http://www.cvmultimas.com                                                                 |
| Irland                              |           |                                                                                                    |                                                                                                    |
| Vertrieb<br>Service                 | Dublin    | Alperton Engineering Ltd.<br>48 Moyle Road<br>Dublin Industrial Estate<br>Glasnevin, Dublin 11                                                              | Tel. +353 1 830-6277<br>Fax +353 1 830-6458<br>http://www.alperton.ie<br>info@alperton.ie                                                                            |
| Island                              |           |                                                                                                    |                                                                                                    |
| Vertrieb                            | Reykjavik | Varma & Vélaverk ehf.<br>Knarrarvogi 4<br>104 Reykjavík                                                                                                    | Tel. +354 585 1070<br>Fax +354 585)1071<br>http://www.varmaverk.is<br>vov@vov.is                                                                                     |
| Israel                              |           |                                                                                                    |                                                                                                    |
| Vertrieb                            | Tel Aviv  | Liraz Handasa Ltd.<br>Ahofer Str 34B / 228<br>58858 Holon                                                                                                   | Tel. +972 3 5599511<br>Fax +972 3 5599512<br>http://www.liraz-handasa.co.il<br>office@liraz-handasa.co.il                                                            |
| Italien                             |           |                                                                                                    |                                                                                                    |
| Montagewerk<br>Vertrieb<br>Service  | Mailand   | SEW-EURODRIVE S.a.s. di SEW S.r.I. & Co.<br>Via Bernini,12<br>20020 Solaro (Milano)                                                                         | Tel. +39 02 96 980229<br>Fax +39 02 96 980 999<br>http://www.sew-eurodrive.it<br>milano@sew-eurodrive.it                                                             |
| Japan                               |           |                                                                                                    |                                                                                                    |
| Montagewerk<br>Vertrieb<br>Service  | lwata     | SEW-EURODRIVE JAPAN CO., LTD<br>250-1, Shimoman-no,<br>Iwata<br>Shizuoka 438-0818                                                                           | Tel. +81 538 373811<br>Fax +81 538 373814<br>http://www.sew-eurodrive.co.jp<br>sewjapan@sew-eurodrive.co.jp                                                          |
| Kamerun                             |           |                                                                                                    |                                                                                                    |
| Vertrieb                            | Douala    | SEW-EURODRIVE S.A.R.L.<br>Ancienne Route Bonabéri<br>Postfachadresse<br>B.P 8674<br>Douala-Cameroun                                                         | Tel. +237 233 39 02 10<br>Fax +237 233 39 02 10<br>sew@sew-eurodrive-cm                                                                                              |
| Kanada                              |           |                                                                                                    |                                                                                                    |
| Montagewerke<br>Vertrieb<br>Service | Toronto   | SEW-EURODRIVE CO. OF CANADA LTD.<br>210 Walker Drive<br>Bramalea, ON L6T 3W1                                                                                | Tel. +1 905 791-1553<br>Fax +1 905 791-2999<br>http://www.sew-eurodrive.ca<br>I.watson@sew-eurodrive.ca                                                              |

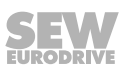

| Kanada                                                    |             |                                                                                                    |                                                                                                    |
|-----------------------------------------------------------|-------------|----------------------------------------------------------------------------------------------------|----------------------------------------------------------------------------------------------------|
|                                                           | Vancouver   | SEW-EURODRIVE CO. OF CANADA LTD.<br>Tilbury Industrial Park<br>7188 Honeyman Street<br>Delta, BC V4G 1G1        | Tel. +1 604 946-5535<br>Fax +1 604 946-2513<br>b.wake@sew-eurodrive.ca                                   |
|                                                           | Montreal    | SEW-EURODRIVE CO. OF CANADA LTD.<br>2001 Ch. de l'Aviation<br>Dorval<br>Quebec H9P 2X6                          | Tel. +1 514 367-1124<br>Fax +1 514 367-3677<br>n.paradis@sew-eurodrive.ca                                |
| Kasachstan                                                |             |                                                                                                    |                                                                                                    |
| Vertrieb<br>Service                                       | Almaty      | SEW-EURODRIVE LLP<br>291-291A, Tole bi street<br>050031, Almaty                                                 | Tel. +7 (727) 350 5156<br>Fax +7 (727) 350 5156<br>http://www.sew-eurodrive.kz<br>sew@sew-eurodrive.kz   |
|                                                           | Taschkent   | SEW-EURODRIVE LLP<br>Representative office in Uzbekistan<br>96A, Sharaf Rashidov street,<br>Tashkent, 100084    | Tel. +998 71 2359411<br>Fax +998 71 2359412<br>http://www.sew-eurodrive.uz<br>sew@sew-eurodrive.uz       |
|                                                           | Ulaanbaatar | IM Trading LLC<br>Olympic street 28B/3<br>Sukhbaatar district,<br>Ulaanbaatar 14230, MN                         | Tel. +976-77109997<br>Fax +976-77109997<br>imt@imt.mn                                                    |
| Kolumbien                                                 |             |                                                                                                    |                                                                                                    |
| Montagewerk<br>Vertrieb<br>Service                        | Bogota      | SEW-EURODRIVE COLOMBIA LTDA.<br>Calle 17 No. 132-18<br>Interior 2 Bodega 6, Manzana B<br>Santafé de Bogotá      | Tel. +57 1 54750-50<br>Fax +57 1 54750-44<br>http://www.sew-eurodrive.com.co<br>sew@sew-eurodrive.com.co |
| Kroatien                                                  |             |                                                                                                    |                                                                                                    |
| Vertrieb<br>Service                                       | Zagreb      | KOMPEKS d. o. o.<br>Zeleni dol 10<br>10 000 Zagreb                                                              | Tel. +385 1 4613-158<br>Fax +385 1 4613-158<br>kompeks@inet.hr                                           |
| Lettland                                                  |             |                                                                                                    |                                                                                                    |
| Vertrieb                                                  | Riga        | SIA Alas-Kuul<br>Katlakalna 11C<br>1073 Riga                                                                    | Tel. +371 6 7139253<br>Fax +371 6 7139386<br>http://www.alas-kuul.lv<br>info@alas-kuul.com               |
| Libanon                                                   |             |                                                                                                    |                                                                                                    |
| Vertrieb (Libanon)                                        | Beirut      | Gabriel Acar & Fils sarl<br>B. P. 80484<br>Bourj Hammoud, Beirut                                                | Tel. +961 1 510 532<br>Fax +961 1 494 971<br>ssacar@inco.com.lb                                          |
| Vertrieb (Jordanien,<br>Kuwait, Saudi-Arabien,<br>Syrien) | Beirut      | Middle East Drives S.A.L. (offshore)<br>Sin El Fil.<br>B. P. 55-378<br>Beirut                                   | Tel. +961 1 494 786<br>Fax +961 1 494 971<br>http://www.medrives.com<br>info@medrives.com                |
| Litauen                                                   |             |                                                                                                    |                                                                                                    |
| Vertrieb                                                  | Alytus      | UAB Irseva<br>Statybininku 106C<br>63431 Alytus                                                                 | Tel. +370 315 79204<br>Fax +370 315 56175<br>http://www.irseva.lt<br>irmantas@irseva.lt                  |
| Luxemburg                                                 |             |                                                                                                    |                                                                                                    |
| Vertretung: Belgien                                       |             |                                                                                                    |                                                                                                    |
| Malaysia                                                  |             |                                                                                                    |                                                                                                    |
| Montagewerk<br>Vertrieb<br>Service                        | Johor       | SEW-EURODRIVE SDN BHD<br>No. 95, Jalan Seroja 39, Taman Johor Jaya<br>81000 Johor Bahru, Johor<br>West Malaysia | Tel. +60 7 3549409<br>Fax +60 7 3541404<br>sales@sew-eurodrive.com.my                                    |

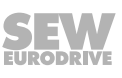

| Marokko                             |              |                                                                                                    |                                                                                                    |
|-------------------------------------|--------------|----------------------------------------------------------------------------------------------------|----------------------------------------------------------------------------------------------------|
| Vertrieb<br>Service<br>Montagewerk  | Bouskoura    | SEW-EURODRIVE Morocco SARL<br>Parc Industriel CFCIM, Lot. 55/59<br>27182 Bouskoura<br>Grand Casablanca                                         | Tel. +212 522 88 85 00<br>Fax +212 522 88 84 50<br>http://www.sew-eurodrive.ma<br>sew@sew-eurodrive.ma                       |
| Mazedonien                          |              |                                                                                                    |                                                                                                    |
| Vertrieb                            | Skopje       | Boznos DOOEL<br>Dime Anicin 2A/7A<br>1000 Skopje                                                                                               | Tel. +389 23256553<br>Fax +389 23256554<br>http://www.boznos.mk                                                              |
| Mexiko                              |              |                                                                                                    |                                                                                                    |
| Montagewerk<br>Vertrieb<br>Service  | Quéretaro    | SEW-EURODRIVE MEXICO S.A. de C.V.<br>SEM-981118-M93<br>Tequisquiapan No. 102<br>Parque Industrial Quéretaro<br>C.P. 76220<br>Querétaro, México | Tel. +52 442 1030-300<br>Fax +52 442 1030-301<br>http://www.sew-eurodrive.com.mx<br>scmexico@seweurodrive.com.mx             |
| Vertrieb<br>Service                 | Puebla       | SEW-EURODRIVE MEXICO S.A. de C.V.<br>Calzada Zavaleta No. 3922 Piso 2 Local 6<br>Col. Santa Cruz Buenavista<br>C.P. 72154<br>Puebla, México    | Tel. +52 (222) 221 248<br>http://www.sew-eurodrive.com.mx<br>scmexico@seweurodrive.com.mx                                    |
| Mongolei                            |              |                                                                                                    |                                                                                                    |
| Technisches Büro                    | Ulaanbaatar  | IM Trading LLC<br>Olympic street 28B/3<br>Sukhbaatar district,<br>Ulaanbaatar 14230, MN                                                        | Tel. +976-77109997<br>Tel. +976-99070395<br>Fax +976-77109997<br>http://imt.mn/<br>imt@imt.mn                                |
| Namibia                             |              |                                                                                                    |                                                                                                    |
| Vertrieb                            | Swakopmund   | DB MINING & INDUSTRIAL SUPPLIES CC<br>Einstein Street<br>Strauss Industrial Park<br>Unit1<br>Swakopmund                                        | Tel. +264 64 462 738<br>Fax +264 64 462 734<br>anton@dbminingnam.com                                                         |
| Neuseeland                          |              |                                                                                                    |                                                                                                    |
| Montagewerke<br>Vertrieb<br>Service | Auckland     | SEW-EURODRIVE NEW ZEALAND LTD.<br>P.O. Box 58-428<br>82 Greenmount drive<br>East Tamaki Auckland                                               | Tel. +64 9 2745627<br>Fax +64 9 2740165<br>http://www.sew-eurodrive.co.nz<br>sales@sew-eurodrive.co.nz                       |
|                                     | Christchurch | SEW-EURODRIVE NEW ZEALAND LTD.<br>30 Lodestar Avenue, Wigram<br>Christchurch                                                                   | Tel. +64 3 384-6251<br>Fax +64 3 384-6455<br>sales@sew-eurodrive.co.nz                                                       |
| Niederlande                         |              |                                                                                                    |                                                                                                    |
| Montagewerk<br>Vertrieb<br>Service  | Rotterdam    | SEW-EURODRIVE B.V.<br>Industrieweg 175<br>3044 AS Rotterdam<br>Postbus 10085<br>3004 AB Rotterdam                                              | Tel. +31 10 4463-700<br>Fax +31 10 4155-552<br>Service: 0800-SEWHELP<br>http://www.sew-eurodrive.nl<br>info@sew-eurodrive.nl |
| Nigeria                             |              |                                                                                                    |                                                                                                    |
| Vertrieb                            | Lagos        | Greenpeg Nig. Ltd<br>Plot 296A, Adeyemo Akapo Str. Omole GRA<br>Ikeja Lagos-Nigeria                                                            | Tel. +234-701-821-9200-1<br>http://www.greenpegltd.com<br>bolaji.adekunle@greenpegltd.com                                    |
| Norwegen                            |              |                                                                                                    |                                                                                                    |
| Montagewerk<br>Vertrieb<br>Service  | Moss         | SEW-EURODRIVE A/S<br>Solgaard skog 71<br>1599 Moss                                                                                             | Tel. +47 69 24 10 20<br>Fax +47 69 24 10 40<br>http://www.sew-eurodrive.no<br>sew@sew-eurodrive.no                           |
| Österreich                          |              |                                                                                                    |                                                                                                    |
| Montagewerk<br>Vertrieb<br>Service  | Wien         | SEW-EURODRIVE Ges.m.b.H.<br>Richard-Strauss-Straße 24<br>1230 Wien                                                                             | Tel. +43 1 617 55 00-0<br>Fax +43 1 617 55 00-30<br>http://www.sew-eurodrive.at<br>sew@sew-eurodrive.at                      |

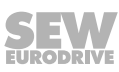

| Pakistan                           |                        |                                                                                                    |                                                                                                    |
|------------------------------------|------------------------|----------------------------------------------------------------------------------------------------|----------------------------------------------------------------------------------------------------|
| Vertrieb                           | Karatschi              | Industrial Power Drives<br>Al-Fatah Chamber A/3, 1st Floor Central Com-<br>mercial Area,<br>Sultan Ahmed Shah Road, Block 7/8,<br>Karachi                                                   | Tel. +92 21 452 9369<br>Fax +92-21-454 7365<br>seweurodrive@cyber.net.pk                                          |
| Paraguay                           |                        |                                                                                                    |                                                                                                    |
| Vertrieb                           | Fernando de la<br>Mora | SEW-EURODRIVE PARAGUAY S.R.L<br>De la Victoria 112, Esquina nueva Asunción<br>Departamento Central<br>Fernando de la Mora, Barrio Bernardino                                                | Tel. +595 991 519695<br>Fax +595 21 3285539<br>sewpy@sew-eurodrive.com.py                                         |
| Peru                               |                        |                                                                                                    |                                                                                                    |
| Montagewerk<br>Vertrieb<br>Service | Lima                   | SEW EURODRIVE DEL PERU S.A.C.<br>Los Calderos, 120-124<br>Urbanizacion Industrial Vulcano, ATE, Lima                                                                                        | Tel. +51 1 3495280<br>Fax +51 1 3493002<br>http://www.sew-eurodrive.com.pe<br>sewperu@sew-eurodrive.com.pe        |
| Philippinen                        |                        |                                                                                                    |                                                                                                    |
| Vertrieb                           | Makati City            | P.T. Cerna Corporation<br>4137 Ponte St., Brgy. Sta. Cruz<br>Makati City 1205                                                                                                    | Tel. +63 2 519 6214<br>Fax +63 2 890 2802<br>mech_drive_sys@ptcerna.com<br>http://www.ptcerna.com                 |
| Polen                              |                        |                                                                                                    |                                                                                                    |
| Montagewerk<br>Vertrieb<br>Service | Łódź                   | SEW-EURODRIVE Polska Sp.z.o.o.<br>ul. Techniczna 5<br>92-518 Łódź                                                                                                    | Tel. +48 42 293 00 00<br>Fax +48 42 293 00 49<br>http://www.sew-eurodrive.pl<br>sew@sew-eurodrive.pl              |
|                                    | Service                | Tel. +48 42 293 0030<br>Fax +48 42 293 0043                                                                                                    | 24-h-Rufbereitschaft<br>Tel. +48 602 739 739 (+48 602 SEW SEW)<br>serwis@sew-eurodrive.pl                         |
| Portugal                           |                        |                                                                                                    |                                                                                                    |
| Montagewerk<br>Vertrieb<br>Service | Coimbra                | SEW-EURODRIVE, LDA.<br>Av. da Fonte Nova, n.º 86<br>3050-379 Mealhada                                                                                                    | Tel. +351 231 20 9670<br>Fax +351 231 20 3685<br>http://www.sew-eurodrive.pt<br>infosew@sew-eurodrive.pt          |
| Rumänien                           |                        |                                                                                                    |                                                                                                    |
| Vertrieb<br>Service                | Bukarest               | Sialco Trading SRL<br>str. Brazilia nr. 36<br>011783 Bucuresti                                                                                                    | Tel. +40 21 230-1328<br>Fax +40 21 230-7170<br>sialco@sialco.ro                                                   |
| Russland                           |                        |                                                                                                    |                                                                                                    |
| Montagewerk<br>Vertrieb<br>Service | St. Petersburg         | 3AO «CEB-EBPOДPAЙФ»<br>188660, Russia, Leningrad Region, Vsevoloz-<br>hsky District, Korabselki, Aleksandra Nevskogo<br>str.<br>building 4, block 1<br>P.O. Box 36<br>195220 St. Petersburg | Tel. +7 812 3332522 / +7 812 5357142<br>Fax +7 812 3332523<br>http://www.sew-eurodrive.ru<br>sew@sew-eurodrive.ru |
| Sambia                             |                        |                                                                                                    |                                                                                                    |
| Vertretung: Südafrika              |                        |                                                                                                    |                                                                                                    |
| Schweden                           |                        |                                                                                                    |                                                                                                    |
| Montagewerk<br>Vertrieb<br>Service | Jönköping              | SEW-EURODRIVE AB<br>Gnejsvägen 6-8<br>553 03 Jönköping<br>Box 3100 S-550 03 Jönköping                                                                                                    | Tel. +46 36 34 42 00<br>Fax +46 36 34 42 80<br>http://www.sew-eurodrive.se<br>jonkoping@sew.se                    |
| Schweiz                            |                        |                                                                                                    |                                                                                                    |
| Montagewerk<br>Vertrieb<br>Service | Basel                  | Alfred Imhof A.G.<br>Jurastrasse 10<br>4142 Münchenstein bei Basel                                                                                                    | Tel. +41 61 417 1717<br>Fax +41 61 417 1700<br>http://www.imhof-sew.ch<br>info@imhof-sew.ch                       |

| Senegal                             |              |                                                                                                    |                                                                                                    |
|-------------------------------------|--------------|----------------------------------------------------------------------------------------------------|----------------------------------------------------------------------------------------------------|
| Vertrieb                            | Dakar        | SENEMECA<br>Mécanique Générale<br>Km 8, Route de Rufisque<br>B.P. 3251, Dakar                                                                                             | Tel. +221 338 494 770<br>Fax +221 338 494 771<br>http://www.senemeca.com<br>senemeca@senemeca.sn              |
| Serbien                             |              |                                                                                                    |                                                                                                    |
| Vertrieb                            | Belgrad      | DIPAR d.o.o.<br>Ustanicka 128a<br>PC Košum, IV floor<br>11000 Beograd                                                                                                    | Tel. +381 11 347 3244 / +381 11 288 0393<br>Fax +381 11 347 1337<br>office@dipar.rs                           |
| Simbabwe                            |              |                                                                                                    |                                                                                                    |
| Vertrieb                            | Harare       | HPC AFRICA LIMITED<br>17 Leyland Road, New Ardennie<br>Southerton, Harare                                                                                                 | Tel. +2634621264 / +2634621364<br>Fax +2634621264<br>http://www.hpcafrica.com<br>clem@hpcafrica.com           |
| Singapur                            |              |                                                                                                    |                                                                                                    |
| Montagewerk<br>Vertrieb<br>Service  | Singapur     | SEW-EURODRIVE PTE. LTD.<br>No 9, Tuas Drive 2<br>Jurong Industrial Estate<br>Singapore 638644                                                                             | Tel. +65 68621701<br>Fax +65 68612827<br>http://www.sew-eurodrive.com.sg<br>sewsingapore@sew-eurodrive.com    |
| Slowakei                            |              |                                                                                                    |                                                                                                    |
| Vertrieb                            | Bernolákovo  | SEW-Eurodrive SK s.r.o.<br>Priemyselná ulica 6267/7<br>900 27 Bernolákovo                                                                                                 | Tel.+421 2 33595 202, 217, 201<br>Fax +421 2 33595 200<br>http://www.sew-eurodrive.sk<br>sew@sew-eurodrive.sk |
| Slowenien                           |              |                                                                                                    |                                                                                                    |
| Vertrieb<br>Service                 | Celje        | Pakman - Pogonska Tehnika d.o.o.<br>Ul. XIV. divizije 14<br>3000 Celje                                                                                                    | Tel. +386 3 490 83-20<br>Fax +386 3 490 83-21<br>pakman@siol.net                                              |
| Spanien                             |              |                                                                                                    |                                                                                                    |
| Montagewerk<br>Vertrieb<br>Service  | Bilbao       | SEW-EURODRIVE ESPAÑA, S.L.<br>Parque Tecnológico, Edificio, 302<br>48170 Zamudio (Vizcaya)                                                                                | Tel. +34 94 43184-70<br>http://www.sew-eurodrive.es<br>sew.spain@sew-eurodrive.es                             |
| Sri Lanka                           |              |                                                                                                    |                                                                                                    |
| Vertrieb                            | Colombo      | SM International (Pte) Ltd<br>254, Galle Raod<br>Colombo 4, Sri Lanka                                                                                                    | Tel. +94 1 2584887<br>Fax +94 1 2582981                                                                       |
| Südafrika                           |              |                                                                                                    |                                                                                                    |
| Montagewerke<br>Vertrieb<br>Service | Johannesburg | SEW-EURODRIVE (PROPRIETARY) LIMITED<br>Eurodrive House<br>Cnr. Adcock Ingram and Aerodrome Roads<br>Aeroton Ext. 2<br>Johannesburg 2013<br>P.O.Box 90004<br>Bertsham 2013 | Tel. +27 11 248-7000<br>Fax +27 11 248-7289<br>http://www.sew.co.za<br>info@sew.co.za                         |
|                                     | Kapstadt     | SEW-EURODRIVE (PROPRIETARY) LIMITED<br>Rainbow Park<br>Cnr. Racecourse & Omuramba Road<br>Montague Gardens<br>Cape Town<br>P.O.Box 36556<br>Chempet 7442                  | Tel. +27 21 552-9820<br>Fax +27 21 552-9830<br>Telex 576 062<br>bgriffiths@sew.co.za                          |
|                                     | Durban       | SEW-EURODRIVE (PROPRIETARY) LIMITED<br>48 Prospecton Road<br>Isipingo<br>Durban<br>P.O. Box 10433, Ashwood 3605                                                           | Tel. +27 31 902 3815<br>Fax +27 31 902 3826<br>cdejager@sew.co.za                                             |
|                                     | Nelspruit    | SEW-EURODRIVE (PROPRIETARY) LIMITED<br>7 Christie Crescent<br>Vintonia<br>P.O.Box 1942<br>Nelspruit 1200                                                                  | Tel. +27 13 752-8007<br>Fax +27 13 752-8008<br>robermeyer@sew.co.za                                           |

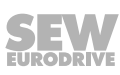

| Südkorea                           |                                                     |                                                                                                    |                                                                                                    |
|------------------------------------|-----------------------------------------------------|----------------------------------------------------------------------------------------------------|----------------------------------------------------------------------------------------------------|
| Montagewerk<br>Vertrieb<br>Service | Ansan                                               | SEW-EURODRIVE KOREA CO., LTD.<br>7, Dangjaengi-ro,<br>Danwon-gu,<br>Ansan-si, Gyeonggi-do, Zip 425-839    | Tel. +82 31 492-8051<br>Fax +82 31 492-8056<br>http://www.sew-eurodrive.kr<br>master.korea@sew-eurodrive.com       |
|                                    | Busan                                               | SEW-EURODRIVE KOREA CO., LTD.<br>28, Noksansandan 262-ro 50beon-gil,<br>Gangseo-gu,<br>Busan, Zip 618-820 | Tel. +82 51 832-0204<br>Fax +82 51 832-0230                                                                        |
| Swasiland                          |                                                     |                                                                                                    |                                                                                                    |
| Vertrieb                           | Manzini                                             | C G Trading Co. (Pty) Ltd<br>Simunye street<br>Matsapha, Manzini                                          | Tel. +268 7602 0790<br>Fax +268 2 518 5033<br>charles@cgtrading.co.sz<br>www.cgtradingswaziland.com                |
| Taiwan (R.O.C.)                    |                                                     |                                                                                                    |                                                                                                    |
| Vertrieb                           | Taipeh                                              | Ting Shou Trading Co., Ltd.<br>6F-3, No. 267, Sec. 2<br>Tung Huw S. Road<br>Taipei                        | Tel. +886 2 27383535<br>Fax +886 2 27368268<br>Telex 27 245<br>sewtwn@ms63.hinet.net<br>http://www.tingshou.com.tw |
|                                    | Nan Tou                                             | Ting Shou Trading Co., Ltd.<br>No. 55 Kung Yeh N. Road<br>Industrial District<br>Nan Tou 540              | Tel. +886 49 255353<br>Fax +886 49 257878<br>sewtwn@ms63.hinet.net<br>http://www.tingshou.com.tw                   |
| Tansania                           |                                                     |                                                                                                    |                                                                                                    |
| Vertrieb                           | Daressalam                                          | SEW-EURODRIVE PTY LIMITED TANZANIA<br>Plot 52, Regent Estate<br>PO Box 106274<br>Dar Es Salaam            | Tel. +255 0 22 277 5780<br>Fax +255 0 22 277 5788<br>http://www.sew-eurodrive.co.tz<br>info@sew.co.tz              |
| Thailand                           |                                                     |                                                                                                    |                                                                                                    |
| Montagewerk<br>Vertrieb<br>Service | Chonburi                                            | SEW-EURODRIVE (Thailand) Ltd.<br>700/456, Moo.7, Donhuaroh<br>Muang<br>Chonburi 20000                     | Tel. +66 38 454281<br>Fax +66 38 454288<br>sewthailand@sew-eurodrive.com                                           |
| Tschechische Repub                 | olik                                                |                                                                                                    |                                                                                                    |
| Montagewerk<br>Vertrieb<br>Service | Hostivice                                           | SEW-EURODRIVE CZ s.r.o.<br>Floriánova 2459<br>253 01 Hostivice                                            | Tel. +420 255 709 601<br>Fax +420 235 350 613<br>http://www.sew-eurodrive.cz<br>sew@sew-eurodrive.cz               |
|                                    | Drive Service<br>Hotline / 24-h-<br>Rufbereitschaft | +420 800 739 739 (800 SEW SEW)                                                                            | Service<br>Tel. +420 255 709 632<br>Fax +420 235 358 218<br>servis@sew-eurodrive.cz                                |
| Tunesien                           |                                                     |                                                                                                    |                                                                                                    |
| Vertrieb                           | Tunis                                               | T. M.S. Technic Marketing Service<br>Zone Industrielle Mghira 2<br>Lot No. 39<br>2082 Fouchana            | Tel. +216 79 40 88 77<br>Fax +216 79 40 88 66<br>http://www.tms.com.tn<br>tms@tms.com.tn                           |
| Türkei                             |                                                     |                                                                                                    |                                                                                                    |
| Montagewerk<br>Vertrieb<br>Service | Kocaeli-Gebze                                       | SEW-EURODRIVE Ana Merkez<br>Gebze Organize Sanayi Böl. 400 Sok No. 401<br>41480 Gebze Kocaeli             | Tel. +90 262 9991000 04<br>Fax +90 262 9991009<br>http://www.sew-eurodrive.com.tr<br>sew@sew-eurodrive.com.tr      |
| Ukraine                            |                                                     |                                                                                                    |                                                                                                    |
| Montagewerk<br>Vertrieb<br>Service | Dnipro                                              | SEW-EURODRIVE, LLC<br>Robochya str., bld. 23-B, office 409<br>49008 Dnipro                                | Tel. +380 56 370 3211<br>Fax +380 56 372 2078<br>http://www.sew-eurodrive.ua<br>sew@sew-eurodrive.ua               |

| Ungarn                                               |                       |                                                                                                    |                                                                                                    |
|------------------------------------------------------|-----------------------|----------------------------------------------------------------------------------------------------|----------------------------------------------------------------------------------------------------|
| Vertrieb<br>Service                                  | Budapest              | SEW-EURODRIVE Kft.<br>Csillaghegyí út 13.<br>1037 Budapest                                                                                                    | Tel. +36 1 437 06-58<br>Fax +36 1 437 06-50<br>http://www.sew-eurodrive.hu<br>office@sew-eurodrive.hu                                                                                                    |
| Uruguay                                              |                       |                                                                                                    |                                                                                                    |
| Montagewerk<br>Vertrieb                              | Montevideo            | SEW-EURODRIVE Uruguay, S. A.<br>Jose Serrato 3569 Esqina Corumbe<br>CP 12000 Montevideo                                                                                | Tel. +598 2 21181-89<br>Fax +598 2 21181-90<br>sewuy@sew-eurodrive.com.uy                                                                                                    |
| USA                                                  |                       |                                                                                                    |                                                                                                    |
| Fertigungswerk<br>Montagewerk<br>Vertrieb<br>Service | Southeast<br>Region   | SEW-EURODRIVE INC.<br>1295 Old Spartanburg Highway<br>P.O. Box 518<br>Lyman, S.C. 29365                                                                                | Tel. +1 864 439-7537<br>Fax Vertrieb +1 864 439-7830<br>Fax Fertigungswerk +1 864 439-9948<br>Fax Montagewerk +1 864 439-0566<br>Fax Confidential/HR +1 864 949-5557<br>http://www.seweurodrive.com<br>cslyman@seweurodrive.com |
| Montagewerke<br>Vertrieb<br>Service                  | Northeast<br>Region   | SEW-EURODRIVE INC.<br>Pureland Ind. Complex<br>2107 High Hill Road, P.O. Box 481<br>Bridgeport, New Jersey 08014                                                       | Tel. +1 856 467-2277<br>Fax +1 856 845-3179<br>csbridgeport@seweurodrive.com                                                                                                    |
|                                                      | Midwest<br>Region     | SEW-EURODRIVE INC.<br>2001 West Main Street<br>Troy, Ohio 45373                                                                                                    | Tel. +1 937 335-0036<br>Fax +1 937 332-0038<br>cstroy@seweurodrive.com                                                                                                    |
|                                                      | Southwest<br>Region   | SEW-EURODRIVE INC.<br>3950 Platinum Way<br>Dallas, Texas 75237                                                                                                    | Tel. +1 214 330-4824<br>Fax +1 214 330-4724<br>csdallas@seweurodrive.com                                                                                                    |
|                                                      | Western<br>Region     | SEW-EURODRIVE INC.<br>30599 San Antonio St.<br>Hayward, CA 94544                                                                                                    | Tel. +1 510 487-3560<br>Fax +1 510 487-6433<br>cshayward@seweurodrive.com                                                                                                    |
|                                                      | Wellford              | SEW-EURODRIVE INC.<br>148/150 Finch Rd.<br>Wellford, S.C. 29385                                                                                                    | Tel. +1 864 439-7537<br>Fax +1 864 661 1167<br>IGOrders@seweurodrive.com                                                                                                    |
|                                                      | Weitere Ansch         | riften für Service-Stationen auf Anfrage.                                                                                                    |                                                                                                    |
| Vereinigte Arabisch                                  | ne Emirate            |                                                                                                    |                                                                                                    |
| Drive Technology<br>Center                           | Dubai                 | SEW-EURODRIVE FZE<br>PO Box 263835<br>Jebel Ali Free Zone – South,<br>Postfachadresse<br>Dubai, United Arab Emirates                                                   | Tel. +971 (0)4 8806461<br>Fax +971 (0)4 8806464<br>info@sew-eurodrive.ae                                                                                                    |
| Vietnam                                              |                       |                                                                                                    |                                                                                                    |
| Vertrieb                                             | Ho-Chi-Minh-<br>Stadt | SEW-EURODRIVE PTE. LTD. RO at Hochi-<br>minh City<br>Floor 8, KV I, Loyal building, 151-151 Bis Vo<br>Thi Sau street, ward 6, District 3, Ho Chi Minh<br>City, Vietnam | Tel. +84 937 299 700<br>huytam.phan@sew-eurodrive.com                                                                                                    |
|                                                      | Hanoi                 | MICO LTD<br>Quảng Trị - Nordvietnam / Alle Branchen au-<br>ßer Baustoffe<br>8th Floor, Ocean Park Building, 01 Dao Duy<br>Anh St, Ha Noi, Viet Nam                     | Tel. +84 4 39386666<br>Fax +84 4 3938 6888<br>nam_ph@micogroup.com.vn<br>http://www.micogroup.com.vn                                                                                                    |
| Weißrussland                                         |                       |                                                                                                    |                                                                                                    |
| Vertrieb                                             | Minsk                 | Foreign unitary production enterprise SEW-<br>EURODRIVE<br>RybalkoStr. 26<br>220033 Minsk                                                                              | Tel. +375 17 298 47 56 / 298 47 58<br>Fax +375 17 298 47 54<br>http://www.sew.by<br>sales@sew.by                                                                                                    |

## Stichwortverzeichnis

## Numerisch

| 3-Wire-Control                                 | 7 |
|------------------------------------------------|---|
| 87-Hz-Kennlinie (50 Hz Motoren) 56             | 5 |
| Α                                              |   |
| Abmessungen 124                                | 4 |
| IP20/NEMA-1-Gehäuse 124                        | 4 |
| IP66-NEMA-4X-Gehäuse 12                        | 5 |
| Abschnittsbezogene Sicherheitshinweise         | 7 |
| Anschluss                                      |   |
| Bremswiderstand 28                             | 3 |
| Umrichter und Motor 38                         | 3 |
| Anschluss-Schaltbild                           |   |
| Bremswiderstand 40                             | C |
| Anwenderschnittstelle 4                        | 1 |
| Bediengerät 4                                  | 1 |
| Anwendungsbeschränkung 12                      | 2 |
| Aufbau und Einstellungen der Prozessdatenworte |   |
|                                                | 5 |
| Ausgangsleistung mit EMV-Filter 11             | 5 |
| Automatisches Ausmessverfahren 47              | 7 |
|                                                |   |

#### В

| Basisparameter                             | 82 |
|--------------------------------------------|----|
| Beschaltung der Signalklemmen am Umrichter | 67 |
| Beschreibung Parametergruppe 0             | 80 |
| Bestimmungsgemäße Verwendung               | 11 |
| Betrieb                                    | 59 |
| Am IT-Netz                                 | 25 |
| Sicherheitshinweise                        | 14 |
| Betrieb an der 87-Hz-Kennlinie             | 56 |
| Bremswiderstand                            |    |
| Anschluss                                  | 28 |
| D                                          |    |
| Derating                                   | 12 |

| Derating                          | 12 |
|-----------------------------------|----|
| Drehstrom-Bremsmotoren, Anschluss | 30 |

## Ε

| Eingangsspannungsbereiche          | 122        |
|------------------------------------|------------|
| Eingebettete Sicherheitshinweise   | 8          |
| Elektrische Installation           | 13, 22, 69 |
| Sicherheitshinweise                | 13         |
| Vor der Installation               | 23         |
| Elektromagnetische Verträglichkeit | 32         |

| Störaussendung                | 33  |
|-------------------------------|-----|
| Störfestigkeit                | 32  |
| Elektronik-Service            | 126 |
| Emergency Code Objekte        | 76  |
| EMV-Normen für Störaussendung | 113 |
| Engineering-Software          |     |
| MOVITOOLS® MotionStudio       | 45  |
| Entsorgung                    | 127 |
| Erläuterung der Parameter     | 85  |
| Erweiterte Parameter          | 83  |
| _                             |     |

#### F

| Fehlerdiagnose        | 60 |
|-----------------------|----|
| Fehlerhistorie        | 60 |
| Fehlerliste;Service   |    |
| Fehlerliste           | 61 |
| Feuermodus/Notbetrieb | 55 |
|                       |    |

## G

| Gehäusevarianten | 124 |
|------------------|-----|
| Geräteaufbau     | 15  |
| Gruppenantrieb   | 30  |
| Н                |     |
| Hilfekarte       | 27  |
| Hinweise         |     |

## 

## I

| Inbetriebnahme 41,                | 47 |
|-----------------------------------|----|
| Inbetriebnahme                    | 47 |
| Klemmenbetrieb (Werkseinstellung) | 51 |
| PI-Reglermodus                    | 52 |
| Sicherheitshinweise               | 14 |
| Tastenfeldmodus                   | 52 |
| Installation                      | 18 |
| Elektrische                       | 22 |
| Umrichter- und Motoranschluss     | 38 |
| Installationshinweise             |    |
| Aufstellungshöhe > 1000 m         | 12 |
| Derating                          | 12 |
| IP20- / NEMA-1-Gehäuse            |    |
| Montage                           | 19 |
| IP66-Montage                      | 21 |
| IT-Netze                          | 25 |
|                                   |    |

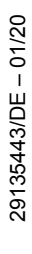

## Κ

| Klemmenbetrieb, Inbetriebnahme 5                   | 51         |
|----------------------------------------------------|------------|
| Kommunikationsbuchse RJ45 3                        | 38         |
| Konfiguration der Umrichter für Drehzahlgleichlauf |            |
|                                                    | <b>5</b> 4 |
| Konfigurationsparameter 7                          | '9         |
| Konformität 11                                     | 3          |
| Kühlung                                            |            |
| Aufstellhöhe 1                                     | 2          |
| Derating 1                                         | 2          |
| L                                                  |            |

| Langzeitlagerung         | 126  |
|--------------------------|------|
| Leitungslänge, zulässige | . 68 |

#### Μ

| Mängelhaftungsansprüche             | . 8 |
|-------------------------------------|-----|
| Marken                              | . 8 |
| Master-Slave-Modus                  | 54  |
| Mechanische Installation            | 19  |
| Mehrmotorenantrieb / Gruppenantrieb | 30  |
| Montage                             |     |
| Sicherheitshinweise                 | 12  |
| Montage bei IP66-Gehäuse            | 21  |
| Motoranschluss                      | 30  |
| Motorpotenziometer                  | 57  |
|                                     |     |

## Ν

| Netzschütze     | 24 |
|-----------------|----|
| Netzsicherungen | 24 |

## Ρ

| P-00 Konfigurationsparameter      | 112 |
|-----------------------------------|-----|
| P-01 Maximaldrehzahl              | 85  |
| P-02 Minimaldrehzahl              | 85  |
| P-03 Beschleunigungsrampenzeit    | 85  |
| P-04 Verzögerungsrampenzeit       | 85  |
| P-05 Stoppmodus                   | 86  |
| P-06 Energiesparfunktion          | 86  |
| P-07 Motorbemessungsspannung      | 86  |
| P-08 Motorbemessungsstrom         | 87  |
| P-09 Motorbemessungsfrequenz      | 87  |
| P-10 Motorbemessungsdrehzahl      | 87  |
| P-11 Spannungserhöhung            | 88  |
| P-12 Steuerquelle                 | 88  |
| P-14 Erweiterter Parameterzugriff | 89  |
|                                   |     |

| P-15 Digitaleingang Funktionsauswahl                              | . 89         |
|-------------------------------------------------------------------|--------------|
| P-16 Analogeingang 1 Format                                       | . 94         |
| P-17 PWM-Schaltfrequenz                                           | . 95         |
| P-18 Anwender-Relaisausgang Funktionsauswa                        | ahl          |
|                                                                   | . 96         |
| P-19 Grenzwert für Relais/Analogausgang                           | . 97         |
| P-20 Festsolldrehzahl 1                                           | . 97         |
| P-21 Festsolldrehzahl 2                                           | . 97         |
| P-22 Festsolldrehzahl 3                                           | . 97         |
| P-23 Festsolldrehzahl 4                                           | . 97         |
| P-24 Zweite Verzögerungsrampe, Schnell-<br>stopprampe             | . 97         |
| P-25 Analogausgang/Digitalausgang Funktionsa wahl                 | aus-<br>. 98 |
| P-26/P-27 Ausblendfrequenzband/Ausblendfre-                       |              |
| quenz                                                             | . 99         |
| P-28/P-29 U/f-Kennlinienanpassung                                 | 100          |
| P-30 Auswahl Startmodus                                           | 101          |
| P-31 Freigabeverhalten/Umschaltverhalten für T<br>tenfeld/Feldbus | as-<br>102   |
| P-32 Gleichstrom-Haltefunktion                                    | 103          |
| P-33 Freigabe Fangfunktion                                        | 103          |
| P-34 Aktivierung des Brems-Choppers                               | 103          |
| P-35 Analogeingang 1-/Slave Skalierung                            | 104          |
| P-36 Feldbuseinstellungen                                         | 105          |
| P-37 Erweiterter Parameterzugriff Code-Definition                 | on           |
|                                                                   | 106          |
| P-38 Parametersperre                                              | 106          |
| P-39 Analogeingang 1 Offset                                       | 106          |
| P-40 Skalierungsfaktor Drehzahl-Istwert                           | 106          |
| P-41 Thermischer Motorschutz nach UL508C                          | 106          |
| P-42 PI-Proportionalverstärkung                                   | 107          |
| P-43 PI-integrierende Zeitkonstante                               | 107          |
| P-44 PI-Betriebsart                                               | 107          |
| P-45 PI-Referenzauswahl                                           | 107          |
| P-46 PI-Festsolleferenz                                           | 107          |
| P-47 Analogeingang 2 Format                                       | 108          |
| P-48 Standby-Modus                                                | 108          |
| P-49 PI-Regeldifferenz-Aufwachpegel                               | 108          |
| P-50 Hystereseband Anwenderrelais                                 | 108          |
| P-51 Betriebsart/Motorregelung                                    | 109          |
| P-52 Auto-Tune                                                    | 109          |
| P-53 Ebene 1: Drehzahlregler Proportionalverst                    | är-          |
| kung                                                              | 110          |
| P-53 Ebene 2: Drehzahlregler integrierende Zei                    | t-<br>110    |
| D 52 Deglerperameter                                              | 110          |
| r-55 Regierparameter                                              | 110          |

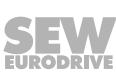

| P-54 Stromgrenze 110                                                      |
|---------------------------------------------------------------------------|
| P-55 Statorwiderstand des Motors (Rs) 111                                 |
| P-56 Statorinduktivität des Motors (Lsd) 111                              |
| P-57 Statorinduktivität des Motors (Lsq) – nur für<br>Synchronmotoren 111 |
| P-58 Gleichstrombremsung Drehzahl 112                                     |
| P-59 Gleichstrom-Haltefunktion Stromstärke 112                            |
| P-60 Drehzahl Feuermodus/Notbetrieb 112                                   |
| Parameter                                                                 |
| Echtzeit-Überwachung 79                                                   |
| Parameter für Echtzeit-Überwachung                                        |
| Parametereinstellungen am Umrichter                                       |
| Parameterübersicht                                                        |
| PI-Reglermodus, Inbetriebnahme 52                                         |
| Produktnamen 8                                                            |
| Prozessausgangsworte                                                      |
| Prozessdaten                                                              |
| Prozesseingangsworte                                                      |
|                                                                           |

### R

| Reparatur                 | 126  |
|---------------------------|------|
| RJ45-Kommunikationsbuchse | . 38 |

## S

| Schaltschrank, Montage 19        |
|----------------------------------|
| Schlupfkompensation 47, 87       |
| Schutzfunktion 123               |
| Service 126                      |
| Fehlerdiagnose 60                |
| Fehlerhistorie 60                |
| Sichere Trennung 13              |
| Sicherheitshinweise              |
| Aufbau der abschnittsbezogenen 7 |
| Aufbau der eingebetteten 8       |
| Aufstellung 12                   |

| Aufstellungshöhe > 1000 m           | 12  |
|-------------------------------------|-----|
| Kennzeichnung in der Dokumentation  | . 7 |
| Montage                             | 12  |
| Vorbemerkungen                      | . 9 |
| Signalklemmen-Überblick             | 36  |
| Signalworte in Sicherheitshinweisen | . 7 |
| Software LT-Shell                   | 43  |
| Status des Umrichters               | 59  |
| Statuswort                          | 67  |
| Steuerwort                          | 67  |
| Störungsbeseitigung                 | 60  |
|                                     |     |

## Т

| Tastenfeldmodus, Inbetriebnahme | 52 |
|---------------------------------|----|
| Technische Daten 1              | 13 |
| Thermischer Motorschutz TF, TH  | 29 |
| Transport                       | 11 |
| Trennung, sichere               | 13 |
| Typenbezeichnung                | 15 |

## U

| V                    |     |
|----------------------|-----|
| Urheberrechtsvermerk | 8   |
| Umgebungstemperatur  | 113 |
| Umgebungsbedingungen | 113 |
| Überlastung          | 123 |

| Verwendung | 11 |
|------------|----|
| W          |    |

Werkseinstellung, Parameter zurücksetzen ....... 42

## Z

| Zielgruppe                    | 10 |
|-------------------------------|----|
| Zugriff auf Parametergruppe 0 | 79 |
| Zwischenkreisverbindung Uz    | 38 |

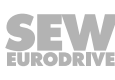

|      |  | <br> |      |          |           |           |   |   | <br> |   |   |   |   |   | <br> |   | <br> |      |   |   |      |               |   |   |
|------|--|------|------|----------|-----------|-----------|---|---|------|---|---|---|---|---|------|---|------|------|---|---|------|---------------|---|---|
|      |  |      |      |          |           |           |   |   |      |   |   |   |   |   |      |   |      |      |   |   |      |               |   |   |
|      |  |      |      |          |           |           |   |   |      |   |   |   |   |   |      |   |      |      |   |   |      |               |   |   |
| <br> |  | <br> | <br> |          |           |           |   |   | <br> |   |   |   |   |   | <br> |   | <br> | <br> |   |   | <br> |               |   |   |
|      |  |      |      |          |           |           |   |   |      |   |   |   |   |   |      |   |      |      |   |   |      |               |   |   |
| <br> |  |      | <br> |          |           |           |   |   | <br> |   |   |   |   |   |      |   | <br> |      |   |   |      |               |   |   |
|      |  | <br> |      |          |           |           |   |   | <br> |   |   |   |   |   | <br> |   | <br> | <br> |   |   | <br> |               |   |   |
|      |  |      |      |          |           |           |   |   |      |   |   |   |   |   |      |   |      |      |   |   |      |               |   |   |
|      |  |      |      |          |           |           |   |   |      |   |   |   |   |   |      |   |      |      |   |   |      |               |   |   |
|      |  | <br> |      |          |           |           |   |   | <br> |   |   |   |   |   | <br> |   | <br> | <br> |   |   | <br> |               |   |   |
|      |  |      |      |          |           |           |   |   |      |   |   |   |   |   |      |   |      |      |   |   |      |               |   |   |
| <br> |  |      | <br> |          |           |           |   |   |      |   |   |   |   | _ |      |   |      |      |   |   |      |               |   |   |
| <br> |  | <br> | <br> |          |           |           |   |   | <br> |   |   |   |   |   | <br> |   | <br> | <br> |   |   | <br> |               |   |   |
|      |  |      |      |          |           |           |   |   |      |   |   |   |   |   |      |   |      |      |   |   |      |               |   |   |
| <br> |  |      | <br> |          |           |           |   |   | <br> |   |   |   |   |   |      |   |      |      |   |   |      |               |   |   |
|      |  | <br> |      |          |           |           |   |   | <br> |   |   |   |   |   | <br> |   | <br> | <br> |   |   | <br> |               |   |   |
|      |  |      |      |          |           |           |   |   |      |   |   |   |   |   |      |   |      |      |   |   |      |               |   |   |
|      |  |      |      |          |           |           |   |   |      |   |   |   |   |   |      |   |      |      |   |   |      |               |   |   |
| <br> |  | <br> | <br> |          |           |           |   |   | <br> |   |   |   |   |   | <br> |   | <br> | <br> |   |   | <br> |               |   |   |
|      |  |      |      |          |           |           |   |   |      |   |   |   |   |   |      |   |      |      |   |   |      |               |   |   |
|      |  |      |      |          |           |           |   |   |      |   |   |   |   |   | i    |   |      |      |   |   |      |               |   |   |
|      |  |      |      |          |           |           |   |   | <br> |   |   |   |   |   |      |   |      |      |   |   |      |               |   |   |
|      |  |      |      |          |           |           |   |   |      |   |   |   |   |   |      |   |      |      |   |   |      |               |   |   |
|      |  |      |      |          |           |           |   |   |      |   |   |   |   |   |      |   |      |      |   |   |      |               |   |   |
|      |  |      |      |          |           |           |   |   |      |   |   |   |   |   |      |   |      |      |   |   |      |               |   |   |
|      |  |      |      |          |           |           |   |   |      |   |   |   |   |   |      |   |      |      |   |   |      |               |   |   |
|      |  |      |      |          |           |           | ] | ] | ]    | ] | 1 | ] | ] | ] | ſ    | ] | ]    | I    | ] | ] |      | ſ             | ] |   |
|      |  |      |      |          |           |           |   |   | _    |   |   |   |   |   |      |   |      |      |   |   |      |               |   |   |
|      |  | <br> |      |          |           |           |   |   |      |   |   |   |   |   |      |   |      | <br> |   |   | <br> |               |   |   |
|      |  |      |      |          |           |           |   |   |      |   |   |   |   |   |      |   |      |      |   |   |      |               |   |   |
|      |  |      |      |          |           |           |   |   |      |   |   |   |   |   |      |   |      |      |   |   |      |               |   |   |
|      |  | <br> |      |          |           |           |   |   | <br> |   |   |   |   |   | <br> |   | <br> | <br> |   |   | <br> |               |   |   |
|      |  |      |      |          |           |           |   |   |      |   |   |   |   |   |      |   |      |      |   |   |      |               |   |   |
|      |  |      |      |          |           |           |   |   |      |   |   |   |   |   |      |   |      |      |   |   |      |               |   |   |
| <br> |  | <br> | <br> |          |           |           |   |   | <br> |   |   |   |   |   | <br> |   | <br> | <br> |   |   | <br> |               |   |   |
|      |  |      |      |          |           |           |   |   |      |   |   |   |   |   |      |   |      |      |   |   |      |               |   |   |
|      |  |      |      |          |           |           |   |   |      |   |   |   | ĺ |   | Ì    |   |      |      |   |   |      |               |   |   |
| <br> |  | <br> | <br> |          |           |           |   |   | <br> |   |   |   |   |   | <br> |   | <br> | <br> |   |   | <br> |               |   |   |
|      |  |      |      |          |           |           |   |   |      |   |   |   |   |   |      |   |      |      |   |   |      |               |   |   |
|      |  |      |      |          |           |           |   |   |      |   |   |   |   |   |      |   |      |      |   |   |      |               |   |   |
| <br> |  |      | <br> |          |           |           |   |   | <br> |   |   |   |   |   | <br> |   | <br> | <br> |   |   |      |               |   |   |
|      |  |      |      |          |           |           |   |   |      |   |   |   |   |   |      |   |      |      |   |   |      |               |   |   |
|      |  |      |      |          |           |           |   |   |      |   |   |   |   |   |      |   |      |      |   |   |      |               |   |   |
| <br> |  |      | <br> |          |           |           |   |   | <br> |   |   |   |   |   |      |   | <br> |      |   |   |      |               | _ |   |
|      |  | <br> |      |          |           |           |   |   | <br> |   |   |   |   |   | <br> |   | <br> | <br> |   |   | <br> |               |   |   |
|      |  |      |      |          |           |           |   |   |      |   |   |   |   |   |      |   |      |      |   |   |      |               |   |   |
|      |  |      |      |          |           |           |   |   |      |   |   |   |   |   |      |   |      |      |   |   |      |               |   |   |
|      |  |      |      |          |           |           |   |   |      |   |   |   |   |   |      |   |      |      |   |   |      |               |   |   |
|      |  |      |      |          |           |           |   |   |      |   |   |   |   |   |      |   |      |      |   |   |      |               |   |   |
|      |  |      |      |          |           |           |   |   |      |   |   |   |   |   |      |   |      |      |   |   |      |               |   |   |
| <br> |  |      |      | $\vdash$ | $\vdash$  | $\square$ |   |   | <br> |   |   |   |   |   |      |   | _    |      |   |   |      |               |   |   |
|      |  |      |      |          |           |           |   |   |      |   |   |   |   |   |      |   |      |      |   |   |      |               |   |   |
|      |  |      |      |          |           |           |   |   |      |   |   |   |   |   |      |   |      |      |   |   |      |               |   |   |
|      |  |      |      |          |           |           |   |   |      |   |   |   |   |   |      |   |      |      |   |   |      |               |   |   |
|      |  |      |      |          |           |           |   |   |      |   |   |   |   |   |      |   |      |      |   |   |      |               |   |   |
|      |  |      |      |          |           |           |   |   |      |   |   |   |   |   |      |   |      |      |   |   |      |               |   |   |
|      |  |      |      |          |           |           |   |   | _    |   |   |   |   |   |      |   | _    |      |   |   |      |               |   |   |
|      |  |      |      |          |           |           |   |   |      |   |   |   |   |   |      |   |      |      |   |   |      |               |   |   |
|      |  |      |      |          |           |           |   |   |      |   |   |   |   |   |      |   |      |      |   |   |      |               |   |   |
| <br> |  |      |      |          |           |           |   |   |      |   |   |   |   | _ |      |   |      |      |   |   |      | $\rightarrow$ |   | _ |
|      |  | <br> |      |          |           |           |   |   |      |   |   |   |   |   |      |   |      | <br> |   |   | <br> |               |   |   |
|      |  |      |      |          |           |           |   |   |      |   |   |   |   |   |      |   |      |      |   |   |      |               |   |   |
|      |  |      |      |          |           |           |   |   |      |   |   |   |   |   |      |   |      |      |   |   |      |               |   |   |
|      |  | <br> |      |          |           |           |   |   |      |   |   |   |   |   |      |   |      |      |   |   |      |               |   |   |
|      |  |      |      |          |           |           |   |   |      |   |   |   |   |   |      |   |      |      |   |   |      |               |   |   |
|      |  |      |      |          |           |           |   |   |      |   |   |   |   |   |      |   |      |      |   |   |      |               |   |   |
|      |  | <br> | <br> |          | $\square$ |           |   |   | <br> |   |   |   |   |   |      |   |      | <br> |   |   | <br> |               |   |   |
|      |  |      |      |          |           |           |   |   |      |   |   |   |   |   |      |   |      |      |   |   |      |               |   |   |
|      |  |      |      |          |           |           |   |   |      |   |   |   |   |   |      |   |      |      |   |   |      |               |   |   |
|      |  |      |      |          |           |           |   |   |      |   |   |   |   |   |      |   |      |      |   |   |      |               |   |   |
|      |  |      |      |          |           |           |   |   |      |   |   |   |   |   |      |   |      |      |   |   |      |               |   |   |
|      |  |      |      |          |           |           |   |   |      |   |   |   |   |   |      |   |      |      |   |   |      |               |   |   |
|      |  |      |      |          |           |           |   |   | <br> |   |   |   |   |   |      |   |      |      |   |   |      |               |   |   |
|      |  |      |      |          |           |           |   |   |      |   |   |   |   |   |      |   |      |      |   |   |      |               |   |   |

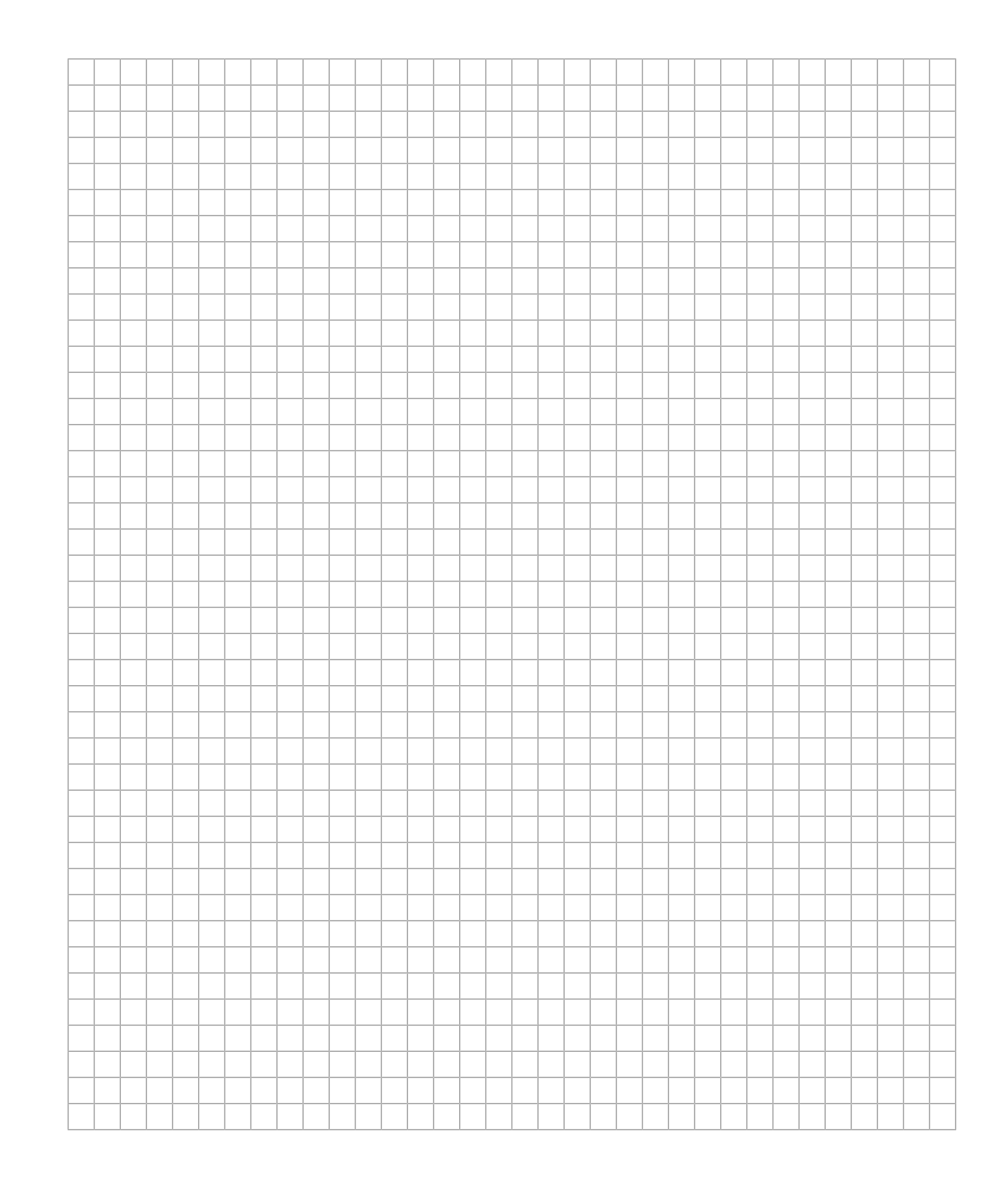

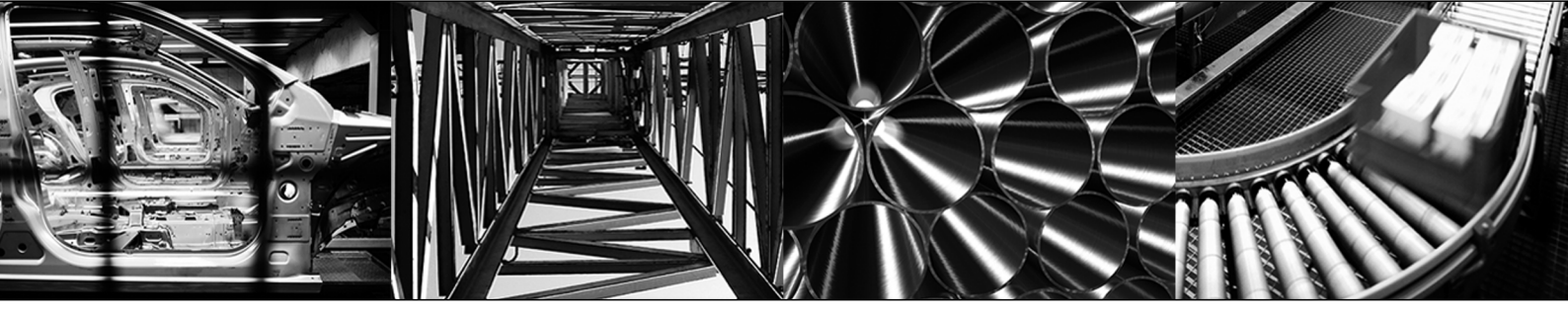

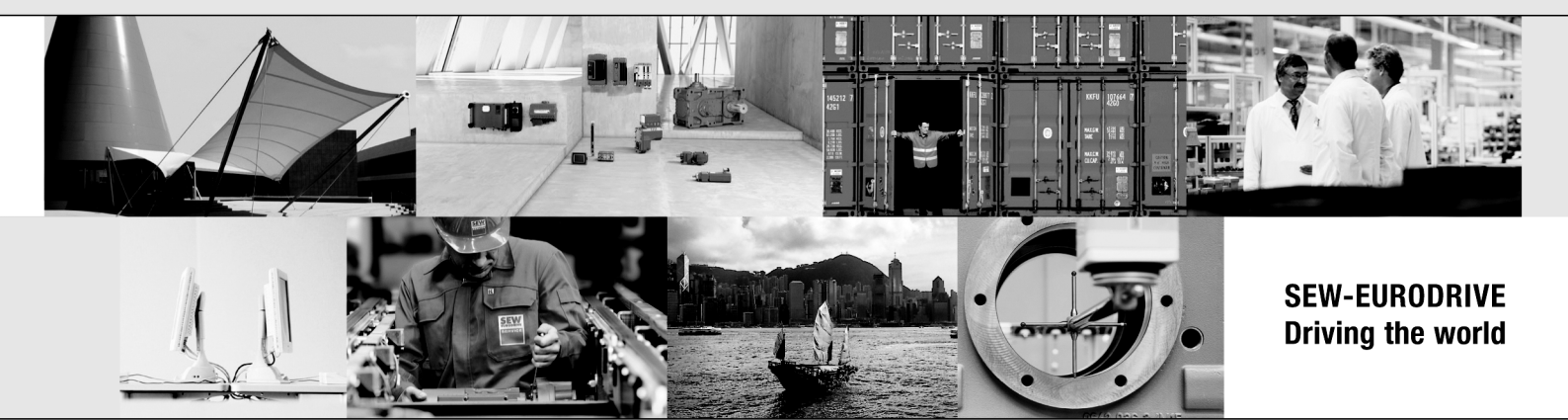

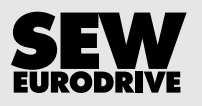

SEW-EURODRIVE GmbH & Co KG Ernst-Blickle-Str. 42 76646 BRUCHSAL GERMANY Tel. +49 7251 75-0 Fax +49 7251 75-1970 sew@sew-eurodrive.com → www.sew-eurodrive.com